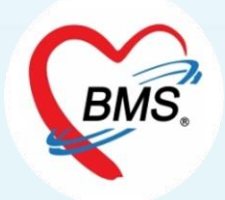

# i-Claim By HOSxP อบรมการใช้งาน และการตั้งค่าข้อมูลพื้นฐาน HOSxP V3 วันที่ 9 – 10 พฤษภาคม 2566

Bangkok Medical Software Co., Ltd.

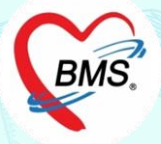

## ประชุมอบรมเชิงปฏิบัติการ

เรื่อง "การตั้งค่าข้อมูลพื้นฐานและการใช้งานระบบ i-Claim ในโปรแกรม HOSxP" วัตถุประสงค์ :

- 1. เพื่อให้โรงพยาบาลเข้าใจและสามารถตั้งค่าพื้นฐานต่างๆ
- 2. เพื่อให้โรงพยาบาลสามารถใช้งานระบบเช็คสิทธิประกันฯ
- เพื่อให้โรงพยาบาลสามารถใช้งานบันทึกข้อมูลต่างๆ เพื่อการส่งเคลมค่ารักษาพยาบาลสิทธิประกันฯ ทั้งผู้ป่วยนอก และผู้ป่วยใน
- เพื่อให้โรงพยาบาลได้ฝึกทดลองการใช้งานร่วมด้วยระหว่าง<u>การฝึกอบรม (UAT)</u>

## เนื้อหาการอบรม :

- 1. การใช้งานระบบตรวจสอบสิทธิประกัน
- 2. การใช้งานระบบส่งเบิกเคลมค่ารักษาพยาบาลผู้ป่วยนอก
- 3. การใช้งานระบบส่งเบิกเคลมค่ารักษาพยาบาลผู้ป่วยใน
- 4. การตั้งค่าข้อมูลพื้นฐาน

# กำหนดการฝึกอบรม

BMS.

วันที่ 9 พฤษภาคม 2566
09.00 - 09.30 น. เงื่อนไขการเคลมประกัน OPD
โดยวิทยากร บริษัท โตเกียวมารีนประกันชีวิต (ประเทศไทย) จำกัด มหาชน
09.30 - 10.00 น. เงื่อนไขการเคลมประกัน IPD
โดยวิทยากร บริษัท เมืองไทยประกันชีวิต จำกัด (มหาชน)
10.00 - 12.00 น. การเช็คสิทธิ์ผู้ป่วยนอก และบันทึกข้อมูลสำหรับการเคลมผู้ป่วย
นอก พร้อม UAT โดยวิทยากร บริษัท บางกอก เมดิคอล ซอฟต์แวร์ จำกัด
12.00 - 13.00 น. รับประทานอาหารกลางวัน
13.00 - 16.30 น. การตั้งค่าสำหรับผู้ดูแลระบบ
โดยวิทยากร บริษัท บางกอก เมดิคอล ซอฟต์แวร์ จำกัด

### วันที่ 10 พฤษภาคม 2566

09.00 – 12.00 น. ทดสอบ UAT OPD จากฐานสำรองของรพ. เพื่อทดสอบการตั้งค่า ในระบบรพ.

โดยวิทยากร บริษัท บางกอก เมดิคอล ซอฟต์แวร์ จำกัด

12.00 – 13.00 น. รับประทานอาหารกลางวัน

13.00 – 16.30 น. ทดสอบ UAT IPD จากฐานสำรองของรพ. เพื่อทดสอบการตั้งค่า ในระบบรพ.

โดยวิทยากร บริษัท บางกอก เมดิคอล ซอฟต์แวร์ จำกัด

### สิ่งที่ต้องเตรียมพร้อมในการเข้าประชุม

1. สำหรับรพ.ที่ใช้โปรแกรม HOSxP V.3 ให้ทางรพ.เตรียมเครื่องคอมพิวเตอร์ที่ติดตั้งโปรแกรม HOSxP Version 3.66.3.21 และ HOSxPXE4 Release Number 4673 ขึ้นไป (สำหรับใช้ฟังก์ชันการเคลม)

 2. ในเครื่องมีฐานข้อมูล HOSxP หรือเครื่องที่ใช้อบรม สามารถเชื่อมไปยังฐานสำรองของโรงพยาบาลได้ และต่อกับเครื่องอ่าน Smart Card และกล้อง เพื่อใช้ในการฝึกปฏิบัติ ระหว่างอบรม

ฐานข้อมูลสำรองของรพ. ต้องปรับปรุงโครงสร้างด้วย HOSxPXE4 โดยดำเนินการปรับปรุงโครงสร้างไว้อย่างน้อย เป็นโครงสร้างช่วงวันที่ 22 ธันวาคม 2565
 ศึกษาคู่มือการติดตั้ง VDI และ CID สำหรับทดสอบ ก่อนเข้ารับการอบรม โดยทาง INET จะดำเนินการจัดส่งให้ทางอีเมล์

# ข้อมูลบริษัทประกัน \*ณ เดือน 21 เม.ย. 65

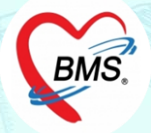

|    | ÷.                      |       | เสียเสียเอเว | เซ็ค   | สิทธิ                 | Clain  | n OPD | Claim IPD |       |
|----|-------------------------|-------|--------------|--------|-----------------------|--------|-------|-----------|-------|
| NO | ซย                      | M.199 | เงนสเบ็เบ็.) | เดี่ยว | กลุ่ม                 | เดี่ยว | กลุ่ม | เดี่ยว    | กลุ่ม |
| 1  | เอไอเอ                  | AIA   |              | V      | $\mathbf{<}$          |        |       | N         | N     |
| 2  | เมืองไทยประกันชีวิต     | MTL   |              | N      | $\mathbf{\mathbf{N}}$ |        | >     | >         | N     |
| 3  | พรูเด็นเชียลประกันชีวิต | PLT   |              | >      | >                     |        |       | N         | N     |
| 4  | ไทยประกันชีวิต          | TLI   |              | >      | Q2/66                 |        | Q2/66 | >         | Q2/66 |
| 5  | เอฟดับบลิวดีประกันชีวิต | FWD   |              | M      | M                     |        |       | Q2/66     | Q2/66 |
| 6  | ไทยสมุทรประกันชีวิต     | OLI   |              | V      | >                     |        |       | Q2/66     | Q2/66 |
| 7  | โตเกียวมารีนประกันชีวิต | TMLTH |              | V      | $\mathbf{\mathbf{N}}$ |        |       | Q2/66     | Q2/66 |

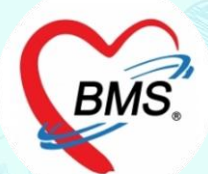

ความสามารถของระบบ i-Claim ส่วนของ i-Claim OPD >>การเช็คสิทธิ >>การตรวจสอบประวัติ(เคลมต่อเนื่อง) >>การส่งเคลมค่ารักษา OPD >>การเช็คสถานะการส่งเคลม >>ยกเลิกการส่งเคลม

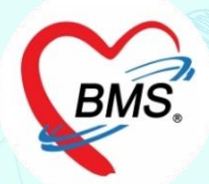

# i-Claim [OPD]

# ขั้นตอนการทำงาน (OPD)

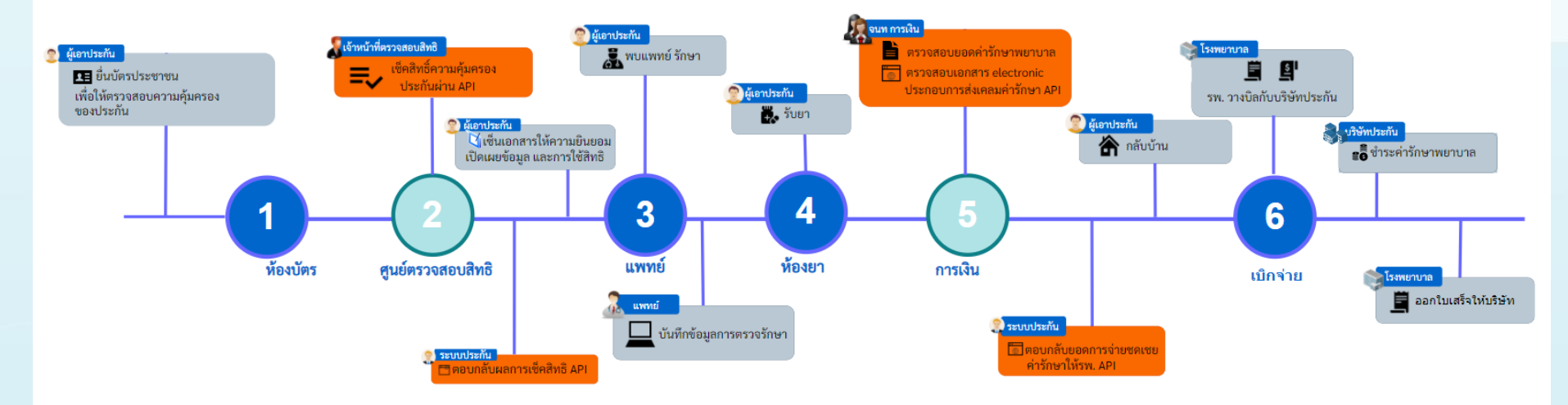

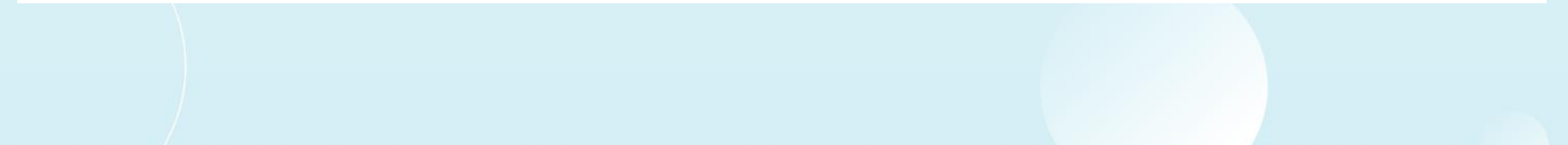

# Mobile Application (Android)

## Consent i-Claim

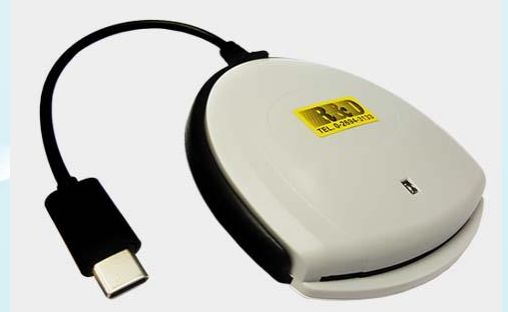

| 1.63.11.11.0032 |      |        |       |         |     |      |      |      | 0                                                                                                    |
|-----------------|------|--------|-------|---------|-----|------|------|------|----------------------------------------------------------------------------------------------------|
|                 |      |        | 0     | BMS     | 7.  |      |      |      |                                                                                                    |
|                 |      |        | a.1   | จเข้าใ  | ž   |      |      |      |                                                                                                    |
|                 |      |        | 614 0 | 00010   |     |      |      |      |                                                                                                    |
|                 | *    | bmssom |       |         |     |      |      |      |                                                                                                    |
|                 | 6    | •••m   |       |         |     |      |      |      |                                                                                                    |
| E II 00:00:00   |      |        |       |         |     |      |      |      |                                                                                                    |
|                 |      |        | เข้า  | สู่ระบบ | J   |      |      |      |                                                                                                    |
|                 | -    |        |       |         |     |      |      |      |                                                                                                    |
| Bar             | ngko | k Me   | dica  | l So    | ftv | /are | Co., | Ltd. |                                                                                                    |
| 1 2             | 3    | 4      | 5     | 6       |     | 7    | 8    | 9    | 0                                                                                                    |
| q w             | e    | r      | t     | у       | u   | I.   | o    | р    | $\langle X \rangle$                                                                                                    |
| a s             | d    | f      | g     | h       |     | j    | k    | 1    | <ul> <li>Image: A start of the start of the start of</li></ul> |
| ŵ Ζ             | x    | С      | v     | b       | n   | m    | 1    | ?    | $\hat{\mathbf{O}}$                                                                                                    |
| ?123 ′          | ۲    |        | E     | inglish |     |      |      |      | ?123                                                                                                    |
|                 |      |        |       | •       |     |      |      |      |                                                                                                    |

โรงพยาบาลวชิระภูเก็ต หนังสือให้ความยินยอม ข้าพเจ้า นาย ในฐานะ 🔲 ผู้ป่วย 🖊 ผู้แทนโดยขอบธรรม/ผู้ปกครองของผู้ป่วย มีความเกี่ยวข้องเป็น ผู้ปกครองของผู้ป่วย ชื่อ นายมat6 iclaim ข้าทเจ้า ขอให้และอินยอมให้ แพทย์ สถานพยาบาล บริษัทประกันภัยอื่น หรือ บุคคลที่เกี่ยวข้อง ซึ่งมีข้อมูลส่วนบุคคล ข้อมูลสุขภาท ความพิการ พฤติกรรมทางเพศ ข้อมูลชีวภาพ ข้อมูลพันธุกรรม เชื้อชาติ และประวัติการรักษาพยาบาลของข้าพเจ้าที่ผ่านมาหรือจะมีขึ้นในอน้าคตสามารถเปิดเผย ข้อมูลดังกล่าวให้แก่บริษัทดัวแทนประกันชีวิตของบริษัท หรือผู้แทนของบริษัท หรือบริษัทนายหน้าประกันภัย หรือ ผู้ถือกรมธรรม์ เพื่อการขอเอาประกันภัย ข้าพเจ้ายินขอมไห้ บริษัท เก็บรวบรวม ใช้ และเปิดเผยข้อมูลส่วนบุคคล ข้อมูลสุขภาพ ความพิการ พฤติกรรมทางพุศ ข้อมูลขับภาพ ข้อมูลพันธุกรรม เชื้อชาติ และประวัติการรักษาหยาบาลของข้าพเจ้า ต่อหน่วยงานที่มีอานาจตามกฎหมาย หรือบวิษัทนายหน้าประกันมัยต่อ หรือต่อบวิษัทประกันมัยต่อ บุคคลที่เกี่ยวข้อง ตัวแทนประกันวิวิศายงบวิษัท บุคคลากร หรือผู้แทบของบวิษัท หรือผู้อีอกรมอรรม์ และ/หรือบวิษัทนายหน้าประกันมัย เทื่อการขอเอา กรณีที่เรียกร้องสินไหมผ่านโรงทยาบาล ข้าพเจ้ายินยอมและตกลงให้ บริษัทจายค่ารักษาพยาบาลให้แก่สถานทยาบาลที่ข้าพเจ้าได้เข้า รับการรักษานี้ อนึ่ง สำเนาใบหนังสือให้ความยินยอมนี้ให้ถือว่ามีผลบังคับได้เช่นเดียวกับคุ้นฉบับ ข้าพเจ้าได้ ทราบและเข้าใจข้อความตลอดจนเงื่อนไขและวิธีปฏิบัติของบริษัทตามเอกสารฉบับนี้ เป็นอย่างดีโดยละเอียดครบถ้วนแล้ว \* กรณีผู้เอาประกันภัยเป็นผู้เยาว์ให้ผู้ปกครองลงนามแทนพร้อมระบุความสัมพันธ์ AN ลงชื่อ องชื่อ ผปกครอง นายม ถ

# เอกสารประกอบการส่งข้อมูล Claim ค่ารักษาผู้ป่วยนอก

Appilcation BMS i-Claim Consent

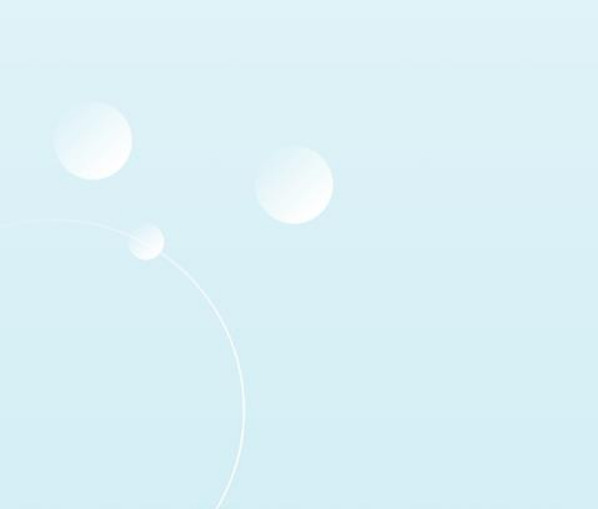

### โรงพยาบาลวชิระภูเก็ต หนังสือให้ความยินยอม

ข้าพเจ้า นาย

ชื่อ นายบat6 iclaim

ในฐานะ 🔄 ผู้ป่วย 🗾 ผู้แทนโดยขอบธรรม/ผูปกครองของผู้ป่วย มีความเกี่ยวข้องเป็น ผู้ปกครองของผู้ป่วย **HOSxP** 

ข้าพเจ้า ขอให้และยินยอมให้ แพทย์ สถานพยาบาล บริษัทประกันภัยอื่น หรือ บุคคลที่เกี่ยวข้อง ซึ่งมีข้อมูลส่วนบุคคล ข้อมูลสุขภาพ ความพิการ พฤติกรรมทางเพศ ข้อมูลซีวภาพ ข้อมูลพันธุกรรม เชื้อชาติ และประวัติการรักษาพยาบาลของข้าพเจ้าที่ผ่านมาหรือจะมีขึ้นในอนาคตสามารถเปิดเผย ข้อมูลดังกล่าวให้แก่บริษัทดัวแทนประกันชีวิตของบริษัท หรือผู้แทนของบริษัท หรือบริษัทนายหน้าประกันภัย หรือ ผู้ถือกรมธรรม์ เพื่อการขอเอาประกันภัย

ข้าพเจ้ายินยอมให้ บริษัท เก็บรวบรวม ใช้ และเปิดเผยข้อมูลส่วนบุคคล ข้อมูลสุขภาพ ความพิการ พฤติกรรมทางเพศ ข้อมูลซีวภาพ ข้อมูลพันธุกรรม เชื้อชาติ และประวัติการรักษาพยาบาลของข้าพเจ้า ต่อหน่วยงานที่มีอานาจตามกฎหมาย หรือบริษัทนายหน้าประกันภัยต่อ หรือต่อบริษัทประกันภัยต่อ บุคคลที่เกี่ยวข้อง ตัวแทนประกันชีวิตของบริษัท บุคคลากร หรือผู้แหนของบริษัท หรือผู้ถือกรมธรรม์ และ/หรือบริษัทนายหน้าประกันภัย เพื่อการขอเอา

กรณีที่เรียกร้องสินไหมผ่านโรงพยาบาล ข้าพเจ้ายินยอมและตกลงไห้ บริษัทร่ายค่ารักษาพยาบาลไห้แก่สถานพยาบาลที่ทำพเจ้าได้เข้า รับการรักษานี้ โดยถือเสมือนหนึ่งบริษัทได้รายขดเซยค่ารักษาพยาบาลให้แก่ข้าพเจ้าโดยชอบแล้วตามห้อกำหนดและเงื่อนไขแห่งกรมธรรม์ ประกันภัย ทั้งนี้ ค่ารักษา พยาบาลได ๆ ที่อยู่บอกเหนือความคุ้มครองของกรมธรรมประกันภัย ข้าพเจ้าจะเป็นผู้ชำระให้แก่สถานพยาบาล โดยตรงเอง และ ข้าพเจ้าเข้าใจเป็นอย่างดีว่า บริษัทจะของงานในศรีตามข้อตกลงในโครงการชาระค่ารักษาพยาบาลผ่านโรงพยาบาล

อนึ่ง สำเนาใบหนังสือให้ความยินยอมนี้ให้ถือว่ามีผลบังคับได้เข่นเดียวกับต้นฉบับ ข้าพเจ้าได้ ทราบและเข้าใจข้อความตลอดจนเงื่อนไขและวิธีปฏิบัติของบริษัทตามเอกสารฉบับนี้ เป็นอย่างดีโดยละเยียดครบถ้วนแล้ว

\* กรณีผู้เอาประกันภัยเป็นผู้เยาว์ให้ผู้ปกครองลงนามแทนพร้อมระบุความสัมพันธ์

117815

ลงชื่อ

ลงชื่อ

# เอกสารประกอบการส่งข้อมูล Claim ค่ารักษาผู้ป่วยนอก

## ้ด้วยหน้าจอ ใน HOSxP ทำโดยเจ้าหน้าที่รพ.

| HOSxPiClaimINETServ     | iceOpdDischargeEntryForm 65.11.09.002                             |                        |                               |                           |             |              |                                                                                                    |
|-------------------------|-------------------------------------------------------------------|------------------------|-------------------------------|---------------------------|-------------|--------------|----------------------------------------------------------------------------------------------------|
| ่งแข้ง Claim ประก       | ĥi .                                                              |                        |                               |                           |             |              |                                                                                                    |
| HN 57001303             | อ้ ซื้อ-สกุล น.ส.UAT icleim1                                      | CID                    | 1480000023392                 |                           |             | 8 10 1 3 05  | David Street on CO                                                                                                    |
| 🔲 อุบัติเหตุจากมอะ      | หอริไซต์ 🔲 เป็นการคลแต่อเนื่อง 📰 การเจ็บป่วยครั้งนี้มี่ยวข้องกับม | แลกอออล์ 📋 การเจ็บป่วย | ครั้งนี้เกี่ยวข้องกับยาเสพคิด | - W1740014671815          | - a Sources | C RISSON DES | Second Street Street St |
| รพัฒตสมต่อเนื่อง        |                                                                   | วันเวลาเกียนหตุ        | *                             | สิทธิการจักษาปัจุบัน ประเ | านชีวิต     | *            |                                                                                                    |
| ข้อวินีาน้อ             |                                                                   |                        |                               |                           |             |              |                                                                                                    |
| IF en SIMB              |                                                                   |                        |                               |                           |             |              |                                                                                                    |
|                         |                                                                   |                        |                               |                           |             |              |                                                                                                    |
|                         |                                                                   |                        | ข้อ                           | อมูลผู้ป่วย               |             |              |                                                                                                    |
| HN : 57001303           | 36 ชื่อ : น.ส.UAT iclaim1 CID : 048000002                         | 3392                   |                               |                           |             |              |                                                                                                    |
| ความดันโลหิด : /        | ชีพจร: O2Sat: RR.: อุณหภูมิ:                                      |                        |                               |                           |             |              |                                                                                                    |
| โรคประจำดัว: -          |                                                                   |                        |                               |                           |             |              |                                                                                                    |
| แพทย์ : <b>น.ส.ข</b> าว | อุไร พิพวรรณ เลขใบประกอบวิชาชีพแพทย์ : พ                          | 1234                   |                               |                           |             |              |                                                                                                    |
| ข้อวินิจฉัยโรค : 2      | 2222                                                              |                        |                               |                           |             |              |                                                                                                    |
| งาการสำคัญ ที่มา        | 7W.: SSSSSS                                                       |                        |                               |                           |             |              |                                                                                                    |
| CD9:-                   |                                                                   |                        |                               |                           |             |              |                                                                                                    |
| Response                |                                                                   |                        |                               |                           |             |              |                                                                                                    |
|                         |                                                                   |                        |                               |                           |             |              |                                                                                                    |
|                         |                                                                   |                        |                               |                           |             |              |                                                                                                    |
|                         |                                                                   |                        |                               |                           |             |              |                                                                                                    |
|                         |                                                                   |                        |                               |                           |             |              |                                                                                                    |
|                         |                                                                   |                        |                               |                           |             |              |                                                                                                    |
|                         |                                                                   |                        |                               |                           |             |              |                                                                                                    |
|                         |                                                                   |                        |                               |                           |             |              |                                                                                                    |

#### หนังสือให้ความยินยอม

#### หนังสือให้ความยินยอม

ข้าพเจ้าขอให้และยินยอมให้แพทย์สถานพยาบาลบริษัทประกันภัยอื่น หรือบุคคลที่เกี่ยวข้องซึ่งมีช้อมูลส่วนบุคคลข้อมูล สุขภาพ ความพิการ พฤติกรรมทางเพศ ข้อมูล ชีวภาพ ข้อมูลพันธุกรรม เชื้อชาติ และประวัติการรักษาพยาบาลของข้าพเจ้าที่ผ่าน มาหรือจะมาขึ้นนอนาคต สามารถเปิดเผยข้อมูลดังกล่าวให้แก่บริษัทด้วแทนประกันซีวิตหรือผู้แทนของบริษัท หรือบริษัทนายหน้า ประกันภัยหรือผู้ถือกรมธรรม์ เพื่อการเอาประกันภัยหรือการจ่ายเงินตามกรรมธรรม์ประกันภัยหรือดำเนินการใดๆที่เกี่ยวข้องกับ กรมธรรม์ประกันภัย

ข้าพเจ้ายินยอมให้บริษัท เก็บรวบรวมใช้และเปิดเผยข้อมูลส่วนบุคคล ข้อมูลสุขภาพ ความพิการ พฤติกรมทางเพศ ข้อมูลชีวภาพ ข้อมูลพันธุ์กรรม เชื้อชาติ และประวัติการรักษาพยาบาลของข้าพเจ้าต่อหน่วยงานที่มีอำนาจตามกฎหมายหรือบริษัท นายหน้าประกันภัยต่อหรือต่อบริษัทประกันภัยต่อบุคคลที่เกี่ยวข้องด้วแทน ประกันชีวิตของบริษัทบุคลากรหรือผู้แทนของบริษัท หรือผู้ถือกรมธรรม์ และ/หรือบริษัทนายหน้าประกันภัย เพื่อการขอประกันภัยหรือจ่ายเงิน ตามกรมธรรม์ประกันภัย หรือใช้ ประโยชน์ทางการแพทย์ เพื่อใช้ดำเนินการใดๆ ที่เกี่ยวข้องประกันภัย

กรณีที่เรียกร้องสินไหมผ่านโรงพยาบาล ข้าพเจ้า ยินยอมและตกลงให้บริษัทจ่ายค่ารักษาพยาบาลให้แก่สถานพยาบาลที่ ข้าพเจ้า ได้เข้ารับการรักษานี้ โดยถือเสมือนหนึ่ง บริษัทได้จ่ายค่าขดเซยค่ารักษาพยาบาลให้แก่ข้าพเจ้า โดยชอบแล้ว ตามข้อกำหนดและเงื่อนไขแห่งกรมธรรม์ประกันภัย ทั้งนี้ ค่ารักษาพยาบาลใดๆ ที่อยู่นอกเหนือความคุ้มครองของกรมธรรม์ ประกันภัย ข้าพเจ้า จะเป็นผู้ชำระให้แก่สถานพยาบาลโดยตรงเอง และ ข้าพเจ้า เข้าใจเป็นอย่างดีว่าบริษัทจะขอสงวนสิทธิ์ตาม ข้อตกลงในโครงการ ชำระค่ารักษาพยาบาลผ่านโรงพยาบาล หากตรวจสอบ พบว่าการเจ็บป่วยหรืออุบัติเหตุของข้าพเจ้าอยู่ภายใต้

|   | 🔿 ผู้เอาประกันและให้ค | กวามยินยอม                           |   | ภาพใบหน้า             |
|---|-----------------------|--------------------------------------|---|-----------------------|
|   | 0,                    |                                      | _ |                       |
|   | 回 ผู้แทนผู้เอาประกัน  | 🔘 บิดา/มารดา                         |   | CHART AND             |
|   |                       | 回 ผู้แทนโดยชอบธรรมของผู้เอาประกันภัย | 2 |                       |
| 4 |                       | น.ส.i                                |   |                       |
|   |                       |                                      |   |                       |
|   |                       | 3                                    |   |                       |
|   | E. Smart Card         | 🛅 ถ่ายภาพ 関 พิมพ์                    |   | รับข้อทกลง 🛛 😢 ยกเลิก |

## ตรวจสอบสิทธิ ประกัน

## HOSxP

### **Insurance Check** บริษัทเอไอเอ (AIA)

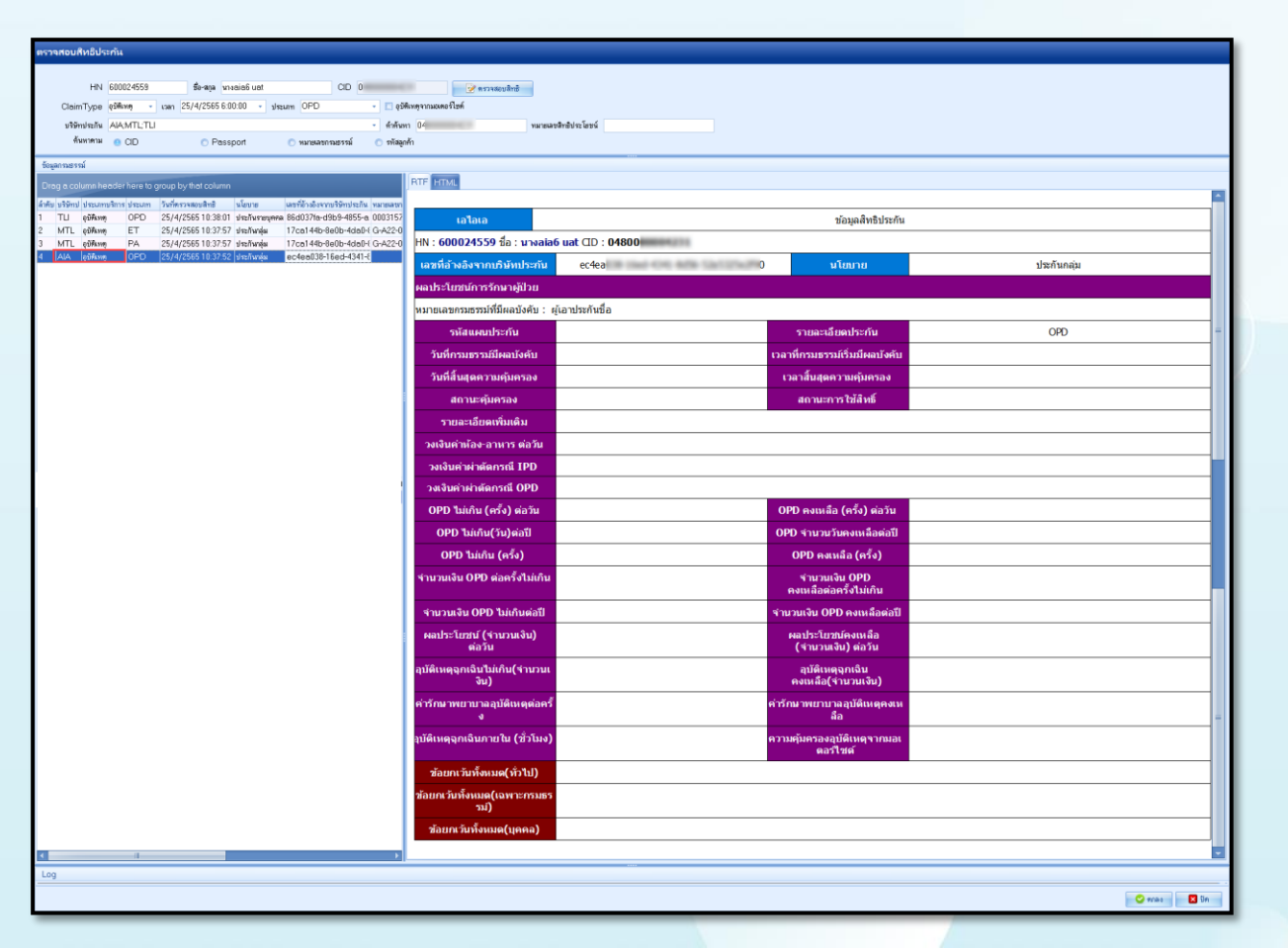

## ตรวจสอบสิทธิ ประกัน

## HOSxP

### **Insurance Check** บริษัทเมืองไทยประกันชีวิต(MTL)

| ounvisu.                     | or its              |                                                            |                                                                                                    |                        |                                        |                                                                                                    |                                           |                                                               |
|------------------------------|---------------------|------------------------------------------------------------|----------------------------------------------------------------------------------------------------|------------------------|----------------------------------------|----------------------------------------------------------------------------------------------------|-------------------------------------------|---------------------------------------------------------------|
| HN                           | 600024559           | รื่อ-พาล จาะอเออิ แอร                                      |                                                                                                    | 48000000423            | 1                                      |                                                                                                    |                                           |                                                               |
| ClaimType                    | q\$\$600 -          | van 25/4/2565 6:00:00 -                                    | shown OPD                                                                                                    | - 🗆 q5A                | เหตุงาามอเพอริโซต์                     |                                                                                                    |                                           |                                                               |
| ນໃອ້ກປະະດັນ                  | AIA:MTL:TU          | 1                                                          |                                                                                                    | • คำด้างกา             | 0480000004231 พพาย                     | ลขสิทธิประโยชน์                                                                                             |                                           |                                                               |
| ค้นหาดาม                     | CID                 | Passport                                                   | 🔿 หมายสชกรมธรรม์                                                                                                    | 🔿 รรัสลูกที่           | ĥ                                      |                                                                                                    |                                           |                                                               |
| ามธรรม์                      |                     |                                                            |                                                                                                    |                        |                                        |                                                                                                    |                                           |                                                               |
| e column h                   | ader here to        | group by that column                                       |                                                                                                    |                        | RTF HTML                               |                                                                                                    |                                           |                                                               |
| ปี อุษัติเพ                  | olanıs dazum<br>OPD | วังกัดรวจลอยสิทธิ มไอยาย<br>25/4/256510:38:01 ประกับรา     | www.aufidnabarnu/Simulan<br>www.aufidnabarnu/Simulan<br>wwww.aufidnabarnu/Simulan<br>www.aufidnabarnu/Sim | a 0003157              | เมืองไทย                               |                                                                                                    | ข้อมูลสิทธิประกัน                         |                                                               |
| TTL อุบัติเพ<br>TTL อุบัติเพ | PA                  | 25/4/256510:37:57 diselfund<br>25/4/256510:37:57 diselfund | и 17ca144b-8e0b-4da0<br>и 17ca144b-8e0b-4da0                                                                                                    | H G-A22-0<br>H G-A22-0 | HN : 600024559 ชื่อ : นางอi            | a6 uat CD : 0480000004231                                                                                   |                                           |                                                               |
| IA. о́9#ки                   | OPD                 | 25/4/256510:37:52 shallong                                 | a ec4ea038-16ed-4341                                                                                                    | -£                     | เลขที่อ้างอิงจากบริษัทประกัน           | 17ca144b-8e0b-4da0-89ca-f833f05fa2ec                                                                        | นโยบาย                                    | ประกันกลุ่ม                                                   |
|                              |                     |                                                            |                                                                                                    |                        | ผลประโยชน์การรักษาผู้ป่วย              |                                                                                                    |                                           |                                                               |
|                              |                     |                                                            |                                                                                                    |                        | หมายเลขกรมธรรม์ที่มีผลบังคับ :         | G-A22-0044-E0000008-00 ผู้เอาประกันชื่อ เทสง                                                                | ศ์หก เอพีไอ                               |                                                               |
|                              |                     |                                                            |                                                                                                    |                        | รหัสแดนประกัน                          | BH00ET1                                                                                                    | รายละเอียดประกัน                          | ค่ารักษาพยาบาลอุบัติเหตุฉุกเฉ็น =                             |
|                              |                     |                                                            |                                                                                                    |                        | วันที่กรมธรรมมีผลบังคับ                | 01/01/2565                                                                                                  | เวลาที่กรมธรรม์เริ่มมีผลบังคับ            | 0:00:00                                                       |
|                              |                     |                                                            |                                                                                                    |                        | วันที่สิ้นสุดความคุ้มครอง              | 31/12/2565                                                                                                  | เวลาสิ้นสุดความคุ้มครอง                   | 0:00:00                                                       |
|                              |                     |                                                            |                                                                                                    |                        | สถานะคุ้มครอง                          | Inforce (มีผลบังคับ)                                                                                        | สถานะการใช้สิทธิ์                         | Eligible (มีสิทธิ์)                                           |
|                              |                     |                                                            |                                                                                                    |                        | รายละเอียดเพิ่มเดิม                    | ผู้เอาประกันมีผลประโยชน์ LAB/X-RAY (OPD) เพิ่มเด่                                                           | ดิม กรณีมีส่วนเกินจากผลประโยชน์อุบั       | ທີ່ເหตุฉุกเฉิน ( ET )                                         |
|                              |                     |                                                            |                                                                                                    |                        | วงเงินค่าห้อง-อาหาร ต่อวัน             |                                                                                                    |                                           |                                                               |
|                              |                     |                                                            |                                                                                                    |                        | วงเงินค่าผ่าตัดกรณี IPD                |                                                                                                    |                                           |                                                               |
|                              |                     |                                                            |                                                                                                    |                        | วงเงินค่าผ่าตัดกรณี OPD                |                                                                                                    |                                           |                                                               |
|                              |                     |                                                            |                                                                                                    |                        | OPD ໃນ່ເກີນ (ครั้ง) ต่อวัน             |                                                                                                    | OPD คงเหลือ (ครั้ง) ต่อวัน                |                                                               |
|                              |                     |                                                            |                                                                                                    |                        | OPD ໃນ່ເຄີນ(ວັນ)ທ່ລປຶ                  |                                                                                                    | OPD จำนวนวันคงเหลือต่อปี                  |                                                               |
|                              |                     |                                                            |                                                                                                    |                        | OPD ໃນ່ເກີນ (ຄຈັ້ง)                    |                                                                                                    | OPD คงเหลือ (ครั้ง)                       |                                                               |
|                              |                     |                                                            |                                                                                                    |                        | ี่ จำนวนเงิน OPD ต่อครั้งไม่เกิเ       |                                                                                                    | จำนวนเจิน OPD<br>คงเหลือต่อครั้งไม่เกิน   |                                                               |
|                              |                     |                                                            |                                                                                                    |                        | จำนวนเงิน OPD ไม่เกินต่อปี             |                                                                                                    | จำนวนเงิน OPD คงเหลือต่อปี                |                                                               |
|                              |                     |                                                            |                                                                                                    |                        | ผลประโยชน์ (จำนวนเงิน)<br>ต่อวัน       |                                                                                                    | ผลประโยชน์คงเหลือ<br>(จำนวนเงิน) ต่อวัน   |                                                               |
|                              |                     |                                                            |                                                                                                    |                        | อุบัติเหตุฉุกเฉ็นไม่เกิน(จำนวน<br>งิน) | 4,000.00                                                                                                    | อุบัติเหตุจุกเจิน<br>คงเหลือ(ร่านวนเงิน)  | 4,000.00                                                      |
|                              |                     |                                                            |                                                                                                    |                        | ค่ารักนาพยาบาลอุบัติเหตุต่อค<br>ง      | ĩ                                                                                                    | ค่ารักนาพยาบาลอุบัติเหตุคงเห<br>สือ       |                                                               |
|                              |                     |                                                            |                                                                                                    |                        | อุบัติเหตุฉุกเฉินภายใน (ชั่วโมง        | 72                                                                                                    | ความคุ้มครองอุบัติเหตุจากมอเ<br>ตอร์ใชด์  | คุ้มครอง                                                      |
|                              |                     |                                                            |                                                                                                    |                        | ข้อยกเว้นทั้งหมด(ทั่วไป)               | อุบัติเหตุ คุ้มครอง เวชภัณฑ์ 2 ดังนี้ blue Pad, elasti<br>sling, ไม่ค่าขัน, walker กรณีกระดูกแตกหัก hard co | ic bandage, slab ตามความจำเป็นทา<br>illar | งการแพทย์ back support, knee support กรณีมีการผ่าศัตรักษา arm |
|                              |                     |                                                            |                                                                                                    |                        | ช้อยกเว้นทั้งหมด(เฉพาะกรมธ<br>รม์)     | 5                                                                                                    |                                           |                                                               |
|                              |                     |                                                            |                                                                                                    |                        | ช้อยกเว้นทั้งหมด(บุคคล)                |                                                                                                    |                                           |                                                               |
|                              | н                   |                                                            |                                                                                                    | •                      |                                        |                                                                                                    |                                           |                                                               |
|                              |                     |                                                            |                                                                                                    |                        |                                        |                                                                                                    |                                           |                                                               |
|                              |                     |                                                            |                                                                                                    |                        |                                        |                                                                                                    |                                           | 🗢 mana 🗖 Shi                                                  |

# ตรวจสอบสิทธิ ประกัน

MTL MTL AIA

### **Insurance Check** บริษัทไทยประกันชีวิต (TLI)

| HN 600024559 So-sqa vivosio6 ust CID                                                                                                    | 📝 ตรวจสอบสิทธิ์                         |                                                     |                                          |                        |  |  |  |  |  |  |
|----------------------------------------------------------------------------------------------------|-----------------------------------------|-----------------------------------------------------|------------------------------------------|------------------------|--|--|--|--|--|--|
| nType өйкин - иаап 25/4/2565.6:00:00 - ыныл ОРD - 🔳 өй                                                                                            | พี่เหตุจากมอเตอ ที่ไขต์                 |                                                     |                                          |                        |  |  |  |  |  |  |
| wikiti - LIT., ITM, AIA                                                                                                    | и 0 ги                                  | ขสิทฮิประโยชน์                                      |                                          |                        |  |  |  |  |  |  |
| หหาศาม 😑 CID 📀 Possport 🔿 หมายละกรมธรรม์ 🔿 รทัสลู                                                                                                 | กตัำ                                    |                                                     |                                          |                        |  |  |  |  |  |  |
| ณ์                                                                                                    | DTE UTVI                                |                                                     |                                          |                        |  |  |  |  |  |  |
| lumm header here to group by that column                                                                                                    | HIML                                    |                                                     |                                          | 4                      |  |  |  |  |  |  |
| อุษัติเหตุ OPD 25/4/2565 10:38:01 ประกันรายบุคคล 86d037fa-d9b9-4855-a 0003157                                                                     | ไทยประกัน                               |                                                     | ข้อมูลสิทธิประกัน                        |                        |  |  |  |  |  |  |
| ฐอัติมหตุ ET 25/4/256510:37:57 ประกันกลุ่ม 17ca144b-8e0b-4da0-iG-A22-0<br>อุอัติมหตุ PA 25/4/256510:37:57 ประกันกลุ่ม 17ca144b-8e0b-4da0-iG-A22-0 | HN : 600024559 ชื่อ : นางอเอ            | 6 uat CID : 0480                                    |                                          |                        |  |  |  |  |  |  |
| อุบัติเหตุ OPD 25/4/256510.37:52 ประกันกลุ่ม ec4ea038-16ed-4341-E                                                                                 | เลขที่อ้างอิงจากบริษัทประกัน            | ที่อ้างอิงจากเกิษัทประกัน ประกันระบบุคคล            |                                          |                        |  |  |  |  |  |  |
|                                                                                                    | ผลประโยชน์การรักษาผู้ป่วย               |                                                     |                                          |                        |  |  |  |  |  |  |
|                                                                                                    | หมายเลขกรมธรรม์ที่มีผลบังคับ : 0        | 0031574 ผู้เอาประกันชื่อ คุณเทสด์หก เอพีไอ          |                                          |                        |  |  |  |  |  |  |
|                                                                                                    | รหัสแผนประกัน                           | NH ทรัพย์บันผล 1 [มีเงินบันผล]                      | รายละเอียดประกัน                         | ประกันสุขภาพรายบุคคล = |  |  |  |  |  |  |
|                                                                                                    | วันที่กรมธรรม์มีผลบังคับ                | 10/02/2564                                          | เวลาที่กรมธรรม์เริ่มมีผลบังคับ           | 0:01:00                |  |  |  |  |  |  |
|                                                                                                    | วันที่สิ้นสุดความคุ้มครอง               | 07/02/2572                                          | เวลาสิ้นสุดความคุ้มครอง                  | 0:00:00                |  |  |  |  |  |  |
|                                                                                                    | สถานะคุ้มครอง                           | Inforce (มีผลบังคับ)                                | สถานะการใช้สิทธิ์                        | Eligible (มีสิทธิ์)    |  |  |  |  |  |  |
|                                                                                                    | รายละเอียดเพิ่มเติม                     | บริษัทจะขึ้นขันความคุ้มครองเมื่อได้รับใบรับรองแพทย์ | (ที่ระบุการวินิจฉัยโรคแล้วเท่านั้น       |                        |  |  |  |  |  |  |
|                                                                                                    | วงเงินค่าห้อง-อาหาร ต่อวัน              |                                                     |                                          |                        |  |  |  |  |  |  |
|                                                                                                    | วงเงินค่าผ่าตัดกรณี IPD                 |                                                     |                                          |                        |  |  |  |  |  |  |
|                                                                                                    | วงเงินค่าผ่าตัดกรณี OPD                 |                                                     |                                          |                        |  |  |  |  |  |  |
|                                                                                                    | OPD ໃນ່ເກີນ (ครั้ง) ທ່ອວັນ              |                                                     | OPD คงเหลือ (ครั้ง) ต่อวัน               |                        |  |  |  |  |  |  |
|                                                                                                    | OPD ໃນ່ເกີน(วัน)ต่อปี                   |                                                     | OPD จำนวนวันคงเหลือต่อปี                 |                        |  |  |  |  |  |  |
|                                                                                                    | OPD                                     |                                                     | OPD คงเหลือ (ครั้ง)                      |                        |  |  |  |  |  |  |
|                                                                                                    | จำนวนเงิน OPD ต่อครั้งไม่เกิน           | 1,000.00                                            | จำนวนเงิน OPD<br>คงเหลือด่อครั้งไม่เกิน  | 1,000.00               |  |  |  |  |  |  |
|                                                                                                    | ี่ ข่านวนเงิน OPD ไม่เกินต่อปี          |                                                     | จำนวนเงิน OPD คงเหลือต่อปี               |                        |  |  |  |  |  |  |
|                                                                                                    | ผลประโยชน์ (จำนวนเงิน)<br>ต่อวัน        |                                                     | ผลประโยชน์คงเหลือ<br>(จำนวนเงิน) ต่อวัน  |                        |  |  |  |  |  |  |
|                                                                                                    | อุบัติเหตุฉุกเฉินไม่เกิน(จำนวนเ<br>งิน) | 4,000.00                                            | อุบัติเหตุฉุกเฉิน<br>คงเหลือ(จำนวนเงิน)  | 4,000.00               |  |  |  |  |  |  |
|                                                                                                    | ค่ารักนาพยาบาลอุบัติเหตุด่อครั้<br>ง    | 5,000.00                                            | ค่ารักมาพยาบาลอุบัติเหตุคงเห<br>ลือ      | 5,000.00 =             |  |  |  |  |  |  |
|                                                                                                    | ຈຸນັທິເหตุฉุกเฉินภายใน (ชั่วโมง)        |                                                     | ความคุ้มครองอุบัติเหตุจากมอเ<br>ดอร์ใชด์ | คุ้มครอง               |  |  |  |  |  |  |
|                                                                                                    | ข้อยกเว้นทั้งหมด(ทั่วไป)                |                                                     |                                          |                        |  |  |  |  |  |  |
|                                                                                                    | ข้อยกเว้นทั้งหมด(เฉพาะกรมธร<br>รม์)     |                                                     |                                          |                        |  |  |  |  |  |  |
|                                                                                                    | ข้อยกเว้นทั้งหมด(บุคคล)                 |                                                     |                                          |                        |  |  |  |  |  |  |
| 1                                                                                                    |                                         |                                                     |                                          |                        |  |  |  |  |  |  |
|                                                                                                    |                                         |                                                     |                                          |                        |  |  |  |  |  |  |
|                                                                                                    |                                         |                                                     |                                          | 🗢 #oaa 🛛 De            |  |  |  |  |  |  |

# Claim ค่ารักษาพยาบาลผู้ป่วยนอก

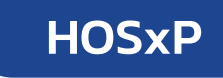

### OPD-Discharge

| 😵 HOSkPiClaimINETServiceOpdDischargeEntryForm                                                                                                    |                                          |                                              |                                                       |                   |           |           |                        |                                   |                       |                       | _ 0                  |
|----------------------------------------------------------------------------------------------------|------------------------------------------|----------------------------------------------|-------------------------------------------------------|-------------------|-----------|-----------|------------------------|-----------------------------------|-----------------------|-----------------------|----------------------|
| ส่งแจ้ง Claim ประกัน                                                                                                    |                                          |                                              |                                                       |                   |           |           |                        |                                   |                       |                       | Task                 |
| HN 52005553 ซึ่งสุด โนส ดเด7 แอร์ CID ()<br>                                                                                                    | ik 1                                     | ม้ารงเงินไปใช้                               |                                                       |                   |           |           |                        |                                   |                       |                       |                      |
| ข้อมูลกระธรณ์                                                                                                    | RTFHT                                    | ML                                           |                                                       |                   |           |           |                        |                                   |                       |                       |                      |
| Drag a column header here to group by that column                                                                                                    |                                          |                                              |                                                       |                   |           |           |                        |                                   |                       |                       |                      |
| ล้าดับ บริษัทน ประเภทบริเ ประมาท นโยบาย วันทีตรวจลอย≀ ▼ แลงที่มี" วันที่กำรมธรรม์ แต่เลิดคลม (ครารจอบประวัที่ รท่ลอนุมัติ ร้านวนเงินที่ Approve ก็งามมู่ ร้านวนเงินส่วนมันที่งามค<br>1 TLI เริ่มป้าย OPD ประกันราชบูพ 16/3/2565 13.4 (3486 5/1/2564 🗢 💿 |                                          |                                              |                                                       |                   |           | ข้อมูลผู้ | ป่วย                   |                                   |                       |                       |                      |
| 2 MTL (ส้มประ OPD ประกับหมุ่ม 16/3/256513:4]964e0[1/1/2565 📮 💷                                                                                                    | HN : 5                                   | 20050583 ชื่อ : น.ส.                         | aia7 uat CID :                                        | 0                 |           |           |                        |                                   |                       |                       |                      |
| 4 TLI (\$uubu - 16/3/2565134 -                                                                                                    | ความด้า                                  | นไลหิด:/ชีพจร: O                             | 2Sat: RR.: อุณหภูมิ:30                                | 6.9               |           |           |                        |                                   |                       |                       |                      |
| 6 AIA 400320 - 16/3/256513.4 -                                                                                                    | แพทย์                                    | : น.ส.ที่พวรรณ แพทย่                         | เ เลขไบประกอบวิชาชีพแพท                               | ย่ : <b>999</b> ! | 9999      |           |                        |                                   |                       |                       |                      |
|                                                                                                    | ขอวนิจ                                   | ลยางค่ : test                                | 100000 do 600 (100000-1000                            | 10507             | 5.5.8.5   |           |                        |                                   |                       |                       |                      |
|                                                                                                    | 1000                                     | าคญ ทมารพ.: พดลอ<br>-                        | บอาการสาคญ (นดมาบนท                                   | 11120.30          | อนเควด)   | เทลระบบเ  | aun z                  |                                   |                       |                       |                      |
|                                                                                                    | 1000.                                    |                                              |                                                       |                   | ข้อ       | มลการวิเ  | โจฉัยโรค               |                                   |                       |                       |                      |
|                                                                                                    | ลำดับ รหัสวินิจฉัยโรค ชื่อข้อวินิจฉัยโรค |                                              |                                                       |                   |           |           |                        |                                   | ชนิดของข้อวินิจฉัยโรค |                       |                      |
|                                                                                                    | 1                                        | E789                                         | 789 Disorder of lipoprotein metabolism,unspecified PP |                   |           |           |                        |                                   | рр                    |                       |                      |
|                                                                                                    | ดำใช้จำบ                                 |                                              |                                                       |                   |           |           |                        |                                   |                       |                       |                      |
|                                                                                                    | ลำดับ                                    |                                              | รายการ                                                |                   | จำนวนจ    | ำนวนเงิน  | ส่วนลด                 | จำนวนเงิน<br>หลังจากหั<br>กส่วนลด | Billing<br>Code       |                       | Billing name         |
|                                                                                                    | 1                                        | 1 ค่าบริการพยาบาล                            |                                                       |                   | 1         | 70.00     | 0.00                   | 70.00                             | ) 19                  | ค่าบริการทางก         | ารพยาบาล             |
|                                                                                                    | 2                                        | ค่าบริการโรงพยาบาล                           |                                                       |                   | 1         | 60.00     | 0.00                   | 60.00                             | 21                    | บริการอื่นที่ไม่      | กี่ยวข้องกับการรักษา |
|                                                                                                    | 3                                        | AMOXYCILLIN SUSP                             | 250 mg/5ml ขวด                                        |                   | 1         | 60.00     | 0.00                   | 60.00                             | 03                    | ยาที่นำไปใช้ด่        | อที่บ้าน             |
|                                                                                                    | 4                                        | -DUODERM 10x10 คิ                            | วดิโนวา                                               |                   | 1         | 300.00    | 0.00                   | 300.00                            | 04                    | เวชภัณฑ์ที่ไม่        | ใช่ยา                |
| สามพุการพรรจสอยสิทธิไม่สำเร็จ/ประวัติการรักษาจากประกัน                                                                                                    | 5                                        | -ชุดเวชภัณฑ์เพื่อ I+D                        | EYE                                                   |                   | 1         | 300.00    | 0.00                   | 300.00                            | 0 04                  | เวชภัณฑ์ที่ไม่        | ไข่ยา                |
|                                                                                                    | สรุปบิลยอดค่าใช้จ่าย                     |                                              |                                                       |                   |           |           |                        |                                   |                       |                       |                      |
|                                                                                                    | ลຳດັນ                                    | Bill                                         | ing Name                                              | Billing<br>Code   | SIMB      | ส่วนลด    | จำนวนเงินก่<br>กส่วนละ | ไอนหั้ จำนว<br>ด ก                | วนเงินหลัง<br>าส่วนลด | ห้ ประกันครอ<br>บคลุม | เกินวงเงินประกัน     |
|                                                                                                    | 1                                        | 03 ยาผู้ป่วยนอก                              |                                                       | 03                | 1.1.1(3)  | 0.00      | 6                      | 50.00                             | 60.0                  | - 00                  | -                    |
|                                                                                                    | 2                                        | 19<br>ค่าบริการการพยาบาลข<br>บาลและผดุงครรภ์ | มองผู้ประกอบวิชาชีพการพยา<br>                         | 19                | 1.1.14(2) | ) 0.00    | 13                     | 0.00                              | 130.0                 | - 00                  | -                    |
|                                                                                                    | 3                                        | 21 ค่าบริการโรงพยาบ                          | าล                                                    | 21                | 1.1.14(2) | 0.00      | 13                     | 30.00                             | 130.0                 | - 00                  | -                    |
|                                                                                                    | 4                                        | 04 เวชภัณฑ์ 1 (วัสดุสึ่                      | นเปลือง)                                              | 04                | 1.1.2(1)  | 0.00      | 60                     | 00.00                             | 600.0                 | - 00                  | -                    |
|                                                                                                    | จำนวนเ                                   | ค่ารักษาพยาบาลทั้งหมด                        | וורע <b>790.00</b> : מרע                              |                   |           |           |                        |                                   |                       |                       |                      |
|                                                                                                    |                                          |                                              |                                                       |                   |           |           |                        |                                   |                       |                       |                      |

# เช็คสถานะการส่งเคลมประกัน

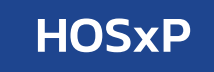

### Check Claim Status

### เฉพาะบริษัท AIA

| รายการผู้ป่วยที่มีการส่งเคล                                             | ายการผู้ป่วยที่มีการส่งเดลมประกัน |             |                              |                          |                            |          |               |                  |              |                        |                  |          |
|-------------------------------------------------------------------------|-----------------------------------|-------------|------------------------------|--------------------------|----------------------------|----------|---------------|------------------|--------------|------------------------|------------------|----------|
| โอมูลวันร์สดลม 1/3/2565 - ถึงวันที่ 4/4/2565 - มริษัทประกัน ALA -<br>HN |                                   |             |                              |                          |                            |          |               |                  |              |                        |                  |          |
|                                                                         |                                   |             |                              |                          |                            |          |               |                  |              |                        |                  |          |
| ข้อมูลกรมธรรม์                                                          |                                   |             |                              |                          |                            |          |               |                  |              |                        |                  |          |
| Drag a column header here t                                             | group by that c                   |             |                              |                          |                            |          |               |                  |              |                        |                  |          |
| ที่อ้างอิงจากบริษัทประกัน                                               | วันที่ทำกรมธรรม์                  | รพัสอนุมัติ | จำนวนเงินที่ Appro∨e ทั้งหม∉ | จำนวนเงินส่วนเกินทั้งหมด | วันที่ยืนยันเคลม หมายเลขกร | ปธรรม์ ร | รทัสแผนประกัน | รายละเอียดประกัน | สถานะการเคลม | รายละเอียคสถานะการเคลม | หมายเลขอุคเอกสาร | หมายเหตุ |
| c7b9ee-54bb-45a8-a794-3388a                                             |                                   | C014275727  | 923.75                       |                          | 25/3/25651                 |          |               | OPD              | Received     | ได้รับเอกสารแล้ว       | 39922032601      |          |
| d09609-22db-48c3-902d-cd7ee                                             |                                   | C014274628  | 433.75                       | 490.00                   | 25/3/2565 1                |          |               | OPD              | Cancelled    | ยกเลิกรายการ           |                  |          |
| 368e43-9469-4138-a357-63419                                             |                                   | C014197257  | 734.00                       |                          | 18/3/2565 1                |          |               | OPD              |              |                        |                  |          |

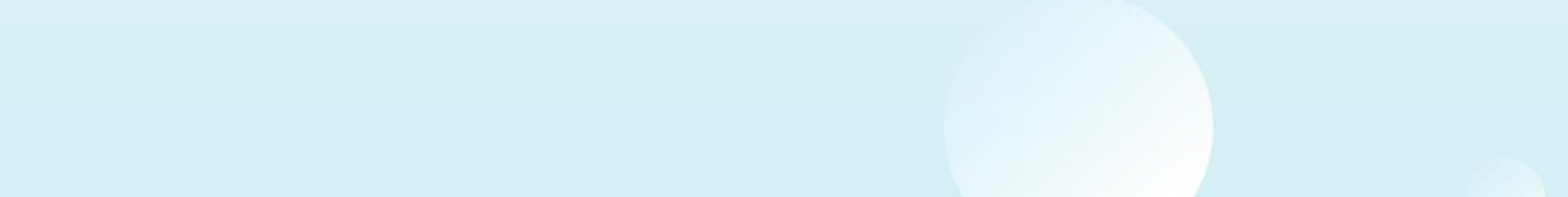

# เอกสารประกอบการส่งข้อมูล Claim

# ค่ารักษาผู้ป่วยนอก

ใบสรุปค่ารักษาพยาบาล

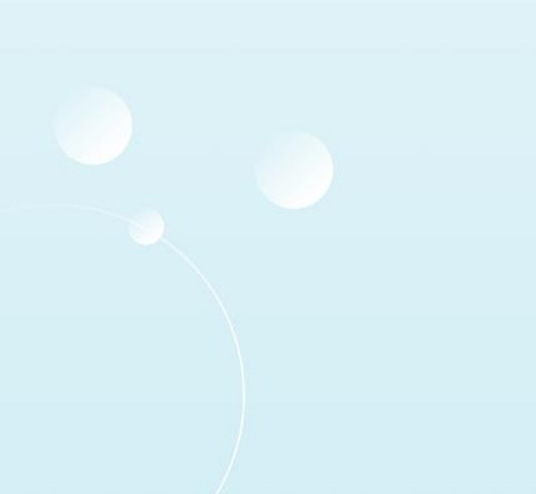

| THE OWNER DRIVE |  |
|-----------------|--|

โรงพยาบาลวชิระภูเก็ต 353 ฉ.ยาวราช อ.เมือง จ.ภูเก็ต 83000 โทร. (076)361234 แฟ็กซ์ (076)211155 ใบแจ้งหนี้ผู้ป่วยนอก

สิทธิ (Right) : 04 ประกันในประเทศ บริษัทคู่สัญญา (Contract) : เลขที่ (No) : 3 1 วันที่ออกเอกสาร : 18/03/2565 เวลาออกเอกสาร : 15:14 **HOSxP** 

| HN: 00(     | 1        | QN: | 2237 | <b>ชื่อผู้ป่วย :</b> นาย |     |
|-------------|----------|-----|------|--------------------------|-----|
| Principal D | iagnosi  | 5:  |      |                          |     |
| ค่ารักษาพยา | บาลวันขึ | 1   |      | 18 มีนาคม 2              | 565 |

ตามรายการต่อไปนี้

| รายการ                                        | จำนวนเงิน | ส่วนลด | จำนวนเงินสุทธิ |
|-----------------------------------------------|-----------|--------|----------------|
| ค่ายาและสารอาหารทางหลอดเลือด                  | 84.00     |        | 84.00          |
| ค่าตรวจวินิจฉัยทางเทคนิคการแพทย์และพยาธิวิทยา | 230.00    |        | 230.00         |
| ค่าธรรมเนียมแพทย์ตรวจรักษาทั่วไป              | 300.00    |        | 300.00         |
| ค่าบริการโรงพยาบาล                            | 120.00    |        | 120.00         |
| รวม                                           | 734.00    |        | 734.00         |

ตัวอักษร -- (เจ็ดร้อยสามสิบสี่บาทถ้วน) --

ผู้รับการรักษา

# เอกสารประกอบการส่งข้อมูล Claim ค่ารักษาผู้ป่วยนอก

## ใบรายละเอียดค่ารักษาพยาบาล

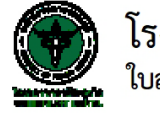

โรงพยาบาลวชิระภูเก็ต ใบสรุปค่ารักษาพยาบาลผู้ป่วยนอก

ชื่อผู้ป่วย : นางaia10 uat

**อายุ :** 40 ปี 2 เดือน 7 วัน

สิทธิการรักษา :

| 528025                                        | <mark>จำ</mark> นวน | ค่ <mark>า</mark> รักษา | ก                        | ยอดคงเหลือ   |        |        |
|-----------------------------------------------|---------------------|-------------------------|--------------------------|--------------|--------|--------|
|                                               |                     | รวมทั้งสิ้น(บาท)        | <sub>ลู</sub> กหนี้สิทธิ | ชำระเงินแล้ว | ส่วนลด | (บาท)  |
| อื่นๆ                                         |                     |                         |                          |              |        |        |
| -DUODERM 10x10 คิวติโนวา                      | 1                   | 270.00                  |                          |              |        | 270.00 |
| -ชุดเวชภัณฑ์เพื่อ I+D EYE                     | 1                   | 270.00                  |                          |              |        | 270.00 |
| AMOXYCILLIN SUSP 250 mg/5ml ชวด               | 1                   | 54.00                   |                          |              |        | 54.00  |
| ค่าบริการพยาบาล                               | 1                   | 63.00                   |                          |              |        | 63.00  |
| ค่าบริการโรงพยาบาล                            | 1                   | 54.00                   |                          |              |        | 54.00  |
|                                               |                     |                         |                          |              |        | 711.00 |
| 3                                             | วมทั้งสิ้น          | 711.00                  |                          |              |        | 711.00 |
| รวมทั้งสิ้น (ตัวอักษร) เจ็ดร้อยสิบเอ็ดบาทถ้วน |                     |                         |                          |              |        |        |

HN: 510059578

วันที่รับบริการ 17 มี.ค. 2565

VN: 650317114412 เวลา: 11:44

วันที่พิมพ์ 17 มีนาคม 2565 เวลา 12:38 น.

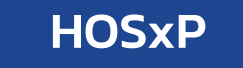

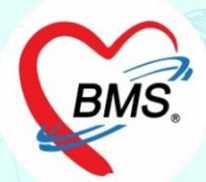

# i-Claim [IPD]

ความสามารถของระบบ i-Claim

ส่วนของ i-Claim IPD

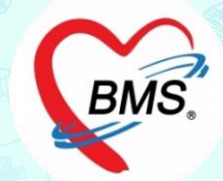

>>การส่งเคลมค่ารักษา IPD >>การส่งเอกสารเพิ่มเติม >>การเช็คสถานะการส่งเคลม >>การส่งวางบิล

>>การเซ็คสิทธิ >>การจองสิทธิประกัน >>การแจ้ง Admission >>การส่งข้อมูลระหว่างรับการรักษา ขั้นตอนการทำงาน (IPD)

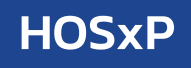

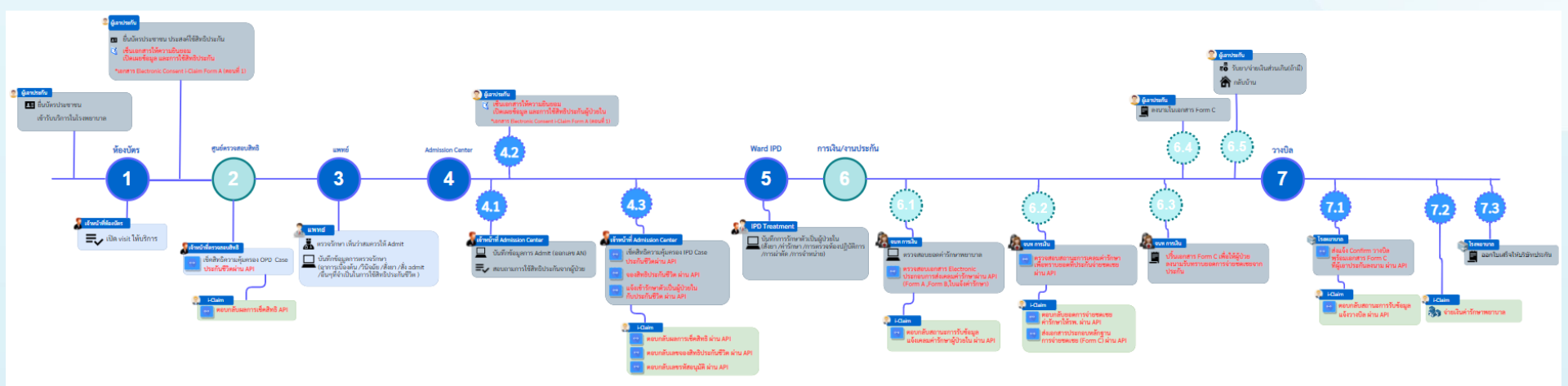

# ขั้นตอนการทำงาน (IPD)

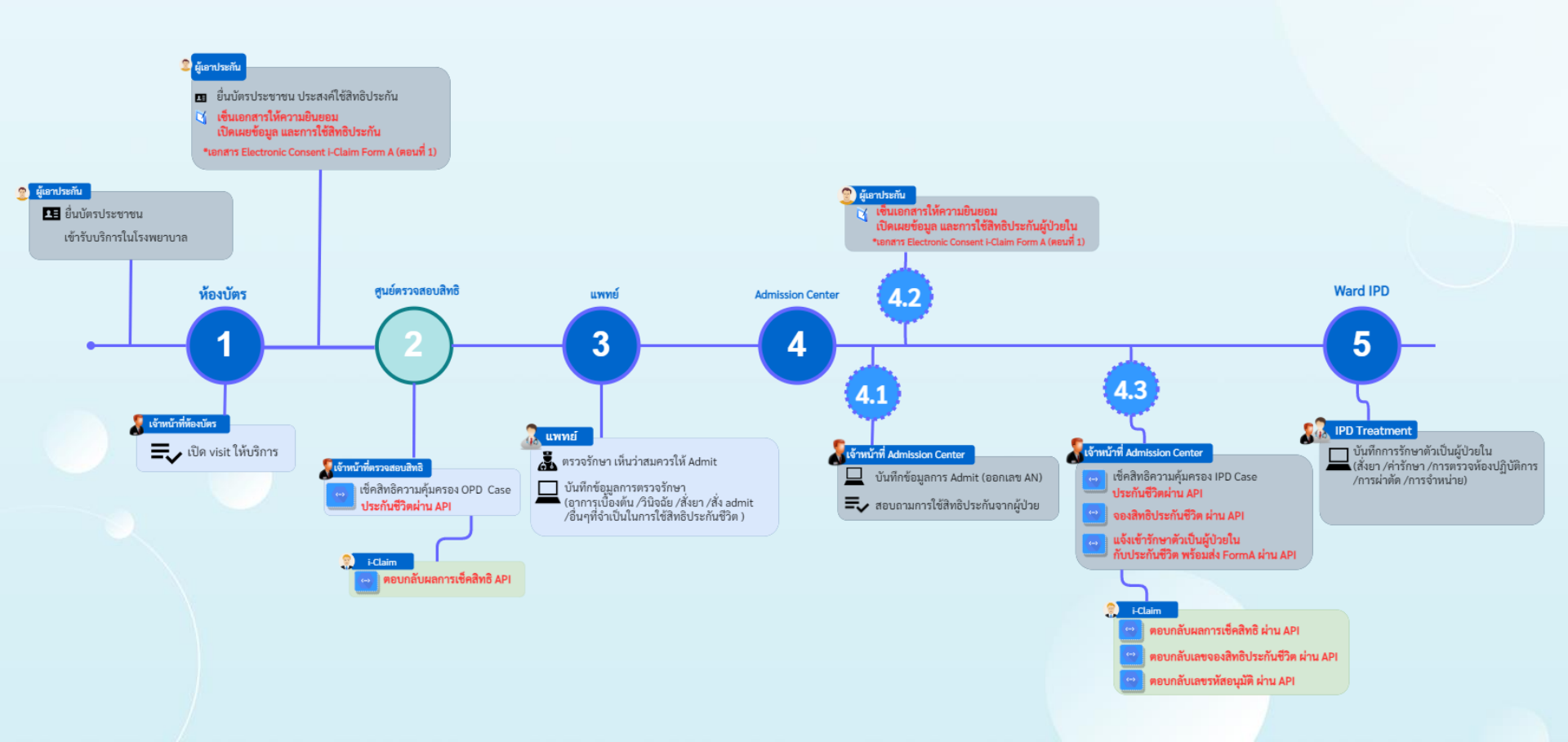

# ขั้นตอนการทำงาน (IPD)

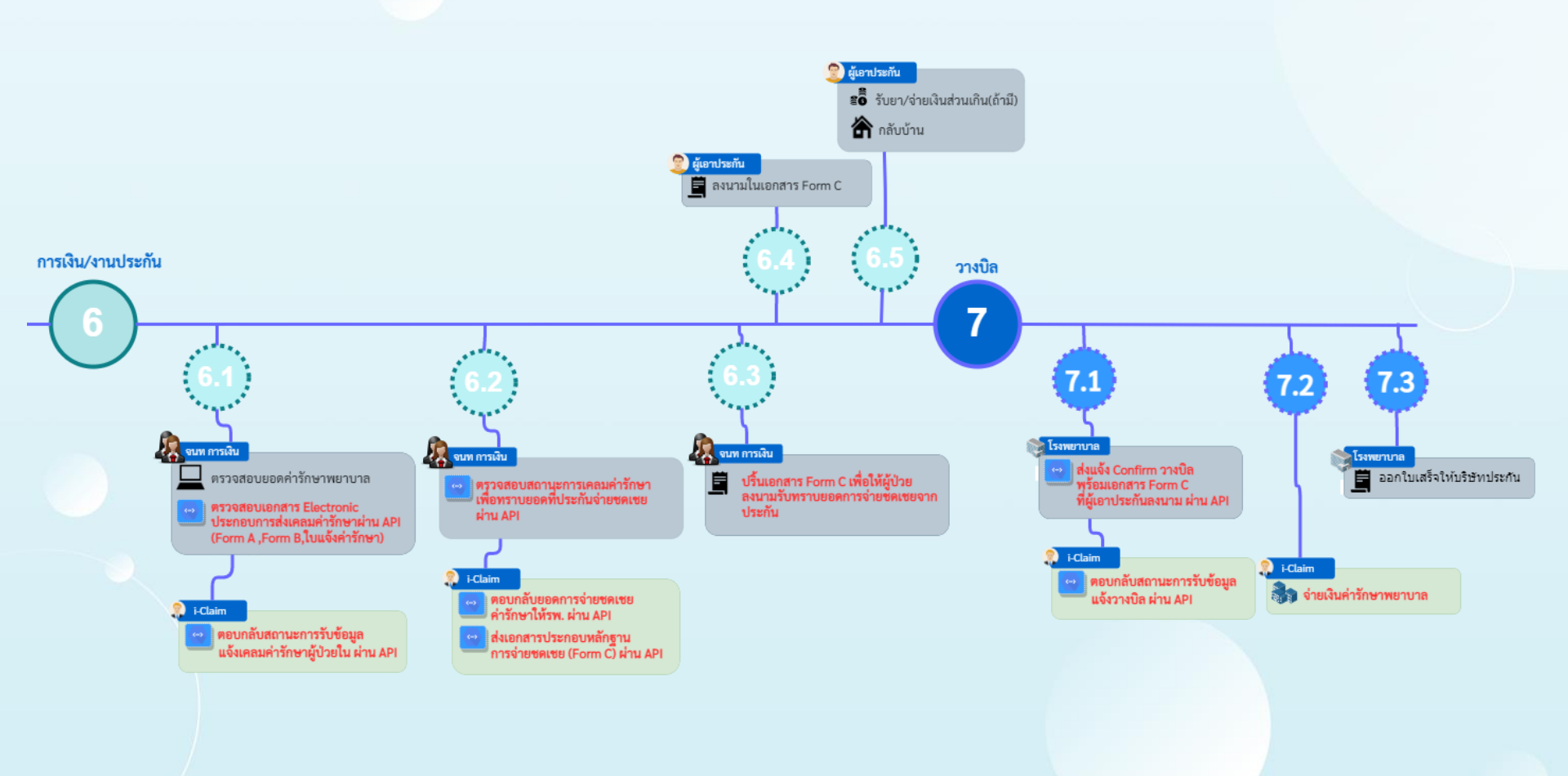

# การเข้าใช้งาน i-Claim

| 🌌 รายการผลการวินิจฉัย และ รายการทำหัตกการ                                                                      |                                                                                            |                              |                    |                    |                          |              |             | _ = ×                                    |
|----------------------------------------------------------------------------------------------------|--------------------------------------------------------------------------------------------|------------------------------|--------------------|--------------------|--------------------------|--------------|-------------|------------------------------------------|
| Ward ดึกชาย 🔹 แสดงทั้งหมด AN 💽 🔹 💦 🎒 🥵                                                                         |                                                                                            |                              |                    |                    |                          |              |             |                                          |
| ์ View Mode ▼ แสดงรายการผู้ป่วยที่Admit บัจจุบัน ระบุสิทธิ                                                     | ระบุแพทย์ Admit                                                                            | •                            |                    |                    |                          |              |             |                                          |
| <mark>รายชื่อผู้ป่วยใน</mark> ข้อมูลทั่วไป การวินิจฉัยโรค การทำหัตถการ ประวัติการรับเวชภัณฑ์ Document โภชนาการ | ร การลากลับบ้าน การแพ้วัคซัน                                                               |                              |                    |                    |                          |              |             |                                          |
| สำดับ Dp.St. LS XS FNS FT FL AN HN                                                                             | วันที่รับ เวลารับ                                                                          | ชื่อผู้ป่วย                  | อายุ แผนก เตียง    | สิทธิ แพทย์        | แพทย์เ Diagnosis จำหน่าย | ด่ารักษา Day | R.W. รอชำระ | ชำระแล้ว HHC                             |
| 1 🏛   Open 💽 🕸 00000064 00000065                                                                               | 🗙 ลงรายการ Di <u>s</u> charge                                                              | คุณGPTCPSMSU1                | 32 ปี วางแผนคร MUb | ประกินชีวิท ทุตสอบ | \$110-0                  | 1,635 1      | 0.00        | ין אין אין אין אין אין אין אין אין אין א |
|                                                                                                    | 🔼 แสดงรายการรับผู้ป่วย IPD                                                                 |                              |                    |                    |                          |              |             |                                          |
|                                                                                                    | 🖩 แสดงรายการรับผู้ป่วย <u>O</u> PD                                                         |                              |                    |                    |                          |              |             |                                          |
|                                                                                                    | S <u>c</u> an doctor order<br>� <u>M</u> edication reconciliation                          |                              |                    |                    |                          |              |             |                                          |
|                                                                                                    | P <u>a</u> tient Drug Profile<br>แก้ไขตึกผู้ป่วย<br>บ้ายเดียงผู้ป่วย<br>Mo <u>n</u> itor ▶ |                              |                    |                    |                          |              |             |                                          |
|                                                                                                    | <u>R</u> esync AN<br>Reca <u>l</u> c DRGs.                                                 |                              |                    |                    |                          |              |             |                                          |
|                                                                                                    | Excel Export                                                                               |                              |                    |                    |                          |              |             |                                          |
|                                                                                                    | แสดงใบงบหน้าค่ารักษาพยาบาล<br>แสดงใบสรุปรายการ                                             | แยกตามรายการ<br>แขกตามไระเภท |                    |                    |                          |              |             |                                          |
|                                                                                                    | สังยา Mode <u>3</u>                                                                        |                              |                    |                    |                          |              |             |                                          |
|                                                                                                    | ศง∧-ณ <u>v</u><br>ตรวจสอบการสั่ง Lab                                                       | สงขอมู่สะตสมประกน            |                    |                    |                          |              |             |                                          |
|                                                                                                    | ส่งทำหัตถการทันตกรรม                                                                       |                              |                    |                    |                          |              |             |                                          |
|                                                                                                    | ส่งทำเวชศาสตร์ฟื้นฟู                                                                       |                              |                    |                    |                          |              |             |                                          |
|                                                                                                    | ส่งทำหัตถการห้อง <u>E</u> R                                                                |                              |                    |                    |                          |              |             |                                          |
|                                                                                                    | สงตวรบบรการงานแพทยแผนเทย<br>ขอเลือด                                                        |                              |                    |                    |                          |              |             |                                          |
|                                                                                                    | ส่งห้องผ่าตัด                                                                              |                              |                    |                    |                          |              |             |                                          |
| Task                                                                                                    | แสดงประวัติ O <u>P</u> D                                                                   |                              |                    |                    |                          | CID          |             | Auto width                               |
|                                                                                                    | เขียน Note IPD                                                                             |                              |                    |                    |                          | Anne LIN     |             | 🔍 Notify                                 |
|                                                                                                    | <u>H</u> HC ►                                                                              |                              |                    |                    |                          | עודו ואאוזי  |             |                                          |
| NHSO NHSO-OFL แผนการรักษา Document EHR ยืนยันห้องว่าง Auto Item                                                | บันทึกการแพ้ยา                                                                             |                              |                    |                    |                          | AN           |             | 🔀 ปิด                                    |
| AN 000000064 HN 000000069 ชื่อ ดุณGPTCP SMS01 Page Status Total : 1 Pa                                         | สถานะการเงิน                                                                               |                              |                    |                    |                          |              |             |                                          |

## การเข้าใช้งาน i-Claim

🕵 2 🖂 ระบบท่ 4 ผู้ป่วยสังเก

|                                                                                                    | บบงานอื่นๆ งานเชิงรุก                                                                                                    | งานจิตเวซ Tools รายงาน System                                                                                                    | n                                                                                                    |                                                                                                    |                                                                                                    |                                                                                                    |                                                                                             |                                                                    |                                                                     |                                                  |
|----------------------------------------------------------------------------------------------------|----------------------------------------------------------------------------------------------------|----------------------------------------------------------------------------------------------------|----------------------------------------------------------------------------------------------------|----------------------------------------------------------------------------------------------------|----------------------------------------------------------------------------------------------------|----------------------------------------------------------------------------------------------------|---------------------------------------------------------------------------------------------|--------------------------------------------------------------------|---------------------------------------------------------------------|--------------------------------------------------|
| ในตกรรม 🧱 รายงานผล LAB                                                                                                    | 🗍 รายงานผล X-Ray 🌍                                                                                                    | ออกใบเสร็จรับเงิน Approve DF                                                                                                    | 🔮 😺 ประชากรรับผ                                                                                                    | โดชอบ 🕃 งานอนามัยเด็ก                                                                                                    | ก 0-1 ปี 🏢 ราชการดู                                                                                                    | รู้ป่วยผ่าตัด                                                                                                    |                                                                                             |                                                                    |                                                                     |                                                  |
| เรรม 🍓 รายการผล Lab                                                                                                    | stants X-Ray sta                                                                                                    | มห้องช่าระเงิน OPD ระบบบัญชัตุกหนึ                                                                                                    | ทะเบียน                                                                                                    | 🥃 งานอนามัยเตีย                                                                                                    | n 1-5 1 Operatio                                                                                                    | on Item                                                                                                    |                                                                                             |                                                                    |                                                                     |                                                  |
| กรรม ระบบห้องLab                                                                                                    | ระบบห้อง X-Ray                                                                                                    | ห้องช่างของ 1921 มีการของมีสามาสามาสามาสามาสามาสามาสามาสามาสามาสา                                                                                                    | - Introduction                                                                                                    | รอบพรว 🔽 งานอนามธเรง<br>งานส่งเสริมสุขภาพ                                                                                                    | ม้องผ่า<br>ม้องผ่า                                                                                                    | าตัด                                                                                                    |                                                                                             |                                                                    |                                                                     |                                                  |
| HOSxPEinang                                                                                                    | EntryForm                                                                                                    |                                                                                                    |                                                                                                    |                                                                                                    |                                                                                                    |                                                                                                    |                                                                                             |                                                                    |                                                                     | - <b>D</b> X                                     |
| _                                                                                                    | ·                                                                                                    |                                                                                                    |                                                                                                    |                                                                                                    |                                                                                                    |                                                                                                    |                                                                                             |                                                                    |                                                                     |                                                  |
| ระบบหองการ                                                                                                    | เงน                                                                                                    |                                                                                                    |                                                                                                    |                                                                                                    |                                                                                                    |                                                                                                    |                                                                                             |                                                                    |                                                                     |                                                  |
| HN/QN                                                                                                    |                                                                                                    | ท์หก VN AN                                                                                                    | 00000006                                                                                                    | ต้นหา AN                                                                                                    |                                                                                                    |                                                                                                    |                                                                                             |                                                                    |                                                                     |                                                  |
|                                                                                                    |                                                                                                    |                                                                                                    |                                                                                                    |                                                                                                    |                                                                                                    |                                                                                                    |                                                                                             |                                                                    |                                                                     |                                                  |
| HOSxPFinanceEntry                                                                                                    | form                                                                                                    |                                                                                                    |                                                                                                    |                                                                                                    |                                                                                                    |                                                                                                    |                                                                                             |                                                                    |                                                                     | _ = ×                                            |
|                                                                                                    |                                                                                                    |                                                                                                    |                                                                                                    |                                                                                                    |                                                                                                    |                                                                                                    |                                                                                             |                                                                    |                                                                     |                                                  |
| ระบบหองการเงน                                                                                                    |                                                                                                    |                                                                                                    |                                                                                                    |                                                                                                    |                                                                                                    |                                                                                                    |                                                                                             |                                                                    |                                                                     |                                                  |
| บันทึกใบเสร็จรับเ                                                                                                    | <b>ັນ 💽</b> ໃນສັ່ນຍາ [F2] 👔                                                                                                    | 🔓 ปรับปรุงค่าบริการ [F3] 💼 โอนล่าใช้จ่าย [F4]                                                                                                    | EMR [F5] สิทธิการรักษ                                                                                                    | n [F6] Reset                                                                                                    | Task 🔹 เรียกศึ                                                                                                    | iว [F7] โอนลูกห                                                                                                    | เนื้อัตโนมัติ เคลง                                                                          | ประกัน 🛅 บัน                                                       | นศึก (F9) 🛛 🚦                                                       | 🗙 ปิด                                            |
| ข้อมูลผู้ป่วย                                                                                                    |                                                                                                    |                                                                                                    |                                                                                                    |                                                                                                    |                                                                                                    |                                                                                                    |                                                                                             |                                                                    |                                                                     | <b>^</b>                                         |
| คำนำหน้า คุณ                                                                                                    | →  \$ 0 GPTCP                                                                                                    | ນາມສຸກຸສ SMS01                                                                                                    | เหต หญิง                                                                                                    | •                                                                                                    | ผู้จำหน่าย ทดสอง                                                                                                    | U                                                                                                    |                                                                                             |                                                                    |                                                                     | Â                                                |
| วันเกิด 1/1/2533                                                                                                    | ≁ อายุ 32 ปี 10 เคือ•                                                                                                    | แ14วัน หมู่เลือด B → บัตร                                                                                                    | ประ. 3100500356894                                                                                                    |                                                                                                    | วันที่ 15/11                                                                                                    | 1/2565 -                                                                                                    | uaan 14:34 ‡                                                                                |                                                                    |                                                                     |                                                  |
| แพ้ยา                                                                                                    |                                                                                                    | โรคเรือรัง ""                                                                                                    |                                                                                                    |                                                                                                    | วิธีจำหน่าย With /                                                                                                    | Approval                                                                                                    | นัดครั้งหน้า                                                                                |                                                                    |                                                                     | =                                                |
| HN 00000069                                                                                                    | โทรศัพท์                                                                                                    | มือถือ 089564758                                                                                                    |                                                                                                    | <b>1</b>                                                                                                    | สถานะ Impro                                                                                                    | oved                                                                                                    |                                                                                             |                                                                    |                                                                     |                                                  |
|                                                                                                    | Kuđ Admit 1E71                                                                                                    | a second a second second second second second second second second second second second second second second se                                                                                                    |                                                                                                    |                                                                                                    |                                                                                                    |                                                                                                    |                                                                                             |                                                                    |                                                                     |                                                  |
| AN 00000006-                                                                                                    | Mit Multite 15/1                                                                                                    | 1/2565 👻 loan U4:20 💭 ĝala mela                                                                                                    | ອນ                                                                                                    | เพียง M06                                                                                                    | รวมวันนอน                                                                                                    |                                                                                                    |                                                                                             |                                                                    |                                                                     |                                                  |
| AN 00000006                                                                                                    | Min Admit [15/1                                                                                                    | 1/2565 - เวลา U4:2U 💭 ผู้สิง พดส                                                                                                    | en .                                                                                                    | เคียง M06                                                                                                    | รวมวันนอน                                                                                                    |                                                                                                    |                                                                                             |                                                                    |                                                                     | -                                                |
| AN 00000006<br>สารธิการรักษาปัจจุบัน                                                                                                    | รักษาย์<br>สำนักบาน                                                                                                    | 1/2565 • เวลา U4:20 ู ผู้สืง พดส                                                                                                    | อบ<br>                                                                                                    | เคียง M06                                                                                                    | รวมวันนอน                                                                                                    | ໂສທີກາະ ສູງັສທີກາະ                                                                                                    | ด.แหลี่ประเภทภารท์                                                                          | าระ เอทที่ในเร                                                     | สร็จรับเงิน                                                         |                                                  |
| AN 00000006<br>                                                                                                    | รื่อลิทธิ<br>ประกันธิวิท                                                                                                    | 1/2565 - เวลา (04:20 ) คู่สิ่ง ทุดส<br>                                                                                                    | อบ<br>เ รอโอน โอน<br>635.00 0.00                                                                                                    | เดียง M06                                                                                                    | รวมวันนอน<br>                                                                                                    | วัสติการ สวัสติการ<br>0.00                                                                                                    | คงเหลี ประเภทการช่<br>0.00 ลูกหนัสิทธิ                                                      | าระ เลชที่ไบเส                                                     | สร์จรับเงิน                                                         | · · · · · · · · · · · · · · · · · · ·            |
| AN 00000006<br>สิทธิภารรักษาปัจจุบัน<br>สิทธิบารรักษาปัจจุบัน<br>สิทธิบารกานะ รงัล<br>> 1 2 45                                                                                                    | ร้อลิทธิ<br>ประกันธิวิท                                                                                                    | //2555 (เลก (U4/20 ) ผู้สิ่ง พหล<br>ความสำคัญ วงเว็นสูงสุด<br>1 0.00 1.                                                                                                    | อบ<br>                                                                                                    | เดียง M06                                                                                                    | รวมวันนอน<br>                                                                                                    | วัสติการ สวัสติการ<br>0.00                                                                                                    | คงเหลี่ ประเภทการข้<br>0.00 ลูกหนัสิทธิ                                                     | าระ เลขที่ไบเส                                                     | สร์จรับเงิน                                                         |                                                  |
| AN 00000006<br>สิทธิการรักษาปัจจุบัน<br>สำคัญ สถานะ รารัส<br>> 1 22 45                                                                                                    | ร้อลิทธิ<br>ประกันธัวด                                                                                                    | 1/25b5 (มลา (U4:20 ) ผู้สิ่ง ทุพส<br>ความสำคัญ วงเว็นสูงสุด<br>1 0.00 1.1                                                                                                    | อบ<br>                                                                                                    | เดียง M06                                                                                                    | รวมวันนอน<br>                                                                                                    | วัลดีการ สวัสดีการ<br>0.00                                                                                                    | คงแหลี ประเภทการช<br>0.00 ลูกทนัสิทธิ                                                       | าระ เลขที่ใบเส                                                     | สรัจรับเงิน                                                         |                                                  |
| AN         00000006           สินธิภารทางปัจจุบัน         สินธิภารทางปัจจุบัน           สินธิภารทางปัจจุบัน         สินธิภารทางปัจจุบัน           สินธิภารทางปัจจุบัน         สินธิภารทางปัจจุบัน           สินธิภารทางปัจจุบัน         สินธิภารทางปัจจุบัน           สินธิภารทางปัจจุบัน         สินธิภารทางปัจจุบัน           สินธิภารทางปัจจุบัน         สินธิภารทางปัจจุบัน           สินธิภารทางปัจจุบัน         สินธิภารทางปัจจุบัน           สินธิภารทางปัจจุบัน         สินธิภารทางปัจจุบัน           สินธิภารทางปัจจุบัน         สินธิภารทางปัจจุบัน                                                                                                    | ร้องสิทธิ<br>ปจะกันธ์รีด<br>                                                                                                    | 1/25b5 (มลา 104/20 ) ผู้สิง ทุพส<br>ความสำคัญ วมเว็บสูงสุด<br>1 0000 1.1                                                                                                    | อบ<br>                                                                                                    | เพียง M06                                                                                                    | รวมวันนอน                                                                                                    | วัสดีการ สวัสดิการ<br>0.00                                                                                                    | คงเหล <b>ี ประเภทการร</b> ์<br>0.00 <sub>สุ</sub> กหนี้สิทธิ                                | าระ เลชที่ไบเส                                                     | สรีจรับเงิน                                                         |                                                  |
| AN 0000006<br>สิทธิการโกษญี่จะมีน<br>สิทธิการโกษญี่จะมีน<br>สิทธิการโกษญี่จะมีน<br>สิทธิการโกษญี่จะมีน<br>1 2 45                                                                                                    | ร้อสิทธิ<br>ประกับธรีภ<br>                                                                                                    | //25b5 - เวลา (U42U ) ผู้สิ่ง ทุพส<br>                                                                                                    | ອນ<br>ເຊິ່ງອີໂອນ ໂອນ<br>635.00 0.00                                                                                                    | เคียง M06                                                                                                    | รวมวันนอน                                                                                                    | วัสติการ สวัสติการ<br>0.00                                                                                                    | คงเหล็ ประเภทการชั<br>0.00 ลูกหนัสิทธิ                                                      | าระ (เลชที่ไบเส                                                    | สรัจรับเงิน                                                         |                                                  |
| AN 0000006<br>สิทธิการการปัจจุบัน<br>สิทธิการการปัจจุบัน<br>สิทธิการการปัจจุบัน<br>สิทธิการการปัจจุบัน<br>สรุปการการนการทำให้ส                                                                                                    | ร้อสิทธิ<br>ประกันธรีภ<br>                                                                                                    | 1/22b5 - เวลา (U42U ) ผู้สิ่ง ทุพส<br>ความสำคัญ 243นฐาชุด<br>1 0.00 1.1<br>4                                                                                                    | ey<br>4 seleu leus<br>635.00 0.00                                                                                                    | เพียง M06           เพียง M06           เหลือ รอการของรังให้สาร                                                                                                    | รวมวันขอน<br>วมรินสวัสดิการ ไร้สา<br>0.00                                                                                                    | ັງລະຄິກາຣ ລ້າວອີກາຣ<br>0.00<br>EClaim                                                                                                    | คงเหล็ ประเภทการรั<br>0.00 (ลูกหนีสิทธิ                                                     | าระ เลชที่ไบเส                                                     | สรัจรับเงิน                                                         |                                                  |
| AN 0000006<br>สิทธิการภาษาปัจจุบัน<br>สิทธิการภาษาปัจจุบัน<br>สิทธิการภาษาปัจจุบัน<br>สามาราการสุการสำนัยง<br>สามาราการสุการสำนัยง<br>สามาราการสุการสำนัยง                                                                                                    | ร้อสิทธิ<br>ประกันธ์วิด<br>- ^ √ × ∕2 * '* ₹<br>ย                                                                                                    | 1/25b5 - เวลา (0420 :) ผู้สิ่ง ทุพส<br>ความสำคัญ วงเงินสูงสุด<br>1 0.00 1.1<br>4                                                                                                    | รม<br>4  รอโอน  โอนล<br>535.00  0.00 <br>535.00  0.00 <br>0.00 <br>0.00 <br>0.00                                                                                                    | เพียง M06           เพียง M06           ระท้ารบการ           ระท้ารบการ           3.270.00           3.270.00                                                                                                    | รวมวันเอน<br>วมเงินสวัสสิการ ไร้สา<br>0.00                                                                                                    | Tañns atañns<br>0.00<br>EClaim                                                                                                    | คงเหล็ ประเภทการรั<br>0.00 ลูกหนี้สิทธิ                                                     | าระ เลขที่ไมเส                                                     | สรัจรับเงิน                                                         |                                                  |
| AN         0000006           สิทธิการทึกษาปัจจุบัน         สิทธิการทึกษาปัจจุบัน           สิทธิการทึกษาปัจจุบัน         สิทธิการทึกษาปัจจุบัน           สิทธิการที่การสการทำไร้จำ         สิทธิการทึกษาที่จำมน           สิทธิการที่การสการทำไร้จำ         สิทธิการทึกษาที่จำมน           สิทธิการที่การสการทำไร้จำ         สิทธิการที่การสการทำไร้จำ           สิทธิการที่การสการทำไร้จำ         สิทธิการที่การสการทำไร้จำ           สิทธิการที่การสการที่การสการที่งาน                                                                                                    | ร้อลิทธิ<br>ประกับอีวิค<br>                                                                                                    | 1/2585 - เวลา (0420 : ผู้สิ่ง ทุพส<br>ความสำคัญ วงเวินสูงชุด<br>1 0.00 1.1<br>ขั้นที่กล้างสำคร:<br>พมวดค่ารักษาทะชาภล<br>ได้ห้อง                                                                                                    | รง<br>4 รอโอน โอนล<br>535.00 0.00<br>635.00 0.00<br>635.00<br>0.00<br>0.00<br>0.00                                                                                                    | เคียง M06           เคียง M06           กนห้อง ระกำรามการ           3.270.00           3.270.00           3.270.00           3.270.00           3.270.00           3.270.00           3.270.00           3.270.00           3.270.00           3.270.00           3.270.00           3.270.00           3.270.00           3.270.00                                                                                                    | รวมวันเอน           รวมวันเอน           รวมวันสวัสสิการ ใช้สร้           0.00           ม           Task           ส่วนลก           0.00                                                                                                    | วัลดิการ สวัสดิการ<br>0.00<br>EClaim<br>รวมร้านวนเงิน (ส<br>1,200,00                                                                                              | คงเหลี  ประเภทการรั<br>0.00 ลูกหนิสิทธิ<br>1วนลคดิงศษ  กักรา<br>0.00                        | าระ เลขที่ไมเส<br>                                                 | สรีจรับเงิน<br>กระ ยอดค.ง                                           | ×vão<br>1/20000                                  |
| AN 0000006<br>anămstinorijeşšu<br>anămstinorijeşšu<br>anarus Joha<br>J 2 45<br>1 2 45<br>1 | รัก Admin (197)<br> รักลิทธิ<br>  ประวัณชีวิท<br> <br> <br> <br> <br> <br> <br> <br> <br> <br> <br> <br> <br> <br> <br> <br> <br> <br> <br>                                                                                                     | (//2005 ) เวลา (04/20) ( ผู้สิ่ง ทุพส<br>ความสำคัญ) วะเว็บสูงสุด<br>1 0.000 1.1<br>ขั้นทึกกับประชาณ<br>ส<br>ขั้นทึกกับประชาณา<br>ส่งหมือสำคัญประชาตา<br>กรรมสำคัญประชาตา<br>กรรมสำคัญ<br>กรรมสำคัญประชาตา<br>กรรมสำคัญ<br>กรรมสำคัญ<br>กรรมสำครา<br>กรรมสำคัญประชาตา<br>กรรมสำคัญประชาตา<br>กรรมสำคัญประชาตา<br>กรรมสำคัญประชาตา<br>กรรมสำคัญประชาตา<br>กรรมสำคัญประชาตา<br>กรรมสำคัญประชาตา<br>กรรมสำคัญ | ອງ<br>ສາຍັດນ ໂດນລ<br>635.00 0.00<br>ໂລະ ໂດນ<br>ເປັດໄດ້ ເປັດໄ<br>0.00                                                                                                    | เพียง M06           เพียง M06           เหมือง ระก้ารขมการ           3.270.00           3.270.00           3.270.00           3.270.00           3.270.00           3.270.00           3.270.00           3.270.00           3.270.00           3.270.00           3.270.00           3.270.00           3.270.00           3.270.00           3.270.00           3.270.00           3.270.00           3.270.00           3.270.00           3.270.00           3.270.00           3.270.00           3.270.00           3.270.00           3.270.00           3.270.00           3.270.00           3.270.00           3.270.00           3.270.00           3.270.00           3.270.00           3.270.00           3.270.00           3.270.00           3.270.00           3.270.00           3.270.00           3.270.00           3.270.00           3.270.00 | รรมรับเอน           วมรินสวัสดิการ ไร้ส           0.00           1           ส่วนลด           0.00                                                                                                    | วัลดิการ สวัสดิการ<br>0.00<br>EClaim<br>รวมรำนวนเวิน ส<br>370.00                                                                                                  | คงเหลี  ประเภทการมั<br>0.00  ลูกหนัสิทธิ<br> วนลคพิเศษ  ทัวรา<br>0.00<br>0.00               | าระ  เลขท์ไมแส<br>                                                 | สรีงรับเงิน<br>178: เธอสงเง<br>0.00 1<br>0.00                       | ×xão<br>1 200 00<br>370 00                       |
| AN 0000006<br>Anêmsînwileşûu<br>Anêmsînwileşûu<br>An                                                                                                    | ร้อลิทธ์<br>ร้อลิทธ์<br> ร่องในชีวิท<br> <br> <br> <br> <br> <br> <br> <br> <br> <br> <br> <br> <br> <br> <br> <br> <br> <br> <br>                                                                                                     | (//2005 ) เวลา (04/20 ) ผู้สิ่ง ทุพส<br>ความสำคัญ / วมเว็บสูงสุด<br>1 0.000 1.1<br>ขั้นหรือหรือระดา<br>ชั้นหรือหรือระดา<br>หมวดคำรักษายามาล<br>ได้ก่อง<br>ห้ายามมะสาสารารารางสั้นเมือกผู้ป่ายามอก<br>ห้ายามมะสาสารารารางสั้นเมือกผู้ป่ายามอก<br>ห้ายามมะสาสารารารางสั้นเมือกผู้ป่ายามอก<br>ห้ายามมะสาสารารารารสั้นเมือกผู้ป่ายามอก<br>ห้ายามมะสาสารารารารสั้นเมือกผู้ป่ายามอก<br>ห้ายามมะสาสารารารารสั้นเมือกผู้ป่ายามอก<br>ห้ายามมะสาสารารารารสั้นเมือกผู้ป่ายามอก<br>ห้ายามมะสาสารารารารสั้นเมือกผู้ป่ายามอก<br>ห้ายามมะสาสารารารารสั้นเมือกผู้ป่ายามอก<br>ห้ายามมะสาสารารารารสั้นเมือกผู้ป่ายามอก<br>ห้ายามมะสาสารารารกรณ์สมองกุษภาพมาร์สามารถารารสำนัยกุษภาพมาร์สามารถารารารกรณ์สามารถารารารสามารถารารารารกรณ์สามารถารารารารกรณ์สามารถารารารารารารสามารถารารารารกรณ์สามารถารารารารารารารารารารารารารารารารารา                                                                                                    | <ul> <li>ระงัโจน โอนอ</li> <li>ระงัโจน โอนอ</li> <li>ธอร์รี 00</li> <li>0.00</li> <li>โพรรษการทำได้ร่าย</li> <li>เม้าได้ เม้าไ</li> <li>เม้าได้ เม้าไ</li> <li>0.00</li> <li>0.00</li> </ul> | เสระ M06<br>เราะแก้ว ระกำรายการ<br>ระแก้ว ระกำรายการ<br>3,270.00 3,270.00<br>3,270.00<br>3,270.00<br>1,200<br>0,00 1,201<br>0,00 3,710                                                                                                    | Schrungen     Schrungen     Schrungen | รัสศักร สวัสศักร<br>0.00<br>EClaim<br>รรมรำนวนวัน ส<br>1,200.00<br>3,700.00<br>1,100.00                                                                           | คงเหลี ประเภทการรั<br>0.00 ลูกหนีสิทธิ<br>1วนลคนิเศษ (กัรรณ<br>0.00<br>0.00<br>0.00         | กระ เลอร์ไมเส<br>การไม่แล้ว ค้างร์:<br>0.00<br>0.00                | สร้างรับเงิน<br>ก้าระ ยอดคง<br>0.00 1<br>0.00 1                     | xviño<br>120000<br>370.000                       |
| AN 0000006<br>Anămsămsimsibeşău<br>Anămsimsibeşău<br>Anămsibeşău<br>Anămsimsibeşău<br>Anămsimsibeşău<br>An                                                                                                    | รัสสา Admin (1971<br>ชื่อลิทธิ<br>ประวัทธ์<br>พ<br>พ<br>พ<br>พ<br>พ<br>พ<br>พ<br>พ<br>พ<br>พ<br>พ<br>พ<br>พ                                                                                                    | (//2005 - เวลา (04/20) ( ผู้สิ่ง ทุพส<br>ความสำคัญ วมเว็บสูงสุด<br>1 0.000 1.1<br>จับบริการกระระการสำคริงปลาดเงินสัตร์<br>รับบริการกระระการสำคริงกระทรวิทยา<br>สำคราวจิมิจับสรารงารสำคริงกระทรวิทยา<br>สำคราวจิมิจับสรารงารสำคริงกระทรวิทยา<br>สำคราวจิมิจับสรารงารสำคริงกระทรสำคริงกระทรวิทยา<br>สำครารจากจากระทรวงสำคริงกระทรสำคริงกระทรวิทยา<br>สำครารจากจากระทรวงสำคริงกระทรสำคริงกระทรวิทยา<br>สำครารจากจากระทรวงสำคริงกระทรสำคริงกระทรสำคริงกระทรวิทยา<br>สำครารงายาวาล                                                                                                    | อง<br>4  ชาโอน โอนล<br>635.00 0.00<br>635.00 0.00<br>0.00<br>1 0.00<br>0.00<br>0.00<br>0.00                                                                                                  | เคียง         M06           เหลือง         เอก์ารายการ           เหลือง         เอก์ารายการ           เมือง         ระกำรายการ           เมือง         3.270.00           3.270.00         3.270.00           1.20         0.00           0.00         1.20           0.00         1.70           0.00         600                                                                                                    | รวมวันเอน           วมเงินสวัสดิการ ไร้ส           0.00           1           สวนลค           0.00           0.00           0.00           0.00           0.00           0.00           0.00           0.00           0.00                                                                                                    | Zaéms         aZaéms           0.00         EClaim           szuénzuk         (d)           72000         370.00           1,100.00         600.00                | ครงหรี ประเภาการร่<br>0.00 อูการนิสิทธิ<br>12มลคนิสร ปร้ารว<br>0.00<br>0.00<br>0.00<br>0.00 | าระ ผละทีไมเส<br>การไม่แล้ว (ค้ายร์<br>0.00<br>0.00<br>0.00        | สร้างรับเงิน<br>1192 ยอดค.<br>0.00 1<br>0.00 1<br>0.00 1<br>0.00 1  | **************************************           |
| AN 0000006<br>andresineritegiu<br>andresineritegiu                                                                                                    | รัสสา Admin (1971<br>ชื่อลิทธิ<br>ประวัทธ์วิท<br>1982<br>1982<br>1982<br>1982<br>1982<br>1982<br>1982<br>1987<br>1987<br>198 | (//2005 - เวลา (04/20 :) ผู้สิ่ง ทุพส<br>ความสำคัญ วงเวินสูงชุด<br>1 0.000 1.1<br>งานวดคำรักษาเขาการ<br>รับหรือรับสำครับสามารินส์คารับสามารินส์คาร์<br>บันรักรักษาเขาการ<br>สำคัญสามาริการการสามส์คาร์ไม่สื่อครู้ป่วยนอก<br>คำขาวรับในสัยเรียงการแหกษ์โละระษาชีวิทยา<br>คำบริการการเหตุบิดการแหกษ์และระษาชีวิทยา<br>คำบริการการเหตุบิดการแหกษ์และระษาชีวิทยา<br>คำบริการการเหตุบิดการแหกษ์และระษาชีวิทยา                                                                                                    | รง<br>4 รงโอน โอน<br>635.00 0.00<br>635.00 0.00<br>1 โตรมการทำไร้ร่าย<br>1 เมินได้ เมินไ<br>1 เมินได้ เมินไ<br>1 0.00<br>1 0.00                                                              | เคียง         M06           เหนือง         ระกำรายการ           ระกำรายการ         3,270.00           3,270.00         3,270.00           3,270.00         3,270.00           1,200         0,00           0,00         1,201           0,00         1,201           0,00         1,201           0,00         1,201           0,00         1,201           0,00         1,201           0,00         1,201           0,00         5,001                                                                                                    | รวมวันเอน           วมเงินสวัสดิการ ไร้ส           0.00           1           Task           1           ส่วนลค           0.00           0.00           0.00           0.00           0.00           0.00           0.00           0.00           0.00           0.00           0.00           0.00           0.00           0.00           0.00           0.00           0.00           0.00                                                                                                    | Saferrs         #Saferrs           0.00         EClaim           staticrossing         1,200.00           370.00         1,100.00           600.00         600.00 | ครมห์ ประเภทการร่<br>0.00 ลูการมีครั<br>เวนลคลิเหน ทำรา<br>0.00<br>0.00<br>0.00<br>0.00     | การไปเล้ว<br>(คังประการไปเล้ว<br>(0.00)<br>0.00<br>0.00<br>0.00    | สร้างรับเงิน<br>0.00 1<br>0.00 1<br>0.00 1<br>0.00 1                | **************************************           |
| AN 0000006<br>aramsinyilyyöu<br>aramsinyilyyöu<br>aramsinyilyyöu<br>aramsinyilyyöu<br>aramsinyilyyöu<br>aramsinyilyöu<br>aramsinyilyöu<br>aram                                                                                                    | รมด Admin (1971<br>ชื่อสิทธิ<br>ประวัทย์รัก<br>พย่าง<br>เหมือก<br>เหมือก<br>เหมือก<br>เหมือก                                                                                                    | (7/2005 - เวลา (04/20 : ผู้สิ่ง ทุพส<br>ความสำคัญ วงเงินสูงชุด<br>1 0.000 1.4<br>เป็นทึกด้างสำคะ<br>(1)<br>เป็นทึกด้างสำคะ<br>(1)<br>เป็นทึกด้างสำคะ<br>(1)<br>เป็นทึกด้างสำคะ<br>(1)<br>(1)<br>(1)<br>(1)<br>(1)<br>(1)<br>(1)<br>(1)<br>(1)<br>(1)                                                                                                    | รง                                                                                                    |                                                                                                    | รวมวันเอน           วมเงินแล้วสศิการ ไร้สา           0.00           1           Task           1           1           1           1           1           1           1           1           1           1           1           1           1           1           1           1           1           1           1           1           1           1           1           1           1           1           1           1           1           1           1           1           1           1           1           1           1           1           1           1           1           1           1           1           1           1           1           1     <                                                                                                    | Safety s         a Safety s           0.00                                                                                                    | คลงส์ ประเภทกรร์<br>0.00 ลูกหนีสหร้<br>มาย<br>1.000<br>0.00<br>0.00<br>0.00<br>0.00         | าระ ตะทีไมเส<br>การไม่เล้ว ด้างร์<br>0.00<br>0.00<br>0.00<br>0.00  | สร้างรับเงิน<br>1752 เมษตคง<br>0.00 1<br>0.00 1<br>0.00 1<br>0.00 1 | ×××i0<br>1200 00<br>370.00<br>1.100.00<br>600.00 |
| AN 0000006<br>arearsine/Begin<br>arearsine/Begin<br>arearsine/B                                                                                                    | รด Admin (1971<br>ชื่อสิทธิ<br>ประวัทษ์รัก<br>                                                                                                    | (//2005 - เวลา (04/20 : ผู้สิ่ง ทุพส<br>ความสำคัญ วงเงินสูงชุด<br>1 0.000 1.4                                                                                                    | ระง<br>4 ระวัโรง โอาล<br>535.00 0.00<br>535.00 0.00<br>0.00<br>0.00<br>0.00<br>0.00<br>0.00<br>0.00                                                                                          |                                                                                                    | səuðuaða           julsuaðaðnis [šai]           julsuaðaðnis [šai]           julsuaðaðnis [šai]           julsuaðaðnis [šai]           julsuaðaðnis [šai]           julsuaðaðnis [šai]           julsuaðaðnis [šai]           julsuaðaðnis [šai]           julsuaðaðnis [šai]           julsuaðaðnis [šai]           julsuaðaðaðaðaðaðaðaðaðaðaðaðaðaðaðaðaðaðað                                                                                                    | Tañns         a'fañns           0.00                                                                                                    | คลมส์ ประเภทกรรร<br>0.00 ลากซิสาส<br>1.000<br>0.00<br>0.00<br>0.00<br>0.00<br>0.00          | าร: ตะที่ไมเด<br>การไม่แล้ว ด้างร์<br>0.00<br>0.00<br>0.00<br>0.00 | สร้างวันเวิน<br>                                                    | avia<br>120000<br>37000<br>600.00                |

# การแจ้งเข้ารักษาตัวประเภทผู้ป่วยใน

## IPD Admission เอกสารที่รพ.ส่งไปให้ประกัน ผ่าน API

### Consent

|                                                                                                    |                                                                                                    | 5 CID 040000                                              | 10004193               |                            |                                                |                                                      |               |                   |                                            |
|----------------------------------------------------------------------------------------------------|----------------------------------------------------------------------------------------------------|-----------------------------------------------------------|------------------------|----------------------------|------------------------------------------------|------------------------------------------------------|---------------|-------------------|--------------------------------------------|
| เละเอียดประกันชีวิต                                                                                                    |                                                                                                    |                                                           |                        |                            |                                                |                                                      |               |                   |                                            |
| บริษัทประกัน                                                                                                    | AJA                                                                                                    | ประเภทบริการ                                              | เจ็บป่วย               | นโยบาย ประกันกลุ่ม         |                                                | 🔲 🚺 ข้อมูลกรมธรรม                                    | ជ             | Task              |                                            |
| วันที่ครวจสอบสิทธิ                                                                                                    | 6/10/2565 -                                                                                                    | เลขจองสิทธิ                                               | 07898028-c340-4405     | -bffe-2a4e8bb3a28b         | <ul> <li>สถานะการส่งข้อมูลให้บริษัท</li> </ul> | ประกัน: <b>จองสิทธิสำเร็จ</b>                        |               |                   |                                            |
| า้อ้างจากบริษัทประกัน                                                                                                    | e70bc3ae-8d44-45a3                                                                                                    | -8eaa-5cebd0                                              | adc289 - ສິກສິກາ       | รรักษาปัจจุบัน ประกันชีวิต |                                                |                                                      | *             |                   |                                            |
| โรคประจำคัว                                                                                                    | -                                                                                                    |                                                           |                        |                            |                                                |                                                      |               |                   |                                            |
| แพทย์ผู้สิ่ง Admit                                                                                                    | ที่พวรรณ ทศสอบ                                                                                                    | *                                                         |                        |                            |                                                |                                                      |               |                   |                                            |
| rt A Part B ค่ามจำ                                                                                                    | การ สถานะเคลมประกัน ยูก                                                                                                    | SIMB                                                      |                        |                            |                                                |                                                      |               |                   |                                            |
| ยละเอียดสำหรับการส่ง                                                                                                    | มประกัน                                                                                                    |                                                           |                        |                            |                                                |                                                      |               |                   |                                            |
| ประมาณการจำนวนวันท                                                                                                    | พักพื้นที่หายจากอาการป่วย(กร                                                                                                    | ณีมีล่าศัต)                                               | วัน ประมาณการจำน       | เวนวันที่นอน" 1 วัน ปร     | ะมาณวันเวลาที่ออกจาก รพ.(IPD [                 | Discharge)* 7/10/256                                 | i5 12:00:00 🔹 |                   |                                            |
| ้อย่งชี้ในการ Admit *                                                                                                    | Unstable Major Orga                                                                                                    | on Function                                               | - หมายเหตุ             |                            |                                                |                                                      |               |                   |                                            |
| สามารถรักษาแบบผู้ป่วย                                                                                                    | ยนอกได้หรือไม่* 💿 ได้                                                                                                    | 😑 ងៃ                                                      | ม่ได้ (ระบุเทตุแล) เทส |                            |                                                |                                                      |               |                   |                                            |
| .w                                                                                                    |                                                                                                    |                                                           |                        |                            |                                                |                                                      |               |                   |                                            |
| รรกษากอนหนา                                                                                                    |                                                                                                    |                                                           |                        |                            |                                                |                                                      |               |                   |                                            |
| รรกษากอนหนา<br>ใอสถานพยาบาลที่เคยจั                                                                                                    | ่อษาก่อนที่จะเข้าจักษาครั้งนี้                                                                                                    |                                                           |                        |                            |                                                | <ul> <li>วันที่เข้ารับการรั</li> </ul>               | lmun -        | •                 |                                            |
| รรถษากอนหนา<br>ใอสถานพยาบาลที่เคยจั<br>กยละเอียดการจักษาก่อ                                                                                                    | กษาก่อนที่จะเข้าจักษาครั้งนี้<br>เมช้ารับการจักษาครั้งนี้                                                                           |                                                           |                        |                            |                                                | <ul> <li>วันที่เข้ารับการรั</li> </ul>               | โกษา          |                   |                                            |
| รรกษากอนหนา<br>อิสถานพยาบาลทั่งคยจั<br>ายละเอียดการจักษาก่อ<br>กนวนเงินที่ธ่าระเงินเอ                                                                                                    | ถษาก่อนที่จะเข้าจักษาครั้งนี้<br>แข้าจับการจักษาครั้งนี้<br>เง หรือใช้สิทธิศ่าจักษาผ่าน รห                                          | เ.ไปแล้ว เป็นเงิน [                                       |                        | 1                          | าท                                             | <ul> <li>วันที่เข้าจับการจั</li> </ul>               | inun +        | ]                 | 0 ĝi                                       |
| รรถษากอนหนา<br>ชื่อสถานพยาบาลที่เดยจั<br>รายละเอียดการจักษาก่อ<br>คำนวนเงินที่ชำระเงินเอ<br>รบาดเร็บ(อุบัติเหตุ)                                                                                             | ถษาก่อนที่จะเข้าจักษาครั้งนี้<br>เมษ้ารับการจักษาครั้งนี้<br>14 หรือไฮ้สิทธิศ่าจักษาผ่าน รษ                                         | 1.ไปหลัว เป็นเงิน                                         |                        | 1                          | าท                                             | <ul> <li>วันที่เข้ารับการจั</li> </ul>               | ร์กษา 🔷 🗝     | ]                 | <ul> <li>ຢູ່ມ</li> </ul>                   |
| รสามากอนหนา<br>ใอสถานหยาบาลที่เลยจั<br>กายละเอียดการจักษาก่อ<br>กำหวนเงินที่ธำระเงินเอ<br>จบาดเจ็บ(อุบัติเหตุ)<br>อิโตsgow coma sc                                                                           | ถษาก่อนที่จะเข้าลักษาครั้งนี้<br>เมช้ารับการลักษาครั้งนี้<br>IN หรือไร้สิทธิศำลักษาก่าน ระ<br>core E                                | <ol> <li>ไปหลัว เป็นเงิน</li> </ol>                       | • ¥                    | 1                          | ™<br>▼ M                                       | <ul> <li>วันที่เข้ารับการรั</li> <li>- Ca</li> </ul> | inun -        | *ิกรณี ประเภท     | <ul> <li>ອູ້ມ</li> </ul>                   |
| รรกษากอนหนา<br>ชื่อสถานเหยาบาลที่เคย รี<br>รายละเอียดการจักษาก่อ<br>รายสะเอียดการจักษาก่อ<br>รายสะโป (อุบัติเหตุ)<br>มิโลธgow coma sc<br>กนทดุการบาดเจ็บ                                                     | ถษาก่อนที่จะเข้าลึกษาครั้งนี้<br>เมเข้ารับการจักษาครั้งนี้<br>เง หรือได้สิทธิศำลักษาถ่าน จา<br>core E                               | เ ไปแล้วเป็นเงิน                                          | - V                    | 1                          | ™<br>~M                                        | <ul> <li>วันที่เข้ารับการใ</li> <li>- Co</li> </ul>  | imm -         | *ิกรณี ประเภทา    | ា ព័រ                                      |
| เรสายเกอมหนา<br>ชื่อสถานหยาบาลที่เคยรั<br>รายละเอียคการรักษาก่อา<br>ร์านวนเงินที่ธักระเงินเอ<br>รบาคเร็บ(อุบัติเหตุ)<br>Glasgow coma sc<br>ทเหตุการบาดเร็บ<br>สถานที่เกิดอุบัติเหตุ<br>สถานที่เกิดอุบัติเหตุ | คษก่อนที่จะเข้าซิกษเคร็งนี้<br>แข้ารับการจักษาครั้งนี้<br>มง หรือไอ้สึกษีท่าซิกษณ่าน จา<br>core E                                   | เ.ไปแล้ว เป็นเงิน [                                       | • ) V [                | 1                          | m<br>- M                                       | <ul> <li>วันที่เข้ารับการใ</li> <li>- Ca</li> </ul>  | inın -        | ้ำรณีประเภท       | ų ○<br>įi                                  |
| รรมรากอนหนา<br>อ่อสถานหยาบาลที่สอยจั<br>การวณจันที่ธำระเจินอ<br>รบาตเร็บ(ดูบัติเหตุ)<br>อ่ไสธรูญw coma sc<br>เนทพุการบาตเร็บ<br>แถานที่เกิดภูบัติเหตุ<br>โกษณะบาดแสล ชนาด                                    | กษาก่อนที่จะเข้าสึกษาครั้งนี้<br>เมเข้าสับการสักษาครั้งนี้<br>14 พร้อได้สึสษีค่าสึกษาก่าน จา<br>2019 E<br>หรือคำแหน่งของอวัยวะกิได้ | <ol> <li>ไปหลัว เป็นเงิน (</li> <li>รับบาทะจีบ</li> </ol> | ~) V                   | ) <b>,</b>                 | m<br>* ] M                                     | <ul> <li>รับที่เข้ารับการรั</li> <li>- Co</li> </ul> | ທາາ -         | *กรณี ประเภทา<br> | ý ()                                       |
| รสามากอนหนา<br>อ่อสถานพยาบาลที่เคย 3<br>การวมเริ่ม (จูมัติเทต)<br>การวมเริ่ม (จูมัติเทต)<br>ไปสรฐอง com scc<br>การกิจการมาดเร็ม<br>การเกลาที่เกิดอุมัติเหตุ<br>กับคณะบาดแสล จนาด<br>อภัศการอง                | ถษาก่อนที่จะเข้าจักษาครั้งนี้<br>เมเข้ารับการจักษาครั้งนี้<br>เม หรือไร้สึกซิศาลิกษาก่าน จา<br>20re E<br>หรือทำนหน่งของอวัยวะกิได้  | < ไปหลัว เป็นเงิน<br>รับบาดเจ็บ                           | • V                    |                            | nn<br>- M                                      | <ul> <li>รับที่ข้ารับการใ</li> <li>- Ca</li> </ul>   | inn -         | *ักรณี ประเภท<br> | <ul> <li>              éi      </li> </ul> |

### หนังสือให้ความยินยอม

### หนังสือให้ความยินยอม

**HOSxP** 

ข้าพเจ้าขอให้และยินยอมให้แพทย์สถานพยาบาลบริษัทประกันภัยอื่น หรือบุคคลที่เกี่ยวข้องซึ่งมีข้อมูลส่วนบุคคลข้อมูล สุขภาพ ความพิการ พฤติกรรมทางเพศ ข้อมูล ชีวภาพ ข้อมูลพันธุกรรม เชื้อชาติ และประวัติการรักษาพยาบาลของข้าพเจ้าที่ผ่าน มาหรือจะมาขึ้นนอนาคต สามารถเปิดเผยข้อมูลดังกล่าวให้แก่บริษัทด้วแทนประกันชีวิตหรือผู้แทนของบริษัท หรือบริษัทนายหน้า ประกันภัยหรือผู้ถือกรมธรรม์ เพื่อการเอาประกันภัยหรือการจ่ายเงินตามกรรมธรรม์ประกันภัยหรือดำเนินการใดๆที่เกี่ยวข้องกับ กรมธรรม์ประกันภัย

ข้าพเจ้ายินยอมให้บริษัท เก็บรวบรวมใช้และเปิดเผยข้อมูลส่วนบุคคล ข้อมูลสุขภาพ ความพิการ พฤติกรมทางเพศ ข้อมูลชีวภาพ ข้อมูลพันธุ์กรรม เชื้อชาติ และประวัติการรักษาพยาบาลของข้าพเจ้าต่อหน่วยงานที่มีอำนาจตามกฎหมายหรือบริษัท นายหน้าประกันภัยต่อหรือต่อบริษัทประกันภัยต่อบุคคลที่เกี่ยวข้องตัวแทน ประกันชีวิตของบริษัทบุคลากรหรือผู้แทนของบริษัท หรือผู้ถือกรมธรรม์ และ/หรือบริษัทนายหน้าประกันภัย เพื่อการขอประกันภัยหรือจ่ายเงิน ตามกรมธรรม์ประกันภัย หรือใช้ ประโยชน์ทางการแพทย์ เพื่อใช้ดำเนินการใดๆ ที่เกี่ยวข้องประกันภัย

กรณีที่เรียกร้องสินไหมผ่านโรงพยาบาล ข้าพเจ้า ยินยอมและตกลงให้บริษัทจ่ายค่ารักษาพยาบาลให้แก่สถานพยาบาลที่ ข้าพเจ้า ได้เข้ารับการรักษานี้ โดยถือเสมือนหนึ่ง บริษัทได้จ่ายค่าซดเซยค่ารักษาพยาบาลให้แก่ข้าพเจ้า โดยซอบแล้ว ตามข้อกำหนดและเงื่อนไขแห่งกรมธรรม์ประกันภัย ทั้งนี้ ค่ารักษาพยาบาลใดๆ ที่อยู่นอกเหนือความคุ้มครองของกรมธรรม์ ประกันภัย ข้าพเจ้า จะเป็นผู้ซำระให้แก่สถานพยาบาลโดยตรงเอง และ ข้าพเจ้า เข้าใจเป็นอย่างดีว่าบริษัทจะขอสงวนสิทธิ์ตาม ข้อตกลงในโครงการ ชำระค่ารักษาพยาบาลผ่านโรงพยาบาล หาดธวจสอบ พบว่าการเจ็บป่วยหรืออุบัติเหตุของข้าพเจ้าอยู่ภายใต้

|               | 📀 ผู้อาประกันและให้ความยินยอม                                                                                        | ภาพโบหน้า |
|---------------|----------------------------------------------------------------------------------------------------|-----------|
| *กรณี ประเภทร | <ul> <li>ผู้แทนผู้อาประกัน</li> <li>บิตา/มารดา</li> <li>ผู้แทนโดยขอบธรรมของผู้เอาประกันภัย</li> <li>น.ส.1</li> </ul> |           |
| Priven II ite | 1<br>3<br>มี Smart Card มี ดำบภาพ 🔁 พิมพ์                                                                            | 4         |

# การแจ้งเข้ารักษาตัวประเภทผู้ป่วยใน

IPD Admission เอกสารที่รพ.ส่งไปให้ประกัน ผ่าน API

Consent

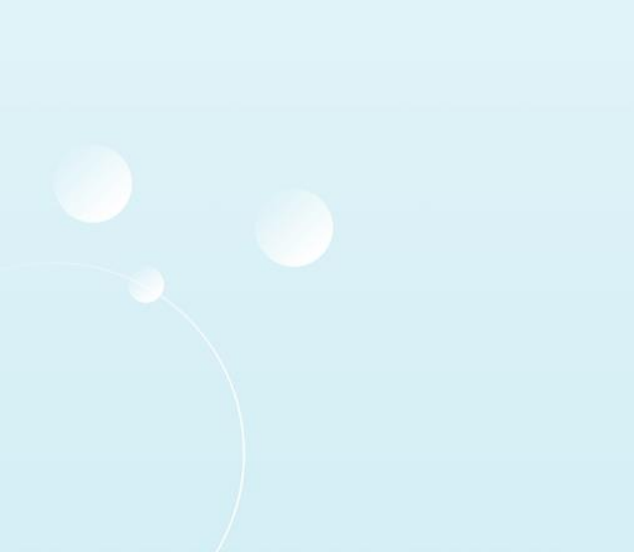

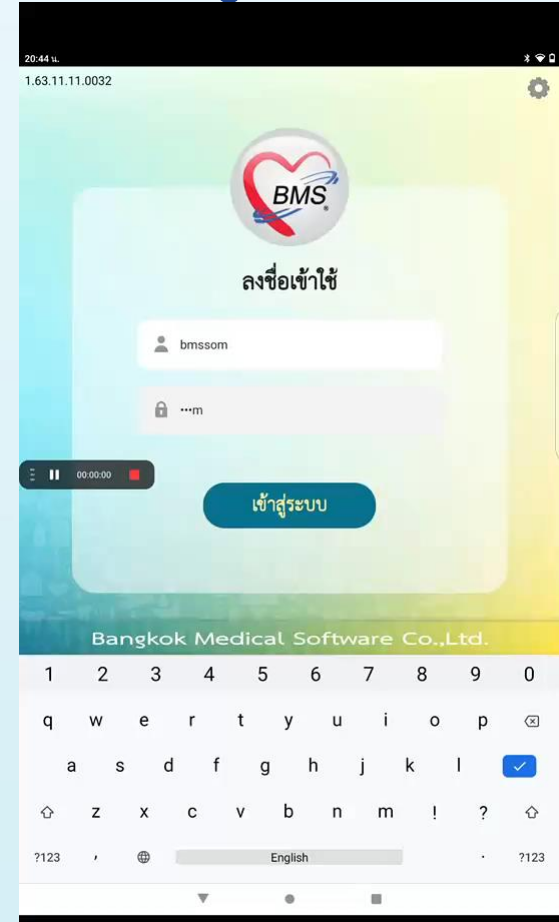

|                                                                                                    | โรงพยาบา                                                                                                    | าลวซิระภูเก็ด                                                                                                    |                                                                                                    |
|----------------------------------------------------------------------------------------------------|----------------------------------------------------------------------------------------------------|----------------------------------------------------------------------------------------------------|----------------------------------------------------------------------------------------------------|
|                                                                                                    | หนังสือให้ความยิ                                                                                                    | ันยอม (InPatient)                                                                                                    |                                                                                                    |
| ข้าหเจ้าน.ส.พีพวรรณ ขาวอุโร                                                                                                    |                                                                                                    | ໃນฐานะ 🗌 ผู้ป่วย 🖊 ผู้                                                                                                    | แทนโดยขอบธรรม/ผู้ปกครองของผู้ป่วย                                                                                                    |
| ชื่อ นางอเอ2 uat                                                                                                    |                                                                                                    | มีความเกี่ยวข้องเป็น มารดา                                                                                                    | ของผู้ป่วย                                                                                                    |
| อางการการครามสามารถการความสามารถการความสามารถกา<br>ค.การความสามารถการความสามารถการความสามารถการความสามารถการความสามารถการความสามารถการความสามารถการความสามารถการความสามารถการความสามารถการความสามารถการความสามารถการความสามารถการค<br>การความสามารถการความสามารถการความสามารถการความสามารถการความสามารถการค<br>การความสามารถการความสามารถการความสามารถการความสามารถางความสามารถางความสามารถการความสามารถการความสามารถการความสามารถการความสามารถการความสามารถการความสามารถการความสามารถการความสามารถการความสามารถการความสามารถการความสามารถการความสามารถการความการความสา<br>การความสามารถางความสามารถางความสามารถการความสามารถการความสามารถางความสามารถางความสามารถการความการควา<br>การความสามารถางความสามารถการความการความสามารถางความสามารถางความสามารถางควา<br>การความสามารถางความสามารถางความสามารถางความสามารถางความสามารถางความสามารถางความสามารถางความสามารถางความสามารถางควา<br>การความสามารถางความสามารถางความสามารถางความสามารถางความสามารถางความสามารถางความสามารถางความสามารถางความสามารถางความสามารถางความสามารถางความสามารถางความสามารถางความสามารถางความสามารถางความสามารถางความสามารการการการความสามารกางความสามารถางความสามารถางความสามารถางความสามารถางความสามารกางความสามารกางความสามารถาง<br>การความสามารณความสามารถางความสามารถางความสามารถางความสามารณารภางความสามารณความสามารกางความสามารกางความสามารการค<br>การความสามารณความสามาราความสามารณความสามารณความสามารณความสามารกางความสามาราการความสามารการความสามารการความสามารการความสามา | าณ หาวาทงานสมสมชา<br>(สามาร์ สามาร์ ๆ รับได้สามาร์ การ์ สามาร์ การ์ สามาร์ การ์<br>การ์ สามาร์ การ์ สามาร์ การ์ สามาร์ การ์ สามาร์ การ์ สามาร์ การ์ สามาร์ การ์ สามาร์ การ์ สามาร์ การ์ สามาร์ การ์<br>สามาร์ การ์ สามาร์ การ์ สามาร์ การ์ สามาร์ การ์ สามาร์ สามาร์ การ์ สามาร์ การ์ สามาร์ การ์ สามาร์ การ์ สามาร์ การ<br>สามาร์ การ์ สามาร์ การ์ สามาร์ การ์ สามาร์ การ์ สามาร์ การ์ สามาร์ การ์ สามาร์ การ์ สามาร์ การ์ สามาร์ การ์ สามาร์ การ์ สามาร์ การ์ สามาร์ การ์ สามาร์ การ์ สามาร | ระส (ขางสาม (มาย) จะอยู่หมู<br>ที่ได้เป็นสามาร์<br>เข้าไปที่สามาร์<br>สินในที่สามาร์<br>สินในที่สามาร์<br>สินใหญ่<br>สินใหญ่<br>สิ | งมายที่เริ่มของสามารถหลาย<br>ผู้ในการสามาร์ สัมธิภาพ<br>ผู้ในการสามาร์ สมมัติสามารถ<br>ในสามารถที่ 1994 (สามารถ<br>ในสามารถที่ไปไป เป็นสามารถการสามารถ<br>ๆ จึงโรกับการสามารถให้เห็น<br>สามาร์ สามารถที่ไปไป เป็นสามารถการสามารถ<br>สามารถให้สามารถให้สามารถ<br>สามารถให้สามารถให้สามารถ<br>สามารถให้สามารถให้สามารถ<br>สามารถให้สามารถให้สามารถ<br>สามารถให้สามารถให้สามารถ<br>สามารถให้สามารถให้สามารถ<br>สามารถให้สามารถให้สามารถ<br>สามารถให้สามารถให้สามารถ<br>สามารถให้สามารถให้สามารถ<br>สามารถให้สามารถให้สามารถ<br>สามารถให้สามารถให้สามารถ<br>สามารถให้สามารถให้สามารถ<br>สามารถให้สามารถให้สามารถ<br>สามารถให้สามารถให้สามารถให้สามารถ<br>สามารถให้สามารถให้สามารถให้สามารถให้สามารถ<br>สามารถให้สามารถให้สามารถให้สามารถให้สามารถ<br>สามารถให้สามารถให้สามารถให้สามารถให้สามารถ<br>สามารถให้สามารถให้สามารถให้สามารถให้สามารถให้สามารถ<br>สามารถให้สามารถให้สามารถให้สามารถให้สามารถให้สามารถให้สามารถ<br>สามารถให้สามารถให้สามารถให้สามารถให้สามารถให้สามารถ<br>สามารถให้สามารถให้สามารถให้สามารถให้สามารถ<br>สามารถให้สามารถให้สามารถให้สามารถให้สามารถ<br>สามารถให้สามารถให้สามารถให้สามารถให้สามารถให้สามารถ<br>สามารถให้สามารถให้สามารถให้สามารถให้สามารถให้สามารถให้สามารถ<br>สามารถให้สามารถให้สามารถให้สามารถให้สามารถให้สามารถ<br>สามารถให้สามารถให้สามารถให้สามารถูกให้สามารถ<br>สามารถให้สามารถให้สามารถึงสามารถึง |
| Tent                                                                                                    | alinesea                                                                                                    | องที่ค                                                                                                    |                                                                                                    |
| ( น.ส.ทิพวรรณ ชาวยุโร                                                                                                    | )                                                                                                    | (                                                                                                    | 0                                                                                                    |
|                                                                                                    |                                                                                                    |                                                                                                    |                                                                                                    |

# การจองสิทธิผู้ป่วยใน

## **Claim Reservation**

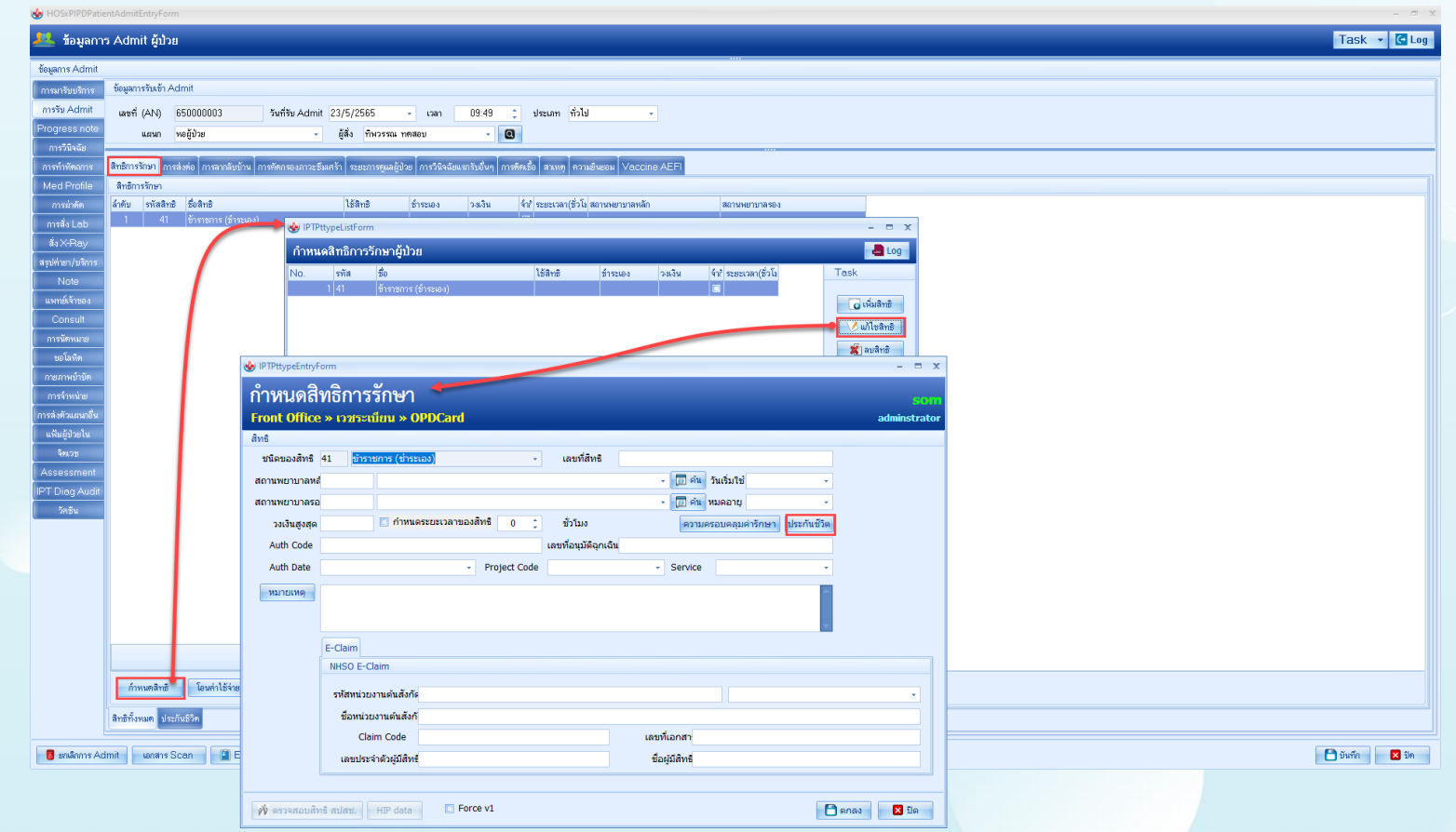

# การจองสิทธิผู้ป่วยใน

## HOSxP

### **Claim Reservation**

| HOSxPiClaimINETServiceCheckForm 65.03.21.001                                                                                                    | - 6                                                                                                 |
|----------------------------------------------------------------------------------------------------|----------------------------------------------------------------------------------------------------|
| ตรวจสอบสิทธิประกัน                                                                                                    | AN:650000003 Admit:23/05/2565 09:49:40 น. <mark>Task</mark>                                         |
| HN 570307673 ชีอ-สกุล viteria uat7 CID 0480000004240 ชีอ-สกุล viteria uat7<br>ClaimType - เวลา - ประเภา - เรื่อริมิเทศุราณและคริมช์<br>บริษัทประวัน ALAMTLTLI - ที่หรืองกา 0480000004240<br>ที่หาศพาม OCID Passport เพลาและอากมธรรณ์ จาหัลลูกค้า                                                                                                    | มมสิทธิ์<br>หมายเองสิทธิประโยชน์                                                                    |
| จองสิทธิประกันผู้ป่วยใน                                                                                                    |                                                                                                    |
| สถานของสิทธิ IPD ซึ่งไม่ดำเนินการ<br>โรทประโทรัก -<br>อาการสำคัญ อาการสำคัญ 2 ชั่วโมง<br>ICD9 0002,9357                                                                                                    | le aoiână IPD                                                                                       |
| ข้อมูลกรมธรรม์                                                                                                    |                                                                                                    |
| Drag a column header here to group by that column                                                                                                    | RTF HTML                                                                                            |
| ้อ้กรับไขริจักประกัน ประเภาหรักหร่ายของมา วินที่ครารสอบสิทธิ นโยการ เลยรที่จำตังงากหรักประกัน หมายลอกจะคราม์<br>1 AIA เรียบร้อย 23/5/2555 847.32 ประกันกระทุกคร (ed88156-560-5474-94(es-27af18:<br>2 AIA เรียบร้อย 23/5/2555 847.32 ประกันกระทุกคร (ed88156-540-5495(es-360-540-54))<br>3 AIA เรียบร้อย 23/5/2555 847.09 ประกันกระทุกคร (db43393/03-440:69720-156336) | ั<br>เอ <mark>ไอเอ</mark> ข้อมูลสีทธิประกัน<br>HN : 570307673 ชื่อ : นายอไอ uat7 CD : 0480000004240 |
| 4 AJA เจ็มป้วย 23/5/2565 8:47:09 ประกันกลุ่ม 8132ea25-5306-45c2-a25c-841db                                                                                                    | เลขที่อ้างอิงจากบริษัทประกัน c7c40fb5-ecd4-4bd5-995d-48c82848510f นโยบาย ประกันกลุ่ม                |
|                                                                                                    | ผลประโยชน์การรักษาผู้ป่วย<br>พมายเลขกรมธรรมที่มีผลบังคับ : ผู้เอาประกันชื่อ                         |
|                                                                                                    | ามัสแดนประกัน IPD                                                                                   |
|                                                                                                    | วันที่กรมธรรม์มีผลบังคับ                                                                            |
|                                                                                                    | วันที่สิ้นสุดความคุ้มครอง เวลาสิ้นสุดความคุ้มครอง                                                   |
|                                                                                                    | สถานะคุ้มครอง สถานะการใช้สิทธิ์                                                                     |
|                                                                                                    | รายละเอียดเพิ่มเดิม                                                                                 |
|                                                                                                    | วงเงินต่าห้อง-อาหาร ต่อวัน                                                                          |
| ▲                                                                                                    | วงเงินค่าผ่าตัดกรณี IPD                                                                             |
| Log                                                                                                    |                                                                                                    |
|                                                                                                    |                                                                                                    |

\*ข้อมูลการจองสิทธิ จะต้องบันทึกอาการสำคัญตอน OPD ก่อน Admit จำเป็นต้องลง

🥝 ตกลง 🛛 🔀 ปิด

# การแจ้งเข้ารักษาตัวประเภทผู้ป่วยใน

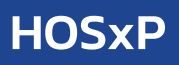

- = x

### **IPD** Admission

|                                                                                                    |                                                                                                    | - |  |  |  |  |  |
|----------------------------------------------------------------------------------------------------|----------------------------------------------------------------------------------------------------|---|--|--|--|--|--|
| HOSxPIPDPatientAdmitEntryForm                                                                                                    | AN : 650000005 uugAlA UAT11 CID 0480000023414                                                                                          |   |  |  |  |  |  |
| 🖳 ข้อมูลการ Admit ผู้ป่วย                                                                                                    | รายสะเนียดประกันชีวิท                                                                                                    |   |  |  |  |  |  |
| ຮ້ອມູສກາs Admit                                                                                                    | บริษัทประกัน ประเภทบริการ - นโยบาย - โลง 🗍 ข้อมูลกรมธรรม์                                                                              | - |  |  |  |  |  |
| การมารับบริการ ข้อมูลการรับเข้า Admit                                                                                                 | วันที่คราสลอเดิกซิ - แลขลองสิทธิ สถานการส่งข้อมูลได้บริษัทประกัน : ยังไปข่องสิทธิประกัน                                                |   |  |  |  |  |  |
| การรับ Admit เลขที่ (AN) 650000003 วันที่รับ Admit 23/5/2565 - เวลา 09:49 🗘 ประเภท 1                                                  | โทยประวัททั่ว -                                                                                                    |   |  |  |  |  |  |
| Progress note แลนก พอผู้ป่วย - ผู้สิ่ง ที่หวรรณ พรสอบ - 🖸                                                                             | สิทธิการสายปัจจุบัน ข้าระเงินอง - แหทย์ผู้สั่ง Admit ทีหวรรณ ทดลอบ -                                                                   |   |  |  |  |  |  |
| การทำทัดกการ สิทธิการรักษา การส่งต่อ การสารสับบ้าน การกัดกรองภาวะชีมแสร้า ระยะการสุนลผู้ป่วย การวินิจฉัยแรกรับอื่นๆ การพิตเชื้อ สวมพุ | PertA Part B สถานยุคลมประกัน                                                                                                    |   |  |  |  |  |  |
| Med Profile ระดวะมียดประกันธีวิท                                                                                                    | รายสะเมือดสำหรับการส่งประกัน                                                                                                    | - |  |  |  |  |  |
| การถ่าตัด บริษัทประกัน ประเภทบริการ - นโยบาย -                                                                                        | ประมาณการจำหวนวันพักพื้นที่พยขากอาการประแกรณีมีผ่าพัด) วัน ประมาณการจำหวนวันที่นอน* วัน ประมาณภัฒนาสาที่ออกจาก รพ.(IPD Discharge) *    |   |  |  |  |  |  |
| การสง Lab วันที่ทรวจสอบสิทธิ - เลขจองสิทธิ สถานะก<br>ส่ง X-Rev./                                                                      | ะกา ข้องริเป็นการAdmit* - หมะยนพด                                                                                                    |   |  |  |  |  |  |
| สรุปภาษา/บริการ โรกประจำคัว -                                                                                                    | สามารถรักษาแบบผู้ป้อยนอกได้หรือไม่ 💿 ได้ 💿 ไม่ได้ (ระบุเหตุแล)                                                                         |   |  |  |  |  |  |
| Note สิทธิการรักษาปัจจุบัน ข้าราชการ (อำรนอง)                                                                                         | การรักษาก่อนหน้า                                                                                                    | - |  |  |  |  |  |
| แหทย์เจ้าของ PartA Part B สถานะเคลมประกัน                                                                                             | สื่อสาวามสามารถีสุดเรียนต่อหนึ่งหลังสามารถีส                                                                                           | - |  |  |  |  |  |
| Consult รายละเอียดสำหรับการส่งประกัน                                                                                                  |                                                                                                    |   |  |  |  |  |  |
| การน้อยหมาย<br>ประมาณการจำนวนวันทัพชินที่หายจากอาการป่วย(กรณีมีผ่าตัด) วัน ประมาณการจำนวนวันที่ขอน* วัน ประ                           | Jac                                                                                                    |   |  |  |  |  |  |
| ขอเลทท์<br>ข้อข่งขึ้ในการ Admit* ฯ หมายเหตุ                                                                                           | קראניאניטינדינדינאניאניאניאניאניאניאניאניאניאניאניאניאנ                                                                                |   |  |  |  |  |  |
| การภาพบายท<br>การการบ่ายน<br>การการบ่ายน                                                                                              | การบาดเจ็บ(ชุวชิเหตุ)                                                                                                    |   |  |  |  |  |  |
| การส่งตัวและคลื่น การจักษาก่อนหนัก                                                                                                    | Glasgow coma score E v v M Coma Score                                                                                                  |   |  |  |  |  |  |
| แฟ้มผู้ป่วยใน ซื้อสถานพยายาลที่เคยรักษาก่อนที่จะเข้ารักษาครั้งนี้                                                                     | สามหลูการบาทเรีย                                                                                                    |   |  |  |  |  |  |
| จิตเวย รายละเอียดการลักษาก่อนข้ารับการลักษาครั้งนี้                                                                                   | สถามที่เกิดอุบัติเหตุ                                                                                                    |   |  |  |  |  |  |
| Assessment จำนวนเงินที่ขำระเงินเอง หรือได้สิทธิศำรักษาผ่าน รพ.ไปแล้ว เป็นเงิน บา                                                      | ม สักษณะบาคแสล ชนาด หรือดำแหน่งของอย้องระทิได้รับบาดเร็ม                                                                               |   |  |  |  |  |  |
| IPT Drag Audit<br>x <sub>6.50</sub> การบาคเจ็บ(อุบัติเทศ)                                                                             |                                                                                                    | - |  |  |  |  |  |
| Glasgow.coma.score E - V - M                                                                                                    |                                                                                                    |   |  |  |  |  |  |
| สนเหตุการบาคเจ็บ                                                                                                    | Quintigh 30-10 Prim Subject 7 05 Prim Subject 8 0 U2Set Pro. 0 Prim Subject Pre.                                                       |   |  |  |  |  |  |
| สถานที่เกิดอุบัติเหตุ                                                                                                    | อาการสำคัญ พรสอบอาการสำคัญ ระบะเวลา U.วิน                                                                                              |   |  |  |  |  |  |
| ลักษณะบาศแสล ขนาค หรือดำแหน่งของอรัยวะที่ได้รับบาศเจ็บ                                                                                | การรับประวัติเป็นเติม<br>1.1.1.1.1.1.1.1.1.1.1.1.1.1.1.1.1.1.1.                                                                        |   |  |  |  |  |  |
|                                                                                                    | າດາຍ ພາຍ ຈາກສະເດຍກ<br>ມີ ແລະ ແລະ ເຊິ່ງ ແລະ ເຊິ່ງ ເຊິ່ງ ແລະ ເຊິ່ງ ແລະ ເຊິ່ງ ແລະ ເຊິ່ງ ແລະ ເຊິ່ງ ແລະ ເຊິ່ງ ແລະ ເຊິ່ງ ແລະ ເຊິ່ງ ແລະ ເຊິ່ງ |   |  |  |  |  |  |
| สารพรรรร<br>อณหภูมิ 36.00 ความดับโลซิต 120 / 85 อัตราดับอินจร 0.2Set BB                                                               | 2 การรับประการใจเรียวโองการออก                                                                                                    | Ţ |  |  |  |  |  |
| อาการสำคัญ อาการสำคัญ                                                                                                    |                                                                                                    |   |  |  |  |  |  |
|                                                                                                    |                                                                                                    |   |  |  |  |  |  |
| 🛃 สิ่งแจ้ง Admit 🔹 🧤 สิ่งแจ้ง Discharge 🕤 💼 ตรวจสอบสถานะเคลมประกัน 📴 สิ่งวางบิล 🥣                                                     |                                                                                                    |   |  |  |  |  |  |
| สิทธิทั้งหมด ประกันธีวิต                                                                                                    | อ้านสหรังยุลยู่ป่ามารหว่างกำลา(2)                                                                                                    |   |  |  |  |  |  |
| 👩 ยกลักการ Admit นอกสาร Scan 🛛 🗐 EMR 🗔 พิมพ์มอกสาร 👽 ไม่ต้องปีตามนี้หล่าง 💿 No Resync Data                                            | 🏳 ວັນກົກ 🛛 🛛 ນິຄ                                                                                                    |   |  |  |  |  |  |
|                                                                                                    |                                                                                                    |   |  |  |  |  |  |

HOSxPiClaimINETServiceClaimIPDForm

# การแจ้งเข้ารักษาตัวประเภทผู้ป่วยใน

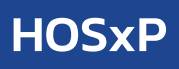

### **IPD** Admission

| HOSxPiClaimINETServiceClaimIPDForm 65.11.09.001                                                                                                    |                                                                                         | ×                                                                                                    |
|----------------------------------------------------------------------------------------------------|-----------------------------------------------------------------------------------------|----------------------------------------------------------------------------------------------------|
| AN : 650000004 watala 169 CID 0480000028220                                                                                                    | losxPiClaimINETServiceDocumentScanForm                                                  | - = x                                                                                                    |
| รายละเอียดประกันชีวิต                                                                                                    | ตรวจสอบเอกสาร                                                                           |                                                                                                    |
| บริษัทประกัน AIA ประมาทบริการ เริ่มป่วย นโยบ<br>วันที่ตรวจสอบสิทธิ์ 25/5/2565 - เลขจะสิทธิ์ cae331b2-c62b-44e2-cfae-4e7                                                                                                    | รายการเอกสาร<br>สำคับ ประเภาแอกสาร                                                      | ไรงหาานาลุขอสมาเ                                                                                                    |
| เลขที่อ้างจากบริษัทประกัน 35af7536-313e-43bc-991a-48dc797a194f - สิทธิการรักษาปัจจุบัน                                                                                                    | 1 เอกสารให้ความยินขอม (Smart Card IPD) Page 1                                           | หนึ่งสือให้ความยินยอม                                                                                                    |
| โรกประจำคัว -<br>แหาย์ผู้สั่ง Admit ทีหวรรณ ทดลอบ -<br>Part A Part B ค่าบริกร โลกาะเคลมประวัน (ก SIMB                                                                                                    |                                                                                         | ข้านกับ<br>ชัยบองสมารร                                                                                                    |
| รายละเอียดสำหรับการส่งประวัณ     ประมาณการร้านวนวันฟักพื้นที่ทายจากอาการป่วย(กรณีมีล่าตัด) วัน ประมาณการร้านวนวันฟักพื้นที่ทอง"     ข้อปงชี้โนการ Admit * Other.Please Specify • หมายเหตุ หมายเหตุ     สามารถรักราแบบผู้บ่วยนอกได้หรือไม้* ได้ Iblik (ระบูเหตุเล) ต้องรักษา เส้าระวัง     การรักษาก่อนหว้า     ชื่อสถานหยาบาลที่เคยรักษาก่อนที่จะเข้ารักษาครั้งนี้ วิทยาลัยการหยาบาลบรมรารธะนนี กรุงเทพ     รายละเอียดการรักษาก่อนที่จะเข้ารักษาครั้งนี้ วิทยาลัยการหยาบาลบรมรารธะนนี กรุงเทพ     รายละเอียดการรักษาก่อนที่จะเข้ารักษาครั้งนี้ การรักษาก่อนหน้า     รายละเอียดการรักษาก่อนที่ระเงินอง หรือไช้สิทธิศารักษาก่อนหน้า     รามาต่อนหน้า     รามาตรรับ(อุบัติเหตุ)     Glasgow coma score E To loud voice • V Inappropriate wor     สามหตุการบาดเงิบ | າດອື່<br>ອີດຊ<br>ເດືອດ<br>ເດືອດ<br>ຈາກ<br>ຈາກ<br>ອີກ<br>ອາກ<br>ອາກ<br>ອາກ<br>ອາກ<br>ອາກ | ໂຫຍ່າ ຫມືແລະບັບແຕ່ນີ້ ແຫຍ່ ແຕກແບກເລ ເປັກເປັນເຕັດແມ້ດີ ເຊິ່ງ ເຫັດ ບຸດກໍເຊັ້ນ ເຮັດ ເປັນຊີບຊູແຕກແບກ ແຕກແບກ ແຕກແບກ<br>ເຊັ່ງ ແຕກແລະ ເຊັ່ງແຕກເຫຼົາມາ ເຊັ່ງແຕ້ນ ແຕກເຮັດການທີ່ເຮັດເຮັດເຮັດເຮັດ<br>ເຊັ່ງ ແຕກເຮັດເຮັດເຮັດເຮັດເຮັດເຮັດເຮັດເຮັດເຮັດເຮັດ |
| สถานที่มัดอุบัพิเหตุ<br>สักษณะบาทแผล บนาด หรือดำแหน่งของออัยวะที่ได้รับบาตเง็บ<br>การกัดกรอง<br>อุณหภูมิ 0.00 ความสันโลทิด 0 / 0 อัตราเด้นธิพรร 0 O2Sat<br>อาการสักลัญ อาการสำคัญ V3                                                                                                    | R4                                                                                      | !ก ผู้แกนโสงขณรรรมของผู้ศากระกับ<br>( น ข)<br>⊂                                                                                                    |
| สงแล้ง Admit(A) 2<br>อัพเดหช้อมูลผู้ป่วยระหหว่างรักษา(Z)                                                                                                    |                                                                                         | <b>O</b> 19                                                                                                    |

# บันทึกการรักษาตัวผู้ป่วยใน

IPD

|                                                                                                    |                                                                                                    | Task 👻 🖸         |
|----------------------------------------------------------------------------------------------------|----------------------------------------------------------------------------------------------------|------------------|
| นุลเวยระเบียน                                                                                                    |                                                                                                    |                  |
| เน้าหน้า นาง 👻 ชื่อ อiอ2                                                                                                   | มามสถุล uat เพศ หญิง - 💽 ลังภัด                                                                                 |                  |
| วันเกิด 1/2/2525 - อายุ 40 ปี 3 เดือน 2 วัน                                                                                | หมู่เลือด มัตรประ 0480000004193                                                                                 |                  |
| แพ้ยา PMH โรดประจำตัว                                                                                                    | โทยเรียรัง                                                                                                    |                  |
| HN 510053957 โทรศัพท์ 08                                                                                                   | มือถือ อิ สินา                                                                                                  |                  |
| านลขที่ 4 หมู่ที่ 13 ถนน                                                                                                   | ท้าบล พ.ศลองสาม อ.ศลองหลวง จ.ปทุมธานี สัญชาติ ไทย                                                               |                  |
| วันที่มา 25/4/2565 - เวลา 18:46 🛟 สิทธิ ปร                                                                                 | <mark>ระกันชีวิท ส่งต่อต้อง</mark> ฮ (เราเลิก) - คลินิกโรคหาร์กินสัน∏ไM                                         | - 🔲 ความเร่งด่วน |
| แผนก ศัลยกรรม การมา มาเอง (ท้อง                                                                                            | งมีตร) น้ำหนัก ส่วนสูง BMI0 Temp. BP / PR                                                                       |                  |
| elenis Admit                                                                                                    |                                                                                                    |                  |
| รมารับบริการ ข้อมูลการรับเข้า Admit                                                                                        |                                                                                                    |                  |
| รรับ Admit เลขที่ (ANI) 6500010                                                                                            | วันที่รับAdmit 25/4/2565 - เวลา 18:06 1 ประเภท ทั่วไป                                                           |                  |
| ogress note uzun animassu                                                                                                  |                                                                                                    |                  |
| การวินิจฉัย<br>ภารวินิจฉัย                                                                                                 |                                                                                                    |                  |
| ารทำหัดอาาร Provision Dx Dx provisiionmmm                                                                                  | mm                                                                                                    |                  |
| fed Profile การวินิจฉัย JIII                                                                                               | Acute pasonharvnoitis [common cold]                                                                             |                  |
| การผ่าตัด<br>พอสีป่วย อายุรารรมหญิง 1                                                                                      |                                                                                                    |                  |
| ກະຈັ່ງ Lab                                                                                                    | รับแล้น ตามาาของกันา                                                                                            |                  |
| ala X-Ray                                                                                                    | . ເພາະ ເພາະ ເພາະ ເພາະ ເພາະ ເພາະ ເພາະ ເພາະ                                                                       |                  |
| Note                                                                                                    |                                                                                                    |                  |
| เพทย์เจ้าของ <b>สิทธิการจักษา</b> การส่งต่อ การลากลับบ้าน เ                                                                | การคัดกรองกาวะซึมเคร้าโระยะการดูแลผู้ป่วย โการวินิจฉัยแรกรับอื่นๆ โการติดเชื้อ โสาเหตุ โความยินยอม Vaccine AEFI |                  |
| Consult สิทธิการรักษา                                                                                                    |                                                                                                    |                  |
| การนักหมาย ล้ำคับ รหัสสิทธิ ชื่อสิทธิ                                                                                      | ได้สิทธิ ซ้ำระเอง วงเงิน จำใรขยะวลา(ชั่วโม สถานหษาบาลหลัก สถานหษาบาลรอง                                         |                  |
| 4 315203030                                                                                                    |                                                                                                    |                  |
| บอโลพิต                                                                                                    |                                                                                                    |                  |
| ขอโลทิต<br>ายภาพบำบัต                                                                                                    |                                                                                                    |                  |
| ขอโลทิด<br>ายภาพบ้าบัด<br>การร้าหน่าย                                                                                      |                                                                                                    |                  |
| ขะโดทิด<br>ายภาพบ้ามัด<br>การจำหน่าย<br>ส่งศัวมรณอยื่น                                                                     |                                                                                                    |                  |
| ขะโดทิด<br>ายภาณ์บัติ<br>การจำหน่าย<br>ส่งตัวแรนหมีน                                                                       |                                                                                                    |                  |
| ขอโดติด<br>าขอากบำบัด<br>การจำหน่าย<br>ส่งคัวแตมณขึ้น<br>จัดเวช                                                            |                                                                                                    |                  |
| ระโลทิด<br>การล้าหน่ายัด<br>รสิงสัวแตนกขึ้น<br>จัดเวช<br>รรยธรรทent                                                        |                                                                                                    |                  |
| ขะโลทิด<br>การร้าหน้าย<br>ศร่งศึกแมนกขึ้น<br>เพิ่มผู้ป่วยใน<br>ริตะว≥<br>ssessment<br>Γ Diag Audit                         |                                                                                                    |                  |
| นะโลทิด<br>การร้าหน้าย<br>ศร่งศึกแรมกรีย<br>เห็มผู้ป่วยใน<br>ริตะระ<br>Ssessment<br>ГDing Audit<br>วัคธิน                  | 0.00 0.00                                                                                                    |                  |
| ระโมริด<br>การการบ้าย<br>กรร้างน่าย<br>กรร้างเว่าย<br>ระธรรรณสาธิม<br>5 Ding Audit<br>วัครับ<br>มีการนคลิทธิ โอยล่าได้ร่วย | 0.00 0.00<br>🕑 โอนทำใช้จะอยักโนมัคณีอวันทึก                                                                     |                  |

# การแจ้งเข้ารักษาตัวประเภทผู้ป่วยใน

## เข้าหน้าจอส่งข้อมูลเคลมประกัน

| 🚸 HOSxPIPDPatient            | tAdmitEntryForm                                                                                                    | - a :        |
|------------------------------|----------------------------------------------------------------------------------------------------|--------------|
| 🤼 ข้อมูลการ                  | Admit ផ្ទំរៀวย                                                                                                    | Task 👻 🖸 Log |
| ข้อมูลการ Admit              |                                                                                                    |              |
| การมารับบริการ               | ข้อมูลการวิมเจ้า Admit                                                                                                    |              |
| การรับ Admit                 | นะหลัง (Anno 1997) (1997) (1997) (1997) (1997) (1997) (1997) (1997) (1997) (1997) (1997)                                              |              |
| Progress note                |                                                                                                    |              |
| การวินิจฉัย                  |                                                                                                    |              |
| การทำหัตถการ 🕯               | การสิงต่อ การสางต่อ การสางต่อ การสางต่อ การวินิสารา ระยะการขุณตรู้ป่วย การวินิสนัยแรงร้อยในๆ การศิตนร์อ สามาญ ความยินแอน Vaccine AEFI |              |
| Med Profile                  | ระยองมีออกประกันชีวิต                                                                                                    |              |
| การผ่าทัด                    | บริษัทประกัน ประเภาบริการ - นโยบาย - 🚺 อัดบุณกรมธรรม์                                                                                 | Task -       |
| การสิ่ง Leb                  | วันที่ครารสอบสิทธิ์ - เลขของสิทธิ์ สถานะการส่งข้อมูลได้บริษัทประกัน: ยังไปรายงสิทธิประกัน                                             |              |
| as X-Ray                     | โดยประวัทชั่ว -                                                                                                    |              |
| สรุปคายา/บรการ<br>Noto       | สิทธิการรับษาปัจจุบัน "การาชการ (ธำระเดง) - แพทย์ผู้สิ่ง Admit "พิพวรรณ ทดสอบ -                                                       |              |
| แหทย์เจ้าของ                 | Part A Dard B group analytic St                                                                                                    |              |
| Consult                      | า แกร่ ron D แก้นอาสามของสน                                                                                                    |              |
| การนัตหมาย                   | ประมาณารลำนวนวันผักนี้นที่หงของกองการไวย(กรณีมีตัวตัด) วัน ประมาณกรลำนวนวันที่หอน" วัน ประมาณวันเวลาที่ดอกจาก รพ (IPD Discharge) *    |              |
| บอโลทิค                      | ร้องในการAdmit* ของเป็นการAdmit*                                                                                                    |              |
| กายภาพบำบัด                  | ອາດອາຈັນແມ່ນດ້າຍແມ່ນດ້າຍແມ່ນດ້າຍ ໂຮ້ ເປັນເຊັ່ນແມ່ນ ໂຮ້ອາດາຍ                                                                           |              |
| การจำหน่าย                   | การการการการการการการการการการการการการก                                                                                              |              |
| การสิงที่วนสนกอื่น           | มี-ระบานแนะการในเสียงเป็นแล้วแล้วและสินใ                                                                                              |              |
| นพมถู <i>บวยาม</i><br>จิตเวท | รายสายสายสายสายสายสายสายสายสายสายสายสายสา                                                                                             |              |
| Assessment                   |                                                                                                    |              |
| IPT Diag Audit               | אראניער אראניער איז אראראראראראראראראראראראראראראראראראראר                                                                            |              |
| วัคซีน                       | การบาดเร็บ(อุบัติเทตุ)                                                                                                    |              |
|                              | Glasgow coma score E V M M Coma Score                                                                                                 |              |
|                              | สนหตุการบาดเจ็บ                                                                                                    |              |
|                              | สถามที่มีคอบสิงหตุ                                                                                                    |              |
|                              | ลักษณะบาคแมล ขนาด หรือด้านหน่งของอว้อาะที่ได้รับบาดเจ็บ                                                                               |              |
|                              | การทัศกรอง                                                                                                    |              |
|                              | อุณหภูมิ 36.00 ความต้นโลทิต 120 / 85 อัตราดับธิพรร O2Sat PR. Pain Score Pre.                                                          |              |
|                              | อาการสำคัญ อาการสำคัญ ระธะเวลา 2 ธั่วโมง                                                                                              |              |
|                              | 🛛 สิ่งแจ้ง Admit 🔹 🎼 ส่งแจ้ง Discharge 🔹 🛃 ตรวจลอบสถานะเคลเประกัน 📄 สี่งรางปีล 🍷 🖄 เอกสารเห็นเดิม 📼                                   | 🗋 ມັນເກິກ    |
|                              | สิทธิทั่งหมด ประกับธริด                                                                                                    |              |
|                              |                                                                                                    |              |

# การแจ้งเข้ารักษาตัวประเภทผู้ป่วยใน

**IPD** Concurent

| AN : 650000005 นายAIA UA                                               | T11 CID 0480000023414                |                                                                                                    |                                                          |          |
|------------------------------------------------------------------------|--------------------------------------|----------------------------------------------------------------------------------------------------|----------------------------------------------------------|----------|
| รายละเอียดประกันชีวิต                                                  |                                      |                                                                                                    |                                                          |          |
| บริษัทประกัน                                                           | ประเภทบริการ -                       | นโยบาย -                                                                                                    | 🗐 ข้อมูลกรมธรรม์                                         |          |
| วันที่ทรวจสอบสิทธิ                                                     | - เลขจองสิทธิ                        | สถานะ                                                                                                    | การส่งข้อมูลให้บริษัทประกัน: <b>ยังไม่าองสิทธิประกัน</b> |          |
| โรคประจำตัว -                                                          |                                      |                                                                                                    |                                                          |          |
| สิทธิการรักษาปัจจุบัน <mark>ชำระเงินเอ</mark>                          | 1                                    |                                                                                                    | <ul> <li>แพทย์ผู้สั่ง Admit ทิพวรรณ ทดสอบ</li> </ul>     | •        |
| Part A Part B สถานะเคลมประ                                             | กัน                                  |                                                                                                    |                                                          |          |
| รายละเอียดสำหรับการส่งประกัน                                           |                                      |                                                                                                    |                                                          |          |
| ประมาณการจำนวนวันพักพื้นที่หา                                          | ยจากอาการป่วย(กรณีมีผ่าตัด) วัน บ    | ประมาณการจำนวนวันที่นอน* วัน ปร                                                                                                    | ะมาณวันเวลาที่ออกจาก รพ.(IPD Discharge) *                | *        |
| ข้อบ่งชี้ในการ Admit*                                                  | ∗ ทมาย                               | แหตุ                                                                                                    |                                                          |          |
| สามารถรักษาแบบผู้ป่วยนอกได้หรื                                         | อไม่ 🔘 ได้ 💿 ไม่ได้ (ระบุเพ          | พุยล)                                                                                                    |                                                          |          |
| การรักษาก่อนหน้า                                                       |                                      |                                                                                                    |                                                          |          |
| ชื่อสถานพยาบาลที่เคยรักษาก่อนที่                                       | จะเข้ารักษาครั้งนี้                  |                                                                                                    | <ul> <li>วันที่เข้ารับการรักษา</li> </ul>                | -        |
| รายละเอียดการรักษาก่อนเข้ารับกา                                        | รรักษาครั้งนี้                       |                                                                                                    |                                                          |          |
| จำนวนเงินที่ข่าระเงินเอง หรือไข้ส                                      | ทธิค่ารักษาผ่าน รพ.ไปแล้ว เป็นเงิน   | :                                                                                                    | มาท                                                      |          |
| การบาตเจ็บ(อุบัติเหตุ)                                                 |                                      |                                                                                                    |                                                          |          |
| Glasgow coma score E                                                   | - V                                  | - M                                                                                                    | - Coma Score                                             |          |
| สาเหตุการบาดเจ็บ                                                       |                                      |                                                                                                    |                                                          |          |
| สถานที่เกิดอุบัติเหตุ                                                  |                                      |                                                                                                    |                                                          |          |
| ลักษณะบาดแผล ขนาด หรือทำแห                                             | น่งของอวัยวะที่ได้รับบาดเจ็บ         |                                                                                                    |                                                          |          |
| การคัดกรอง                                                             |                                      |                                                                                                    |                                                          |          |
| อุณหภูมิ 36.10 ความคันโล                                               | หิด 120 / 65 อัตราเด้นชีพ            | ns 0 02Sat RR.                                                                                                    | 0 Pain Score Pre.                                        |          |
| อาการสำคัญ ทคสอบอาการสำคัญ                                             | ĥ                                    | ระยะเวลา                                                                                                    | 0: <del>3</del> u                                        |          |
| การซักประวัติเพิ่มเติม                                                 |                                      |                                                                                                    |                                                          |          |
| ลำดับ พบ รายละเอียด                                                    | 2 ×                                  |                                                                                                    |                                                          |          |
| <ol> <li>การเจ็บปวยครั้งนี้มี</li> <li>การเจ็บปวยครั้งนี้มี</li> </ol> | ยวของกบแอลกอฮอล<br>ยวข้องกับยาเสพทิต |                                                                                                    |                                                          |          |
| a dauša Admit                                                          | duiža Discharge 🕞 📻 amagauri         | ດາມະເລຂມມໄຂະດັນ                                                                                                    | 👔 ເອດສາຍພິມເຫັນ                                          | 🕒 บันทึก |
| I I I I I I I I I I I I I I I I I I I                                  | - พงตรง การกาสเสด 🦷 🚾 ฟรวสสอบส       | NU 1 NO 41 1 1 2 1 1 1 2 1 1 1 2 1 1 2 1 1 2 1 1 2 1 1 2 1 2 1 1 2 1 2 1 2 1 2 1 2 1 2 1 2 1 2 1 2 1 2 1 1 2 1 1 2 1 1 2 1 1 2 1 1 1 1 1 1 1 1 1 1 1 1 1 1 1 1 1 1 1 1 | MOTION LOS PROMOTION                                     |          |

# Claim ค่ารักษาผู้ป่วยใน

## IPD Discharge

| IOSxPiClaimINETServiceClaimIPDForm 65.11.09.001                                                                                                    |                                                                                                    | - = x                                                                                                    |                                                                                                    |                                                                                                    |                                                                                                    |       |
|----------------------------------------------------------------------------------------------------|----------------------------------------------------------------------------------------------------|----------------------------------------------------------------------------------------------------|----------------------------------------------------------------------------------------------------|----------------------------------------------------------------------------------------------------|----------------------------------------------------------------------------------------------------|-------|
| AN : 650000008 Mr.ABDULRAHI SAAD CID 0480000004193                                                                                                    |                                                                                                    |                                                                                                    |                                                                                                    |                                                                                                    |                                                                                                    |       |
| รายละเอียดประกันชีวิต                                                                                                    | HOSxPiClaimINETServiceDocumentScanForm                                                                                                    |                                                                                                    |                                                                                                    |                                                                                                    |                                                                                                    | - = × |
| งเซิมัหงไขะกัน AIA งไขนากหมดิกาย เว็บเป็วแ มโย                                                                                                    | ตรวจสอบเอกสาร                                                                                                    |                                                                                                    |                                                                                                    |                                                                                                    |                                                                                                    |       |
| บริษัทประกัน AIA ประเภทบริการ เร็บป้อย บนั้น<br>วันที่ความสอบสิทธิ 6/10/2565 เสรษองสิทธิ 07898028-c340-4405-btfe-2ad<br>สะหรัด้างจากบริษัทประกัน = 070bc3ae-8d44-45a3-8eaa-5cebd0adc283 สิทธิการรักษาปัจรุร<br>โรคประจำคัว -<br>แหทย์ผู้สั่ง Admit ที่หวรรณ ทดลอย .<br>PartA PartB สำปริการ สถานะตลมประกัน ยูก SIMB<br>รายละเอียคสำหรับการสิ่งประกัน<br>ประมาณการจำบวนวันหักที่นที่หาดายการประยุ(กรณีมีล่าดัด) วัน ประมาณการจำบวนวันที่ปะท<br>ข้อมังชีโนการ Admit * Unstable Major Organ Function - หมายเหตุ<br>สามารถรักษาแบบผู้ประยางกได้หรือไม่* ได้ e ไม่ได้ (ระบุณฑุลต) เทส<br>การรักษาก่อนหรับ<br>ชื่อยังชีโนการ Admit * Unstable Major Organ Function - หมายเหตุ<br>สามารถรักษากอนบริษัม* ได้ e ไม่ได้ (ระบุณฑุลต) เทส<br>การรักษาก่อนบริษัมตารรักษากรรังนี้<br>รายอะเอียคการรักษาก่อนชักรับการรังนี้<br>รายอะเอียคการรักษาก่อนชักรับการรังนี้<br>รายอะเอียคการรักษาก่อนชักรับการรังนี้<br>สามารถรับที่สาระเงินอง หรือไช้สิทธิศาริกษาตรังนี้<br>สามารถรับบาตรเล่า บาตารรับคายสามารถรับเครารถึงบาตารรังนี้<br>สามารถรับที่สาระเงินอง หรือไช้สิทธิศาริกษาตรังนี้<br>สามารถรับที่สายเงินอง หรือไช้สิทธิศาริกษาตรังนี้<br>สามารถรับบาตารถึงหลุง<br>สามารถรับชายามาสนี่เสือ 120 / 98 อัตราเต้มธิมหลร O25at | รายการเอกสาร         สำคับ ประเภาแอกสาร         1       เอกสารใบสรุปแจ้งคำรักษา (IPD) Page 1         2       เอกสารใบสรุปแจ้งคำรักษา (IPD) Page 1         3       เอกสารใบรามสะเอียดคำรักษา (IPD) Page 1 | โบรบหน้าก่ารักษาหลา<br>โรงการบาลหลอบระบบ<br>เมริษัณฑรักษา 23 กฎะการบ 048000028220 ที่อยู่ 1 กฎ () มาการปร<br>วันที่สำรักษา 23 กฎะการบ 2505 ที่มี Discharge 52 ทฤษภาณ 2505<br>พลารรับชื่อมหลัก 1511 NDX With edecadoods<br>สถารรับชื่อชื่อรอ<br>พราย<br>1 กร้ายสายความสมเป็นการปรักราค<br>2 สร้างสมเด็จการกา<br>2 สร้างสมเด็จการการสมเด็จกา<br>2 สร้างสมเด็จการการสมเด็จกา<br>2 สร้างสมเด็จการการสมเด็จการการสมเด็จกา<br>2 สร้างสมเด็จการการสมเด็จกา<br>2 สร้างสมเด็จการการสมเด็จการสมเด็จกา<br>2 สร้างสมเด็จการการสมเด็จกา<br>2 สร้างสมเด็จการการสมเด็จกา<br>2 สร้างสมเด็จการการสมเด็จกา<br>2 สร้างสมเด็จการการสมเด็จการการสมเด็จกา<br>2 สร้างสมเด็จการการสมเด็จกา<br>2 สร้างสมเด็จการการสมเด็จการการสมเด็จกา<br>3 สร้างสมเด็จการการสมเด็จการการสมเด็จกา<br>3 สร้างสมเด็จการการสมเด็จการการสมเด็จกา<br>3 สร้างสมเด็จการการสมเด็จการการสมเด็จการการสมเด็จการการสมเด็จการการสมเด็จการการสมเด็จการการสมเด็จการการสมเด็จกา<br>3 สร้างสมเด็จการการสมเด็จการการสมเด็จการการสมเด็จการการสมเด็จการการสมเด็จการการสมเด็จการการสมเด็จการสมเด็จการการสมเด็จการการสมเด็จการการสมเด็จการการสมเด็จการการสมเด็จการการการสมเด็จการการสมเด็จการการสมเด็จการการสมเด็จการการสมเด็จการการสมเด็จการการการสมเด็จการการสมเด็จการสมเด็จการสมเด็จการการสมเด็จการการสมเด็จการการสมเด็จการสมเด็จการการสมเด็จการสมเด็จการสมเด็จการสมเด็จการการสมเด็จการสมเด็จการสมเด็จการสมเด็จการสมเด็จการสมเด็จการสมเด็จการสมเด็จการสมเด็จการสมเด็จการสมเด็จการสมเด็จการสมเด็จการสมเด | U18<br>I-Claim<br>HN : 350000150 //<br>รวมรับอักษา<br>เมื่อได้<br>-<br>-<br>-<br>-<br>-<br>-<br>-<br>-<br>-<br>-<br>-<br>-<br>- | AN : 650000004<br>ปี 2 วัน<br>เปิกไมได้<br>-<br>-<br>-<br>-<br>-<br>-<br>-<br>-<br>-<br>-<br>-<br>-<br>-<br>-<br>-<br>-<br>-<br>-<br>- | 1020x5<br>1.020x5<br>-<br>-<br>-<br>-<br>-<br>-<br>-<br>-<br>-<br>-<br>-<br>-<br>-<br>-<br>-<br>-<br>-<br>-<br>- |       |
| 🛃 ส่งแจ้ง Admit 🔽 🥐 ส่งแจ้ง Discharge 🝸 😇 ตรวจสอบสถานะเคลมประกัน                                                                                                    |                                                                                                    |                                                                                                    |                                                                                                    |                                                                                                    |                                                                                                    | -     |
| ตรวจสอบเอกสาร(Z)                                                                                                    |                                                                                                    |                                                                                                    |                                                                                                    |                                                                                                    |                                                                                                    |       |
| NIN UISCHarge(U)                                                                                                    |                                                                                                    |                                                                                                    |                                                                                                    |                                                                                                    |                                                                                                    | 🛛 ปิด |

# Claim ค่ารักษาผู้ป่วยใน

## **IPD** Discharge เอกสารที่รพ. ส่งไปให้ประกัน ผ่าน API

### ใบแจ้งค่ารักษา /การผ่าตัด

#### เอกสารสแกน โรงพยาบาลวชิระภเก็ต 1 1 32/7 หมู่ 12 ค.ท่างาม อ.เมือง จ.ปราจีนบุรี 25000 Ins: (037) 211-088

ชื่อ - สกุล : นางล่อ2 uat HN : 510053957 **วันที่พิมพ์** 29/04/2565 13:36 น.

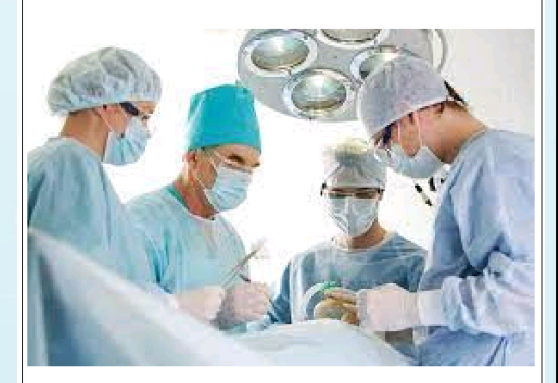

| ส่วนที่ 1                                                                                                    |                                                                                                    |                                                                                                    |                                                          |  |  |
|----------------------------------------------------------------------------------------------------|----------------------------------------------------------------------------------------------------|----------------------------------------------------------------------------------------------------|----------------------------------------------------------|--|--|
| ັ້ນຫນ່ວຍເມື່ອການໄຫຍ່ກ້ອງແນອກັນທີ່ດີດ (ທີ່ຫຍຸມູ່ໃນເມືອງ)                                                                                                    |                                                                                                    |                                                                                                    |                                                          |  |  |
| ประเภทอิทธิปรร ala                                                                                                    | เลขที่สิทธิบัตร                                                                                                    | เลข/บัลขประกรม 0480000004193                                                                                                    |                                                          |  |  |
| ร่วมที่ 2                                                                                                    |                                                                                                    |                                                                                                    |                                                          |  |  |
| ใสหน่ออาเสได้บัลกระได้สหยายกลายสระยครอุทมศักดิ์ ชุมพ                                                                                                    | a                                                                                                    |                                                                                                    |                                                          |  |  |
| ร้องหม่วงการส์ได้ของ                                                                                                    | mondelet                                                                                                    |                                                                                                    |                                                          |  |  |
| อยู่บัวข : พางอเอz ust                                                                                                    | น/ค/ป เกิดขม/02/2525 มายุ : 40 ปี 2 เดือน                                                                                                    |                                                                                                    |                                                          |  |  |
| anii (116) 510053957 - amiighaltu (Ata) 6500010                                                                                                    | วับที่วันไหม่ - 25/04/2565 18:06 <b>บ</b> .                                                                                                  | ข้าวประกับที่ : 27/04/256                                                                                                    | 5 08:00 %.                                               |  |  |
| สอสู้ประ:อายุรกรรมหญิง1 ห้อง:009                                                                                                    |                                                                                                    | Ъ.,                                                                                                    |                                                          |  |  |
| າກກິບິຈວິເຫວົາ : [E164] Abnormal secretion of gastrin                                                                                                    | in ເສກນຊີກປິນລິມ ແກກນັກສາ 5995965<br>ອາການປາກາວວ່າກະນ້າຍ With Approval                                                                       |                                                                                                    |                                                          |  |  |
|                                                                                                    |                                                                                                    |                                                                                                    |                                                          |  |  |
| ารวินิจจัยรอง                                                                                                    |                                                                                                    | อดามะอาหการจำหน่าย WB                                                                                                    | th Approval                                              |  |  |
| ารวินิจจัยรอง                                                                                                    |                                                                                                    | รถามสาหการจำหน่าย WP<br>พื้อกาศโทมักย Im                                                                                                    | th Approval<br>proved                                    |  |  |
| ากรับใจสัยรอง:<br>การหัวสัตว์ที่สุดภาพ:                                                                                                    |                                                                                                    | ออาณาทารร่างประ Wit<br>พรีการร่างประ Im                                                                                                    | th Approval<br>proved                                    |  |  |
| ารรับใจจัยรอง:<br>ารรักภัต/ทัตวการ:<br>1 0124 ทั <b>บที่ 28/04/2565 เ</b> หลา 8:00:0                                                                                                    | 8 และปฏิบัตรัสสัตราณ                                                                                                    | องานะอาหการจำหน่าย WM<br>ชีวิการสำหรักข Im<br>()                                                                                                    | th Approval<br>proved                                    |  |  |
| าสวินิจอัยอง<br>ารสามัตรภัณฑร:<br>1 0124 วันที่ 28/04/2565 เหลา 8:00:0                                                                                                    | 8 และหนู้ได้แห่ ข้อปรีขนการ                                                                                                    | ออามะอาหการจำหน่าย WB<br>ชิธีการสำหน่าย Im<br>( )<br>จำนวนเงิม (บ                                                                                                    | th Approval<br>proved                                    |  |  |
| าสวัติสร้างงา<br>กรณีที่ส-ภัตรการ:<br>1 0121 ในที่ 28/04/2565 เทลา 8:00.0<br>าานการ                                                                                                    | 8 และปฏิปัญหังสารการ<br>การเป็น                                                                                                    | ออานะอาหการร่างประ Wi<br>ชิธีอาหรักน่าย Im<br>(.)<br>จำนวนเงิน (บ<br>มู ผู้ป้วยข้างองิน                                                                                                    | th Approval<br>proved<br>mn)                             |  |  |
| าสวินิสส์ของ:<br>าสน้ำสังวิที่อาการ:<br>1 0121 วันที่ 25/04/2565 เหลา 8.00.0<br>ากอการ                                                                                                    | 8 และปฏิธังได้ ซึ่งหรืออา เล<br>ลูกหนี้ฝึง                                                                                                   | ອດາມດ້ານດາອາຳນໄປຍ Wa<br>ໃຫ້ກາະຢ້ານດ້ານ ແກ<br>( )<br>ອຳນວນເທີນ (ບ<br>ຫຼື ຢູ່ປ້າຍອຳນະເຈີນ<br>ເບີດໃຫ້ ເບີດໂ                                                                                                    | th Approval<br>proved<br>mn)                             |  |  |
| กร้างใจได้รอง<br>กรณ์มีมายังกระ:<br>1 0124 ในที่ 28704/2565 เมษา 8:00:0<br>ราชภาร<br>ค่าชื่อมหาสาราราก                                                                                                    | 0 และได้น่าจังกัดนาย<br>ดูกหนึ่ง<br>1,000                                                                                                    | อาณะไการการกำหน่วย Wi<br>ใช้เกาะสำหลักข Im<br>()<br>อำนวนเงิน (บ<br>เชิ ผู้ป่วยข้าระเงิน<br>เปิกได้ เปิกไร<br>วก                                                                                                    | th Approval<br>ioroved<br>กท)<br>รัณ<br>มีสั่            |  |  |
| ารให้สร้าง<br>ารให้สารีแกกระ<br>1 0121 ในที่ 28/04/2863 และ 8:00.2<br>ราชการ<br>กำษัญหมารถหากร<br>สารการใหญ่มีมีระก                                                                                                    | <ol> <li>และผู้ส่วนทั่งกำระการ</li> <li>ลูกหนึ่งก</li> <li></li></ol>                                                                        | องกระเกาะการจำหม่าย WB<br>ใช้ในกะคำหล่าย Im<br>( )<br>จำนวนเงิน (บ<br>ซ <mark>ี่ ผู้ป่วยเข้าะะเงิน<br/>เป็กใต้ เป็กได้<br/>20</mark>                                                                                                    | th Approval<br>ionoved<br>"mit)<br>มีสี่ รัณม<br>1,000 อ |  |  |
| ารรับให้สูงอะ<br>ารรถให้เกิดราร :<br>1 0124 ในที่ 28/04/2565 เวลา 8:00.0<br>ราชการ<br>กำเน็ญ ณาระระบาทาร<br>กำเน็ญ ณาระระบาทาร<br>กำเนญ และกระบาทาร                                                                                                    | 0 และปฏิตัวส์ จังสร้างสาย<br>ถูกหนึ่ง<br>(200<br>7,290,<br>600                                                                               | <ul> <li>พัฒนาผ่างการร่างสวย Will</li> <li>พัฒนาผ่างสวย Im</li> <li>ร้านวนเงิน (บ</li> <li>ร้านวนเงิน (บ</li> <li>ร้านวนเงิน (บ</li> <li>ร้านวนเงิน (บ</li> <li>ร้านวนเงิน (บ</li> <li>ร้านวนเงิน (บ</li> </ul>                                                                                                    | th Approval<br>aroved<br>                                |  |  |
| กร้างไฟส์รอง<br>กรณ์มีสี่ ภีพิธภาร :<br>1 0124 ในที่ 28/04/2565 เพลา 8:000<br>การสาร<br>ภาษารักษที่มีโรก<br>การบาริเศษที่มีโรก<br>การบาริเศษที่มีโรก<br>การบาริเศษที่มีโรก<br>การบาริเศษที่มีโรก                                                                                                    | 8 และเป็ต้นะจัดกัดแกร<br>ถูกหนี้สิน<br>1,000<br>7,050,<br>11,000                                                                             | ດຕາມດ້າງນາດອົງແມ່ອ Wi<br>ໃຫ້ມານຄ້ານບໍ່ແຫຼ່ມແຫຼ່ມ<br>ຈຳນວນເດັນ (ບ<br>ຄື ບໍ່ມີບ້າຍຫ້າວແດ້ນ<br>ເບີກໃຫ້ ເປັກໃນ<br>ຄາ                                                                                                    | th Approval<br>arroyed<br>                               |  |  |
| หน้าให้ประเทศ<br>กรณ์มีสุขภัณฑาระ<br>1 0124 ในที่ 28/04/2565 เทศ 8:00.0<br>หายการ<br>กำเนิดเหลงการกา<br>กำเนิดเหลงการกา<br>กำเนิดเหลงการกา<br>การกรณ์ได้เป็นสุขภาพที่ (การมหายในการครั้ง)<br>การกรณ์ได้เป็นสุขภาพที่ (การมหายในการครั้ง)<br>กระการกรณ์ได้เป็นสุขภาพที่ (การมหายในการครั้ง)<br>กระการกรณ์ได้เป็นสุขภาพที่ (การมหายในการครั้ง)<br>กระการกรณ์ได้เป็นสุขภาพที่ (การมหายในการครั้ง)<br>กระการกรณ์ได้เป็นสุขภาพที่ (การมหายในการครั้ง)<br>กระการกรณ์ได้เป็นสุขภาพที่ (การมหายในการครั้ง)<br>กระการกรณ์ได้เป็นการที่ (การมหายในการครั้ง)<br>กระการกรณ์ได้เป็นสุขภาพที่ (การมหายในการครั้ง)<br>กระการกรณ์ได้เป็นการกระการกระการการกระการกระการกระการกระการกระการกระการกระการกระการกระการกระการกระการกระการกระการกระการกระการกระการกระการกระการกระการกระการกระการกระการกระการกระการกระการกระการกระการกระการกระการกระการกระการกระการกระการกระการกระการกระการกระการกระการการกระการกระการกระการกระการกระการกระการกระการกระการกระการกระการกระการกระการการกระการกระการก<br>กระการกระการกระการกระการกระการกระการกระการกระการกระการกระการกระการกระการกระการกระการการกระการการการการการกระการกระการกระการกร<br>กระการกระการกระการกระการการการกระการกระการกระการกระการการการกระการกระการการการการการกระการการการการการการการการการการการการการก | 2 และได้เปลี่ยงที่จงที่จงการ<br>ดูกหนึ่ง<br>1,000<br>7,090<br>10,000<br>10,000<br>200<br>200<br>200<br>200<br>200<br>200<br>200<br>200<br>20 | <ul> <li>อากะสารกรรร้างสวย Will</li> <li>พี่สารสำหรับ</li> <li>เกล้าหว่าย</li> <li>เกล้าหว่าย</li> <li>เกล้าหวามเงิน (บ</li> <li>สั่งหวามเงิน (บ</li> <li>สั่งหวาม(บ</li> <li>สั่งหวาม(บ</li> <li>สั่งหวาม(บ</li> <li>สั่งหวาม(บ</li> <l< td=""><td>th Approval<br/>arroved<br/></td></l<></ul> | th Approval<br>arroved<br>                               |  |  |

างอรับของว่าค่ารักษาพยาบารถูกต้องตามที่เรียกเก็บ

( ามายะซิคม บัวเลิศ ) นายแพทย์เชี่ยวขาวเ ปฏิบัติราชการแทบ ผู้ผ่านวยการโรกพยาบาลชุมพระงกรอกมพักดี่

โรงพยาบาลวชิระภูเก็ต

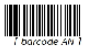

**HOSxP** 

ใบครวจสอบค่ารักษาพยาบาลผู้ป่วยใน (รายละเอียด) 353 ณยารราช พ.ทลาคโหญ่ อ.เมืองกูลัก จ.กูเกิด 85000 โตร. 076561234 แฟกชั่.

| ชื่อผู้ปัจย ∈ นางส่อ2 ust HN : 51<br>สิ่งปัจขึ้นใหญ่                                                                                                    | 0053957 AN : 6509                                | 010 la             | ขที่บัตรประชาช<br>หัวในก                                 | N : 048000          | 0004193     |  |
|----------------------------------------------------------------------------------------------------|--------------------------------------------------|--------------------|----------------------------------------------------------|---------------------|-------------|--|
| Hereaded that is a second of gas in                                                                                                    |                                                  | 216                | មើកកាដ ប្រស័រ                                            | ารเหตุรา            |             |  |
| การวมขอยรอง :<br>และได้บายครับการวัดนามยาบาลคาก โรงหยาบาลพบพรเขตรอดบดัด                                                                                                    | ห้อเปิดเองการ                                    | Ma                 | NE4: 005                                                 |                     |             |  |
| And Softwale, country was supported to the state of the software state of the state of the software state of the software state of t | in braide drigents<br>17 D. A. 2565, 1989 - 1977 |                    | าเกมซ์อยู่ใร้อากา                                        |                     |             |  |
| สีมริการรักษา:                                                                                                    | เลขที่สิ่งสิ่ง                                   | .o vi              | งานงนงนทรกษา : 2 วัน<br>เมษาย์เป็รีบิจอัย มหากักค.999965 |                     |             |  |
| สถานพยาบาลพลัก :                                                                                                    |                                                  | สอ                 | กระกาพการจำ                                              | withe with          | Approval    |  |
| 588 ict9 : 0124                                                                                                    |                                                  | 75                 | วิธีการจำหน่าย Improved                                  |                     |             |  |
|                                                                                                    | ราชาส่อหน่วย จำนวน                               | ชำระเษง<br>เบ็กได้ | ຄູດເກລື້ສົນຮຶ                                            | ហ៍នេះលុង<br>លើតងៃតែ | ข่ามวมสุทธิ |  |
| สายรวจวิธีสีนมีมหายเทคมีอกกระเจลเมื่อเสรายาได้วิทยา                                                                                                    |                                                  |                    |                                                          |                     |             |  |
| (27/04/55) Dysler improprotory (Bysperin)                                                                                                    | 300.00                                           |                    |                                                          |                     |             |  |
| รวม ท่าหระจะวินีจฉัยการเลคมิตการแหกย์                                                                                                    | และพบาดีวิพยา 2                                  |                    | 600.00                                                   |                     | 600.00      |  |
| ด่าดรวจวิมิจฉัยและรักษาการรังชีวิทยา                                                                                                    |                                                  |                    | • • •                                                    |                     |             |  |
| 3957 (28844/55) In Block Bensiltenetty Ft. Eccanol                                                                                                    | 14,000.00                                        |                    |                                                          |                     |             |  |
| เ<br>รวม ค่าดรวจวิปัจฉัยและรักา                                                                                                    | หาดางรังสีวัณฑา 1                                |                    | 14,000.00                                                |                     | 14,000.00   |  |
| ส่วนวิการทางหยาบาล                                                                                                    |                                                  |                    |                                                          |                     |             |  |
| 0403 🗇 รับปีสัญล์ส่วนสีการพระบาทสทั้รัสป (ค.ศ.)                                                                                                    | 300.00                                           |                    |                                                          |                     |             |  |
| รวม ค่าบริเ                                                                                                    | 1 ธานกระทศ                                       |                    | 300.00                                                   |                     | 300.00      |  |
| กำสัสงและทำสาหาร                                                                                                    |                                                  |                    | ••                                                       |                     |             |  |
| 51801 127/04/551 minformers 1,000                                                                                                    | 1,000.00                                         |                    | 1,000.00                                                 |                     | 1,000.00    |  |
| ะเม ข่าดั                                                                                                    | องแสะทำกาหาง 1                                   |                    | 1,000.00                                                 |                     | 1,000.00    |  |
| สาเวขภัณฑ์ที่มีใช่อา                                                                                                    |                                                  |                    | ••                                                       |                     | •           |  |
| 1651 [27/04/65] MET PEUS HEMODIALYSIS TUBING SET                                                                                                    | 5,000.00 1                                       |                    | 5,000.00                                                 |                     | 5.000.00    |  |
| [27/04/65] Needle Holder 16 cm.                                                                                                    | 770.00 1                                         |                    | 770.00                                                   |                     | 770.00      |  |
| 38556 (21/04/55) Rongsur 15 cms                                                                                                    | 320.00 1                                         |                    | 320.00                                                   |                     | 320.00      |  |
| 9801 (2:4344/SJ) #1 PCD Sct with bag                                                                                                    | 1,000.00 1                                       |                    | 1,000.00                                                 |                     | 1,000.00    |  |
| รวม คำเว                                                                                                    | างกัณฑ์ที่มีไท่ยา 4                              |                    | 7,090.00                                                 |                     | 7,090.00    |  |
|                                                                                                    | รวมทั้งสิ้ม                                      |                    | 22,990.00                                                |                     | 22,990.00   |  |

Pete J of L

ส์สีสสารสินสายและออร์ตเสียงไป สินส์และแห่งเมาการ (1968)(การ วินส์สีสาร์ การสารสมากสารและ) (1.17 น

(Shale Recent a topic (Sect) ที่แต่งานเกิดขอยนุการสรรณ (แล้วกินต่ 20 และเวล 2565 และ 1625 น. 38 FGRS ใกลางของสำนักของการสู้ป้องใน (การพบริณค) 10. โปกลับ 14.8 dure cours in

พื่นทั้งขนะนี้อเ DEV, THIPPRWAN Logn by : พืชวรรณ จระดูไร (BMS)

Page 1 of 1 XE-DOCLMENT-SCAN-PRINT-1

Page 1 of 1

# เซ็คสถานะการส่งเคลมประกัน

## Check Claim Status

1.Reserved = จองสิทธิ์สำเร็จ

2.Admited = แจ้งเข้ารับการรักษาประเภทผู้ป่วยในแล้ว

- 3.ส่งข้อมูลเคลมค่ารักษาผู้ป่วยใน จะมีสถานะดังนี้
- >>Received = แจ้งส่งเคลมประกัน พร้อมเอกสาร (ได้รับเอกสารแล้ว)

>>Processing = กำลังพิจารณา

>>Approve = อนุมัติการเรียกร้องสินไหม พร้อมส่งยอดเงินที่อนุมัติ

>>Pending = ขอเอกสารเพิ่มเติม

>>AddDoc = ได้รับเอกสารเพิ่มเติมแล้ว

- >>Decline = ไม่อนุมัติการเรียกร้องสินไหมครั้งนี้
- 4. Reversed หรือ Cancelled กรณีมีการยกเลิกการเคลม
- 5. Settle ประกันจ่ายค่าสินไหมให้กับโรงพยาบาลแล้ว

| 🖢 HOSKPiClaimINETServiceIPDForm 🗕 🗖 🗴      |            |                  |              |                           |                    |             |                       |                        |                   |
|--------------------------------------------|------------|------------------|--------------|---------------------------|--------------------|-------------|-----------------------|------------------------|-------------------|
| AN : 6500010 unvaia2 uat CID 0480000004193 |            |                  |              |                           |                    |             |                       |                        |                   |
| รายสมมัยคมในว้านธิรัก                      |            |                  |              |                           |                    |             |                       |                        |                   |
| บริษัท                                     | ทประกัน    | AIA              | ປຈະເທກນຈຶ    | กร เจ็บป่วย               | นโยบาบ ประกันกลุ่ม |             |                       | 📄 ข้อมูลกรมธรรม์       | Task -            |
| วันที่ตรวจส                                | สอบสิทธิ   | 27/4/2565        | - เลขจองร์   | nê 07be3072-b54a-4aaa-817 | -597e23a9e0b7      | สถานะการส่ง | ข้อมูลให้บริษัทประกัน | ส่งข้อมูลการเคลมประกัน | แล้ว รอตรวาสอบ    |
| ลิทธิการลักษาปัจจุบัน ประกันธริต           |            |                  |              |                           |                    |             |                       |                        |                   |
| Part A Part B สถานแคลแประวัน               |            |                  |              |                           |                    |             |                       |                        |                   |
| ลำดับ เลขที่ย้                             | อ้างอิงจาก | าบริษัทประกัน    | สถานะการเคลม | รายละเอียด                | วัน                | ที่โอนเงิน  | จำนวนเงินที่อนุมัติ   | หมายเลขชุดเอกสาร       | วันเวลาที่ตรวจสอบ |
| 1 3bb1                                     | 199d7-4    | 18b2-4d4a-b9e5-b |              | อนมัติการเรียกร้องสินไหม  |                    |             |                       |                        | 28/4/2565 18:30   |

🚽 ส่งวางบิล
### เซ็คสถานะการส่งเคลมประกัน

### **Check Claim Status** เอกสารที่ส่งจากประกันมาให้รพ. ผ่าน API ้กรณีไม่ผ่าน ขอตรวจสอบเอกสารเพิ่ม

| HOSxPiClaimINETServiceClaimIPDForm                                                                                                    |                                                                                                    | X david 1                                                                                                    |
|----------------------------------------------------------------------------------------------------|----------------------------------------------------------------------------------------------------|----------------------------------------------------------------------------------------------------|
| AN : 650000006 Miss.aia ploy CID 3000000580                                                                                                    | 179                                                                                                    | ส่วนที่ 2                                                                                                    |
| รายละเอียดประกันชีวิต                                                                                                    |                                                                                                    | ส่วนที่ 1 และ ส่วนที่ 2<br>ตระเบ้านั้นอายาสับสี่เสียงร่างที่ 1 หรือบออยเสียงรัพของ                                                                                                    |
| รายละเมือดประกันธริด<br>มริษัทประกัน AIA ประเภาบริ<br>วันที่ตราจสอบสิทธิ 111/5/2565 - เลขจองสิ<br>โลทประรักตัว -<br>สิทธิการรักษาปัจจุบัน ประกันชีวิต<br>Part A Part B สถานะเดมเประกัน<br>รักษับ เมษาชีวิกษาบริษัทปชาวัน สถานะการคลม<br>1 28adda7t-c43b-444b-8e69-13i Submit | 11 นีมป้าย นโยบข ประกันรายบุคคล<br>12 โปปโ1555-3466-4856-5852-78115df660df สถานะการส่งข้อมูลได้บริษัทประกัน: ส่งมีอัญสวางมือแล้ว กำการส่งเกลมแล้ว<br>- แพทย์ผู้สั่ง Admit -<br>รายละเมือก วันก็โอแง้น จำนวแล้นที่อนูมัก หมายเลขบุคเอกสาร วัฒวลาที่ตรวจสอบ แกสาร<br>12/5/256512.3 ■<br>MOSSPICIaimINETServiceDocumentIPDForm - ×<br>เอกสารรถอบมาารเอกมประกัน<br>โก้หมี ยื่อยาสาร วัฒวลาที่ตรวจสอบ<br>1 Request_Document_UD5112022_192512.pdf<br>1 C000057582_2022-05-12_8_32_21.pdf | <ul> <li>สามที่ 1 และ สามที่ 2</li> <li>กฤณาให้ยู่เอาประกับเชี้ยในส่วนที่ 1 พร้อมลายเชิ่มต์พยาน</li> <li>ใบแจ้งรายการคำรักษาพยาบาล</li> <li>ใบแจ้งรายการคำรักษาพยาบาล</li> <li>พลักฐานการเปลี่ยนนามสกุล</li> <li>สำนาบัตร JALA CARE CARD</li> <li>ประวัติการกราษาแบบผู้ประยะค (OPD)</li> <li>OPD, ครั้งนี้</li> <li>ประวัติการกราษาแบบผู้ประยะก (OPD)</li> <li>OPD, ครั้งนี้</li> <li>ประวัติการกราษาแบบผู้ประยะก (OPD)</li> <li>Doctor 's Orders</li> <li>Progress Notes</li> <li>Admission's Notes</li> <li>Summary discharge</li> <li>ไบรายงานผล Film X- ray, Ultrasound, CT, MRI</li> <li>ประวัณการสรางสีมค. (Laboratory Test.)</li> <li>ไบรายงานผลการสรวจสีมค.นี้ยงจากหาในหมางกรี่ยและนามสกุลของผู้เอาประกัน</li> <li>ซึ่ง ๆ กฤณาระบุแพทยในใบเคลมส่วน 2, พอ OPD record ครั้งนี้ พร้อม ใน Lab และ Progress notes แพทย์ค่ะ</li> </ul> |
|                                                                                                    |                                                                                                    | ฝายสินไหมประกับสุข                                                                                                    |
| 📑 ส่งแจ้ง Admit 🔹 🎼 ส่งแจ้ง Discharge 🔹                                                                                                    | 🖸 31m                                                                                                    |                                                                                                    |

### HOSxP

DATE: 05/11/2022 19:25:13

AN.

To. 05/11/2022

ฝ่ายสินไหมประกันสุขภาพ

โรงพยาบาลวชิระภูเก็ต

AIA CARE CARD ขอเอกสารเพิ่มเติมของคุณ Ploy Ploy หมายเลขกรมธรรม T456216749

FROM: AIA HEALTH CARE

Admit from 05/10/2022

To:

HN.

## เช็คสถานะการส่งเคลมประกัน

#### **Check Claim Status** เอกสารที่ส่งจากประกันมาให้รพ. ผ่าน API กรณีผ่านการอนุมัติ Form C

| 1.1 |                                                                                                    |                                 |                 |                  |                    |               |                     |                  |                   |        |  |  |
|-----|----------------------------------------------------------------------------------------------------|---------------------------------|-----------------|------------------|--------------------|---------------|---------------------|------------------|-------------------|--------|--|--|
|     | 🌸 но:                                                                                                    | SxPiClaimINETServiceClaimIPDFor | m               |                  |                    |               |                     |                  |                   |        |  |  |
|     | AN : 6                                                                                                    | 50000006 Miss.aia ploy Cll      | 0 3000000580079 |                  |                    |               |                     |                  |                   |        |  |  |
|     | รายละเ                                                                                                    | เอียดประกันชีวิต                |                 |                  |                    |               |                     |                  |                   |        |  |  |
|     |                                                                                                    | บริษัทประกัน AIA                | ประเภทบริการ เ  | ຈົ້ນປ່ວຍ         | นโยบาย ประกันรายบุ | กกล           |                     | อมูลกรมธรรม์     |                   |        |  |  |
|     | วันที่ตรวจสอบสิทธิ์ 11/5/2565 - เลขจองสิทธิ์ 1c001a5d-346c-485a-b852-78115a1860dt สถานะการส่งข้อมูลได้บริษัทประกัน : ส่ <b>งข้อมูลอางบิลแล้ว ทำการส่งเคลมแล้ว</b> |                                 |                 |                  |                    |               |                     |                  |                   |        |  |  |
|     |                                                                                                    | โรคประจำตัว -                   |                 |                  |                    |               |                     |                  |                   |        |  |  |
|     | ลิทธิก                                                                                                    | การรักษาปัจจุบัน ประกันชีวิท    |                 |                  |                    | - แพทย์ผู้    | สั่ง Admit          | *                |                   |        |  |  |
|     | Part A                                                                                                    | A Part B สถานะเคลมประกัน        |                 |                  |                    |               |                     |                  |                   |        |  |  |
|     | ล่ำดับ                                                                                                    | เลขที่อ้างอิงจากบริษัทประกัน    | สถานะการเคลม    | รายละเอียด       |                    | วันที่โอนเงิน | จำนวนเงินที่อนุมัติ | หมายเลขชุดเอกสาร | วันเวลาที่ทรวจสอบ | เอกสาร |  |  |
|     | 1                                                                                                    | 28adde7f-c43b-444b-8e69-13      | Submit          | ทำการส่งเคลมแล้ว |                    |               |                     |                  | 12/5/2565 12:3    |        |  |  |
|     |                                                                                                    |                                 |                 |                  |                    |               |                     |                  |                   |        |  |  |

|    | HOSxPiClaimINETServiceDocumentIPDForm | - = >              |
|----|---------------------------------------|--------------------|
| 12 | อกสารตอบการเคลมประกัน                 |                    |
| ลำ | กับ ชี้ดเอกสาร                        | วันเวลาที่ตรวจสอบ  |
| 1  | Request_Document_05112022_192512.pdf  | 12/5/256512:34:08  |
| 2  | C000057582_2022-05-12_8_32_21.pdf     | 12/5/2565 12:34:08 |
|    |                                       |                    |
|    |                                       |                    |
|    |                                       |                    |
|    |                                       |                    |
|    |                                       |                    |
|    |                                       |                    |
|    |                                       |                    |
|    |                                       |                    |
|    |                                       |                    |
|    |                                       |                    |
|    |                                       |                    |
|    |                                       |                    |
|    |                                       |                    |
|    |                                       |                    |

|                      |          |               |                           |            |                 |                 |                   |                     |                                                |                  |           |                  |                   |                  |          |                           | 1           | หมา 1 / 1 |
|----------------------|----------|---------------|---------------------------|------------|-----------------|-----------------|-------------------|---------------------|------------------------------------------------|------------------|-----------|------------------|-------------------|------------------|----------|---------------------------|-------------|-----------|
|                      |          |               |                           |            |                 |                 |                   |                     | บริษัท เช                                      | ป้อเอ จำกั       | A         |                  | วันที่            | 12 พฤษภ          | กคม      | 2565                      |             |           |
| ถึง โรงพยาบ          | กลวชิว   | ະກູເກິສ       |                           |            |                 |                 |                   |                     | AIA ได้รับ                                     | ເອກສາຈເວລາ       |           | ขอเอกสาร         | พิ่มได้รับเวล     | n i              |          | AIA usa                   | าตับไปที่รง | ι.        |
| รหัสโรงพยาย          | una 1    | 68350018      | 3                         |            |                 |                 |                   |                     | 16                                             | 43:50            |           | 19:              | 40:27             |                  |          | 08:                       | 32:21       |           |
| ใบแจ้งค่ารดเร        | เยค่ารั  | าษาพยาบา      | a AlA FAX                 | CLAIM      | คุณ             | Ploy Pl         | lay               |                     |                                                |                  |           |                  |                   | 0                | ustor    | mer ID. BOO               | 0091372     |           |
|                      |          |               |                           |            |                 |                 |                   |                     |                                                |                  |           |                  |                   | M                | emb      | er ID.                    |             |           |
| วันที่เข้ารับการ     | รักษา    | 10 พฤษ        | ากคม 2565                 | ถึงวันที่  | 11              | พฤษภา           | คม 2565           |                     |                                                |                  |           |                  |                   | 0                | aim      | No. C0000                 | 57582/001   | 1         |
| จำนวนเงินค่าร่       | ักษาพ    | ยาบาลที่ไร    | เพยาบาลส่ง                | เรียกว้อ   |                 |                 |                   |                     | 8,250.0                                        | บาท              |           | สำหรับผูเอา      | ไระกัน : จำห      | ເຈົ້າກັນການ      | ผลก      | ารพิจารณา                 |             |           |
| คำนวนผืนสิน          | โหมที่ส  | มครองกาย      | เต้เรื่อนไขก              | รมธรรม์    |                 |                 |                   |                     | 8,250.0                                        | บาท              |           | คารคเรยคา        | ักษาพยาบาง        | าครั้งนี้แล้ว    |          |                           |             |           |
| ่ำนวนความรั          | มมิคส    | านแรกที่ผู้เห | ภาประกันต <sup>ู้</sup> ข | งจ่าย      |                 |                 |                   |                     |                                                | บาท              |           | กายมือชื่อ       |                   |                  |          |                           |             |           |
| ผ่านวนเงินสิน        | ใหม่เขต  | เขยผ่านโรง    | พยาบาลทั้ง                | หมด        |                 |                 |                   |                     | 8,250.0                                        | ) บาท            |           |                  |                   |                  |          |                           |             |           |
| กานวนเงินส่วร        | มเกินที่ | ผู้เอาประกั   | แต่องจ่ายเอ               | 1          |                 |                 |                   |                     |                                                | บาท              |           |                  |                   |                  |          |                           |             |           |
| หมายเหตุ :           |          | ŵ             | จารณาขณ                   | ยรวม 1     | กรมธร           | รม์             |                   |                     |                                                |                  |           |                  |                   |                  |          |                           |             |           |
|                      |          | Te            | ist API                   |            |                 |                 |                   |                     |                                                |                  |           |                  |                   |                  |          |                           |             |           |
|                      | Τ        | ค่ามชิการไ    | ค่ายาหาร<br>รงพยามาต      | ens<br>wer | ติการ<br>ามาต   | ค่าแห<br>ตรวจวั | mei ค่<br>กษา พยา | ทรักษา<br>ามาดขึ้นๆ | ค่ายา ค่าวักษาทยาบาลโดยการผ่าตัด<br>ๆ กลับบ้าน |                  |           |                  | คำรถ<br>พยามาล    | คารักษ<br>เกมระบ | ะก<br>อก | ค่าใช้จ่ายร์<br>ไม่คุมครอ | รวมค่า      | ใช้จ่าย   |
| รายการค่าไ           | í T      |               |                           |            |                 | ค่าแพ           | me                |                     |                                                | ค่าศัลยกรรม      | ค่าวางยาส | ถม ค่าห้องเก่หัง |                   | สำหรับถ          | างไท     |                           |             |           |
| จ่ายจาก              | -        |               |                           |            |                 | ที่ปรีก         | nen -             |                     |                                                | คาแพทย           | ค่าแพทร   | นตะอุปกรณ        |                   | -เคมีกำ          | บัต      |                           |             |           |
| จายจาก<br>โรงพยาบาล  |          | นองทั่วไป     | ผู้ป่วยหนั                | 1          |                 |                 |                   |                     |                                                | มาตด<br>พัตถุการ | ានហិញ     | R.INN            |                   | -240121          | un l     |                           |             |           |
|                      |          |               | -                         |            |                 |                 |                   |                     |                                                |                  |           |                  |                   |                  |          |                           |             |           |
| 1471                 | +        | 1.55          |                           | -          | -               | 1.5             |                   |                     |                                                |                  |           | _                |                   | -                | _        |                           |             |           |
| คาไขจาย<br>โรงพยาบาย | ,        | 1.875.00      |                           | +          | _               |                 | 6                 | 075.00              |                                                |                  |           | 300.00           |                   | T                |          |                           | 8.25        | 0.00      |
|                      |          | 1,070.00      |                           | _          |                 |                 |                   | 01000               |                                                |                  |           | 000,00           |                   |                  |          |                           | 0,20        | 0.00      |
|                      |          | é             | ห้อง ค่าอาหา              | 1          | ค่าแห           | mei             | ค่ายา             | ค่ายสิการ           | ค่าศัสขาร                                      | ai émni          | enses     | 6130             | เครื่องพบง        | คารักษา          |          | กรักษา                    | าไข่ายที่   | 221/20120 |
|                      |          | éni           | ใการโรสพยาย               | na         | mond            | inan            | กดับมาน           | WENT/OB             | enuente                                        | ชาติสม           | ร่าคืด    | พยาบาล           | กระดูก            | สูปวยนอก         | 2        | າຫາກຄູ່ໄ                  | ม่คุมครอง   | สินไหม    |
|                      |          |               |                           |            | คาแห<br>ที่ปลีก | 1941            |                   | minin               | มาติด<br>พัตถุการ                              | 2000             | esinso.   |                  | และ<br>กล้ามเนื้อ | สาหรับ<br>ลางไต/ |          | เคยการ<br>กลัดเล็ก        |             |           |
| ผลบระเย              | anu.     |               |                           |            |                 |                 |                   | Wontine et          | 1                                              |                  | มาคิด     |                  | หรืออวัยวะ        | เคมีบ่าบัด/      |          |                           |             |           |
|                      |          | Meany         | กา พลงพื่น                | //awan     |                 |                 |                   |                     |                                                |                  |           |                  | ภายามอก<br>เพียม  | 216010019        |          |                           |             |           |
|                      |          |               |                           |            |                 |                 |                   |                     |                                                |                  |           |                  |                   |                  |          |                           |             |           |
| กรมธรรมที่ร          | 00135    |               |                           |            |                 |                 |                   |                     |                                                |                  |           |                  |                   |                  | _        |                           |             |           |
|                      |          |               |                           |            |                 |                 |                   |                     |                                                |                  |           |                  |                   | ค้มครองที่จ่     | 1934     | ແສໄມ່ເກີນແຄ               | ประโยรน์อง  |           |
| T456216749           | Gada     | 25,000        | หวัน                      |            |                 |                 | คุณครอง           | ที่จายจริงแค่       | มเกินต่อประโ                                   | เสาซึ่งช่อ       |           |                  |                   |                  |          | ąa                        |             |           |
|                      |          | 1.5           |                           |            |                 | -               |                   |                     |                                                |                  |           |                  |                   |                  |          |                           |             |           |
| HSHENA               | 1911     | 1,875         | 00                        | -          |                 | -               |                   | 6,075.00            |                                                |                  | 300.00    |                  |                   |                  | Т        |                           |             | 8,250.00  |
|                      | -        |               |                           |            |                 |                 |                   |                     |                                                |                  |           |                  |                   |                  | -        |                           |             |           |
|                      |          |               |                           |            |                 |                 |                   |                     |                                                |                  |           |                  |                   |                  |          |                           |             |           |
|                      |          |               |                           |            |                 |                 |                   |                     |                                                |                  |           |                  | 1.03              |                  |          |                           |             |           |
|                      |          |               |                           |            |                 |                 |                   |                     |                                                |                  |           |                  | ฝายสินไห          | นประกับสุข       | เภาพ     | 12                        | ทฤษภาค      | ы 2565    |
|                      |          |               |                           |            |                 |                 |                   |                     |                                                |                  |           |                  |                   | ยูอนุมต          |          |                           | วันที่จา    | 19        |

🗎 บันทึก

🗙 ปิด

" กรณีที่ได้กุญการั้นเงินท่างเรย AJBCRWINCHJEUM เป็งที่พรดีขาวมาร่ะไม่ท่านไดยกร "สำนั้นสิญการั้นนั้น FROEDERH Las) Can WPTIDD กฎกเรยโรกรรดงคณากรี สำนั้นสิมมีพรศรรณกรีไปสมใหญ่กับสิดเตการมีกับกันสิมหราง คำสักษณากร ที่สำหัญหมายนักษ์เพิ่มพรกามก็จัดภูมิวยใน ตามเรียนไขกนยาม

### ส่งเอกสารเพิ่มเติม

#### Attach Document

#### HOSxPiClaimINETServiceClaimIPDForm AN : 650000005 maAlA UAT11 CID 0480000023414 รายละเอียดประกันชีวิต นโยบาย -บริษัทประกัน ประเภทบริการ วันที่ตรวจสอบสิทธิ สถานะการส่งข้อมูลให้บริษัทป เลขจองสิทธิ โรคประจำตัว -สิทธิการรักษาปัจจุบัน ชำระเงินเอง แพทย์ผู้สิ่ง Adr Part A Part B สถานะเคลมประกับ รายละเอียดสำหรับการส่งประกัน ประมาณการจำนวนวันพักพื้นที่หายจากอาการป่วย(กรณีมีผ่าตัด) วัน ประมาณการจำนวนวันที่นอน\* วัน ประมาณวันเวลาที่ออกจาก ข้อป่งชี้ไนการ Admit\* < หมายเทต สามารถรักษาแบบผู้ป่วยนอกได้หรือไม่ 🔿 ได้ 🔘 ไม่ได้ (ระบุเทตุผล) การรักษาก่อนหน้า ชื่อสถานพยาบาลที่เคยรักษาก่อนที่จะเข้ารักษาครั้งนี้ รายละเอียดการรักษาก่อนเข้ารับการรักษาครั้งนี้ จำนวนเงินที่ข่าระเงินอง หรือไข้สิทธิก่ารักษาผ่าน รพ.ไปแล้ว เป็นเงิน ນາກ การบาคเจ็บ(อบัติเหต) Glasgow coma score E • V - M สาเหตุการบาดเจ็บ สถานที่เกิดอบัติเหต ลักษณะบาดแผล ขนาด หรือทำแหน่งของอวัยวะที่ได้รับบาดเจ็บ การพัดกรอง อุณหภูมิ 36.10 ความต้นโลทิต 120 / 65 อัตราเต้นชีพจร 0 O2Sat BB 0 Pain Score อาการสำคัญ ทุตสอบอาการสำคัญ ระยะเวลา 0:วัน การชักประวัติเพิ่มเติม ล่ำดับ พบ รายละเอียด การเจ็บป่วยครั้งนี้เกี่ยวข้องกับแอลกอฮอล์ การเจ็บป่วยครั้งนี้เกี่ยวข้องกับยาเสพติด 🛃 ส่งแจ้ง Admit 🔹 🥡 ส่งแจ้ง Discharge 🔹 🖹 เอกสารเพิ่มเติม 📼 💼 ครวจสอบสถานะเคลมประกัน 🔁 ส่งวางบิล

#### HOSxPiClaimINETServiceAttachDocListForm

#### รายการไฟล์เอกสารเพิ่มเติม

🕂 เพิ่มเอกสาร

แนบเอกสาร(Y) ส่งเอกสารเพิ่มเติม(Z) 📕 ลบเอกสาร

🕒 บันทึก

🗙 ปิด

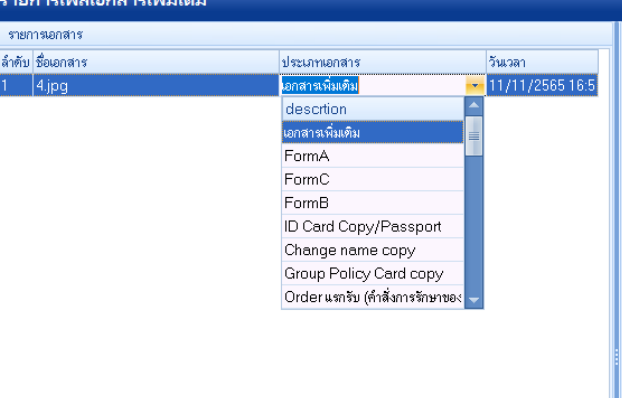

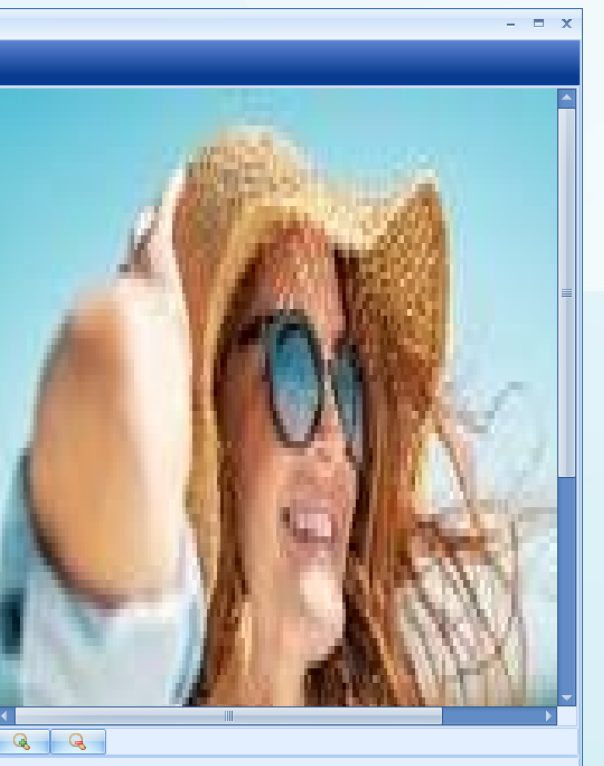

🗙 ปิด

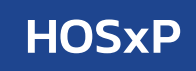

### ส่งวางบิลประกัน

#### Submit Billing

|                                                                                                    | 1 | เอกสารใบแจ้งหนี้(หลังประกันอนุมัติเคลม) Page 1    |
|----------------------------------------------------------------------------------------------------|---|---------------------------------------------------|
| HOSxPiClaimINETServiceClaimIPDForm                                                                              | 2 | เอกสารใบรายละเอียดแนบ (หลังประกันอนุมัติเคลม) Pag |
|                                                                                                    | 3 | C000057582_2022-05-12_8_32_21-A.pdf(1) (          |
| AN : 050000005 UIBAIA CATTE CID 040000025414                                                                    |   |                                                   |
| รายละเมียกประกันชีวิต                                                                                           |   |                                                   |
| บริษัทประกัน ประเภทบริการ - นโยบาย -                                                                            |   |                                                   |
| วันที่ตรวจสอบสิทธิ - เลขจองสิทธิ สถานะการส่งข้อมูลให้บริษัทป                                                    |   |                                                   |
| โทกประจำตัว -                                                                                                   |   |                                                   |
| สิทธิการรักษาปัจจุบัน ซ้ำระเงินอง - แหทย์ผู้สั่ง Ad                                                             |   |                                                   |
| PartA Part B สถานะเคลมประกัน                                                                                    |   |                                                   |
| รายละเอียดสำหรับการส่งประกัน                                                                                    |   |                                                   |
| ประมาณการจำนวนวันพักพื้นที่หายจากอาการป่วย(กรณีมีผ่าตัด) วัน ประมาณการจำนวนวันที่นอน" วัน ประมาณวันกลาที่ออกจาก |   |                                                   |
| ข้อปงขึ้นการ Admit* 🔹 หมายมพทุ                                                                                  |   |                                                   |
| สามารถรักษาแบบผู้ป่วยนอกได้หรือไม่ 💿 ได้ 💿 ไม่ได้ (ระบุเหตุผล)                                                  |   |                                                   |
| การรักษาก่อนหน้า                                                                                                |   |                                                   |
| ชื่อสถานนพยาบาลที่เคยรักษาก่อนที่จะเข้ารักษาครั้งนี้                                                            |   |                                                   |
| รายละเอียดการรักษาก่อนเข้ารับการรักษาครั้งนี้                                                                   |   |                                                   |
| จำนวนเงินที่ข้าระเงินเอง หลือไข้สิทธิทำลักษาผ่าน รพ.ไปแล้ว เป็นเงิน                                             |   |                                                   |
| การบาคเจ็บ(อบัติเพต)                                                                                            |   |                                                   |
| Glasgow.coma.score E - V - M                                                                                    |   |                                                   |
| สนทฐการบาหนึ่บ                                                                                                  |   |                                                   |
| สถานที่เกิดอุบัติเทด                                                                                            |   |                                                   |
| ลักษณะบาดแสล ขนาด หรือดำแหน่งของอวัยวะที่ได้รับบาดเจ็บ                                                          |   |                                                   |
| <br>การทัศกรอง                                                                                                  |   |                                                   |
| อุณหภูมิ 36.10 ความดันโลหิด 120 / 65 อัตราเด้นธีหจร 0 02Sat RR. 0 Pain Scor                                     |   |                                                   |
| อาการสำคัญ พดสอบอาการสำคัญ ระชะเวลา 0.วัน                                                                       |   |                                                   |
| การซักประวัติเพิ่มเติม                                                                                          |   |                                                   |
| สำคับ พบ รายละเอียด                                                                                             |   |                                                   |
| <ol> <li>การจาบว่ายารงมายาวองกามออกอออล</li> <li>การจึงก้วยหรือนี้มีชาวกับกับยาสมติด</li> </ol>                 |   |                                                   |
| 3 🔲 การเร็บป่วยครั้งนี้เกี่ยวข้องกับการตั้งครรภ์                                                                |   |                                                   |
| 🛃 ส่งแจ้ง Admit 🔹 🥐 ส่งแจ้ง Discharge 🔹 🗃 ครารสอบสถานะเคลเประกัน 📑 ส่งวางปัจ 👻 แกลามพื้นเดิม                    | • | 🗎 บันทึก                                          |
| ตรวจสอบเอกสารวางบิล(V)                                                                                          |   |                                                   |
| สงรางบิดประกัน(Z)                                                                                               |   |                                                   |

#### HOSxPiClaimINETServiceDocumentScanForm

#### ตรวจสอบเอกสาร

รายการเอกสาร

ล้ำดับ ประเภทเอกสาร

| age 1          | ใบครวจสอบค่ารักษาพยาบาลผู้ป่วยใน (รายละเอียด)<br>โรงพยาบาลวชิระภูเท็ด<br>รษ ณฑรระดาตามีปุ ณีตณุล อภูเลิด ธรรม โละ เศรรณะร และ.                                                                                                    | T baccode Alv T                                                                                                    |
|----------------|----------------------------------------------------------------------------------------------------|----------------------------------------------------------------------------------------------------|
| (FormC) Page 1 | ชื่อผู้มีของเห็นระมองต่อง № № การการเรือง № การการการเรือง № การการการการการการการการการการการการการก                                                                                                    | หรี่มีครประพาคม : 3000กบัตรกกว่า5<br>ผู้ป้อย : มายุศารยหญิง 1<br>เง: 205<br>หม่นที่ได้โกษา : 1 วัน<br>หม่นที่ได้โกษา : 1 วัน<br>หม่นที่ได้โกษา : 1 วัน<br>การสารป้อย และครประการป |
|                | ราดาล่อดบ่าย จำนวน จำนวน<br>เป็นได้                                                                                                    | ลูกหนี้สิทธิ์ บ้าระบง<br>อูกหนี้สิทธิ์ เปิดไม่ได้                                                                                                    |
|                |                                                                                                    |                                                                                                    |
|                | <u></u>                                                                                                    | 302.00 300                                                                                                    |
|                | กำหามอกนักษียางจัก                                                                                                    |                                                                                                    |
|                | 144077         1.144074         1.144074         1.144074         1.14408           -42477         (1.14653) PO/079721 (0.17041 (0.0611) 3 mg         1.04114         1.04114           -12417         (1.14653) PO/079721 (0.17041 (0.0611) 3 mg         1.04114         1.04114           -12418         (1.14653) PO/079721 (0.17041 (0.07041 (0.0704) 3 mg         1.04114         1.00116           -1201595         (1.14653) PO/07971 (0.1704) (0.0704 mg         1.01114         1.000155         1.040155           -077602         1.1109555         SAUDOSAU (0.000400 (0.000400 (0.000400 (0.000400))         1.0001557         1.171.00           -001122         (1.1462.4) (0.07140 (0.07140 (0.0 | 1,965.70 (                                                                                                    |
|                | 1 DEFENSION DE LE 1976 10 1                                                                                                    | 1.875.00                                                                                                    |
|                |                                                                                                    | 100000                                                                                                    |

|                  |                                                               | and H is Including | 20                       | 0,070,000 | 0,015.00 |
|------------------|---------------------------------------------------------------|--------------------|--------------------------|-----------|----------|
| ก่าห้อ           | ลและทำการกร                                                   |                    |                          |           |          |
|                  | 11,405,265] ค่าเชื่องพิเศษ 2500                               | 1.                 | 875.00 1                 | 1,875.00  | 1,875.00 |
|                  |                                                               | รวม คำห้องแถะค     | inanwns 1                | 1,875.00  | 1,675.00 |
|                  |                                                               |                    |                          |           |          |
| গাঁৱসং           | อกันหล่าที่มีใช่งา                                            |                    |                          |           |          |
| ને કરવ<br>પ્રકાર | อในหลังไม่ใช่งา<br>  11/05/5511715 Scissors str 10 cm.        | 5                  | 000-00 1                 | 5,000.00  | 5,000.00 |
| 91875<br>5507    | มในหล <b>้มีใช่อ</b> า<br>  11/05/5511715 Scissors ath 10 cm. | รวม คำเวชภัณฑ์     | 200-201 I<br>ที่มีไฟยา 1 | 5,000.00  | 5,000.00 |

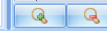

Ê

🗙 ปิด

🙆 ปิด

- = x

### HOSxP

ข้ามวมสุทธิ

300.00

1,955.00

### ส่งวางบิลประกัน

#### Submit Billing เอกสารที่ส่งให้บริษัทประกันในการวางบิล

#### ใบแจ้งหนี้ค่ารักษา /Form C (ที่มีลายเซ็นต์)

|                      |                          |                                       |                                              |                                                |                                                                                    | ນວິษัท ເ                                                | อไอเอ จํ                   | ากัด                   |                             |                                                                                 | รับที่                                      | 25                                   | เมษายน 2                       | 565                    |                           |
|----------------------|--------------------------|---------------------------------------|----------------------------------------------|------------------------------------------------|------------------------------------------------------------------------------------|---------------------------------------------------------|----------------------------|------------------------|-----------------------------|---------------------------------------------------------------------------------|---------------------------------------------|--------------------------------------|--------------------------------|------------------------|---------------------------|
| ถึง โรงพยามาตร       | ອີສະກູເກັສ               |                                       |                                              |                                                |                                                                                    | AA Let                                                  | และเสารเวเ                 | n                      |                             | รอเอกสาร                                                                        | เพิ่มได้รับเร                               | en                                   |                                | AlA used               | นไปที่วท.                 |
| รทัลโรงพยาบาล        |                          |                                       |                                              |                                                |                                                                                    | 14                                                      | 25:21                      |                        |                             |                                                                                 |                                             |                                      |                                | 16:33                  | :20                       |
| บแจ้งค่าสดเสยค่      | สักษาพยาบาง              | n AIA FAX CL                          | AIM na                                       | เทสส์สิน เช่                                   | สโอ                                                                                |                                                         |                            |                        |                             |                                                                                 |                                             |                                      | Custo<br>Memb                  | mer ID.<br>Jer ID.     | )                         |
| ninarosirosin        | ri 24 katris             | 14 2000 1                             | enan 24                                      | anteritaria 200                                | 0                                                                                  |                                                         |                            |                        |                             |                                                                                 |                                             |                                      | Claim                          | NO.                    |                           |
| ถ้ามวนเงินคารักษ     | าพยาบาลที่ไระ<br>        | พยาเทอองอี                            | entes                                        |                                                |                                                                                    | 1,562.0                                                 | 0 บาท                      |                        |                             | สำหรับผู้เอา                                                                    | ປສກັບ : ອັ<br>ດັດຈາກສານ                     | เพเจารับ<br>วอดให้                   | กราบผลก                        | กรพิจารณา              |                           |
| การแสนสินสินไหม      | ได้ทองอาเมาต             | ไดเงียนไขการ                          |                                              |                                                |                                                                                    | 1,509.0                                                 | 0 บาท                      |                        |                             |                                                                                 |                                             |                                      |                                |                        |                           |
| การระบาทเรา          | สรรมสาพิพุษ              | าประกับสอง                            | ns                                           |                                                |                                                                                    |                                                         | บาท                        |                        | L                           | ลายมีอชื่อ                                                                      |                                             |                                      |                                |                        |                           |
| กบวนเงินสินไหม       | รคเซอล่านไรข<br>         | พยามาลทั้งหร                          | 10                                           |                                                |                                                                                    | 1,509.0                                                 | 0 บาท                      |                        |                             |                                                                                 |                                             |                                      |                                |                        |                           |
| กมวนเงินสวนเกิ       | สยุสกประกับ              | 1605435104                            |                                              |                                                |                                                                                    | 53.0                                                    | 0 1/10                     |                        |                             |                                                                                 |                                             |                                      |                                |                        |                           |
| มายเหตุ :            | in<br>ei                 | งารณาขคเขย<br>ใช้จ่ายที่ไม่คุ้ม       | ชม 1 กรมธร<br>ครองจำนวน                      | ธม<br>53.00 นาศ                                |                                                                                    |                                                         |                            |                        |                             |                                                                                 |                                             | _                                    |                                |                        |                           |
| รายการค่าไข          | ด้างของ ด<br>ด้านปีการไป | enensins<br>รงพยาบาล                  | ค่ามวิการ<br>พยามาต                          | ค่ามพรย<br>ควางวักษา<br>ค่ามพรย                | ค่ารักษา<br>พยาบาลขึ้นข                                                            | ค่ายา<br>กลับบ้าน                                       | ค่าสังชก:                  | าษาพยาบาเ<br>ธน คำวางธ | งโคยก<br>กละบ               | กระ่าตัด<br>ค่าห่อระ่าตั                                                        | enso<br>wentr                               | e și<br>ên                           | าาวักษา<br>ประบอก<br>หรับถางได | สารรับการ<br>เองคุณคุณ | รวมค่าใช้จ่าย             |
| จ่ายจาก<br>โรงพยาบาล | พื่อสทั่วไป              | ห้อง<br>ผู้ป่วยหนัก                   |                                              | ที่ปรีกษา                                      |                                                                                    |                                                         | ค่ามหา<br>ม่าคัด<br>หัดถาว | ย์ ค่าแต<br>วิสัญ<br>ร | เทย์<br>เญิ                 | ພາະອູປກາດ<br>ມ່າທັດ                                                             | 1                                           | 4                                    | คมีน่านัด<br>ใงสีน่านัด        |                        |                           |
| ค่าใช้ร่าย           | 1 ชั่น                   |                                       |                                              | 1 ชั่น                                         |                                                                                    |                                                         | -                          | -                      |                             |                                                                                 | 1                                           | _                                    |                                |                        |                           |
| โรงพยามาล            |                          |                                       |                                              | 500.00                                         | 1,009.00                                                                           | 1                                                       |                            |                        |                             |                                                                                 |                                             |                                      |                                | 53.00                  | 1,562.00                  |
| ผลปาว                | มขน                      | ค่าเรื่อง<br>ค่ามชิการไ<br>พ้องทั่วไป | ค่ายางการ<br>รงพยาบาย<br>ห้อง<br>ผู้ป่วยหมัก | ค่าแสดข์<br>ควารขักษา<br>ค่าแสดข์<br>สิ่มชีกษา | คาอังคา<br>พระบาย<br>โลยการมาคือ<br>และฟัสอการ<br>รามอื่า<br>การปลูกอ่าย<br>หวัดวง | ค่างอิการ<br>พระบาย<br>และ<br>ค่าอิวเหา<br>พระบาย ซึ่งๆ | คำขา<br>กลับม้าน           | Anso<br>Monuna         | มช์<br>กระ<br>กระม<br>รักรร | scrept pr<br>gruuce gab<br>ute vite gab<br>errennen di<br>Ress di<br>Sol<br>Sol | อักษา<br>วงบอก<br>วงได/<br>ไปาบัด<br>ไปาบัด | กรักษา<br>ขาบาล<br>สยากร<br>าสัตเล็ก | ค่าสี่จำ                       | เพิ่มสุมครอง           | านระเทษิปไห               |
| กรมธรรมที่ชอง        | 10                       |                                       |                                              |                                                |                                                                                    |                                                         |                            |                        | _                           |                                                                                 |                                             |                                      |                                |                        |                           |
| T20595568            | 6 (100 A                 |                                       |                                              |                                                | แครงที่จ่ายชื                                                                      | ในเคมขามคะป                                             | แไงหม่อูงสุด               |                        |                             |                                                                                 |                                             |                                      | 4                              |                        |                           |
| และเป็นกัน: HS       | FN7 1441                 |                                       |                                              | 1.4                                            |                                                                                    | 1.000.00                                                |                            |                        | _                           |                                                                                 |                                             |                                      | -                              |                        | 1,509.00                  |
| rf.                  | יכא                      | ናንድ                                   | א                                            |                                                |                                                                                    |                                                         |                            |                        |                             |                                                                                 | ส่วยสิน                                     | lsuntre                              | กับสุขภาร                      | 25                     | และคยน 2565<br>วันชี่อ่าย |

| 2001                                                                                                    | 255 ELECTORY ROUTING SCORPLINE                                                                                                    | arform groon, nor overers  | 54 LOUIS.   |             |                 |          |
|----------------------------------------------------------------------------------------------------|----------------------------------------------------------------------------------------------------|----------------------------|-------------|-------------|-----------------|----------|
| สมารถสารการสารสารสารสารสารสารสารสารสารสารสารสารสา                                                                                                    | <u>38911</u>                                                                                                    |                            |             |             |                 |          |
| านแรงของ เมษา เขางานสุมาร์หมายแหน่งของ เขางผู้ที่ได้รับ<br>เหม่อง เสียงในการเสียง เขางของของของของของของของของ เขางของของ เขางของของของของของของของของของของของของของ                                                                                                    | Material and a second second and the second second s | and and a                  |             |             |                 |          |
| 1992 ອີກເຊິ່ງ                                                                                                    | skinversters ala                                                                                                    | ISSUSCENCE.                | 3           | WURDOWING   | 1 04800000419   | 3        |
| າຍປະດຳເລີ້າໄປກຳ ໂດຍສາຍກາຍຫຼາຍການກາງສາຍທຳ ຊື່ງການ<br>ເຊິ່ງການ ການແລະເປັນ ການຜູ້ເຊິ່ງເລີ້າ<br>ເຊິ່ງການ ການແລະເປັນ ການ ເຊິ່ງເຊິ່ງເຊິ່ງເຊິ່ງເຊິ່ງເຊິ່ງເຊິ່ງເຊິ່ງ                                                                                                    | วมท 2                                                                                                    |                            |             |             |                 |          |
| มาสาราราสนา (มายสูงสารา<br>สาราราสนา) มาการเป็นเหตุสารารา<br>หรือ เป็า สิ่งเป็น 2003/991 (หรือ 2003) มีเหตุ<br>หรือ เป็า 2003/991 (หรือ 2003) มีเป็าไปหลางสารารา มาการเป็นเป็น<br>หรือ 1 เป็า 2003/991 (หรือ 2004) มีเป็น 2004<br>(ปี 2004) มีเป็น 2004) มีเป็น 2004<br>(ปี 2004) มีเป็น 2004) มีเป็น 2004<br>(ปี 2004) มีเป็น 2004) มีเป็น 2004<br>(ปี 2004) มีเป็น 2004) มีเป็น 2004<br>(ปี 2004) มีเป็น 2004) มีเป็น 2004<br>(ปี 2004) มีเป็น 2004) มีเป็น 2004<br>(ปี 2004) มีเป็น 2004)<br>(ปี 2004) มีเป็น 2004)<br>(ปี 2004) มีเป็น 2004)<br>(ปี 2004) มีเป็น 2004)<br>(ปี 2004) มีเป็น 2004)<br>(ปี 2004) มีเป็น 2004)<br>(ปี 2004) มีเป็น 2004)<br>(ปี 2004) มีเป็น 2004)<br>(ปี 2004) มีเป็น 2004)<br>(ปี 2004)<br>(ปี 2004) มีเป็น 2004)<br>(ปี 2004)<br>(ปี 2004)<br>(ป | กหน่วยสารส์ได้หนักกระ โรงพยาบาตขุมพระจะครบุทรมศึกษี จุ                                                                                                    | (any                       |             |             |                 |          |
| สูงกัน เกิดสนังสา (1997) (ครับรายสนังสาย) (1997) (ครับรายสนังสาย) (1997) (ครับรายสนังสาย) (1997) (1997) (1                                                                                                    | autur kartusters. n                                                                                                    | 17                         | 1000215277  |             |                 |          |
| สาราสาราชสารสาราชาวามสาราช 2000/00 บาราสาราสารสาราสาร บารกรรม บารกรรม<br>2012 เขาสุขารการสาราชาวามสาราชาวามสาราชาวามสาราชาวามสาราชสาราชาวามสาราชาวามสาราช<br>ที่ได้มีสารา: [Edd] Ansems weredion of yould<br>สาราชีวิติมีสารา: เขาสาราชาวามสาราชาวามสาราชาวามสาราชาวามสาราชาวามสาราช<br>สาราชาวามสาราชาวามสาราชาวามสาราชาวามสาราชาวามสาราชาวามสาราชาวามสาราชาวามสาราชาวามสาราชาวามสาราชาวามสาราชาวามสาร<br>1 0124 โมส์ 28/04/286 เวลา 8:0000 และผู้ได้เป็นรับกรีรราชาวามสาราชาวามสาราชาวามสาราชาวามสาราชาวามสาราชาวามสาราช<br>1 0124 โมส์ 28/04/286 เวลา 8:0000 และผู้ได้เป็นรับกรีรราชาวามสาราชาวามสาราชาวามสาราชาวามสาราชาวามสาราชาวามสาราช<br>1 0124 โมส์ 28/04/286 เวลา 8:0000 และผู้ได้เป็นรับกรีรราชาวามสาราชาวามสาราชาวามสาราชาวามสาราชาวามสาราชาวามสาราช<br>1 0126 โมส์ 28/04/286 เวลา 8:0000 และผู้ได้เป็นรับกรีรราชาวามสาราชาวามสาราชาวามสาราชาวามสาราชาวามสาราชาวามสาราชาวามสาราชาวามสาราชาวามสาราชาวามสาราชาวามสาราชาวามสาราชาวามสาราชาวามสาราชาวามสาราชาวามสาราชาวามสาราชาวามสาราชาวามสาราชาวามสาราชาวามส<br>1 0126 โมส์ 28/04/286 เวลา 8:0000 และผู้ได้เป็นรับกรีรราชาวาม<br>1 0126 โมส์ 28/04/286 เวลา 8:0000 และผู้ได้เป็นรับกรีรราชาวามสาราชาวามสาราชาวาม<br>สาราชาวามสาราชาวามสาราชาวามสาราชาวามสาราชาวามสาราชาวามสาราชาวามสาราชาวามสาราชาวาชาวามสาราชาวามสาราชาวามสาราชาวา<br>สาราชาวามสาราชาวามสาราชาวามสาราชาวามสาราชาวามสาราชาวามสาราชาวามสาราชาวามสาราชาวามสาราชาวามสาราชาวามสาราชาวามสารา<br>สาราชาวาชาวาชาวามสาราชาวามสาราชาวามสาราชาวามสาราชาวามสาราชาวามสาราชาวามสาราชาวามสาราชาวามสาราชาวามสาราชาวามสาราช                                                                                                    | SQUID NAMAZURT                                                                                                    | 3/4/0 IAA01/02/2525        | 5 IQ : 40 1 | ม 2 เดามาม  |                 |          |
| สุราสารสารสารไป<br>สุราสารสารสารสารสารสารสารสารสารสารสารสารสา                                                                                                    | HW (1K) 510055957 18HVK/18HU (-K) 6500010                                                                                                    | 10991090 - 25/06/2585      | 18:06 0. 11 | รบาความ - 2 | 7/04/2565 08300 | u.       |
| ากระนวดาร (1624) มีสมารแกะ มอะสมอา 6 รูดมมา<br>2012/2013/01<br>1 0124 วันที่ 28/04/2016 เทศ 8:0020 และผู้ผู้ใน ซึ่งก็หราก (1)<br>1 0124 วันที่ 28/04/2016 เทศ 8:0020 และผู้ผู้ใน ซึ่งก็หราก (1)<br>1 0124 วันที่ 28/04/2016 เทศ 8:0020 และผู้ผู้ใน ซึ่งก็หราก (1)<br>1 0124 วันที่ 28/04/2016 เทศ 8:0020 และผู้ผู้ใน ซึ่งก็หราก (1)<br>1 0124 วันที่ 28/04/2016 เทศ 8:0020 และผู้ผู้ใน ซึ่งก็หราก (1)<br>1 0124 วันที่ 28/04/2016 เทศ 8:0020 และผู้ผู้ใน ซึ่งก็หราก (1)<br>1 0124 วันที่ 28/04/2016 เทศ 8:0020 และผู้ใน ซึ่งก็ได้ 1 010<br>1 0124 วันที่ 28/04/2016 เทศ 8:0020 และผู้ใน 1 010<br>1 0104 วันที่ 28/04/2016 เทศ 8:0020 และผู้ใน 1 0104 เทศ 8:0020 เกศ 8:0020 เกศ 8                                                                                                    | 00111 0010000 000000000000000000000000                                                                                                    |                            | 41          | 1212189191  | : 2 %           |          |
| Chickers: "รักระสินที่ 2016 การการรับ With Approval<br>ชาติสังที่สาราร<br>1 0251 ให้ที่ 28/04/2568 การก 8.002 แหล่ยู่ให้เริ่มกร้างกำหาก ()<br>รำนามนี้สาราร<br>การการการการการการการการการการการการการก                                                                                                    | TO EXAMPLE [E164] Abnormat secretion of gas                                                                                                    | Lim                        |             | migrown .   | #1010107 9999   | 965      |
| ารการการาราร<br>1 0124 วันที่ ส่วง42556 เทศ 8.0000 แหลได้ระบริษาการ ()<br>1 0124 วันที่ ส่วง42556 เทศ 8.0000 แหลได้ระบริษาการ ()<br>1 0124 <u>ชั่</u> นสามาริน<br>1 0124 <u>ชั่นสามาริการการ</u><br>1 0125 <u>ชั่นสามาริการการ</u><br>1 0125 <u>ชั่นสามาริการการ</u><br>1 0125 <u>ชั่นสามาริการการ</u><br>1 0125 <u>ชั่นสามาริการการ</u><br>1 0125 <u>ชั่นสามาริการการ</u><br>1 0125 <u>ชั่นสามาริการการ</u><br>1 0125 <u>ชั่นสามาริการการ</u><br>1 0125 <u>ชั่นสามาริการการ</u><br>1 0125 <u>ชั่นสามาริการการ</u><br>1 0125 <u>ชั่นสามาริการการ</u><br>1 0125 <u>ชั่นสามาริการการ</u><br>1 0125 <u>ชั่นสามาริการการ</u><br>1 0125 <u>ชั่นสามาริการ</u><br>1 0125 <u>ชั่นสามาริการการ</u><br>1 0125 <u>ชั่นสามาริการ</u><br>1 0125 <u>ชั่นสามาริการ</u><br>1 0125 <u>ชั่นสาม</u> 11 0125 <u>ชั่นสาม</u> 11 0125 <u>ชั่นสา</u><br>1 0125 <u>ชั่นสาม</u> 11 0125 <u>ชั่นสา</u><br>1 0125 <u>ชั่นสา</u><br>1 0125 <u>ชั่นสาม</u> 11 0125 <u>ชั่นสา</u><br>1 0125 <u>ชั่นสาม</u> 11 0125 <u>ชั่นสา</u><br>1 0125 <u>ชั่นสาม</u> 11 0125 <u>ชั่นสา</u><br>1 0125 <u>ชั่นสาม</u> 11 0125 <u>ชั่นส</u><br>1 0125 <u>ชั่นสาม</u> 11 0125 <u>ชั่นสา</u><br>1 0125 <u>ชั่นสาม</u> 11 0125 <u>ชั่นส</u><br>1 0125 <u>ชั่นส</u><br>1 0125 <u>ชั่นส</u><br>1 0125 <u>ชั่นส</u><br>1 0125 <u></u>                                                                                | 1001/945194                                                                                                    |                            | 00          | กษณามการจา  | NUCE With Appr  | oval     |
|                                                                                                    | รรว่ามีส พัฒนากร -                                                                                                    |                            | 40          | ITTAT NA D  | Improved        |          |
| 1 เป็นรับ เอก อย่างช่วยเป็น โลก ของของ เอก จาก ( ( ) )<br>รายการ <u>จากส์สิทธิ์ เป็</u> งข่างเงิน ราม<br><u>สำวัฒนาสถานากร ( ) ( ) ( ) ( ) ( ) ( ) ( ) ( ) ( ) ( </u>                                                                                                    | 1 0124 5 d 22 /04/2545 mm 2.0                                                                                                    | and and behavior the state |             |             |                 |          |
| سرد (۱۹۷۳) الاران المراجع<br>سرد (۱۹۷۳) ۲۰۰۵ (۱۹۹۳) ۲۰۰۵ (۱۹۹۳) ۲۰۰۵ (۱<br>۲۰۰۵ (۱۹۹۳) ۲۰۰۵ (۱۹۹۳) ۲۰۰۵ (۱<br>۲۰۰۵ (۱۹۹۳) ۲۰۰۵ (۱۹۹۳) ۲۰۰۵ (۱۹۹۳) ۲۰۰۵ (۱۹۹۳) ۲۰۰۵ (۱۹۹۳) ۲۰۰۵ (۱۹۹۳) ۲۰۰۵ (۱۹۹۳) ۲۰۰۵ (۱۹۹۳) ۲۰۰۵ (۱۹۹۳) ۲۰۰۵ (۱۹۹۳) ۲۰۰۵ (۱۹۹۳) ۲۰۰۵ (۱۹۹۳) ۲۰۰۵ (۱۹۹۳) ۲۰۰۵ (۱۹۹۳) ۲۰۰۵ (۱۹۹۳) ۲۰۰۵ (۱۹۹۳) ۲۰۰۵ (۱۹۹۳) ۲۰۰۵ (۱۹۹۳) ۲۰۰۵ (۱۹۹۳) ۲۰۰۵ (۱۹۹۳) ۲۰۰۵ (۱۹                                                                                                    |                                                                                                    |                            |             |             |                 |          |
| และ         รักธิ์         รักธิ์           เมินอายาร์         เมินอายาร์         เมินอายาร์           เมินอายาร์         เมินอายาร์         เมินอายาร์           เมินอายาร์         เมินอายาร์         เมินอายาร์           เมินอายาร์         เมินอายาร์         เมินอายาร์           เมินอายาร์         เมินอายาร์         เมินอายาร์           เมินอายาร์         เมินอายาร์         เมินอายาร์           เมินอายาร์         เมินอายาร์         เมินอายาร์           เมินอายาร์         เมินอายาร์         เมินอายาร์           เมินอายาร์         เมินอายาร์         เมินอายาร์           เมินอายาร์         เมินอายาร์         เมินอายาร์                                                                                                    |                                                                                                    |                            |             | มาต         | วนเสม (บาท)     |          |
| เป็นสินชาวามาระ         เป็นสินชาวามาระ         เป็นสินชาวามาระ           คารกร้างสินชาวามาระสมของรู้รับชาก         1,000         1,00         1,00           การกร้างสินชาวามาระสมของรู้รับชาก         0,000         0,000         0,000                                                                                                    | 510615                                                                                                    |                            | อาหนี้สิทธิ | អ្វីមិទមា   | กระเดิน         | 3744     |
| <ul> <li>หรือสนร้างการ (2003)</li> <li>ครารให้สมีราย</li> <li>การทำให้สมระดับรายสายสาย</li> <li>การทำให้สมระดับรายสายสาย</li> <li>สารทำให้สมระดับรายสายสาย</li> <li>สารทำให้สมระดับรายสายสาย</li> <li>สารทำให้สมระดับรายสายสาย</li> <li>สารทำให้สมระดับรายสายสาย</li> <li>สารทำให้สมระดับรายสายสาย</li> <li>สารทำให้สมระดับรายสายสาย</li> <li>สารทำให้สาย</li> <li>สารทำให้สาย</li></ul>                                                                                                    |                                                                                                    |                            |             | เบิกใต้     | เข็กไม่ได้      |          |
| สามาร์สมสร้างสูง 7,0400 7,0<br>สามาร์ส่งสีมาร์สาวสุดรัฐการสูงการสูงการสูงการสูงการสูงการสูงการสูงการสูงการสูงการสูงการสูงการสูงการสูงการสามาร์<br>สามารถสร้างสุดรูปการสำนัญการ (Lionco) (Lionco)                                                                                                    | กำพัดของกำลาหาร                                                                                                    |                            | 1,000.00    |             |                 | 1,000.0  |
| ทำสวนนิยิงใหญาและที่จำานสถายในการปริกาษา 600.00 60<br>กำสวนนิยิงใหญ่และสำนวการวัดสีมีหวา 14,000.00 14,00                                                                                                    | ด้านวารวัณฑ์ที่มีได้สา                                                                                                    |                            | 7,090.00    |             |                 | 7,050.0  |
| ด้วยรวษัทธิสถินและด้วยราหารัสสิวพรา 14,000,00 14,00                                                                                                    | กำสรวจในใจสืบทางเหตุใจการแห่งขึ้นเจาะ 5 ชีวิทยา                                                                                                    |                            | 600.00      |             |                 | 670.0    |
|                                                                                                    | ดำตารวจวันจะฉับและจำเบาทางวังสีวิทยา                                                                                                    |                            | 14,000,00   |             |                 | 16,000.0 |
| ล้านรีการทางชานาะ 300.00 30                                                                                                    | ด้านรีการทางพราบาล                                                                                                    |                            | 300.00      |             |                 | 320.0    |
| รวมทั้งสิ้น 22,990.00 22.9                                                                                                    |                                                                                                    | รวมนี้งสิ้น                | 22,990.00   |             |                 | 22,990.0 |
|                                                                                                    |                                                                                                    |                            |             |             |                 |          |

front of t

dilad a decreta a codo dante. Sector codos dan 11 militario - Selidari en secondario en com 160 militario.

| ใบตรวจสอบค่ารักษาพยาบาลผู้<br>โรงพยาบาลวชิระภูเกิด<br>ระเวณการฯ พละกัผยู่ แต่อยุผัด อภูลัต                                                                                                | ป่วยใน (ราย<br>ธออ โกร อาสร                            | ย <b>สะเอีย</b><br>1234 และ | ด)<br>เช่.          |                                                                         | T barco                                             | de Alv 1        |
|----------------------------------------------------------------------------------------------------|--------------------------------------------------------|-----------------------------|---------------------|-------------------------------------------------------------------------|-----------------------------------------------------|-----------------|
| ชื่อผู้ป้าย : เทละโอ2 ust HN : .<br>ซึ่งป้วยเป็นโรส :  1164  Marcantal sociation of gaptin<br>การวินักสังรอง :                                                                            | 510053957 A                                            | N = 65000                   | 10 แ<br>ท<br>พี     | ลงฟี่บัตรประชาค<br>เฉลู้ป่วย : อายุร<br>โอง : DOS                       | ขม : 048000<br>กระเหญิง 1                           | 0004193         |
| และเองการรวมการสาขางอาบาลจากแสงอย่ายาษฐมณสมพรรฐณ<br>วิณที่อันไหม่: 25 เม.อ. 25 เรดา : 35 เวลา : 35 เวล เจ้าหน่ายวันที่<br>สิทธิการรักษา : เล่ง<br>สถามอยายานคหลึก :<br>รพัล icrds : 01.20 | คกค อ.เมอง จ.ซุม<br>: 27 น.เป. 2565 1<br>เลขที่สิทธิ : | พว<br>จลา : 05.0            | ยา. 6<br>เเ<br>ส    | ำนวนวันที่วักษา<br>พทย์ผู้วินิจจัย แ<br>ฉานะภาพกาวจำ<br>อีการจำหน่าย In | : 2 ชั้น<br>หายังส 9959<br>เหมือย With A<br>"provod | x65<br>Xppnoval |
|                                                                                                    | ราการ่อหม่วย                                           | ຈຳນວນ                       | ข้าวะเพล<br>เปิกได้ | ลูกหนี้สิทธิ                                                            | จำระณะ<br>เปิกไม่ได้                                | ข่านวนสุทธิ     |
| ท่าดรรงบิฉียมันสามเพทนิกการแพลน์และพบาธิบิตบา                                                                                                    |                                                        |                             |                     |                                                                         |                                                     |                 |
| [27/04/65] Dyster imoprolary (Byspertin)                                                                                                    | 300.00                                                 |                             |                     |                                                                         |                                                     |                 |
| รวม ทำหรวจวิจัจจังทางเลพมีทการแพ                                                                                                    | ทย์และพบาธิวิตยา                                       | 2                           |                     | 600.00                                                                  |                                                     | 600.0           |
| ก่าดรวจวิมิจฉัยและรักษาทางรังชีวิทยา                                                                                                    |                                                        |                             |                     |                                                                         |                                                     |                 |
| 3957 [28/04/65] Xi Base Bersitemetry Lt. Feesam                                                                                                    | 14,000.00                                              |                             |                     |                                                                         |                                                     |                 |
| รวม ค่ามรวจวิปัตอังและ<br>ท่างวิการทางพบามาส                                                                                                    | รักษามางรังศีรีมหา                                     | 1                           |                     | 14,000.00                                                               |                                                     | 14,000.0        |
| <u>อสุดร</u> (> 44/6) ส่วนวัสกระหยามกลทั่งในไ (I+13)</td <td>300.00</td> <td></td> <td></td> <td></td> <td></td> <td></td>                                                                | 300.00                                                 |                             |                     |                                                                         |                                                     |                 |
| רוֹא עכד                                                                                                    | บริการทางหยาบาง                                        | 1                           |                     | 300.00                                                                  |                                                     | 300.0           |
| ก่านโคงและทำกาหาร                                                                                                    |                                                        |                             |                     |                                                                         |                                                     |                 |
| Sisci 127/04/551ท่าสังาพิศษ 1,000                                                                                                    | 1,000.00                                               | 1                           |                     | 1,000.00                                                                |                                                     | 1,000.00        |
| રાહ્ય મં                                                                                                    | าดัยจนสะทำหาดาด                                        | 1                           |                     | 1,000.00                                                                |                                                     | 1,000.0         |
| สาเวขภัณฑ์ที่มีใช่อา                                                                                                    |                                                        |                             |                     |                                                                         |                                                     |                 |
| 1651 [27/04/65] MET PLUS HEMODIALYSIS TUBING SET                                                                                                    | 5,000.00                                               | 1                           |                     | 5,000.00                                                                |                                                     | 5.000.00        |
| [27/04/65] Needle Holder 16 cm.                                                                                                    | 770.00                                                 | 1                           |                     | 770.00                                                                  |                                                     | 770.00          |
| 38556 [27/04/55] Rongstur 15 junis                                                                                                    | 320.00                                                 | 1                           |                     | 320.00                                                                  |                                                     | 320.00          |
| 9801 [27/14/6J] #1 PCD Set with bag                                                                                                    | 1,000.00                                               | 1                           |                     | 1,000.00                                                                |                                                     | 1,000.00        |
| કવઘ લે                                                                                                    | าเรขถัญที่ที่มีไข่ยา                                   | 4                           |                     | 7,090.00                                                                |                                                     | 7,090.0         |
|                                                                                                    | 7780                                                   | 14สิม                       |                     | 22,990.00                                                               |                                                     | 22,990.0        |

Page J of 1

| ายรับรองร่าง | ารักษาณ | าบารถูกต้องคามที่เรียกเกี่ย |
|--------------|---------|-----------------------------|
| ละชื่อ       |         |                             |
|              | 6       | นายเรียม บันมีค             |

นายแพทเปลี่ยวขาญ ปฏิบัติราชการเหน ผู้บำนวยการโรกจะบบแหน พระเจลยุดมพัทที่ ด - สมคริกรรดกระรัดการกระรัดในประกอบสุดภาพการกร ติดละ 77 เอา 45

### ติดตามสถานะการตอบเคลมจากประกัน

|               |                        |                  |                   |                            |                |                |                |                     |            | ~                    | a) 😢 🚺 🛅          | ء 🖌 🖌      | 2 🗋 🖩 🏛 🗲 🎗 📑                          | 🖳 🕒 🏠 🖷            | 🛋 🤱 🗧            |                 |                    | :: HOSxP :: 3.65.11.4            | MySQL 5.7.16-10   |
|---------------|------------------------|------------------|-------------------|----------------------------|----------------|----------------|----------------|---------------------|------------|----------------------|-------------------|------------|----------------------------------------|--------------------|------------------|-----------------|--------------------|----------------------------------|-------------------|
|               |                        |                  |                   |                            |                |                |                |                     |            |                      | งระบบผู้ป่วย<br>- | นอก ระเ    | ะบบพ้องจ่ายยา ระบบผู้ป่วยใน            | ระบบงานอื่นๆ งาน   | แช้งรุก งานจิตเ  | .າຢ Tools       | รายงาน Syst        | tem                              |                   |
|               |                        |                  |                   |                            |                |                |                |                     |            | 19.5                 | ระบบห้องฉุกเฉิน   | 💽 ทะเบียน  | นทันดกรรม                              | 🗍 รายงานผล X-Ra    | y 👔 ออกใบเสร็:   | จรับเงิน Approv | ve DF              | 🖃 🚽 ประชากรรับผิดชอบ             | 🛛 🥃 งานอนามัยเด็  |
|               |                        |                  |                   |                            |                |                |                |                     |            | 1.                   | ผู้ป่วยอุบัติเหตุ | รายงานทันต | ตกรรม 🍓 รายการผล Lab                   | รายการ X-Ray       | ระบบห้องช่าระเ   | งิน OPD ระบบบ้  | โญชีลูกหนึ่        | 🚽 งานฝากครรภ์                    | 🚽 งานอนามัยเด็    |
|               |                        |                  |                   |                            |                |                |                |                     |            | ម្មរំរែន             | เขสังเกตุอาการ    | รายการทัดถ | ดการ 🔍 ออกแบบใบสัง Lab                 | อิมแฟม X-Ray       | ระบบห้องช่าระเ   | งิน IPD 🛛 🛄 บัน | เท็กค่ารักษาพยาบาล | ทะเบียน                          | รัว 👿 งานอนามัยโร |
|               |                        |                  |                   |                            |                |                |                |                     |            |                      | ท้องฉุกเฉ็น       | ห้องทันเ   | เตกรรม ระบบท้อง Lab                    | ระบบห้อง X-Ray     |                  | ห้องช่          | ไรระเงิน           | ผู้ป่วยค่างช่าระ                 | w                 |
|               |                        |                  |                   |                            |                |                |                |                     |            |                      |                   |            |                                        |                    |                  |                 |                    | ลูกหนี้ที่ออกใบเรียกเก็บเงิน     |                   |
|               |                        |                  |                   |                            |                |                |                |                     |            |                      |                   |            |                                        |                    |                  |                 |                    | รายการขำระเงินโดยบัตรเครดิต      |                   |
|               |                        |                  |                   |                            |                |                |                |                     |            |                      |                   |            |                                        |                    |                  |                 |                    | รายการยกเล็กใบเสร็จ              |                   |
| รายการผู้ป่   | ยที่มีการส่งเคลมประ    | ะกัน             |                   |                            |                |                |                |                     |            |                      |                   |            |                                        |                    | 🔽 check s        | status auto     | Excel              | ทะเบียนการยกเลิกใบแจ้งหนึ่       |                   |
|               |                        |                  |                   |                            |                |                |                |                     |            |                      |                   |            |                                        |                    |                  |                 |                    | ทะเบียนเงินรับฝาก                |                   |
|               |                        |                  |                   |                            |                |                |                |                     |            |                      |                   |            |                                        |                    |                  |                 |                    | ทะเบียนผู่ป่วยที่ไม่ได้รับการรัก | וש                |
|               |                        |                  |                   |                            |                |                |                |                     |            |                      |                   |            |                                        |                    |                  |                 |                    | ทะเบียนผู้ป่วยยังไม่ช่าระเงิน    |                   |
| ขอมูลวันทเคลง | 9/10/2564 - aabum      | 11/11/256! - ¥\$ | None selected     |                            |                |                |                |                     | *          | 🔲 คนหา               | 🙆 ครวจสอบ         | เสถานะเคลม | И                                      |                    |                  |                 |                    | ทะเบียนการออกใบเสร็จรับเงิน      |                   |
| HN            | ชื่อ                   | ⊢aiņa            | CID               | AN                         | สถานะก         | ารสุดลม None s | selected       |                     | *          | 🚫 Refresh            |                   |            |                                        |                    |                  |                 |                    | ทะเบียนการเบิกใบเสร็จรับเงิน     |                   |
|               |                        |                  |                   |                            |                |                |                |                     |            |                      |                   |            |                                        |                    |                  |                 |                    | รายการอนุมัติ ค่า DF             |                   |
| ~             |                        |                  |                   |                            |                |                |                | J %                 |            |                      |                   |            |                                        |                    |                  |                 |                    | ทะเบียนสมุดออกใบเสร็จรับเงิ      |                   |
| ขอมูลกรมธรรง  |                        |                  |                   |                            |                |                |                |                     |            |                      |                   |            |                                        |                    |                  |                 |                    | ทะเบียนส่งเคลมประกัน (iClaim     | )                 |
|               | mn header here to grou |                  |                   |                            |                |                |                |                     |            |                      |                   |            |                                        |                    |                  |                 |                    | ทะเบียนส่งเคลม MOPH-Claim        |                   |
| ลำดับ HN      | AN                     | CID              | ชื่อถ้าไวย        | จ้านวนวันนอน วันที่รับเข้า | เวลาที่รับเข้า | วันที่จำหน่าย  | เวลาที่จำหน่าย | สิทชิการรักษา       | บริษัทประก | กัน ประเภทบริการ ประ | ระเภท นโตบาต      | 51         | ับที่ตรวจสอบสิทธิ เลขที่ด้างอิงจากบริเ | ຈັກປຣະກັນ          | วันที่ทำกรมธรรม์ | รพัสลนมัติ      | ຈຳນວນເວັນ          | ทะเบียนการเงิน XE                |                   |
| 1 570329      | 206 65000009           | 0480000004274    | unsiAIA UAT1      | 1 6/10/2565                | 16:28:00       | 7/10/2565      | 19:45:00       | ประกันชีวิต         | MTL        | เจ็บป่วย IPI         | D ประกันกล่       | si 6,      | /10/256516:2 fd123b6f-b2fc             | 14fa-9762-263f7425 | 1/1/2565         | errite genri    |                    |                                  |                   |
| 2 570554      | 48 65000008            | 0480000004193    | Mr.ABDULRAHI SAAD | 1 6/10/2565                | 9:57:00        | 7/10/2565      | 12:00:00       | ประกันชีวิต         | AIA        | เจ็บป่วย             | ประกันกลุ่        | ы 6/       | /10/2565 9:59 e70bc3ae-8d4             | 4-45a3-8eaa-5ceb   |                  |                 |                    |                                  |                   |
| 3 580000      | 52 65000005            | 0480000023414    | มายAIA UAT11      | 150 24/5/2565              | 20:36:00       |                |                | ข้าระเงินเอง        | AIA        | เจ็บป่วย             | ประกันรา          | ยบุคคล 22  | 2/8/2565 10:4 cae5c707-807             | -4dc6-86c6-5ac1e   | 1                |                 |                    |                                  |                   |
| 4 580000      | 50 65000007            | 0480000028220    | นายAIA 169        |                            |                |                |                | ประกันชีวิต         | AIA        | เจ็บป่วย             | ประกันรา          | ยบุคคล 14  | 4/6/2565 11:0 d7964c58-7307            | 2-416c-8f6c-f314d7 | t                |                 |                    |                                  |                   |
| 5 580000      | 49 65000006            | 0480000004266    | นายลเล 9          |                            |                |                |                | ประกันชีวิต         | AIA        | อุบัติเหตุ           | ประกันรา          | ยมุกกล 1/  | /6/256514:1075f7daec-762e              | -4f6c-86be-4a1e8   | -                |                 |                    |                                  |                   |
| 6 570307      | 65000003               | 0480000004240    | นายaia uat7       | 5 23/5/2565                | 9:49:40        | 28/5/2565      | 13:00:00       | ข้าราชการ (ชำระเอง) | AIA        | เจ็บป่วย             | ประกันรา          | ยบุคคล 26  | 6/5/2565 11:1 013fa8f8-87af-4          | 10f2-bad6-a3fa333  |                  |                 |                    |                                  |                   |
| 7 580000      | 50 65000004            | 0480000028220    | มายAIA 169        | 2 23/5/2565                | 11:48:00       | 25/5/2565      | 15:49:00       | ประกันชีวิต         | AIA        | เจ็บป่วย             | ประกันรา          | ยบุคคล 25  | 5/5/2565 11:4 35af7536-313e            | -43bc-991a-48dc7   | Ę.               |                 |                    |                                  |                   |
|               |                        |                  |                   |                            |                |                |                |                     |            |                      |                   |            |                                        |                    |                  |                 |                    |                                  |                   |
|               |                        |                  |                   |                            |                |                |                |                     |            |                      |                   |            |                                        |                    |                  |                 |                    |                                  |                   |
|               |                        |                  |                   |                            |                |                |                |                     |            |                      |                   |            |                                        |                    |                  |                 |                    |                                  |                   |
|               |                        |                  |                   |                            |                |                |                |                     |            |                      |                   |            |                                        |                    |                  |                 |                    |                                  |                   |
|               |                        |                  |                   |                            |                |                |                |                     |            |                      |                   |            |                                        |                    |                  |                 |                    |                                  |                   |
|               |                        |                  |                   |                            |                |                |                |                     |            |                      |                   |            |                                        |                    |                  |                 |                    |                                  |                   |
|               |                        |                  |                   |                            |                |                |                |                     |            |                      |                   |            |                                        |                    |                  |                 |                    |                                  |                   |
| 4             |                        |                  |                   |                            |                |                |                |                     |            |                      |                   |            |                                        |                    |                  |                 |                    |                                  |                   |
|               |                        |                  |                   | III                        |                |                |                |                     |            |                      |                   |            |                                        |                    |                  |                 |                    |                                  |                   |
| Response      |                        |                  |                   |                            |                |                |                |                     |            |                      |                   |            |                                        |                    |                  |                 |                    |                                  |                   |
|               |                        |                  |                   |                            |                |                |                |                     |            |                      |                   |            |                                        |                    |                  |                 | ÷.                 |                                  |                   |
|               |                        |                  |                   |                            |                |                |                |                     |            |                      |                   |            |                                        |                    |                  |                 |                    |                                  |                   |
|               |                        |                  |                   |                            |                |                |                |                     |            |                      |                   |            |                                        |                    |                  |                 |                    |                                  |                   |
|               |                        |                  |                   |                            |                |                |                |                     |            |                      |                   |            |                                        |                    |                  |                 |                    |                                  |                   |
|               |                        |                  |                   |                            |                |                |                |                     |            |                      |                   |            |                                        |                    |                  |                 |                    |                                  |                   |
|               |                        |                  |                   |                            |                |                |                |                     |            |                      |                   |            |                                        |                    |                  |                 |                    |                                  |                   |
|               |                        |                  |                   |                            |                |                |                |                     |            |                      |                   |            |                                        |                    |                  |                 | 🗙 ปิด              |                                  |                   |
|               |                        |                  |                   |                            |                |                |                |                     |            |                      |                   |            |                                        |                    |                  |                 |                    |                                  |                   |

### การผกหมวดค่ารักษาประกับ SIMB

| HOSy DiClaim/NETSepriceClaim/DDEerm 65 11 00 001                       |                                      |                          |                 | HOSxPiClaimIN            | ETServiceClaimIPDForm ( | 55.11.09.001    |                      |                                 |                      |                                             |                  |
|------------------------------------------------------------------------|--------------------------------------|--------------------------|-----------------|--------------------------|-------------------------|-----------------|----------------------|---------------------------------|----------------------|---------------------------------------------|------------------|
|                                                                        |                                      |                          |                 | AN : 65000000            | มายaia 9 CID 0480(      | 00004266        |                      |                                 |                      |                                             |                  |
| AN : 650000001 พายอเอ 9 CID 0480000004266                              |                                      |                          |                 | สายาวองเอียากอไสหลังเพีย |                         |                 |                      |                                 |                      |                                             |                  |
| รายละเอียดประกันชีวิต                                                  |                                      |                          |                 | 2.1595(956)D 2511/22.    | 191                     |                 |                      |                                 |                      |                                             |                  |
| ปริษัทประกัน ประเภทบริก                                                | -                                    | นโยบาย -                 |                 | บริษัทปร                 | ะกัน                    | ประเภทบริการ -  |                      | นโยบาย -                        |                      | 🔲 ข้อมูลกรมธรรม์                            | Task             |
| วันที่ตรวจสอบสิทธิ์ - เอขจองสิท                                        | Ř                                    |                          | ▼ 30°           | วันที่ทรวจสอบเ           | insิ                    | - เลขจองสิทธิ   |                      | - 8                             | สถานะการส่งข้อมูลให่ | ทับริษัทประกัน: <b>ยังไม่จองสิทธิประกัน</b> |                  |
| เองเพื่อ้างอาองเพิ่มพระจัง                                             | - ອີນອີກາະຮັກນ                       | าปัจจบับ ข้าสามาาส       | (*2000.0.0)     | ເລນທີ່ອ້າงຈາກນຽ້ນັກປະ    | ะกัน                    |                 | - สิทธิการรัก        | เษาปัจจุบัน ข้าราชการ (ชำระเอง) |                      | •                                           |                  |
|                                                                        | * (Internet internet)                | נווזמופוט אוקיאתו        | (D 135404)      | โรกปละวั                 | าตัว -                  |                 |                      |                                 |                      |                                             |                  |
| เรคประจาทว -                                                           |                                      |                          |                 |                          |                         |                 |                      |                                 |                      |                                             |                  |
| แพทย์ผู้สัง Admit ที่พวรรณ ทดสอบ 🗸                                     |                                      |                          |                 | แพทย์ผู้สิ่ง Ac          | mit ที่พวรรณ ทศสอบ      | -               |                      |                                 |                      |                                             |                  |
| Part A Part B ด่าบริการ สถานะเดลมประกัน ยูก SIMB                       |                                      |                          |                 | Part A Part B            | าบริการ สถานะเคลมประกัน | ยูก SIMB        |                      |                                 |                      |                                             |                  |
|                                                                        |                                      |                          |                 | รายละเอียดค่าใช้จ่าย     |                         |                 |                      |                                 |                      |                                             |                  |
|                                                                        |                                      |                          |                 | ล้ำตับ รายการ            |                         |                 | income               | income name                     | SIMB Code            | SIMB Name                                   |                  |
|                                                                        |                                      |                          |                 | 1 ค่าบริการผู้ป          | วยนอกในเวลาราชการ       |                 | 19                   | ค่าบริการผู้ป่วยนอก ในเวลาราร   | ชก 2.6               | ค่าบริการอื่นๆ                              |                  |
|                                                                        |                                      |                          |                 | 2 การทำแผลเ              | ปด/ติดเชื้อ             |                 | 12                   | ด่าบริการทางแพทย์               |                      |                                             |                  |
|                                                                        |                                      |                          |                 | 3 PTT (Pai               | tial Thomboplastin Tir  | ne) (ทรวจเลือด) | 07                   | ด่าตรวจวินิจฉัยทางเทคนิดกาะ     | au: 1.2.2            | ค่าทำศัลยกรรมและหัทถการท่างๆ ของผู้ประ      |                  |
| การผ่าที่ด                                                             |                                      |                          |                 |                          |                         |                 |                      |                                 |                      |                                             |                  |
| ลำตัว ICD9CM ชื่อหัตลการ                                               | ชื่อการผ่าตัด                        |                          | วันทีเริ่ม      |                          |                         |                 |                      |                                 |                      |                                             |                  |
| 1 0002 Ther ultrasound of heart                                        | Surgical removal of p                | ermanent teeth (         | /ari: 20/5/25   |                          |                         |                 |                      |                                 |                      |                                             |                  |
| 2 8606 Insert infusion pump                                            | การไข้เครื่องควบคุมสารนำ             | (Infusion pump)          | 20/5/25         | 8                        |                         |                 |                      |                                 |                      |                                             |                  |
| 3 8606 Insert infusion pump                                            | Glucose DTX                          |                          | 20/5/25         |                          |                         |                 |                      |                                 |                      |                                             |                  |
| UI42     Operation on globus pallidus     Decretion on globus pallidus | การเซเครองควบคุมสารนา<br>Cluccoc DTY | (intusion pump)          | 20/5/25         | d<br>d                   |                         |                 |                      |                                 |                      |                                             |                  |
| ງ 10142 Oberation on diobus baillous                                   | Glucose DTA                          |                          | 20/5/25         | c.                       |                         |                 |                      |                                 |                      |                                             |                  |
| ลำคับ ICD10 ชื่อโรค                                                    | Diag Type พริตการวิจั                | โจฉัม                    |                 |                          |                         |                 |                      |                                 |                      |                                             |                  |
| 1 S107 Multiple superficial injuries of peck                           | PP Princinal                         | Diagnosis                |                 |                          |                         |                 |                      |                                 |                      |                                             |                  |
| 2 V4301 ขณะทำกิจกรรมยามว่าง                                            | CP Comorbi                           | dity (โรคอื่นที่เป็นร่วม | <i>ເ</i> ຄັ້ວຍ) |                          |                         |                 |                      |                                 |                      |                                             |                  |
|                                                                        |                                      |                          |                 |                          |                         |                 |                      |                                 |                      |                                             |                  |
| สรปบิลยอดค่าใช้จ่าย                                                    |                                      |                          |                 |                          |                         |                 |                      |                                 |                      |                                             |                  |
| ล้ำอัน Billing Name                                                    | Billing Code                         | SIMB                     | 🔹 SIMB          |                          |                         |                 |                      |                                 |                      |                                             |                  |
| 1 ค่าตรวจวิบิจฉัยทางเทคนิตการแพทย์และพยาติวิทยา                        | 07                                   | 122                      | ຕ່າຫຮວຈວີນີ     |                          |                         |                 |                      |                                 |                      |                                             |                  |
| 2 ค่าบริการผู้ป่วยนอกในเวลาราชการ                                      | 19                                   | 2.6                      | ด่าบริการผั     |                          |                         |                 |                      |                                 |                      |                                             |                  |
| 3 ด่าบริการทางแพทย์                                                    | 12                                   |                          | ด่าบริการท      |                          |                         |                 |                      |                                 |                      |                                             |                  |
|                                                                        |                                      | -                        |                 |                          |                         |                 |                      |                                 |                      |                                             | 📑 บันทึก         |
|                                                                        |                                      |                          |                 |                          |                         |                 |                      |                                 |                      |                                             |                  |
|                                                                        |                                      |                          |                 | 📃 🛃 ส่งแจ้ง Adn          | iit 🔹 🎼 ส่งแจ้ง Dis     | charge 🔹 💼 គនា  | วจสอบสถานะเคลมประกัน | 📥 ส่งวางบิล 🔹 🚅 แ               | กสารเพิ่มเคิม 🔻      | 📝 บันทึกความยินยอม                          | 💾 บันทึก 🛛 🗶 ปิต |
|                                                                        |                                      |                          | _               |                          |                         |                 |                      |                                 |                      |                                             |                  |
|                                                                        |                                      |                          |                 |                          |                         |                 |                      |                                 | -                    |                                             |                  |

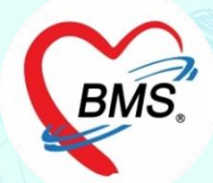

# **9 พฤษภาคม 2566**

# ตั้งค่า HOSxP

### ตั้งค่าเปิดการใช้งาน การเงิน XE ใน HOSxP V3

select \* from sys\_var where sys\_name like '%USE\_XE\_FINANCE\_MODULE%'

| 🟫 🗶 🔟 ն 🦻 🖉          | . = = = / 2               | 📑 🛄 🛞 🏫 👰 🖷 🚴 👻 System Setting - :: HOS                 | P :: 3.65.11.4 MySQL 5.7.16-11 - > |
|----------------------|---------------------------|---------------------------------------------------------|------------------------------------|
| ระบบผู้ป่วยนอก ระบบ  | เพื่องจ่าออา ระบบผู้ป่วยใ | น ระบบงานอื่นๆ งานเชิงรุก งานจิตเวช Tools ราธงาน System | (° - =                             |
| Collins 0            | Main Setting              |                                                         | - Wizzerd                          |
| Second ~             | System                    | ชื่อโรงพยากล                                            | โรงพาการชุดสอง                     |
| 🎭 Main Setting       | System                    | HNเชื่อต้าน                                             | 58000001                           |
| 📑 รทัสแผนก           | เวชระเบียน                | mummiseen HN                                            | 18 Serial Counter                  |
| 🐕 ข้อบุคคล           | พ้องตรวจ                  | ANเริ่มต้น                                              | 00001                              |
| Computer - Dep.      | พ้องจ่างเทา               | ไม่นำเลขที่ที่กมาออก AN                                 | <br>I                              |
| Replication          | * *                       | ท์ AN ที่สัญญาได้                                       |                                    |
| Serial Management    | สูบรอณ                    | ครวจสอบรทัส ICD10 S.T (www)                             | <b>v</b>                           |
| T standstongeing     | การเงิน                   | IPD                                                     |                                    |
| Coloch Loop          | Lab                       | OPD                                                     |                                    |
| a spesificogo        | X-Ray                     | Injury Surveillence Hospital Code                       | 28034000000                        |
| 🔲 ขอมุลสตานอนามธรณขด | 71103                     | Doctor Fee Code                                         |                                    |
| Lient configuration  | ห้องผ่าทิต                | Lock ตัวเลือกห้องตรวจ                                   |                                    |
| - Lab Link           | EPIDEM                    | Lock ตัวเลือกจุดส่งทรวจ                                 |                                    |
| NHSO                 | รพัสสลิม                  | Lock ดัวเลือก IPD Profile                               |                                    |
| ProvisDB             |                           | Home URL                                                |                                    |
| 🏓 Webservices        | รรรสตา เธรราย             | ปีตการใช้งาน function GetSerialNumber (MySQL)           |                                    |
| 🗎 Admin Script       | Cloud Services            | จำวัดขนาดของแฟ้มแนบในระบบจดหมายไว้ไม่เกิน (Kb)          |                                    |
| Table archive        | Web Services              | มังคัม Upgrade version ใหม่                             |                                    |
| 🜒 ช่วยเหลือ          | ailav                     | RUN VN Script                                           |                                    |
| ¥ 1a                 | abab.                     | RUN AN Script                                           |                                    |
|                      | สกส.                      | ມີສາາຈໃສ້ທານສະນນ Soundex                                |                                    |
|                      | Datacenter                | Automatic check new version (HOSxP)                     |                                    |
|                      | Image Server              | เวลาเริ่มในเวลา                                         |                                    |
|                      |                           | เวลาสิ้นสุดในเวลา                                       |                                    |
|                      | Cluster                   | กำหนดวันเลาร์/อาทิตย์ / holidey ได้เป็นนอกเวลา          |                                    |
|                      | Inventory                 | 15 Webpage unu Announce Text                            |                                    |
|                      | โครงการวิจัย              | Webpage URL (Announce)                                  |                                    |
|                      | Sharing Proforonce        | ะ สกมักการใช้ CID 000000000000/111111111111             |                                    |
|                      |                           | ปีหการใช้งานแพทย์แสนไทยแบบกำ                            |                                    |
|                      | MySQL                     | ท้ามแก้ไขรายการข้อนหลัง                                 |                                    |
|                      |                           | Web Service URL                                         |                                    |
|                      |                           | Disable VN Lock                                         |                                    |
|                      |                           | VN Lock Timeout                                         | 15                                 |
|                      |                           | จำนวนหลักของ HN                                         | 9                                  |
|                      |                           | Auto logout                                             |                                    |
|                      |                           | Auto logout timeout                                     | 1                                  |
|                      |                           | หน่วยความจำเครื่อง Server (Mb)                          |                                    |
|                      |                           | - STAT Export                                           |                                    |
|                      |                           | Root Directory                                          |                                    |
|                      |                           | Save to STAT                                            |                                    |
|                      |                           | มงคมการของหนุกควะธริญญากา Slave DB                      |                                    |
|                      |                           |                                                         |                                    |
|                      |                           | 15 STEDEN AND ALE MODULE                                | ,                                  |
|                      |                           |                                                         |                                    |
|                      |                           | เกษเสงมพระกกรองมหลง Fato Covid เกษมระมรวงสูงสารทร์ด     |                                    |
|                      | Next HN                   | Ko HN Clear Lock Insert                                 | Save                               |

BMS.

\*การใช้งาน i-Claim ใน HOSxP V3 ให้เปิดการใช้งานการเงินแบบ XE Mode เพื่อป้องกันปัญหาที่เกี่ยวข้องกับหน้าจอการเงิน

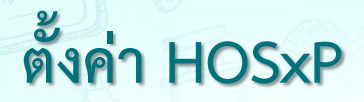

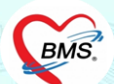

### ตรวจสอบโครงสร้าง ตาราง ipt\_opi\_hos\_guid\_transfer เก็บข้อมูลการโอนค่าใช้จ่าย

**desc** ipt\_opi\_hos\_guid\_transfer

Drag a column header here to group by that column

|   | Field                 | Туре        | Null | Кеу | Default | Extra |
|---|-----------------------|-------------|------|-----|---------|-------|
| > | opi_guid              | varchar(38) | NO   | PRI |         |       |
|   | an                    | char(9)     | NO   | MUL |         |       |
|   | ipt_opi_fn_tr_list_id | int(11)     | YES  | MUL |         |       |
|   | hos_guid_ext          | varchar(64) | YES  | MUL |         |       |

# ตั้งค่า HOSxP

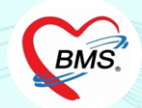

ตั้งค่า serial เพื่อปรับตัวเลขของการออกใบแจ้งหนี้ต่าง Version ปรับ ipt opi fn tr list id และ opd opi fn tr list id ให้มีค่าเท่ากับ finance number

select \* from serial
where name ='finance\_number' or
name ='debt\_id' or
name ='ipt\_opi\_fn\_tr\_list\_id' or
name ='opd\_opi\_fn\_tr\_list\_id' or
name ='finance number debt';

#### Message Result 1 Profile Status

|   | name                  | serial_no | node_id | hos_guid | hos_guid_ext |
|---|-----------------------|-----------|---------|----------|--------------|
|   | debt_id               | 43        | (Null)  | (Null)   | (Null)       |
|   | finance_number        | 831       | (Null)  | (Null)   | (Null)       |
|   | finance_number_debt   | 10        | (Null)  | (Null)   | (Null)       |
|   | ipt_opi_fn_tr_list_id | 28        | (Null)  | (Null)   | (Null)       |
| Þ | opd_opi_fn_tr_list_id | 848       | (Null)  | (Null)   | (Null)       |

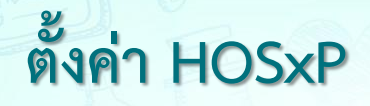

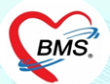

กำหนด จำนวนหลัก ของ AN ที่รพ.ใช้

select \* from sys\_var
where sys\_name like '%an\_digit'

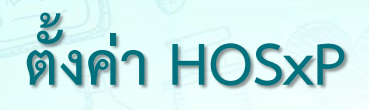

### การเพิ่มสิทธิการรักษา

| 💋 แก้ไขสิทธิการรักษา                                                                                                    | ×                                                       |
|----------------------------------------------------------------------------------------------------|---------------------------------------------------------|
| สิทธิการรักษา                                                                                                    |                                                         |
| <mark>ข้อมูลพื้นฐาน</mark> การพิดค่าบริการ รายการส่วนลด อื่นๆ Package Mask ข้อมูลสิ                                                                                                    | ทธิ ค่าธรรมเนียมอื่นๆ GrouperTabSheet                   |
| รพัสสิทธิ 99 ชื่อสิทธิ ประกันชีวิต                                                                                                    |                                                         |
| ประเภทการชำระเงิน ลูกหนี้สิทธิ 🗾 🗸 ส่วนลตรายการที่ต้องชำระเอง 🚺                                                                                                    | 🗘 % รหัส สนย. (18 แฟ้ม) 01                              |
| ชื่อสิทธิมาตรฐาน (สปสช.)                                                                                                    | •                                                       |
| ค่าธรรมเนียมสิทธิที่ต้องชำระเอง 1                                                                                                    | - ชนิด -                                                |
| ค่าธรรมเนียมสิทธิที่ต้องชำระเอง 2                                                                                                    | - ชนิด -                                                |
| หมวตรายงาน สปภ.                                                                                                    | Grouper     F                                           |
| Benefit plan สกส.                                                                                                    | •                                                       |
| <ul> <li>รายการที่เกิดขึ้นทั้งหมดตั้งเป็นลูกหนี้ (ยกเว้นต่าธรรมเนียมสิทธิ)</li> <li>ติดต่าตรวจแพทย์อัตโนมัติ กันที่ที่ส่งตรวจ (ตั้งรหัสต่าธรรมเนียมใน System Settion<br/>การทรวจสอบรหัส</li> <li>พากมีการใช้สิทธินี้ต้องระบูเลขที่สิทธิตามสิทธิบัตรทุกครั้ง</li> <li>พากมีการใช้สิทธินี้ต้องระบูเรพัสสถานพยาบาลหลัก และ รอง ตามสิทธิบัตรทุกครั้ง</li> <li>ไม่ต้องระบูวันหมดอายุ</li> <li>นับยอดผู้ป่วยที่ไร้สิทธินี้ต้องระบูบริษัทที่ทำงาน (เฉพาะสิทธิประกันสังคม)</li> <li>พากมีการใช้สิทธินี้ต้องระบุบริษัทที่ทำงาน (เฉพาะสิทธิประกันสังคม)</li> <li>พากมีการใช้สิทธินี้ต้องระบุข้อมูลบริษัทที่ดัญญา (เฉพาะสิทธิปูสัญญา)</li> <li>รพัสตรวจสอบกับ HIPData</li> <li>รบยlype (เ</li> </ul> | ing) ดิตแค่ครั้งเดียวภายในวันเดียวกัน<br>s<br>optional) |
| 🗧 ລນລີກຮັ                                                                                                    | 📑 บันทึก 🛛 🔀 ปิด                                        |

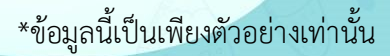

BMS.

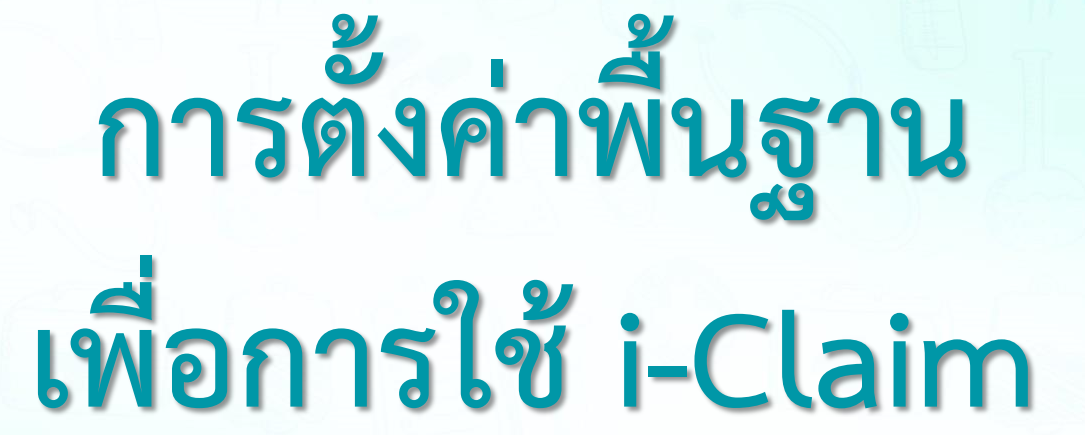

BMS

- ตั้งค่า Endpoint i-Claim
- ตั้งค่า Token
- ข้อมูลบุคลากร (ข้อมูลบุคลากร และสาขาแพทย์เฉพาะทาง)
- SIMB (หมวดค่ารักษาของประกัน)
- รายการยา (ผูก SIMB)
- รายการค่ารักษา (ผูก SIMB)
- Coma Score
- ประเภทเอกสาร Scan
- ประเภทผู้ลงนามในเอกสาร Consent

- กำหนดค่าเอกสาร Consent Form
- กำหนดค่าแบบฟอร์มที่ใช้ในการส่งให้กับบริษัทประกัน (OPD)
- กำหนดค่าแบบฟอร์มที่ใช้ในการส่งให้กับบริษัทประกัน (IPD)
- ตั้งค่าวิธีการระงับความรู้สึก (การผ่าตัด/วิสัญญี) (IPD)
- ตั้งค่าสถานะแพทย์ผู้รักษา (IPD)
- ตั้งค่าประเภทการบันทึกทางการพยาบาล (IPD)
- เพิ่มสิทธิการเข้าใช้งาน (IPD)

ตั้งค่า Endpoint i-Claim iclaim\_service\_broker

#### 1. กำหนดการเชื่อมต่อข้อมูลกับบริษัทประกัน

เพิ่มข้อมูลในตาราง iclaim\_service\_broker

| Belect * from iclaim                  | _service_    | broker              |                   |              | 1-2     |                   |                   |                      |                     |                        |                        |
|---------------------------------------|--------------|---------------------|-------------------|--------------|---------|-------------------|-------------------|----------------------|---------------------|------------------------|------------------------|
|                                       |              |                     | ชื่อม่อ           | <u> </u>     | naan    | ชื่อบริษัท        |                   |                      |                     |                        |                        |
| Result Query Designer Pivot Grid I    | RAW Object   | Info Cloud Data Off | 🔹 บริษัทประ       | ะกัน 💿       |         | ประกัน            |                   |                      |                     |                        |                        |
| Drag a column header here to group by | that column  |                     |                   |              |         |                   | _                 |                      |                     |                        |                        |
| aim_servic service_host               | service_port | service_header_k *  | service_header_va | service_name | e phype | thai_service_name | service_path      | path_history         | path_claimopd       | path_cancel_claim      | path_submit_billing    |
| 7 https://iclaim-uatinet.co.th        | -            | Authorization       |                   | TU           | 99      | ไทยประกัน         | /api/v1/insurance | /api/v1/check-accide | /api/v1/opd-dischar | i /api/v1/cancel-claim | /api/v1/submit-billing |
| 8 https://iclaim-uatinet.co.th        | -            | Authorization       |                   | AIA          | 99      | ພໄລພ              | /api/v1/insurance | /api/v1/check-accide | /api/v1/opd-dischar | i /api/v1/cancel-claim | /api/v1/submit-billing |
| 6 https://iclaim-uatinet.co.th        | -            | Authorization       |                   | MTL.         | 99      | ฉมืองไทย          | /api/v1/insurance | /api/v1/check-accide | /api/v1/opd-dischar | /api/v1/cancel-claim   | /api/v1/submit-billing |
| url เชื่อมต่อ inet                    |              |                     |                   |              |         |                   |                   | กำหนด F              | Path API            |                        |                        |

HOS<sub>x</sub>P

URL UAT : https://iclaim-uat.inet.co.th

URL Production : https://iclaim.inet.co.th

ข้อมูลสิทธิประกันซีวิตที่รพ.ใช้งาน (pttype) : รหัสสิทธิการรักษาของรพ.ที่เป็นประกันซีวิตมาใส่ Path Check สิทธิ (service\_path) : /api/v1/insurance Path ตรวจสอบประวัติ (path\_history) : /api/v1/check-accident-history Path ส่งเคลม OPD (path\_claimopd) : /api/v1/opd-discharge Path แจ้งยกเลิกเคลม OPD (path\_cancel\_claim) : /api/v1/cancel-claim Path แจ้งวางบิล (path\_submit\_billing) : /api/v1/submit-billing Path แจ้งวางบิล (path\_submit\_billing) : /api/v1/submit-billing Path ตรวจสถานะ (path\_check\_claim\_status) : /api/v1/check-claim-status Path จองสิทธิผู้ป่วยใน (path\_claim\_reservation) : /api/v1/claim-reservation Path แจ้ง Admit ผู้ป่วยใน (path\_claim\_adminssion) : /api/v1/ipd-admission Path แจ้งอัพเดทข้อมูลระหว่างรักษาผู้ป่วยใน (path\_claim\_ipd\_concurrent) : /api/v1/ipd-concurrent Path แจ้ง discharge ผู้ป่วยใน (path\_ipd\_discharge) : /api/v1/ipd-discharge Path ส่งแนบเอกสารเพิ่มเติมผู้ป่วยใน (path\_attach\_doc\_list) : /api/v1/attach-doc-list

ตั้งค่า Token iclaim\_service\_token

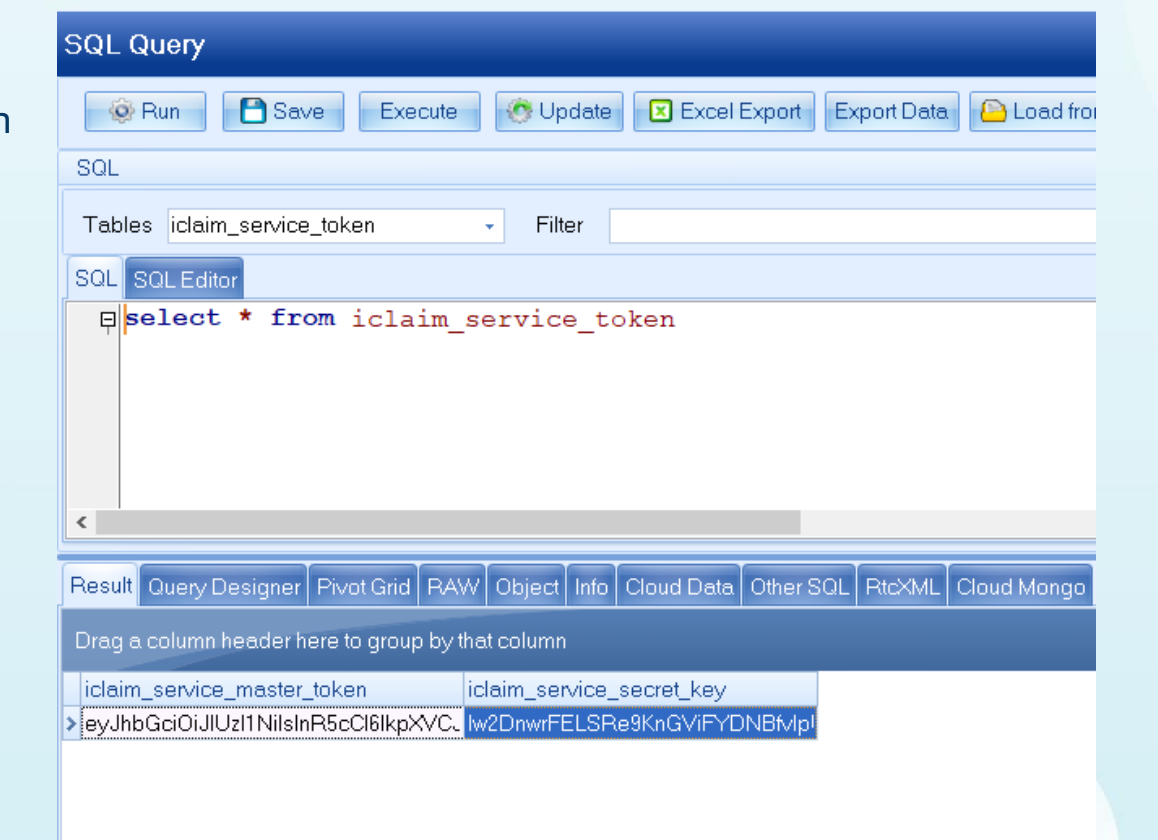

**HOSxP** 

\*\*token จาก Inet

#### HOSxP

#### 00 BMS-HOSxP XE 4.0 : 4.64.11.3 DB : sa@192.168.10.133:dental IMvSQL:33061 (โรงพยาบาลวซิระณฑิต : 99999) GMS Application OPD Registry Refer Registry Instance PCU Psychiatric Forensic Phy Home Isolation Dental ER EMS Dispensary Pharmacy Finance Strecher Center Laboratory Pathology Radiology Operation CheckUp Blood Bank Back Office KPI GIS HHC Tools 3 ข้อมูลบุคลากร IPD Registry Nurse Doctor Data Assesment Export - Form Design OPD DISP FINANCE Lab viun... X-Ray โดงเหล่ กามกาพ งามร้อง PCU HR Queue Form Cloud Help DataCenter Messenger System IPD 191.-และสาขาแพทย์เฉพาะทาง Services + System Data Datacenter Setting Cloud Services Help (Inclusion) สิทธิการรักษา นตลากระการแพทย่ 1 Internet ทะเบียนบุคลากรทางการแพทย์ Filter 🔇 Refresh 🛛 📳 Excel Export ค้นหา ทดส HOSxPDoctorEntryForm - = x rag a column header here to group by that column QL Query C Log ข้อมูลบุคลากรทางการแพทย์ ลำดับ สถานะ รหัส **S**0 ประเภทบคลากร Queue Prefix ข้อมูลทั่วไป 🐵 Run 📑 Save Execute 🕐 Update 🗵 Excel Export Export Da รพัส 0001 ชื่อ ทดสอบระบบ connectby 102 เพศ ชาย วันเกิด 6/6/2526 + SOL ชื่อแบบยาว (คำนำ ชื่อ สกุล) น.ส. พดสอบtest101 ຈະນນ รหัสสภาวิทาทีพ Toke Tables doctor department Filter วันที่ออกใบอนุญาด เลขที่ใบประกอบวิหาทีพ ว999999999 SQL SQL Editor วันหมดอายุใบอนุญาด Short Name select \* from doctor department ชื่อภาษาอังกถษ วันที่เข้าเริ่มงาน 1/6/2557 ดำแหน่งหลัก <sup>แพทย์</sup> วันที่สิ้นสดงาน 30/6/2557 < **เลขที่บัดรประชาชน** 10310310310310310 *Q* กัน ย้ายมาจาก Result Query Designer Pivot Grid RAW Object Info Cloud Data Other SQL Rtcx คลินิกนัดกัดโนมัติ ย้ายไปที่ Q ค้น แผนก/สาขา Drag a column header here to group by that column เฉพาะทาง ศัละกรรมศาแต่ง doctor\_dep\_doctor\_department\_name hos\_quid Provider Type uwné Queue Prefix 32 จักษแพทย์ เชี่ยวชาญด้านกระจกตา ประเภทบคลากร 33 จักษแพทย์ เชี่ยวชาณด้านน้ำวันตาและจ 34 จักษแพทย์ เชี่ยวชาญด้านต้อหิน Active Doctor 35 จักษูแพทย์ ทั่วไป 🔲 บังคับลงผลวินิจฉัยก่อนสิ่งยา 36 เชี่ยวชาญ โรคนอนกรนและหยุดหายใจ 🔲 สามารถระบค่าธรรมเนียมดรวจแพทย์ได้เอง 37 เชี่ยวชาญ ห คอ จมกเด็ก 🗆 แพทย์คลินิกพิเศษ 38 ห คอ จมก ทั่วไป 🗉 ใช้ระบบเลือก Slot เวลาที่ระบบนัดหมาย 39 ศัลยกรรมทัดเท่าทัศสะโพกเทียม 🗆 ใช้ระบบเลือก Week Slot Limit 40 ศัลยกรรมกระดกและข้อ 🔲 เปิดใช้ระบบนัด Online 🗉 สามารถ Approve IPD Order 41 ศัลยกรรมกระดกทั่วไป 🔲 เปิดใช้ระบบ QS Caller 🗉 ออก QS Slot ให้อัดโนมัติ 42 การผ่าทักด้วยกล้อง 🔲 ยอมให้นัดเกิน Slot ที่สร้างเอาไว้ได้ 43 การบำบัดความปวด 44 ฝังเข็ม 🎦 บันทึก 📕 ສນ 🗙 ปิด 45 พยาธิวิทยาคลินิก 46 วิสัญญีวิทยา H4 44 4 > >> V X 7 + '\* Y 17 80000 📫 เพิ่มรายการ 🔣 แก้ไขรายการ

#### HOSxP

#### เชื่อมโยงข้อมูลบุคลากรกับ login

| ระบบผู้ป่วยนอก                                                                                                    | ระบบห้องจำออา ระบบผู้ป่วยใน ระบบงานอื่นๆ งานเชื่อรุก งานจิตเวช Tools ราชงาน System                                                                                                    |
|----------------------------------------------------------------------------------------------------|----------------------------------------------------------------------------------------------------|
| 🚽 Save 🗙 Delete                                                                                                    |                                                                                                    |
| & ผู้ใช้ระบบ 🌣                                                                                                    | รษร์อยู่ใช้ระบบ ข้อมูลยู่ได้ระบบ เพิ่มรายการยู่ได้ระบบ Group                                                                                                    |
| <ul> <li>รายชื่อยู่ใช้</li> <li>แก้ไขข้อมูล</li> <li>เก็มชายการ</li> <li>กลุ่ม</li> <li>ช่วยเหลือ</li> <li>มิด</li> </ul> | Login Name tt ชื่อจริง สาวร BMS<br>ราชันหารสังยาทั้ง Password ไหม่หุก ทั้ง Auto logout นาที<br>GroupLoad Image Clear Image Finger Scan<br>แสนก<br>Login ได้ไม่มีกน เครื่อง<br>Login ได้ไม่มีกน เครื่อง<br>Login ได้ไม่มีกน เครื่อง                                                                                                    |
|                                                                                                    | User can view all menu         Lab Staft         Immitäinu         Restrict view ward         Access_ACCESS_REPORT_FROM_MASTER         Access_ACCOUNT_AR         Access_ADB_CLINIC         Access_ADB_CLINIC         Access_ADB_CLINIC         Access_ADPOINTMENT         Access_APPOINTMENT         Access_APPOINTMENT         Access_APPOINTMENT_PENDING         Access_AREAR_LOST_LIST         Access_AREAR_LOST_LIST         Access_AREAR_LOST_LIST         Access_AREAR_LOST_LIST         Access_AREAR_LOST_LIST         Access_AREAR_LOST_LIST         Access_AREAR_LOST_LIST         Access_AREAR_LOST_LIST         Access_AREAR_LOST_LIST         Access_AREAR_LOST_LIST         Access_BATCH_RX_ORDER_VARD_01         Access_BATCH_RX_ORDER_VARD_01         Access_BATCH_RX_ORDER_VARD_01         Access_CANCEL_PD_FINANCE_CLEARING         Access_CANCEL_PD_FINANCE_CLEARING         Access_CANCEL_PD_FINANCE_CLEARING         Access_COSTHMA_CUNIC         Access_CAREAR_LOST_LIST         Access_CAREAR_LOST_LIST         Access_CAREAR_LOST_LIST         Access_CAREAR_LOST_LIST         Access_CAREAR_LOST_LIST         Access_CARE |

#### HOSxP

#### หมวดรายการค่ารักษาพยาบาล SIMB

| BMS   |               |           |                        |                |                                                  |                          |                         |                   |                               |              |                  |          |         |           |            |           |         |          |            |                 |           |               |
|-------|---------------|-----------|------------------------|----------------|--------------------------------------------------|--------------------------|-------------------------|-------------------|-------------------------------|--------------|------------------|----------|---------|-----------|------------|-----------|---------|----------|------------|-----------------|-----------|---------------|
| C A   | oplicatio OPD | Reai: Ref | r Regi โกรมาการ ไ      | PCU Psychiatri | Physic Rec                                       | PD Regist                | Nurse D                 | Doctor H          | lome Isol D                   | ent          | EMS Dispensa     | n Pharma | v Finan | ce Labora | on Pathol  | ogy Radio | ology ( | peration | CheckUp B  | lood Ban Back C | Offic KPI | GIS HHC Tools |
|       |               |           |                        | 1              |                                                  |                          |                         |                   |                               |              |                  |          |         |           |            | 37        |         |          |            |                 |           |               |
| 0     |               |           |                        |                |                                                  |                          | *                       | *                 |                               |              | ÷ 🔅              |          | *       | ٠ 😸       |            | -         | -       | -        | *          | *               | -         |               |
| ustem | Data Repor    | t Data    | Accement               | DataCenter     | Messenger                                        | System                   | IPD                     | OPD               |                               |              | h Inventory      | 1. m     | X-Ray   |           | กาม เวเนไ  | PCII      | HR      | Queue    | Form       | Cloud           | Help      | -             |
| *     | * *           | Export    | * Form Design          | *              | v                                                | *                        | ~                       | *                 | v 110                         | v v          | v w              | ~        | *       | * ป่าเ    | โด⊻ ม่าตัด | * *       | *       | *        | Designer * | Services *      | *         |               |
|       | System        |           | Data                   | Data           | center                                           |                          |                         |                   |                               | รายการหมา    | ลล่ารักษาพมาบาล  |          | 0       |           |            |           |         |          |            | Cloud Services  | Help      |               |
|       |               |           |                        |                |                                                  |                          |                         |                   |                               | 531103684U3  | อส่วสั้ดพวพบวบวล | SIMR     | 3       |           |            |           |         |          |            |                 |           |               |
|       |               |           |                        |                |                                                  |                          |                         |                   |                               | 1.0111110.01 |                  | SIND     | 4       |           |            |           |         |          |            |                 |           |               |
|       |               |           |                        |                |                                                  |                          |                         |                   |                               | กาหนตุดา เร  | claim            |          | 1       |           |            |           |         |          |            |                 |           |               |
|       |               |           |                        |                |                                                  |                          |                         |                   |                               |              |                  |          |         |           |            |           |         |          |            |                 |           |               |
|       |               | H         | 1SVPSIMB20             | 05             |                                                  |                          |                         |                   |                               |              |                  |          |         |           |            |           |         |          |            |                 |           |               |
|       |               |           |                        |                |                                                  |                          |                         |                   |                               |              |                  |          |         |           |            |           |         |          |            |                 |           |               |
|       |               | - ain     | คับ รพัส               | 50             |                                                  |                          |                         |                   |                               |              |                  |          |         |           |            |           |         |          |            |                 |           |               |
|       |               | 3         | 1.2.1(4)               | 915            | วจรักษากรณีผู้ป่วย                               | นอก ฉุกเฉีน              |                         |                   |                               |              |                  |          |         |           |            |           |         |          |            |                 |           |               |
|       |               | 31        | 1.2.1(5)               | 915            | วจรกษากรณยู่ปวย                                  | เนตรงแรก                 | สาหรบการ                | รบควกรงร          | iu<br>                        |              |                  |          |         |           |            |           |         |          |            |                 |           |               |
|       |               | 3         | 1.2.1(6)               | 915            | รจรกษากรณยูบวย                                   | 111 11 5 3110 13         | สาหรมกา                 | 5576134124124     | านน                           |              |                  |          |         |           |            |           |         |          |            |                 |           |               |
|       |               | 3         | 1.2.1(7)               | 612            | รจรกษากรณยูบวย<br>                               | เน เมอจาหน               | ายสูบวยแล               | ะสรุบเวชร         | ะเบยน                         |              |                  |          |         |           |            |           |         |          |            |                 |           |               |
|       |               |           | 1.2.1(0)               | 915            | าจรกษากรณียู่บ่วย<br>วรร้วมวร <i>ะ</i> ณีตั้งไวย | ใน ครั้งต่อไง            | สาทรบการ<br>เสือหลังเวล | รบพรเนทย          | เงผูบ เยทพา<br>ใจ แก้ป่วยหลัง |              |                  |          |         |           |            |           |         |          |            |                 |           |               |
|       |               | 4         | 1.2.1(3)               | 713            | าจรักษากรณียู้ป่าย<br>วจรักษากรณียู้ป่าย         | เหลารงทยเร<br>ในณ่วงสั้น | 01191312111             | 3 3 2 91 3 6 36 3 | พรศักษณฑ.                     |              |                  |          |         |           |            |           |         |          |            |                 |           |               |
|       |               | 4         | 1,2,1(11)              | 0.5            | รรงกอาการและ<br>วรวิชีรฉัยสาขาเฉ                 | 1000 1011 1              |                         |                   |                               |              |                  |          |         |           |            |           |         |          |            |                 |           |               |
|       |               | 4         | 1.2.1(12)              | 9.5            | วจสขภาษต่างๆ                                     | - H                      | OSypsim                 | B2005Ent          | vForm                         |              |                  |          |         |           |            |           |         | - TH (x) |            |                 |           |               |
|       |               | 4         | 122                    | ต่าง           | กำตัลยกรรมและทั                                  | 1001                     |                         | UL CODLINE        |                               |              |                  |          |         |           |            |           |         |          |            |                 |           |               |
|       |               | 4         | 1.2.3                  | ค่าม           | ไภีบัติการอื่นๆ ขอ                               | มตัป1 HC                 | ISxPS                   | ІМВ20             | 05                            |              | _                |          |         |           |            |           | 9       | Log      |            |                 |           |               |
|       |               | 4         | 1.2.3(1)               | ค่าว           | ກໍສັດເດີແພາຍ໌ ແລະ                                | พรือ НС                  | SxPSIM                  | IB2005            |                               |              | 2                |          |         |           |            |           |         |          |            |                 |           |               |
|       |               | 4         | 1.2.3(2)               | ค่าร           | รชาชีพทันตกรรม                                   |                          |                         |                   |                               |              | - <b></b>        | / ຈະ     | บุชื่อร | ายการ     |            |           |         |          |            |                 |           |               |
|       |               | 41        | 1.2.3(3)               | ค่าย่          | รู้ประกอบวิชาชีพร                                | ພານ                      | চদাঁর                   |                   |                               |              |                  | _        |         |           | _          |           |         |          |            |                 |           |               |
|       |               | 4         | 1.2.3(4)               | ค่าย่          | -<br>รู้ประกอบโรคศิลป                            | ะอื่น                    | to m                    | In story SIA      | 4B2 🕳                         |              |                  |          |         |           |            |           |         |          |            |                 |           |               |
|       |               | 5         | 2                      | ค่าม           | เริการโรงพยาบาล                                  | อื่นๆ                    |                         | Midd D Olin       |                               |              |                  |          |         |           |            |           |         |          |            |                 |           |               |
|       |               | 5         | 2.1                    | ค่าร่          | ก้องหรือค่าเคียงผู้                              | ป้วยใ                    |                         |                   |                               |              |                  |          |         |           |            |           |         |          |            |                 |           |               |
|       |               | 5         | 2.2                    | ค่าท่          | ก้องหรือค่าเพียง รั                              | ไข้สั                    |                         |                   |                               |              |                  |          |         |           | -          |           |         |          |            |                 |           |               |
|       |               | 53        | 2.3                    | ค่าย           | ภาหารผู้ป่วยใน                                   |                          | ເຊັ່ຍ                   |                   |                               |              |                  |          |         |           | 3) E       | ) บันทึก  | ×       | ปิด      |            |                 |           |               |
|       |               | 5         | 2.3.1                  | อาา            | กรส์ป่วยในปกที                                   |                          |                         | -                 |                               | _            |                  |          |         |           |            |           | 4       |          |            |                 |           |               |
|       |               | 58        | 2.3.2                  |                |                                                  |                          |                         |                   |                               |              |                  |          |         |           |            |           |         |          |            |                 |           |               |
|       |               | 5         | 2.3.3                  | L L            | มือเพิ่มหม                                       | วดค่าร้                  | กษาSl                   | IMB ս             | ส้วบันที                      | ก 📘          |                  |          |         |           |            | - 1       |         |          |            |                 |           |               |
|       |               | 5         | 2.3.4                  |                | จะได้                                            | รห้สราย                  | ุ่มการม                 | าอัตโน            | เมัต                          |              |                  |          |         |           |            |           |         |          |            |                 |           |               |
|       |               | 51        | 2.4                    |                |                                                  |                          |                         |                   |                               |              |                  |          |         |           |            | 1         |         |          |            |                 |           |               |
|       |               | 5         | 2.5                    |                |                                                  |                          |                         |                   |                               | _            |                  |          |         |           | -          |           |         |          |            |                 |           |               |
|       |               | 6         | 2.6                    | ที่าว          | เริการอันๆ                                       |                          |                         |                   |                               |              |                  |          |         |           |            |           |         |          |            |                 |           |               |
|       |               | b         | 6                      | 119            | aeu SIMB2                                        |                          |                         |                   |                               |              |                  |          |         |           |            |           |         |          |            |                 |           |               |
|       |               | 1 1       | o<br>Ta la la la la la |                | AUD SIMET                                        | 2                        |                         |                   |                               |              |                  |          |         |           |            |           |         |          |            |                 |           |               |
|       |               |           |                        |                |                                                  |                          |                         | _                 |                               | _            |                  |          | _       |           |            |           |         | _        |            |                 |           |               |
|       |               |           | 📲 เพิ่ม 🦰 🖓 ม          | น้าไข          |                                                  |                          |                         |                   |                               |              |                  |          |         |           |            |           |         |          |            |                 |           |               |
|       |               |           |                        |                |                                                  |                          |                         |                   |                               |              |                  |          |         |           |            |           |         |          |            |                 |           |               |

#### HOSxP

#### ้ผูกรายการยากับหมวด SIMB <mark>ที่หน้ารายการเวชภัณฑ์ยา</mark>

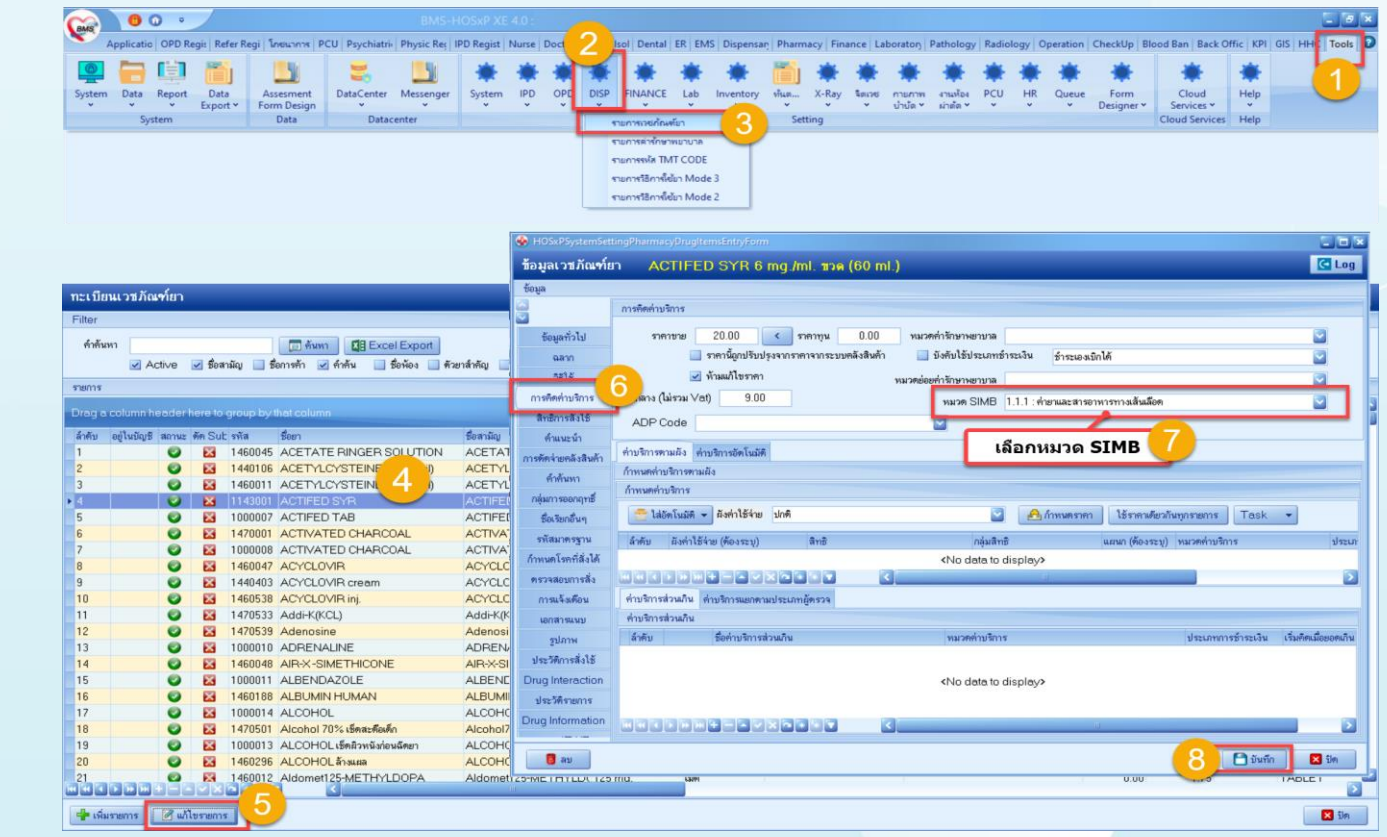

ผูกค่ารักษากับหมวด SIMB ที่หน้ารายการค่ารักษาพยาบาล

| Applicatio OPD R        | egis   Refer Regi   1                                                                                                    | 1กระการ 8                                                                                                    | PCU   Psych                                                                                                    | iatrii   Physic Rej   I                                                                                                    | PD Regist   Nurs                                                                                                    | e   Doctor                                                                                                    | H Dent                                                                                                    | al   ER   EMS   Di                                                                                                    | spensan   Pharma                                                                                                    | cy   Finance                                                                                                    | Laboratory                                                                                                    | Pathology                                                                                                    | Radiology                                                                                                    | Operation                                                                                                    | CheckUp   Blo                                                                                                    | ood Ban   Back O                                                                                                    | ffic KPI GIS H                                                                                                    | HHC Too                                                                                                    |
|-------------------------|----------------------------------------------------------------------------------------------------|----------------------------------------------------------------------------------------------------|----------------------------------------------------------------------------------------------------|----------------------------------------------------------------------------------------------------|----------------------------------------------------------------------------------------------------|----------------------------------------------------------------------------------------------------|----------------------------------------------------------------------------------------------------|----------------------------------------------------------------------------------------------------|----------------------------------------------------------------------------------------------------|----------------------------------------------------------------------------------------------------|----------------------------------------------------------------------------------------------------|----------------------------------------------------------------------------------------------------|----------------------------------------------------------------------------------------------------|----------------------------------------------------------------------------------------------------|----------------------------------------------------------------------------------------------------|----------------------------------------------------------------------------------------------------|----------------------------------------------------------------------------------------------------|----------------------------------------------------------------------------------------------------|
| P 🔁 🔁 🗐                 |                                                                                                    | _                                                                                                    |                                                                                                    |                                                                                                    | **                                                                                                    | F 🗮                                                                                                    | * *                                                                                                    | - 🗮 🕴                                                                                                    | 🖡 🛅                                                                                                    | * *                                                                                                    | *                                                                                                    | *                                                                                                    | * *                                                                                                    | *                                                                                                    | *                                                                                                    | *                                                                                                    | *                                                                                                    | 1                                                                                                    |
| System Data Report      | Data A                                                                                                    | ssesment                                                                                                    | DataCer                                                                                                    | nter Messenger                                                                                                    | System IPI                                                                                                    | D OPD                                                                                                    | DISP FINAN                                                                                                    | E Lab Inve                                                                                                    | ntory พันต                                                                                                    | X-Ray Neuro                                                                                                    | ย กายกาพ                                                                                                    | งานท้อง                                                                                                    | PCU HR                                                                                                    | Queue                                                                                                    | Form                                                                                                    | Cloud                                                                                                    | Help                                                                                                    |                                                                                                    |
| v v v<br>Surtem         | Export Y Fo                                                                                                    | Data                                                                                                    | , v                                                                                                    | v<br>latacenter                                                                                                    | v v                                                                                                    | ×                                                                                                    | v v                                                                                                    | ×                                                                                                    | v v<br>Catti                                                                                                    | v v                                                                                                    | ປ່ານັດ *                                                                                                    | ผ่ายัด *                                                                                                    | · ·                                                                                                    | ·                                                                                                    | Designer *                                                                                                    | Services *                                                                                                    | v<br>Helo                                                                                                    |                                                                                                    |
|                         |                                                                                                    |                                                                                                    |                                                                                                    |                                                                                                    |                                                                                                    |                                                                                                    | 1007000                                                                                                    | nwun                                                                                                    | 2                                                                                                    |                                                                                                    |                                                                                                    |                                                                                                    |                                                                                                    |                                                                                                    |                                                                                                    |                                                                                                    |                                                                                                    |                                                                                                    |
|                         |                                                                                                    |                                                                                                    |                                                                                                    |                                                                                                    |                                                                                                    |                                                                                                    | S UNIXERS                                                                                                    |                                                                                                    | <b>2</b>                                                                                                    |                                                                                                    |                                                                                                    |                                                                                                    |                                                                                                    |                                                                                                    |                                                                                                    |                                                                                                    |                                                                                                    |                                                                                                    |
|                         |                                                                                                    |                                                                                                    |                                                                                                    |                                                                                                    |                                                                                                    |                                                                                                    | 1.0111110                                                                                                    | Mil CODE                                                                                                    |                                                                                                    |                                                                                                    |                                                                                                    |                                                                                                    |                                                                                                    |                                                                                                    |                                                                                                    |                                                                                                    |                                                                                                    |                                                                                                    |
|                         |                                                                                                    |                                                                                                    |                                                                                                    |                                                                                                    |                                                                                                    |                                                                                                    | - un mon                                                                                                    | Sex Made 2                                                                                                    |                                                                                                    |                                                                                                    |                                                                                                    |                                                                                                    |                                                                                                    |                                                                                                    |                                                                                                    |                                                                                                    |                                                                                                    |                                                                                                    |
|                         |                                                                                                    |                                                                                                    |                                                                                                    |                                                                                                    |                                                                                                    |                                                                                                    | hermon                                                                                                    | NVGB T MIDDLE 2                                                                                                    |                                                                                                    |                                                                                                    |                                                                                                    |                                                                                                    |                                                                                                    |                                                                                                    |                                                                                                    |                                                                                                    |                                                                                                    |                                                                                                    |
|                         |                                                                                                    |                                                                                                    |                                                                                                    |                                                                                                    |                                                                                                    |                                                                                                    |                                                                                                    |                                                                                                    |                                                                                                    |                                                                                                    |                                                                                                    |                                                                                                    |                                                                                                    |                                                                                                    |                                                                                                    |                                                                                                    |                                                                                                    |                                                                                                    |
|                         |                                                                                                    |                                                                                                    |                                                                                                    |                                                                                                    |                                                                                                    |                                                                                                    | HOSxPSystem:                                                                                                    | iettingPharmacyl                                                                                                    | NonDrugitemsEn                                                                                                    | tryForm                                                                                                    |                                                                                                    |                                                                                                    |                                                                                                    |                                                                                                    |                                                                                                    |                                                                                                    | 212                                                                                                    |                                                                                                    |
|                         |                                                                                                    |                                                                                                    |                                                                                                    |                                                                                                    |                                                                                                    |                                                                                                    | ข้อมอส่วรักษา                                                                                                    |                                                                                                    | nomo dauno                                                                                                    | สัมมักม                                                                                                    |                                                                                                    |                                                                                                    |                                                                                                    |                                                                                                    |                                                                                                    |                                                                                                    |                                                                                                    |                                                                                                    |
|                         |                                                                                                    |                                                                                                    |                                                                                                    |                                                                                                    |                                                                                                    |                                                                                                    | มอลู่ดการเล                                                                                                    |                                                                                                    |                                                                                                    | аппи                                                                                                    |                                                                                                    |                                                                                                    |                                                                                                    |                                                                                                    |                                                                                                    |                                                                                                    |                                                                                                    | '9                                                                                                    |
|                         |                                                                                                    |                                                                                                    |                                                                                                    |                                                                                                    |                                                                                                    | - 6                                                                                                    | tiena                                                                                                    | 5                                                                                                    |                                                                                                    |                                                                                                    |                                                                                                    |                                                                                                    |                                                                                                    |                                                                                                    |                                                                                                    |                                                                                                    |                                                                                                    |                                                                                                    |
|                         |                                                                                                    |                                                                                                    |                                                                                                    |                                                                                                    |                                                                                                    |                                                                                                    | ข้อมูลทั่วไป                                                                                                    | ข้อมูลทั่วไป                                                                                                    |                                                                                                    |                                                                                                    |                                                                                                    |                                                                                                    |                                                                                                    |                                                                                                    |                                                                                                    |                                                                                                    |                                                                                                    |                                                                                                    |
|                         |                                                                                                    |                                                                                                    |                                                                                                    |                                                                                                    |                                                                                                    | -                                                                                                    | การกลุกาบราวร                                                                                                    | สมัสสรร                                                                                                    | 2001166                                                                                                    | mondo                                                                                                    |                                                                                                    | แกลสัมมัก-                                                                                                    |                                                                                                    |                                                                                                    |                                                                                                    | (1)                                                                                                    | เป็นให้เราะ                                                                                                    |                                                                                                    |
|                         |                                                                                                    |                                                                                                    |                                                                                                    |                                                                                                    |                                                                                                    |                                                                                                    | สิทธิการสั่งใช้                                                                                                    | รพสรายการ                                                                                                    | 3001100                                                                                                    | 191300013030                                                                                                    | พยาบาล พา                                                                                                    | ธะสบบาน                                                                                                    |                                                                                                    |                                                                                                    |                                                                                                    |                                                                                                    | E CONTRACIÓ                                                                                                    |                                                                                                    |
|                         | _                                                                                                    | _                                                                                                    |                                                                                                    |                                                                                                    | _                                                                                                    |                                                                                                    | ระโภาพ                                                                                                    | ชื่อ (ไทย)                                                                                                    | Income menni                                                                                                    | รับข้าน                                                                                                    |                                                                                                    |                                                                                                    |                                                                                                    |                                                                                                    |                                                                                                    |                                                                                                    | 📃 ไม่พิมพ์ Sti                                                                                                    |                                                                                                    |
| ทะเบียนรายการค่ารัก     | เษาพยาบาล                                                                                                    |                                                                                                    |                                                                                                    |                                                                                                    |                                                                                                    |                                                                                                    | การสังความสังสินสัง                                                                                                    | ชื่อ (อังกฤษ                                                                                                    | )                                                                                                    |                                                                                                    |                                                                                                    |                                                                                                    |                                                                                                    | หน่วย                                                                                                    |                                                                                                    |                                                                                                    | 🔲 ไม่พิมพ์ Sti                                                                                                    | <u>د</u>                                                                                                    |
| Filter                  |                                                                                                    |                                                                                                    |                                                                                                    |                                                                                                    |                                                                                                    |                                                                                                    | and the first of the                                                                                                    | 5000000                                                                                                    | 0.00                                                                                                    | \$282000                                                                                                    |                                                                                                    | 🔲 ราคานี้                                                                                                    | ดกปรับประจาก                                                                                                    | 5761910521                                                                                                    | บคลังสินต้า                                                                                                    |                                                                                                    | 🛃 พิมพ์ Stick                                                                                                    | 1                                                                                                    |
|                         |                                                                                                    |                                                                                                    |                                                                                                    |                                                                                                    |                                                                                                    |                                                                                                    | dementation of                                                                                                    | 111010                                                                                                    | 0.00                                                                                                    | surride.                                                                                                    |                                                                                                    | ]                                                                                                    |                                                                                                    |                                                                                                    |                                                                                                    |                                                                                                    | 🔲 ໂม่ Remer                                                                                                    | 4                                                                                                    |
| คาคมหา                  |                                                                                                    | พมว                                                                                                    | #1                                                                                                    |                                                                                                    |                                                                                                    |                                                                                                    | คาสมทา                                                                                                    | คุณสมบัติ                                                                                                    |                                                                                                    |                                                                                                    |                                                                                                    |                                                                                                    |                                                                                                    |                                                                                                    |                                                                                                    |                                                                                                    | OPD                                                                                                    |                                                                                                    |
| 🗹 Active 📃 แสดงข้อมูล   | การพิตราคาแยกตาม                                                                                                    | เลิทธิ กลุ่                                                                                                    | iau .                                                                                                    |                                                                                                    |                                                                                                    |                                                                                                    | ศาษริการอดในมด                                                                                                    |                                                                                                    |                                                                                                    |                                                                                                    |                                                                                                    |                                                                                                    |                                                                                                    |                                                                                                    |                                                                                                    |                                                                                                    |                                                                                                    |                                                                                                    |
| 516015                  |                                                                                                    |                                                                                                    |                                                                                                    |                                                                                                    |                                                                                                    |                                                                                                    | กองทุมพิเศษ                                                                                                    |                                                                                                    |                                                                                                    |                                                                                                    |                                                                                                    |                                                                                                    |                                                                                                    |                                                                                                    |                                                                                                    | <u>~</u>                                                                                                    | จำนวนสังเรี                                                                                                    |                                                                                                    |
|                         |                                                                                                    |                                                                                                    |                                                                                                    |                                                                                                    |                                                                                                    |                                                                                                    |                                                                                                    | วัตถุประสงท์                                                                                                    |                                                                                                    |                                                                                                    |                                                                                                    |                                                                                                    |                                                                                                    |                                                                                                    |                                                                                                    | <u>~</u>                                                                                                    | ท้ามสั่งมาก                                                                                                    | 1                                                                                                    |
| Drag a column header    | tere to group by                                                                                                    | y that colun                                                                                                    | nn                                                                                                    |                                                                                                    |                                                                                                    |                                                                                                    |                                                                                                    |                                                                                                    |                                                                                                    |                                                                                                    |                                                                                                    |                                                                                                    |                                                                                                    |                                                                                                    |                                                                                                    |                                                                                                    | 100                                                                                                    |                                                                                                    |
| ล้ำคับ สถานะ คัค Siปรับ | ปรุ กำหนดร รหัส                                                                                                    | <b>ค่าท้อ</b> ง                                                                                                    | ค่าอาหาร                                                                                                    | ชื่อรายการ                                                                                                    |                                                                                                    |                                                                                                    |                                                                                                    |                                                                                                    |                                                                                                    |                                                                                                    |                                                                                                    |                                                                                                    |                                                                                                    |                                                                                                    |                                                                                                    | <u></u>                                                                                                    | IPU                                                                                                    | 5                                                                                                    |
| 1 🕑 🔛                   | 30011                                                                                                    | 163                                                                                                    |                                                                                                    | Income ค่าท้องและ                                                                                                    | ค่าอาหาร                                                                                                    |                                                                                                    |                                                                                                    | Bi                                                                                                    | II Code                                                                                                    |                                                                                                    | Bill N                                                                                                    | Number                                                                                                    |                                                                                                    | สีตัวไ                                                                                                    | កែមទ 📃 🔽                                                                                                    |                                                                                                    | จำนวนสั่งเรี                                                                                                    | 1 =                                                                                                    |
|                         | 30000                                                                                                    | 003                                                                                                    |                                                                                                    | ศาพิองและศาอาหาร:                                                                                                    | เคียงสังเกตอาการ/                                                                                                    | Ambule                                                                                                    |                                                                                                    | ADF                                                                                                    | Type                                                                                                    |                                                                                                    |                                                                                                    |                                                                                                    |                                                                                                    |                                                                                                    |                                                                                                    |                                                                                                    | ท้ามสั่งมาก                                                                                                    |                                                                                                    |
|                         | 3000                                                                                                    | 002                                                                                                    |                                                                                                    | ท่าทองและค่าอาหาร.<br>อ่าท้องและอ่าอาหาร                                                                                                    | พ่องพิเศษ<br>พ้องพิเศษ                                                                                                    |                                                                                                    |                                                                                                    | ADE                                                                                                    | Code                                                                                                    |                                                                                                    |                                                                                                    |                                                                                                    |                                                                                                    |                                                                                                    |                                                                                                    |                                                                                                    |                                                                                                    |                                                                                                    |
| 5 🔮 🖾                   | 3001                                                                                                    | 164                                                                                                    |                                                                                                    | Income ค่าอวัยวะเท                                                                                                    | ้ยมและอปกรณ์ในก                                                                                                    | ารบำบัครั                                                                                                    |                                                                                                    | ADF                                                                                                    | Code                                                                                                    |                                                                                                    |                                                                                                    |                                                                                                    |                                                                                                    |                                                                                                    |                                                                                                    |                                                                                                    |                                                                                                    |                                                                                                    |
| 6 🔮 🔀                   | 3001                                                                                                    | 165 🔲                                                                                                    |                                                                                                    | Income ค่ายาและสา                                                                                                    | เรอาหาร 🥂 เลื                                                                                                    | R                                                                                                    |                                                                                                    | Prod                                                                                                    | uct category (%                                                                                                    | 18.)                                                                                                    |                                                                                                    |                                                                                                    |                                                                                                    |                                                                                                    |                                                                                                    |                                                                                                    | Rev.date                                                                                                    |                                                                                                    |
| 🕨 7 🛛 😂 🔀               | 3001                                                                                                    | 166 📃                                                                                                    |                                                                                                    | Income ຄ່າຍາກສັນນັ                                                                                                    | н 💛                                                                                                    |                                                                                                    |                                                                                                    | FWF                                                                                                    | Item Code                                                                                                    |                                                                                                    |                                                                                                    |                                                                                                    |                                                                                                    |                                                                                                    |                                                                                                    | 2                                                                                                    |                                                                                                    |                                                                                                    |
| 8 🕑 🖾                   | 30011                                                                                                    | 167                                                                                                    |                                                                                                    | Income ค่าเวชภัณฑ์                                                                                                    | ที่มีไข่ยา                                                                                                    |                                                                                                    |                                                                                                    | หมวด                                                                                                    | ย่อยค่าจักษาพยาบาล                                                                                                    |                                                                                                    |                                                                                                    |                                                                                                    |                                                                                                    |                                                                                                    |                                                                                                    |                                                                                                    |                                                                                                    |                                                                                                    |
| 9 2 2                   | 30000                                                                                                    | 008                                                                                                    |                                                                                                    | ABO Cell groupin                                                                                                    | ng for blood (cr                                                                                                    | ompone                                                                                                    |                                                                                                    |                                                                                                    | odaniaže                                                                                                    |                                                                                                    |                                                                                                    | _                                                                                                    |                                                                                                    |                                                                                                    |                                                                                                    |                                                                                                    | ดำห้อง                                                                                                    |                                                                                                    |
|                         | 30000                                                                                                    | 003                                                                                                    |                                                                                                    | Aged Plasma                                                                                                    | iping for blood                                                                                                    | compo                                                                                                    |                                                                                                    |                                                                                                    | rigan 131                                                                                                    |                                                                                                    | -                                                                                                    | - 7                                                                                                    | 🥚 เลือ                                                                                                    | กหมว                                                                                                    | ด SIMB                                                                                                    |                                                                                                    |                                                                                                    |                                                                                                    |
| 12                      | 3000                                                                                                    | 004                                                                                                    |                                                                                                    | Antibody Identific                                                                                                    | ation for blood                                                                                                    | (comp                                                                                                    |                                                                                                    |                                                                                                    | UCEF Co                                                                                                    | de                                                                                                    | 2                                                                                                    | _                                                                                                    |                                                                                                    | _                                                                                                    |                                                                                                    |                                                                                                    | 🔲 ศาอาหาร                                                                                                    |                                                                                                    |
| 13 🥥 🔀                  | 3000                                                                                                    | 005                                                                                                    |                                                                                                    | Antibody Screen                                                                                                    | ing for blood (                                                                                                    | compor                                                                                                    |                                                                                                    | State                                                                                                    | Item Code                                                                                                    |                                                                                                    |                                                                                                    |                                                                                                    |                                                                                                    |                                                                                                    |                                                                                                    | S                                                                                                    |                                                                                                    |                                                                                                    |
| 14 🕥 🔀                  | 30000                                                                                                    | 029 🔲                                                                                                    |                                                                                                    | Blood Exchange                                                                                                    | ใช้เครื่อง Aphen                                                                                                    | resis                                                                                                    |                                                                                                    |                                                                                                    | หมวด SIM                                                                                                    | B 1.1.1(2):                                                                                                    | ອາຜູ້ນຳອາລັນນັ                                                                                                    |                                                                                                    |                                                                                                    |                                                                                                    |                                                                                                    |                                                                                                    |                                                                                                    |                                                                                                    |
| 15 🔮 🔀                  | 3000/                                                                                                    | 006 🔲                                                                                                    |                                                                                                    | Blood group (AB                                                                                                    | 0) - Slide meth                                                                                                    | nod for t                                                                                                    |                                                                                                    |                                                                                                    |                                                                                                    |                                                                                                    | -                                                                                                    | -                                                                                                    | _                                                                                                    | _                                                                                                    |                                                                                                    |                                                                                                    | -                                                                                                    |                                                                                                    |
| 16 🔮 🔀                  | 30000                                                                                                    | 007                                                                                                    |                                                                                                    | Blood group (AB                                                                                                    | 0) - Tube met                                                                                                    | hod for I                                                                                                    |                                                                                                    | สกส.                                                                                                    |                                                                                                    |                                                                                                    |                                                                                                    |                                                                                                    |                                                                                                    |                                                                                                    |                                                                                                    |                                                                                                    |                                                                                                    |                                                                                                    |
| 17 🔮 🔀                  | 30000                                                                                                    | 011                                                                                                    |                                                                                                    | Coomb's test - E                                                                                                    | Pirect for blood                                                                                                    | (compo                                                                                                    |                                                                                                    | ยอคเมิกได้ ส                                                                                                    | inal.                                                                                                    |                                                                                                    | 🛃 ສ່ະເນີດ ສາ                                                                                                    | a. OPD                                                                                                    | 🛃 ສ່ອເນີກ ສຸກສຸ                                                                                                    | IPD                                                                                                    |                                                                                                    |                                                                                                    |                                                                                                    |                                                                                                    |
| 10 🥥 🔯                  | 3000                                                                                                    | 012                                                                                                    |                                                                                                    | Coomb s test - In                                                                                                    | direct for bloc                                                                                                    | a (com                                                                                                    |                                                                                                    |                                                                                                    |                                                                                                    |                                                                                                    |                                                                                                    |                                                                                                    |                                                                                                    |                                                                                                    | -                                                                                                    | -                                                                                                    |                                                                                                    | 51                                                                                                    |
| 19 👩 🛐                  | 3000                                                                                                    | 013                                                                                                    |                                                                                                    | Cross matching                                                                                                    |                                                                                                    |                                                                                                    | 201                                                                                                    |                                                                                                    |                                                                                                    |                                                                                                    |                                                                                                    |                                                                                                    |                                                                                                    |                                                                                                    | _                                                                                                    | Change -                                                                                                    |                                                                                                    |                                                                                                    |
| 19 🔮 🔀<br>20 🗳 🔀        | 3000                                                                                                    | 013                                                                                                    |                                                                                                    | Cross matching<br>Cryoprecipitate                                                                                                    |                                                                                                    |                                                                                                    | 📴 ລນ                                                                                                    |                                                                                                    |                                                                                                    | _                                                                                                    |                                                                                                    |                                                                                                    |                                                                                                    |                                                                                                    |                                                                                                    | 8 🗖 9497                                                                                                    | N Dn                                                                                                    |                                                                                                    |
|                         | Application (OPD R<br>System Data Report<br>System Data Report<br>System Data Report<br>System Data Report<br>Participation (Stressore<br>Active Lancescent<br>Set Compared Stressore<br>Set Compared Stressore<br>Set C | Applicatio         OPD Regit         Refer         Application         Application         A | Application (OPD Day): Refer Ray Process) I         System       Text Report Day<br>System         Data       Export Day<br>System         Text Cliffont/Starty of System       Accentent<br>Form Design<br>Data         Filter       Generation (Starty System)         Filter       Generation (Starty System)         Filter       Generation (Starty System)         Filter       Generation (Starty System)         System       Landadot (Starty System)         Participant (Starty System)       Landadot (Starty System)         Filter       Generation (Starty System)         Generation (Starty System)       Landadot (Starty System)         Verminic       System         System       Landadot (Starty System)         Generation (Starty System)       Landadot (Starty System)         Generation (Starty System)       Landadot (Starty System)         System       Landadot (Starty System)         System       Landadot (Starty System)         Generation (Starty System)       Landadot (Starty System)         System       Landadot (Starty System)         System       Landadot (Starty System)         System       Landadot (Starty System)         System       Landadot (Starty System)         System       Landadot (Starty System | Applicatio         OPD Regin         Park and the second second se | Applicatio OPD Regit Refer Regit Vexacran PCU Psychiatis Physic Regit         System       Data Report         Data       Data         System       Data         System       Data         System       Data         System       Data         Data       Data         Data </td <td>Applicatio       OPD Regit Refer Regi       Deacons       Provide Regit Provided Refer Regit Deacons         System       Data       Regit Provided Refer Regit Deacons       Datacenter       System       System         System       Data       Data       Datacenter       Datacenter       System       System         Filter       Grides       System       Data       Datacenter       System       System       System         Filter       Grides       System       System</td> <td>Application OPD Rapit Refer Ragi Descrive PCU Psychiatric Physic Rag IPD Rapit Name Descrive System       Data         System Data Report Data System       Data Data Asserment Form Design DataCenter       DataCenter       System IPD OPD OPD OPD OPD OPD OPD OPD OPD OPD O</td> <td>Applicatio OPD Ray Refer Ray Dearwork PCU Psychiatio Physic Ray ID Ray at Nause Dectar 1 2 1 Dear<br/>System Data Report Data<br/>System Data Report Data<br/>System Data<br/>System Data<br/>System Dat</td> <td>Application OPD Rapit Refer Rag. Descurve PCU Psychiatis Physic Re IPD Rapit Name Descenter       Central Refer Rag. Descurve PCU Psychiatis Physic Re IPD Rapit Name Descenter       Central Refer Rag. Descurve PCU Psychiatis Physic Ref. IPD Regist Name Descenter         System Det Report       Export       Assement Form Design Detacenter       Datacenter       System IPD ODD         System Det Report       Export       Data       Datacenter       System IPD ODD       DSD       TRANCE Lab Investment Psychiation Psychiation Psychiatin Psychiation Psychiation Psychiation Psychiat</td> <td>Applicatio, Or Dr Bagin Heter Rag: Datures PCU Psychater Physic Rej (PD Regist Nurse Detern 1 2 11 Detail LR (BAS) Dispenses Pharma       Pharma         System       Data       Regist Rules       System       Pharma       Pharma       Pharma         System       Data       Data       Data       Data       Pharma       Pharma       Pharma       Pharma         System       Data       Data       Data       Data       Pharma       Pharma       Pharma       Pharma       Setting       Pharma       Pharma</td> <td>Application (DPD Ray): Refer Ray Texanon PCU) Psychiatin Physic Ray (PD Ray): Nume (Decker 12 2)       10 Intell (R) (DBC Ray): Reserve (Pumor): Finance (Pumor): Finance (Pumor): Finacon: Finance (Pumor): Finance (Pumor): Finance (Pumor):</td> <td>Appletatio CPD Regi Ref Reg Description Poly Reg Poly Reg IPD Regit Rure Detail 1 2 Detail RE DB Deparate Remmery France Laboratory System Data Report Detail Data Assessment Detailer Messanger System IPD 000 DBP INVACE Lab Investory Nau. X-Ray Sore many Index System Data Report Detail Detail Detailer Messanger System IPD 000 DBP INVACE Lab Investory Nau. X-Ray Sore many Index System Data Report Detail Detailer Messanger System IPD 000 DBP INVACE Lab Investory Nau. X-Ray Sore many Index System Data Report Detailer Messanger Detailer Messanger System IPD 000 DBP INVACE Lab Investory Nau. X-Ray Sore many Index System Data Statement Detailer Messanger System IPD 000 DBP INVACE Lab Investory Nau. X-Ray Sore many Index System Data Statement Detailer Messanger System IPD 000 DBP INVACE Lab Investory Nau. X-Ray Sore many Index System Data Statement Detailer Messanger System IPD 000 DBP INVACE Lab Investory Nau. X-Ray Sore many Index System Data Statement Detailer Messanger System IPD 000 DBP INVACE Lab Investory Nau. X-Ray Sore many Index System Data Statement Detailer Messanger System IPD 000 DBP Investory Nau. X-Ray Sore many International International Internationa</td> <td>Application CMD Regit Refer Reg   Neuronic PCD Regitation. Paylock Reg   DD Regit II. None   Detext II.       Liberal II. (B). DB, Departing Parmacy   France   Laboratory   Reinblogy         System Data Report. Data<br/>System Data Data       Assembet<br/>Data       DataCenter       Max El Lib       Investment Max Allow II.         System Data Report. Data<br/>System Data       Data       DataCenter       Max El Lib       Investment Max Allow II.         System Data       Data       DataCenter       Max El Lib       Investment Max Allow III.       Stating         System Data       Data       DataCenter       Max El Lib       Investment Max Allow III.       Stating         System Data       Data       DataCenter       System Reveal Allow III.       Stating       Stating         System Call Data       Data       DataCenter       Stating       Stating       Stating         System Call Data       Data       Data       Data       Stating       Stating       Stating         System Call Data       Stating       Stating       Stating       Stating       Stating       Stating         System Call Data       Stating       Stating       Stating       Stating       Stating       Stating       Stating         System Call Data       Stating       Stating       Stating       Stating</td> <td>Application (000 Brage) Refer Rag: Sevence PCU Pupphene): Plays Rag (PD Brage) Route (Decker Laborator) Relations (Relations) Relations (Relations)       Relations): Relations (Relations): Relations)         System       Data       Reserved       Data       Reserved       Data       Relations): Relations): Relations)</td> <td>Application (DOD bagin) Refer Regin Vacuum (PCU Psychiatric Regin (PS and Psychiatry Psychiatry Ps</td> <td>Application (DD Rays) Refer Rays) Bankrows PCD Reportation Physical Physical Physica</td> <td>Application (DD Parage) Revise Regis Devision Revise Revise Revise Revises Revises Revi</td> <td>Application (DM tage) (Marcinelly Character (CC))       Particular (DM tage) (Marcinelly Character (Marcinelly Character (Marcinelly Cha</td> | Applicatio       OPD Regit Refer Regi       Deacons       Provide Regit Provided Refer Regit Deacons         System       Data       Regit Provided Refer Regit Deacons       Datacenter       System       System         System       Data       Data       Datacenter       Datacenter       System       System         Filter       Grides       System       Data       Datacenter       System       System       System         Filter       Grides       System       System | Application OPD Rapit Refer Ragi Descrive PCU Psychiatric Physic Rag IPD Rapit Name Descrive System       Data         System Data Report Data System       Data Data Asserment Form Design DataCenter       DataCenter       System IPD OPD OPD OPD OPD OPD OPD OPD OPD OPD O | Applicatio OPD Ray Refer Ray Dearwork PCU Psychiatio Physic Ray ID Ray at Nause Dectar 1 2 1 Dear<br>System Data Report Data<br>System Data Report Data<br>System Data<br>System Data<br>System Dat | Application OPD Rapit Refer Rag. Descurve PCU Psychiatis Physic Re IPD Rapit Name Descenter       Central Refer Rag. Descurve PCU Psychiatis Physic Re IPD Rapit Name Descenter       Central Refer Rag. Descurve PCU Psychiatis Physic Ref. IPD Regist Name Descenter         System Det Report       Export       Assement Form Design Detacenter       Datacenter       System IPD ODD         System Det Report       Export       Data       Datacenter       System IPD ODD       DSD       TRANCE Lab Investment Psychiation Psychiation Psychiatin Psychiation Psychiation Psychiation Psychiat | Applicatio, Or Dr Bagin Heter Rag: Datures PCU Psychater Physic Rej (PD Regist Nurse Detern 1 2 11 Detail LR (BAS) Dispenses Pharma       Pharma         System       Data       Regist Rules       System       Pharma       Pharma       Pharma         System       Data       Data       Data       Data       Pharma       Pharma       Pharma       Pharma         System       Data       Data       Data       Data       Pharma       Pharma       Pharma       Pharma       Setting       Pharma       Pharma | Application (DPD Ray): Refer Ray Texanon PCU) Psychiatin Physic Ray (PD Ray): Nume (Decker 12 2)       10 Intell (R) (DBC Ray): Reserve (Pumor): Finance (Pumor): Finance (Pumor): Finacon: Finance (Pumor): Finance (Pumor): Finance (Pumor): | Appletatio CPD Regi Ref Reg Description Poly Reg Poly Reg IPD Regit Rure Detail 1 2 Detail RE DB Deparate Remmery France Laboratory System Data Report Detail Data Assessment Detailer Messanger System IPD 000 DBP INVACE Lab Investory Nau. X-Ray Sore many Index System Data Report Detail Detail Detailer Messanger System IPD 000 DBP INVACE Lab Investory Nau. X-Ray Sore many Index System Data Report Detail Detailer Messanger System IPD 000 DBP INVACE Lab Investory Nau. X-Ray Sore many Index System Data Report Detailer Messanger Detailer Messanger System IPD 000 DBP INVACE Lab Investory Nau. X-Ray Sore many Index System Data Statement Detailer Messanger System IPD 000 DBP INVACE Lab Investory Nau. X-Ray Sore many Index System Data Statement Detailer Messanger System IPD 000 DBP INVACE Lab Investory Nau. X-Ray Sore many Index System Data Statement Detailer Messanger System IPD 000 DBP INVACE Lab Investory Nau. X-Ray Sore many Index System Data Statement Detailer Messanger System IPD 000 DBP INVACE Lab Investory Nau. X-Ray Sore many Index System Data Statement Detailer Messanger System IPD 000 DBP Investory Nau. X-Ray Sore many International International Internationa | Application CMD Regit Refer Reg   Neuronic PCD Regitation. Paylock Reg   DD Regit II. None   Detext II.       Liberal II. (B). DB, Departing Parmacy   France   Laboratory   Reinblogy         System Data Report. Data<br>System Data Data       Assembet<br>Data       DataCenter       Max El Lib       Investment Max Allow II.         System Data Report. Data<br>System Data       Data       DataCenter       Max El Lib       Investment Max Allow II.         System Data       Data       DataCenter       Max El Lib       Investment Max Allow III.       Stating         System Data       Data       DataCenter       Max El Lib       Investment Max Allow III.       Stating         System Data       Data       DataCenter       System Reveal Allow III.       Stating       Stating         System Call Data       Data       DataCenter       Stating       Stating       Stating         System Call Data       Data       Data       Data       Stating       Stating       Stating         System Call Data       Stating       Stating       Stating       Stating       Stating       Stating         System Call Data       Stating       Stating       Stating       Stating       Stating       Stating       Stating         System Call Data       Stating       Stating       Stating       Stating | Application (000 Brage) Refer Rag: Sevence PCU Pupphene): Plays Rag (PD Brage) Route (Decker Laborator) Relations (Relations) Relations (Relations)       Relations): Relations (Relations): Relations)         System       Data       Reserved       Data       Reserved       Data       Relations): Relations): Relations) | Application (DOD bagin) Refer Regin Vacuum (PCU Psychiatric Regin (PS and Psychiatry Psychiatry Ps | Application (DD Rays) Refer Rays) Bankrows PCD Reportation Physical Physical Physica | Application (DD Parage) Revise Regis Devision Revise Revise Revise Revises Revises Revi | Application (DM tage) (Marcinelly Character (CC))       Particular (DM tage) (Marcinelly Character (Marcinelly Character (Marcinelly Cha |

#### **HOSxP**

#### ผูกค่ารักษากับหมวด SIMB <mark>แบบ auto รายการเวชภัณฑ์ยา</mark>

| W HOSxPiClaimINETServiceExportImportSIMBMappingForm | ×             |                  |                         |                                |                           |             |           |
|-----------------------------------------------------|---------------|------------------|-------------------------|--------------------------------|---------------------------|-------------|-----------|
| Export&Import ค่าบริการ Mapping SIMI                | В             |                  |                         |                                |                           |             |           |
| Exportยาและค่าบริการ นำเข้าไฟล์ Mapping SIMB        |               |                  |                         |                                |                           |             |           |
| Setting                                             |               |                  |                         |                                |                           |             |           |
| 💿 รายการยา 🔘 รายการท่านริการ 🗊 Refresh              | Export        | 🔲 ตุกข้อมูล Silv | 1B 1.1.1(3) กับรายการยา |                                |                           |             |           |
| Drag a column header here to group by that colur    | nn            |                  |                         |                                |                           |             |           |
| codeho nameitemhos                                  | strength      | units            | dosageform              | generic_name                   | sks_drug_code tmt_tp_code | tmt_gp_code | simb_2005 |
| 1001001 Acyclovir                                   | 5%            | 264              | cream                   | Acyclovir                      | 486505                    |             | 1.1.1(3)  |
| 1001002 Acyclovir                                   | 200mg         | เม็ค             | tablet                  | Acyclovir                      | 473588                    |             | 1.1.1(3)  |
| 1001003 Adrenalin                                   | 1mg/ml        | Ampule           | Injection               | Adrenalin                      | 537227                    |             | 1.1.1(3)  |
| 1001004 Antacil gel                                 | 815+270mg     | ขวด              | Suspension              | Aluminium hydroxide+magnesium  | 699192                    |             | 1.1.1(3)  |
| 1001005 Antacil                                     | 230+85mg      | เม็ค             | Tablet                  | Aluminium hydroxide+magnesium  | 643072                    |             | 1.1.1(3)  |
| 1001006 Aminophylline                               | 250mg/ml      | Ampule           | Injection               | Aminophylline                  | 538103                    |             | 1.1.1(3)  |
| 1001007 Amoxicillin                                 | 250mg         | แคปชูล           | Capsule                 | Amoxicillin                    | 290408                    |             | 1.1.1(3)  |
| 1001008 Amoxicillin                                 | 500mg         | แคปซูล           | Capsule                 | Amoxicillin                    | 290420                    |             | 1.1.1(3)  |
| 1001009 Amoxicillin                                 | 125mg/5ml     | ขวด              | Syrup                   | Amoxicillin                    | 586958                    |             | 1.1.1(3)  |
| 1001010 Amoxicillin                                 | 250mg/5ml     | ขวด              | Syrup                   | Amoxicillin                    | 588153                    |             | 1.1.1(3)  |
| 1001011 Analgesic balm                              | Cream         | หลอด             | Cream                   | Analgesicbalm                  | 798783                    |             | 1.1.1(3)  |
| 1001012 Articaine4% + Adrenalin1:100,000            | 4+1:100,000 % | Ampule           | Injection               | Articaine4%+Adrenalin1:100,000 | 541112                    |             | 1.1.1(3)  |
| 1001013 Cisatracurium besylate                      | 2mg/ml        | Ampule           | Injection               | Cisatracuriumbesylate          | 764406                    |             | 1.1.1(3)  |
| 1001014 Atropine sulphate                           | 0.6mg/ml      | Ampule           | Injection               | Atropinesulphate               | 766735                    |             | 1.1.1(3)  |
| 1001016 Benzocaine                                  | 20%           | กระปุก           | Gel                     | Benzocaine                     |                           |             | 1.1.1(3)  |
| 1001017 Bromhexine                                  | 4mg/5ml       | ขวด              | Syrup                   | Bromhexine                     | 592640                    |             | 1.1.1(3)  |
| 1001018 Bromhexine                                  | 8mg           | เม็ค             | Tablet                  | Bromhexine                     | 267721                    |             | 1.1.1(3)  |
| 1001020 Calcium gluconate                           | 1g/10ml       | Ampule           | Injection               | Calciumgluconate               | 767041                    |             | 1.1.1(3)  |
| 1001021 Carbamazepine                               | 200 mg        | เม็ค             | Tablet                  | Carbamazepine                  | 273636                    |             | 1.1.1(3)  |
| 1001022 Cefalexin                                   | 250 mg        | แคปชูล           | Capsule                 | Cefalexin                      | 347632                    |             | 1.1.1(3)  |
| 1001023 Cefalexin                                   | 125 mg/5ml    | ขวด              | Syrup                   | Cephalexin                     | 601123                    |             | 1.1.1(3)  |
| 1001024 Cefazolin                                   | 1g            | Vial             | Injection               | Cefazolin                      | 543414                    |             | 1.1.1(3)  |
| 1001025 Chloramphenicol                             | 1%            | หลอด             | Eye ointment            | Chloramphenicol                | 783820                    |             | 1.1.1(3)  |
| 1001026 Chlorpheniramine                            | 10mg/ml       | Ampule           | Injection               | Chlorpheniramine               | 783664                    |             | 1.1.1(3)  |
| 1001027 Chlorpheniramine                            | 2mg/5ml       | ชวด              | Syrup                   | Chlorpheniramine               | 783714                    |             | 1.1.1(3)  |
| 1001028 Chlorpheniramine                            | 4mg           | เม็ค             | Tablet                  | Chlorpheniramine               | 689744                    |             | 1.1.1(3)  |
| 1001029 Clindamycin                                 | 300mg         | แคปชูล           | Capsule                 | Clindamycin                    | 229851                    |             | 1.1.1(3)  |
| 1001030 Clindamycin                                 | 150 mg/ml     | Ampule           | Injection               | Clindamycin                    | 553937                    |             | 1.1.1(3)  |
| 1001031 D5 S/2 (500mb                               | 5+0.45%       | พวด              | Injection               | D5S/2                          | 529205                    |             | 1.1.1(3)  |
|                                                     |               |                  |                         |                                | 0%                        |             |           |

#### HOSxP

### ผูกค่ารักษากับหมวด SIMB <mark>เฉพาะรายการจะส่งเคลม</mark>

| 21206216         | อยคบระกนชวด                              |                             |                                 |                                                                                                    |                    |                                           |        |  |
|------------------|------------------------------------------|-----------------------------|---------------------------------|----------------------------------------------------------------------------------------------------|--------------------|-------------------------------------------|--------|--|
|                  | บริษัทประกัน                             | ประเภทบริการ -              |                                 | นโยบาย -                                                                                                    |                    | 📄 ข้อมูลกรมธรรม์                          | Task - |  |
| วัน              | นที่ทรวจสอบสิทธิ                         | - เลขจองสิทธิ               |                                 | - สะ                                                                                                    | านะการส่งข้อมูลให้ | บริษัทประกัน∶ <b>ยังไม่จองสิทธิประกัน</b> |        |  |
| ขที่อ้าง         | งจากบริษัทประกัน                         |                             | <ul> <li>สิทธิการรัก</li> </ul> | ษาปัจจุบัน ข้าราชการ (ช้าระเอง)                                                                                 |                    | •                                         |        |  |
|                  | โรคประจำตัว -                            |                             |                                 |                                                                                                    |                    |                                           |        |  |
| us               | พทย์ผู้สิ่ง Admit    ทีพวรรณ  1          | าคสอบ 👻                     |                                 |                                                                                                    |                    |                                           |        |  |
| Danat A          | Dart D durteur Learne                    |                             |                                 |                                                                                                    |                    |                                           |        |  |
| Ana<br>menadi    | . คอแบบ ตาบรการ สถานะเ<br>อียดต่าใช้ว่าย | CONTRACT BUILD              |                                 |                                                                                                    |                    |                                           |        |  |
| รเอตะผ<br>ไกล้าง | 508005                                   |                             | income                          | income name                                                                                                    | SIMB Code          | SIMB Name                                 |        |  |
| and a            | ค่าบริการผู้ป่วยนอกในเวลาราช             | การ                         | 19                              | ค่าบริการผู้ป่วยนอก ในเวลาราชก                                                                                  | 2.6                | ด่ามริการอื่นๆ                            |        |  |
|                  | การทำแผลเปิด/ติดเชื้อ                    |                             | 12                              | ด่าบริการทางแพทย์                                                                                               |                    |                                           |        |  |
|                  | PTT (Partial Thombop                     | lactin Time) (amaifan)      | 07                              | ຕໍ່ວາກຫຼວດວີພີດ ວັນແນວ ແພວເພື່ອດວດຫຼ                                                                            | 122                | ต่าทำตัวยอรรมและพัฒวอารต่างๆ ของยังไระ    |        |  |
|                  |                                          | (dsun + nne) (vis / 4660vi) | 07                              | ערו זווזא מדריד איז די איז די איז די איז די איז די איז די איז די איז די איז די איז די איז איז איז איז איז איז א | T - Ka - Ka        | 11111110111110111111111111111111111111    |        |  |
|                  |                                          | (asun rine) (vis Anaovi)    | 07                              | יז דיז איז איז איז איז איז איז איז איז איז א                                                                    | 1.6.16             |                                           |        |  |

#### Setting ที่เกี่ยวข้อง **HOSxP** ้ตั้งค่าการคำนวณ coma score SQL SQL Editor select \* from gcs scale motor type SQL SQL Editor E select \* from gcs scale eye type Result Query Designer Pivot Grid RAW Object Info Cloud Data Other S Drag a column header here to group by that column Result Query Designer Pivot Grid RAW Object Info Cloud Data Other SQ brefix\_code gcs\_scale\_ gcs\_scale\_motor\_type\_name score Drag a column header here to group by that column 1 1-ไม่เคลื่อนไหว 2 2-ตอบสนองเจ็บปวดในท่าเหยียด gcs\_scale\_ gcs\_scale\_eye\_type\_name\_score exp( prefi 1 1-ไม่ลืมตา 3 3-ทอบสนองเจ็บปวดในท่างอ 2 2-ลืมตาเมื่อเจ็บปวด 4 4-ดอบสนองโดยระบุดำแหน่งไม่ได้ 3 3-ลืมตาเมื่อถกกระต้นด้วยเสียง 5 5-ตอบสนองโดยระบุตำแหน่งได้ 4 4-ลืมตาเอง 6 6-ทำได้ตามสั่ง select \* from gcs\_scale\_verbal\_type 5 C-ตาบวมปิด Result Query Designer Pivot Grid RAW Object Info Cloud Data Other SQL Rtd Drag a column header here to group by that column gcs\_scale\_ gcs\_scale\_verbal\_type\_narr score prefix\_code 1 1-ไม่ส่งเสียง 2 2-ส่งเสียงไม่เป็นคำ 3 3-พูดคำไม่มีความหมาย 4 4-ลับสน 5 5-พุตรู้เรื่อง 6 T

#### HOSxP

#### เพิ่มประเภทเอกสาร Scan

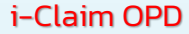

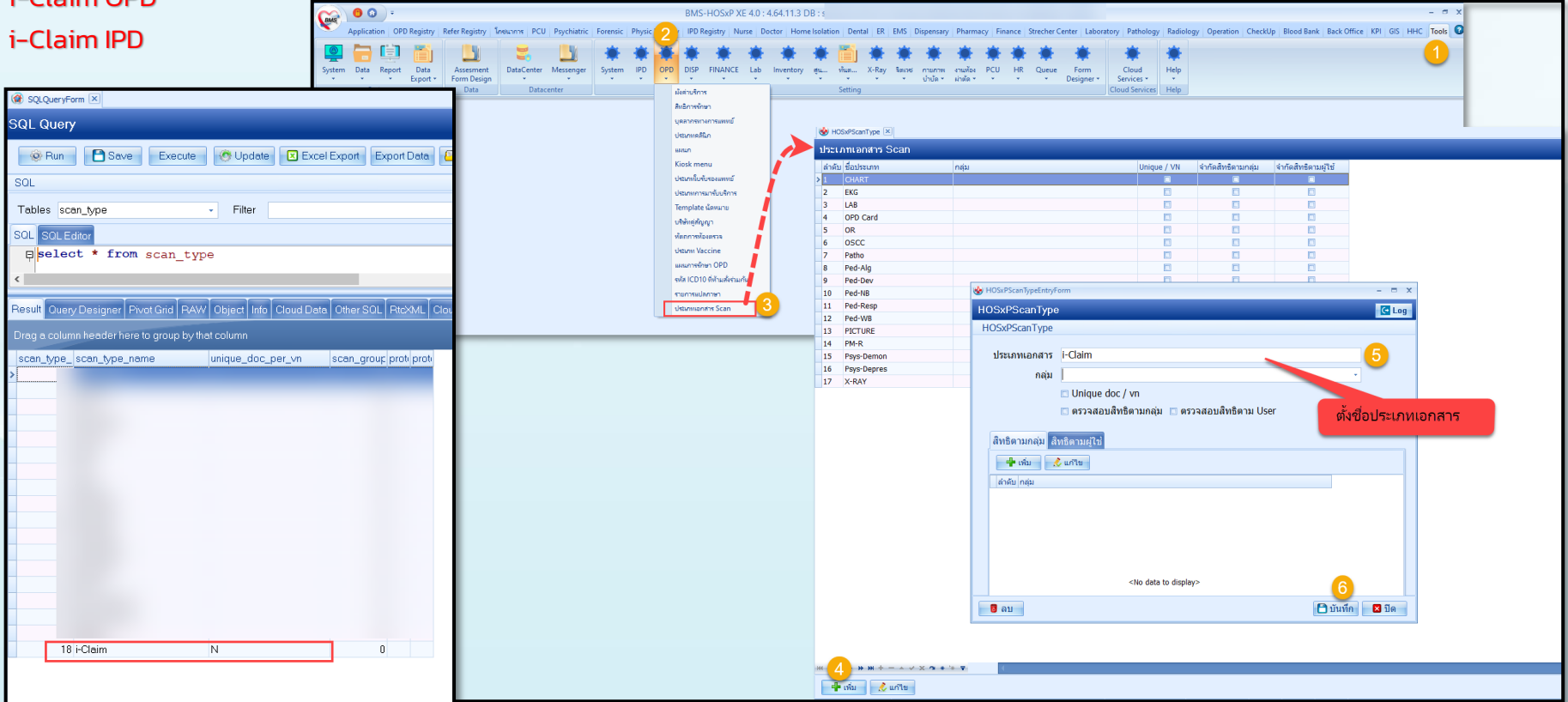

#### HOSxP

ประเภทผู้ลงนามในเอกสาร Consent

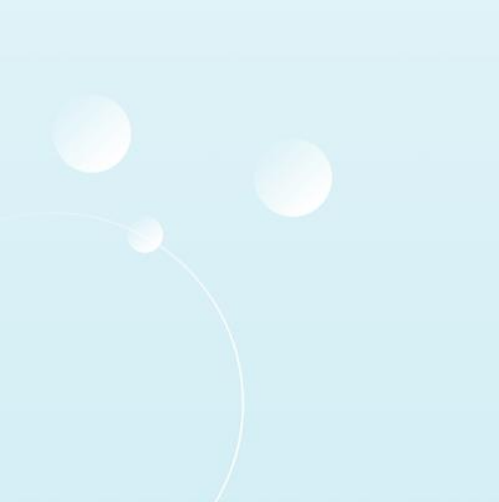

| SQL Quer                                | у                |              |          |          |      |            |          |             |              |  |  |  |  |
|-----------------------------------------|------------------|--------------|----------|----------|------|------------|----------|-------------|--------------|--|--|--|--|
| 🔅 Run                                   | 🕒 Sav            | /e Exe       | cute     | 🕐 Up     | date | Excel      | Export   | Export Date | a 🕒 Load fro |  |  |  |  |
| SQL                                     |                  |              |          |          |      |            |          |             |              |  |  |  |  |
| Tables pa                               | tient_conse      | nt_sign_typ  | e        | - Filt   | er   |            |          |             |              |  |  |  |  |
| SOL SOLE                                | ditor            |              |          |          |      |            |          |             |              |  |  |  |  |
| Select * from patient_consent_sign_type |                  |              |          |          |      |            |          |             |              |  |  |  |  |
| Result Que                              | v Designer       | Pivot Grid   | BAW      | Object   | Info | Cloud Data | Other St | OI BtrXMI   | Cloud Mongo  |  |  |  |  |
| Drag a colur                            | nn header h      | ere to arour | h by tha | t column |      |            |          |             |              |  |  |  |  |
| natient cor                             | natient co       | nsent sign   | tvne r   |          |      |            |          |             |              |  |  |  |  |
| > 1                                     | ผู้ป่วย          |              | .919-2-1 |          |      |            |          |             |              |  |  |  |  |
| 2                                       | ! ผู้ปกครอง      |              |          |          |      |            |          |             |              |  |  |  |  |
| 3                                       | พยานผู้ป่วยที่   | 1            |          |          |      |            |          |             |              |  |  |  |  |
| 2                                       | l พยานผู้ป่วยที่ | 2            |          |          |      |            |          |             |              |  |  |  |  |
| 5                                       | ์ แพทย์          |              |          |          |      |            |          |             |              |  |  |  |  |
| ł                                       | พยาบาล           |              |          |          |      |            |          |             |              |  |  |  |  |
|                                         |                  |              |          |          |      |            |          |             |              |  |  |  |  |
|                                         |                  |              |          |          |      |            |          |             |              |  |  |  |  |

### แบบฟอร์ม

### ที่เกี่ยวกับการทำ i-Claim

| ลำดับ | ชื่อแบบฟอร์ม                                                                     | parameter type | เอกสาร                                                                    |
|-------|----------------------------------------------------------------------------------|----------------|---------------------------------------------------------------------------|
| 1     | XE-DEBT-FORM-IPD                                                                 | string         | ใบแจ้งหนี้ ผู้ป่วยใน                                                      |
| 2     | XE-DEBT-FORM-OPD                                                                 | string         | ใบแจ้งหนี้ ผู้ป่วยนอก                                                     |
| 3     | XE-RCPT-FORM-IPD                                                                 | string         | ใบเสร็จรับเงิน ผู้ป่วยใน                                                  |
| 4     | XE-RCPT-FORM-OPD                                                                 | string         | ใบเสร็จรับเงิน ผู้ป่วยนอก                                                 |
| 5     | XE-CONSENT-PATIENT-SmartCard-Image                                               | number         | ใบยินยอมให้การเปิดเผยข้อมูล (Consent) ด้วยบัตรประชาชน                     |
| 6     | XE-CONSENT-PATIENT-AppConsentTablet                                              | number         | ใบยินยอมให้การเปิดเผยข้อมูล (Consent) ด้วย Application i-ClaimConsent     |
| 7     | XE-FORM-ใบสรุปค่ารักษาพยาบาลผู้ป่วยนอก (ตามหมวดค่าใช้จ่าย)-iclaim                | string         | ใบสรุปค่ารักษาพยาบาลผู้ป่วยนอก (ตามหมวดค่าใช้จ่าย)                        |
| 8     | XE-FORM-ใบสรุปค่ารักษาพยาบาลผู้ป่วยนอก (รายละเอียดค่าใช้จ่าย)-iclaim             | string         | ใบสรุปค่ารักษาพยาบาลผู้ป่วยนอก (รายละเอียดค่าใช้จ่าย)                     |
| 9     | XE-FORM-ใบสรุปค่ารักษาพยาบาลผู้ป่วยใน (ตามหมวดค่าใช้จ่าย)-iclaim                 | string         | ใบสรุปค่ารักษาพยาบาลผู้ป่วยใน (ตามหมวดค่าใช้จ่าย)                         |
| 10    | XE-FORM-ใบสรุปค่ารักษาพยาบาลผู้ป่วยใน (รายละเอียดค่าใช้จ่าย)-iclaim              | string         | ใบสรุปค่ารักษาพยาบาลผู้ป่วยใน (รายละเอียดค่าใช้จ่าย)                      |
| 11    | XE-FORM-ใบแจ้งหนี้ค่ารักษาส่งประกันหลังตอบยอดเคลม (ตามหมวดค่าใช้จ่าย)- iClaim    | string         | ใบสรุปค่ารักษาพยาบาลผู้ป่วยใน ส่งประกันหลังตอบยอดเคลม (ตามหมวดค่าใช้จ่าย) |
|       |                                                                                  |                | ใบสรุปค่ารักษาพยาบาลผู้ป่วยใน ส่งประกันหลังตอบยอดเคลม (รายละเอียด         |
| 12    | XE-FORM-ใบแจ้งหนี้ค่ารักษาส่งประกันหลังตอบยอดเคลม (รายละเอียดค่าใช้จ่าย)- iClaim | string         | ค่าใช้จ่าย)                                                               |
| 13    | XE-FORM-XRAY-REPORT-iClaim                                                       | string         | ใบรายงานผล Xray ผู้ป่วยนอก                                                |
| 14    | XE-FORM-XRAY-REPORT-iClaim-IPD                                                   | string         | ใบรายงานผล Xray ผู้ป่วยใน                                                 |

### วิธีการนำเข้าแบบฟอร์ม ด้วย HOSxP XE

#### HOSxP

|                                           |           |              |          |       |    |            |             |        |            |          |           |          |         |          |          |                 | (Inc.)                |                                  | ( <b>1</b> )  |               |                   |        |
|-------------------------------------------|-----------|--------------|----------|-------|----|------------|-------------|--------|------------|----------|-----------|----------|---------|----------|----------|-----------------|-----------------------|----------------------------------|---------------|---------------|-------------------|--------|
|                                           | *         | *            | ۰        | ۰     | *  | * *        | *           |        | i) 🗮       | 🗮 📅      | - 🌞 -     | -        |         |          | - 🏶 👔    |                 |                       | 5                                |               |               |                   |        |
|                                           | Help      | Cloud        | Form     | Queue | HR | านท้อง PCU | กายภาพ      | ริสเวช | un X-Ray   | สุน ทั้ง | Inventory | Lab      | FINANCE | DPD DISP | n IPD    | System          | er Messenger          | DataCent                         | Assesment     | rt Data       | Data Re           | m      |
|                                           | *<br>Halo | Services *   | signer * | · ·   |    | าตัด 🔹 👻   | ปาบัด *     |        | • •        | *        |           |          |         |          |          | *               | *                     | n •                              | Form Design   | Export *      | *                 |        |
|                                           | нер       | Jud services |          |       |    |            |             |        | ung        | 56       |           |          |         |          |          |                 | lacenter              |                                  | ·             | Report Desigr | - sy              |        |
|                                           |           |              |          |       |    |            |             |        |            |          |           |          |         |          |          |                 |                       |                                  | t Server      | Document Pri  |                   |        |
|                                           |           |              |          |       |    |            |             |        |            |          |           |          |         |          |          |                 |                       |                                  | arch          | OPD Custom    |                   |        |
|                                           |           |              |          |       |    |            |             |        |            |          |           |          |         |          |          |                 |                       |                                  |               | Chart Report  |                   |        |
|                                           |           |              |          |       |    |            |             |        |            |          |           |          |         |          |          |                 |                       |                                  |               |               | esigner 🗵         | Report |
| ◯ Task - 🛛 Excel 💽 Log Refresh New report |           |              |          |       |    |            |             |        |            |          |           |          |         |          |          |                 |                       |                                  |               |               | Desian            | ort    |
| Export Report                             |           |              |          |       |    |            |             |        |            |          |           |          |         |          | <u> </u> |                 |                       |                                  |               |               |                   |        |
|                                           | -         |              |          |       |    |            |             |        |            |          |           |          |         |          |          |                 |                       | 2                                | oud Template  | ser Report    | port End          | am Re  |
| Import Report Find                        |           |              |          |       |    |            |             |        |            |          |           |          |         |          |          |                 |                       |                                  | by that colun | here to gro   | umn he <u>a</u> c | ja co  |
|                                           |           |              |          |       |    |            | t Remark    | Report | t Version  | Repor    |           | ndate    | Last Un |          |          |                 |                       | rt Name                          | Report        | ile           | ublic M           | 1      |
|                                           |           |              |          |       |    |            | C i Kernark | .3     | - Consider | Report   | 57:40     | 57 13:57 | 5/6/25  | _        |          |                 | P-Register            | ORM-CHECKU                       | XE-EO         |               |                   |        |
|                                           |           |              |          |       |    |            |             | .6     | 2          |          | J8:30     | 57 14:08 | 5/6/255 |          |          |                 | -Sticker              | ORM-CHECKU                       | XE-FO         |               | õ                 |        |
|                                           |           |              |          |       |    |            |             | .1     | 0          |          | J0:34     | 57 22:00 | 4/6/255 |          |          |                 | BOUT                  | DRM-DENT-LA                      | XE-F0         |               | 0                 |        |
|                                           |           |              |          |       |    |            |             | .7     | C          |          | :31:44    | 557 17:3 | 14/5/25 |          |          |                 | PDCARDA4              | ORM-Doctor-C                     | XE-FO         |               | 0                 |        |
|                                           |           |              |          |       |    |            |             | .4     | 0          |          | j:42      | 57 9:25: | 3/6/255 |          |          |                 | r-ReferDoc            | ORM-EmpRefe                      | XE-F0         |               | 0                 |        |
|                                           |           |              |          |       |    |            |             | .8     | C          |          | J0:33     | 57 22:00 | 4/6/255 |          |          |                 | ER-Dent               | ORM-LAB-ORD                      | XE-FO         |               | 0                 |        |
|                                           |           |              |          |       |    |            |             |        |            |          |           |          |         |          |          |                 | ER-OPD-DOC            | ORM-LAB-ORD                      | XE-FO         |               | 0                 |        |
|                                           |           |              |          |       |    |            |             |        |            |          |           |          |         |          |          |                 | ORT-1A5               | ORM-LAB-REP                      | XE-F0         |               | 0                 |        |
|                                           |           |              |          |       |    |            |             | .5     | c          |          | :6:54     | 557 9:26 | 12/6/25 |          |          |                 | ORT-DOC               | ORM-LAB-REP                      | XE-FO         |               | 0                 |        |
|                                           |           |              |          |       |    |            |             |        |            |          |           |          |         |          |          | der             | -FoodMenu-Oro         | ORM-Nutrition                    | XE-FO         |               | 0                 |        |
|                                           |           |              |          |       |    |            |             |        |            |          |           |          |         |          |          |                 | ERGY                  | ORM-OPD_ALL                      | XE-F0         |               | 0                 |        |
|                                           |           |              |          |       |    |            |             |        |            |          |           |          |         |          |          | POSIT           | _FINANCE_DEF          | ORM-PATIENT                      | XE-F0         |               | 0                 |        |
|                                           |           |              |          |       |    |            |             | .1     | 0          |          | 2:21      | 57 14:42 | 4/6/255 |          |          | R               | LIST_REGISTE          | ORM-PHYSIC_                      | XE-FO         |               | 0                 |        |
|                                           |           |              |          |       |    |            |             | .0     | 1          |          | .8:59     | 557 8:48 | 25/6/25 |          |          |                 | PLAN_OPD              | DRM-PHYSIC_                      | XE-F0         |               | 0                 |        |
|                                           |           |              |          |       |    |            |             | .9     | 0          |          | /:09      | 5/ 11:17 | 5/6/255 |          |          |                 | REGISTER              | JKM-PHYSIC                       | XE-FO         |               | 0                 |        |
|                                           |           |              |          |       |    |            |             | .5     | 0          |          | 1/:18     | 557 13:1 | 12/6/25 |          |          |                 | PORT copy             | JKM-XRAY-RE                      | XE-FO         |               | 0                 |        |
|                                           |           |              |          |       |    |            |             | .4     | 0          |          | 1:00      | 57 12:11 | 4/6/255 |          |          | บาบด            | มผูบวยกายภาพ <u>ม</u> | JKM-แบบสิงค์:<br>DDM             | XE-FO         |               |                   |        |
|                                           |           |              |          |       |    |            |             | .1     | 0          |          | 32:18     | 557 11:3 | 24/6/25 |          |          | 11PD            | กระกษาพยาบาล<br>เ     | วหพาะแบบสรุบเ<br>วอพ-ใจแกร้จะหรื | XE-FO         |               |                   |        |
|                                           |           |              |          |       |    |            |             | 1      |            |          | .01.57    | 557 14-0 | 12/6/20 |          |          | lmit            |                       | DRM-Tuperoch                     | XE-FU         |               |                   |        |
|                                           |           |              |          |       |    |            |             | .2     | ,<br>,     |          | 1:43      | 57 8:50  | 2/6/25  |          |          | PD              | งกายแรกรับ OF         | )RM-ใบคราจจ่                     | XE-FO         |               | Ă                 |        |
|                                           |           |              |          |       |    |            |             | .1     | 0          |          | :29:47    | 557 11-7 | 21/5/29 |          | 111MON   | -<br>มาตขับรถงา | ขภาพ ทำในอาค          | )RM-ใบคราจส                      | XE-FO         |               | ő                 |        |
|                                           |           |              |          |       |    |            |             | .3     | 0          |          | 16:35     | 57 17:16 | 4/6/255 |          | ni       | มาดขับรถงาน     | บภาพทำใบอนถ           | DRM-ใบครวจส                      | XE-FO         |               | õ                 |        |
|                                           |           |              |          |       |    |            |             | .3     | (          |          | :13:34    | 557 14:1 | 12/6/25 |          | เภ้ณฑ์   | รยาและเวชร่     | บการเม็กรายกา         | ORM-ใบประกอ                      | XE-FO         |               | õ                 |        |
|                                           |           |              |          |       |    |            |             | .1     | C          |          | 49:28     | 57 14:49 | 8/5/255 |          |          |                 |                       | ORM-ใบมัดจำ                      | XE-FO         |               | Õ                 |        |
|                                           |           |              |          |       |    |            |             | .3     | (          |          | 30:16     | 57 13:30 | 6/6/255 |          |          |                 | DOC                   | DRM-ใบมัดจำ-                     | XE-F0         |               | 0                 |        |
|                                           |           |              |          |       |    |            |             | .1     | C          |          | :35:55    | 557 17:3 | 20/5/25 |          | กำหนด    | ระยะเวลาที่ก่   | เอาการป่วยตาม         | ORM-ใบรายงา                      | XE-FO         |               | 0                 |        |
|                                           |           |              |          |       |    |            |             | .1     | 0          |          | :49:47    | 557 10:4 | 13/6/25 |          | าต่อ     | หรือ รักษาเ     | ยไปรับการตรวจ         | DRM-ใบส่งผู่ป่า                  | XE-F0         |               | 0                 |        |
|                                           |           |              |          |       |    |            |             |        |            |          |           |          |         |          |          |                 | าจ้างตรวจรักษา        | DRM-ใบเสร็จค่                    | XE-FO         |               | 0                 |        |
|                                           |           |              |          |       |    |            |             | .3     | C          |          | :40:21    | 557 14:4 | 27/5/25 |          |          |                 | เยอมการผ่าตัด         | DRM-หนังสือยา                    | XE-F0         |               | 0                 |        |
|                                           |           |              |          |       |    |            |             | 6      | (          |          | 18:03     | 57 10.38 | 9/6/259 |          |          | Ŕ               | ເຮລາແວນເລຄາໂຄເຈ       | าRM-มหังสือรับ                   | XE-EO         |               | A                 |        |

\*ถ้าแบบฟอร์มที่นำเข้ามีอยู่แล้วจะถูกแทนที่

### วิธีการตรวจสอบแบบฟอร์มหลังนำเข้า

| 🌸 Re | port Designer 🛛 🔮 | Report Designer : XE-FORM-1 | มสรุปค่ารักษาพยาบาลผู้ป่วยนอก (ตาม | หมวดค่าใช้จ่าย) | -iclaim 🔀            |           |          |          |    |    |    |           |       |                               |                   |          |        |                  |
|------|-------------------|-----------------------------|------------------------------------|-----------------|----------------------|-----------|----------|----------|----|----|----|-----------|-------|-------------------------------|-------------------|----------|--------|------------------|
| Repo | rt Designer       | : XE-FORM-ใบสรุปค           | ารักษาพยาบาลผู้ป่วยนะ              | อก (ตามเ        | ่งมวดค่าใช้จ่าย)−ic  | claim     |          |          |    |    |    | Module Fi | nance | Run SQL                       | Design Re         | eport    | Save   | Delete Report    |
|      | 601               |                             |                                    |                 |                      |           |          |          |    |    |    |           |       |                               |                   | _        | Local  |                  |
| 37   | SQL               | SQL Script                  |                                    |                 |                      |           |          |          |    |    |    |           |       |                               |                   |          | Cloud  |                  |
|      | Script            | SQL Script                  |                                    |                 |                      |           |          |          |    |    |    |           |       |                               |                   |          |        |                  |
| 4    | Result            | 1 SELECT :vn AS             | vn                                 |                 |                      |           |          |          |    |    |    |           |       | <ul> <li>Parameter</li> </ul> | er                |          |        |                  |
|      | Option            | 2                           |                                    |                 |                      |           |          |          |    |    |    |           |       | New (                         | bld               |          |        |                  |
|      | Preview           | 4                           |                                    |                 |                      |           |          |          |    |    |    |           |       | : No.                         | Name Da           | ata Type | Value  | ValueDate Value  |
| -    | inital Signature  | 5                           |                                    |                 |                      |           |          |          |    |    |    |           |       | ▶1                            | vn St             | ring     | 651110 | 43111            |
| 1    | Uiston            | 7                           |                                    |                 |                      |           |          |          |    |    |    |           |       |                               |                   |          |        |                  |
| 52   | HISTOLA           | 8                           |                                    |                 |                      |           |          |          |    |    |    |           |       | Y                             |                   |          | ¥ 😕 😐  |                  |
|      |                   | <                           |                                    |                 |                      |           |          |          |    |    |    |           |       |                               | المامير بنتركم مع |          |        |                  |
|      |                   | ✓ Main                      | Main                               |                 |                      |           |          |          |    |    |    |           |       |                               |                   |          |        | acc_bank_type ^  |
|      |                   | ✓ FIELDS                    |                                    |                 |                      |           |          |          |    |    |    |           |       |                               |                   |          | Q +    | access_menu      |
|      |                   | EROM                        |                                    |                 |                      |           |          |          |    |    |    |           |       |                               |                   |          |        | accessoperatio   |
|      |                   |                             |                                    |                 |                      |           |          |          |    |    |    |           |       |                               |                   |          |        | accident_alcoh   |
|      |                   |                             |                                    |                 |                      |           |          |          |    |    |    |           |       |                               |                   |          |        | accident_belt_1  |
|      |                   |                             |                                    |                 |                      |           |          |          |    |    |    |           |       |                               |                   |          |        | accident_bleed   |
|      |                   |                             |                                    |                 |                      |           |          |          |    |    |    |           |       |                               |                   |          |        | accident_fluid   |
|      |                   |                             |                                    |                 |                      |           |          |          |    |    |    |           |       |                               |                   |          |        | accident_freq_   |
|      |                   |                             |                                    |                 |                      |           |          |          |    |    |    |           |       |                               |                   |          |        | accident_helm    |
|      |                   |                             |                                    |                 |                      |           |          |          |    |    |    |           |       |                               |                   |          |        | accident_immc    |
|      |                   |                             |                                    |                 |                      |           |          |          |    |    |    |           |       |                               |                   |          |        | accident_patie   |
|      |                   |                             |                                    |                 |                      |           |          |          |    |    |    |           |       |                               |                   |          |        | - accident_persc |
|      |                   |                             |                                    |                 |                      |           |          |          |    |    |    |           |       |                               |                   |          |        | accident_place   |
|      |                   |                             |                                    |                 |                      |           |          |          |    |    |    |           |       |                               |                   |          |        | accident_place   |
|      |                   |                             |                                    |                 |                      |           |          |          |    |    |    |           |       |                               |                   |          |        | accident_trans   |
|      |                   |                             |                                    |                 |                      |           |          |          |    |    |    |           |       |                               |                   |          |        | accident_vehic   |
|      |                   |                             |                                    |                 |                      |           |          |          |    |    |    |           |       |                               |                   |          |        | accident_vehic   |
|      |                   |                             |                                    |                 |                      |           |          |          |    |    |    |           |       |                               |                   |          |        | active medicat   |
|      |                   |                             |                                    |                 |                      |           |          |          |    |    |    |           |       |                               |                   |          |        | activity_status  |
|      |                   |                             |                                    |                 |                      |           |          |          |    |    |    |           |       |                               |                   |          |        | - acupunture_pa  |
|      |                   |                             | Output Expression                  | Alias           | Sort Type Sort OrdeA | Aggregate | Grouping | Criteria | Or | 0r | Or |           |       |                               |                   |          |        | acupunture_po    |
|      |                   |                             | 🕨 🗹 :vn                            | vn              |                      |           |          |          |    |    |    |           |       |                               |                   |          |        | acupunture_vis   |
|      |                   |                             |                                    |                 |                      |           |          |          |    |    |    |           |       |                               |                   |          |        | - adr_cause      |
|      |                   |                             |                                    |                 |                      |           |          |          |    |    |    |           |       |                               |                   |          |        | adr_consult_di   |
|      |                   |                             |                                    |                 |                      |           |          |          |    |    |    |           |       |                               |                   |          |        | adr_death        |
|      |                   |                             |                                    |                 |                      |           |          |          |    |    |    |           |       |                               |                   |          |        | adr_dechalleng   |
|      |                   |                             |                                    |                 |                      |           |          |          |    |    |    |           |       |                               |                   |          |        | - adr_medication |
|      |                   |                             |                                    |                 |                      |           |          |          |    |    |    |           |       |                               |                   |          |        | adr_medicatior v |

### วิธีการตรวจสอบแบบฟอร์มหลังนำเข้า

| ٠   | Report Desi | igner 🗵               |                                                                             |                        |                              |                                           |
|-----|-------------|-----------------------|-----------------------------------------------------------------------------|------------------------|------------------------------|-------------------------------------------|
| Re  | port De     | signer                |                                                                             |                        |                              | © Task ▼ 😢 Excel 🚺 Log Refresh New report |
| Sys | tem Repor   | t End User Report Clo | ud Template                                                                 |                        |                              |                                           |
| Dra |             |                       |                                                                             |                        |                              | Find clai                                 |
| N   | o. Pub      | lic Module            | Report Name                                                                 | Last Update            | Report Version Report Remark |                                           |
| ▶ 1 |             | BMS-FINANCE           | XE-DEBT-FORM-IPD-iclaim                                                     | 4/11/2565 10:16:03     | 1.0                          |                                           |
| 2   |             | BMS-FINANCE           | XE-DEBT-FORM-OPD-iclaim                                                     | 25/8/2565 20:11:21     | 0.8 HOSxP_                   |                                           |
| 3   | 0           | BMS-OPD               | XE-DOCUMENT-SCAN-PRINT-OR-GEN-iclaim                                        | 20/10/2565 16:21:45    | 0.4                          |                                           |
| 4   | 0           | Finance               | XE-FORM-ใบแจ้งหนี้ค่ารักษาส่งประกันหลังตอบยอดเคลม (ตามหมวดค่าใช้จ่าย)- iCla | ir 11/11/2565 11:40:44 | 0.5                          |                                           |
| 5   | 0           | Finance               | XE-FORM-ใบแจ้งหนี้ค่ารักษาส่งประกันหลังตอบยอดเคลม (รายละเอียดค่าใช้จ่าย) iC | k 11/11/2565 11:41:17  | 0.2                          |                                           |
| 6   | 0           | Finance               | XE-FORM-ใบสรุปค่ารักษาพยาบาลผู้ป่วยนอก (ตามหมวดค่าใช้จ่าย)-iclaim [2]       | 10/11/2565 21:46:02    | 0.3                          |                                           |
| 7   | 0           | Finance               | XE-FORM-ใบสรุปค่ารักษาพยาบาลผู้ป่วยนอก (รายละเอียดค่าใช้จ่าย)-iclaim        | 10/11/2565 21:58:19    | 0.6                          |                                           |
| 8   | 0           | Finance               | XE-FORM-ใบสรุปค่ารักษาพยาบาลผู้ป่วยใน (ตามหมวดค่าใช้จ่าย)-iclaim            | 11/11/2565 8:23:13     | 0.3                          |                                           |
| 9   |             | Finance               | XE-FORM-ใบสรุปค่ารักษาพยาบาลผู้ป่วยใน (รายละเอียดค่าใช้จ่าย)-iclaim         | 11/11/2565 8:25:31     | 0.3                          |                                           |

# แบบฟอร์ม

### HOSxP

### ที่เกี่ยวกับการทำ i-Claim

| 😵 HOSxPiClaimINETServiceR     | eportIPDMappingForm                                                                    | - 🗆 ×                     |
|-------------------------------|----------------------------------------------------------------------------------------|---------------------------|
| ตั้งค่าเอกสารสำหรับส่ง (      | Claim ประกัน IPD                                                                       |                           |
| เอกสารค่ารักษา                |                                                                                        |                           |
| เอกสารใบสรุปแจ้งค่ารักษา      | XE-FORM-ใบสรุปค่ารักษาพยาบาลผู้ป่วยใน (ตามหมวดค่าใช้จ่าย)-iclaim                       | ittype)                   |
| เอกสารใบรายละเอียดค่ารักษา    | XE-FORM-ใบสรุปค่ารักษาพยาบาลผู้ป่วยใน (รายละเอียดค่าใช้จ่าย)-iclaim 🗸 (an, p           | ittype)                   |
| เอกสารยินยอมการรักษา          |                                                                                        |                           |
| เอกสารยินยอมการรักษา          | XE-CONSENT-PATIENT-AppConsentTablet                                                    |                           |
| เอกสารให้ความยินยอม SC        | XE-CONSENT-PATIENT-SmartCard-Image 🧹 (iclai                                            | m_consent_report_id)      |
| ประเภทเอกสาร Scan             | i-Claim 🗸                                                                              |                           |
|                               | ่ [ปีเปิดใช้งาน เอกสารให้ความยินยอม SC                                                 |                           |
| แบบฟอร์มหลังประกันอนุมัติเคลม |                                                                                        |                           |
| เอกสารใบแจ้งหนี้              | XE-FORM-ใบแจ้งหนี้ค่ารักษาส่งประกันหลังทอบยอดเคลม (ตามหมวดค่าใช้จ่าย)- iClaim 🧹 (an, p | ittype)                   |
| เอกสารใบรายละเอียดแนบ         | XE-FORM-ใบสรุปค่ารักษาพยาบาลผู้ป่วยใน (รายละเอียดค่าใช้จ่าย)-iclaim 🗸 (an, p           | ittype)                   |
| เอกสารผ่าทัด                  |                                                                                        |                           |
| เอกสารผ่าทัด                  | XE-DOCUMENT-SCAN-PRINT-OR-GEN-iclaim v (an,r                                           | eport_oper_scan_type_ipd) |
| ประเภทเอกสาร Scan             | ล้าดับ ประเภาแอกสาร เลือก ^<br>1 OPD Card ☑<br>2 CHART □<br>3 FKG                      |                           |
|                               | 4 PICTURE                                                                              |                           |
| เอกสารเพิ่มเทิม               |                                                                                        |                           |
| ประเภทเภกสาร Scan             | i-Claim ~                                                                              |                           |
|                               |                                                                                        | 💾 บันทึก 🛛 🛛 ปิต          |
|                               |                                                                                        |                           |

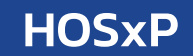

#### ผูกค่ารักษากับหมวด SIMB

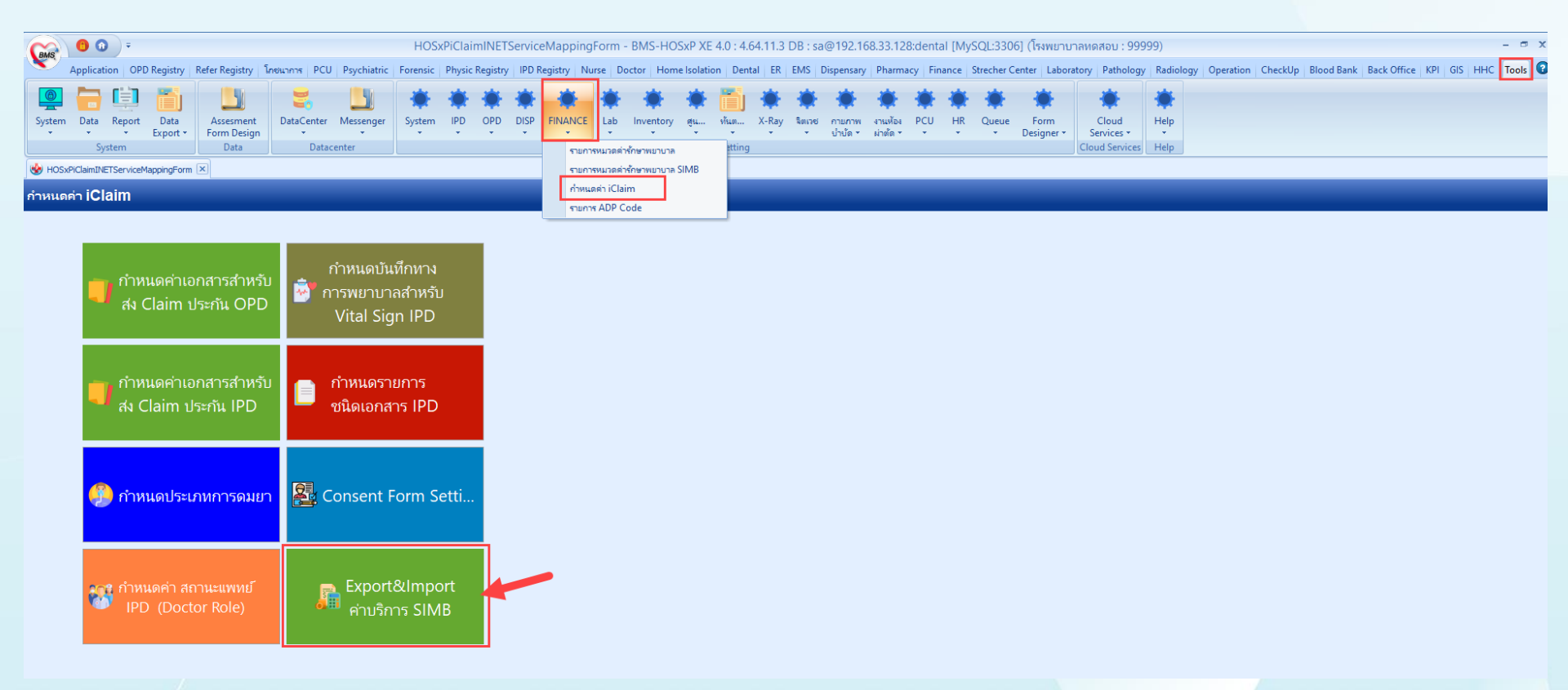

HOSxP

#### กำหนดค่าเอกสาร Consent Form

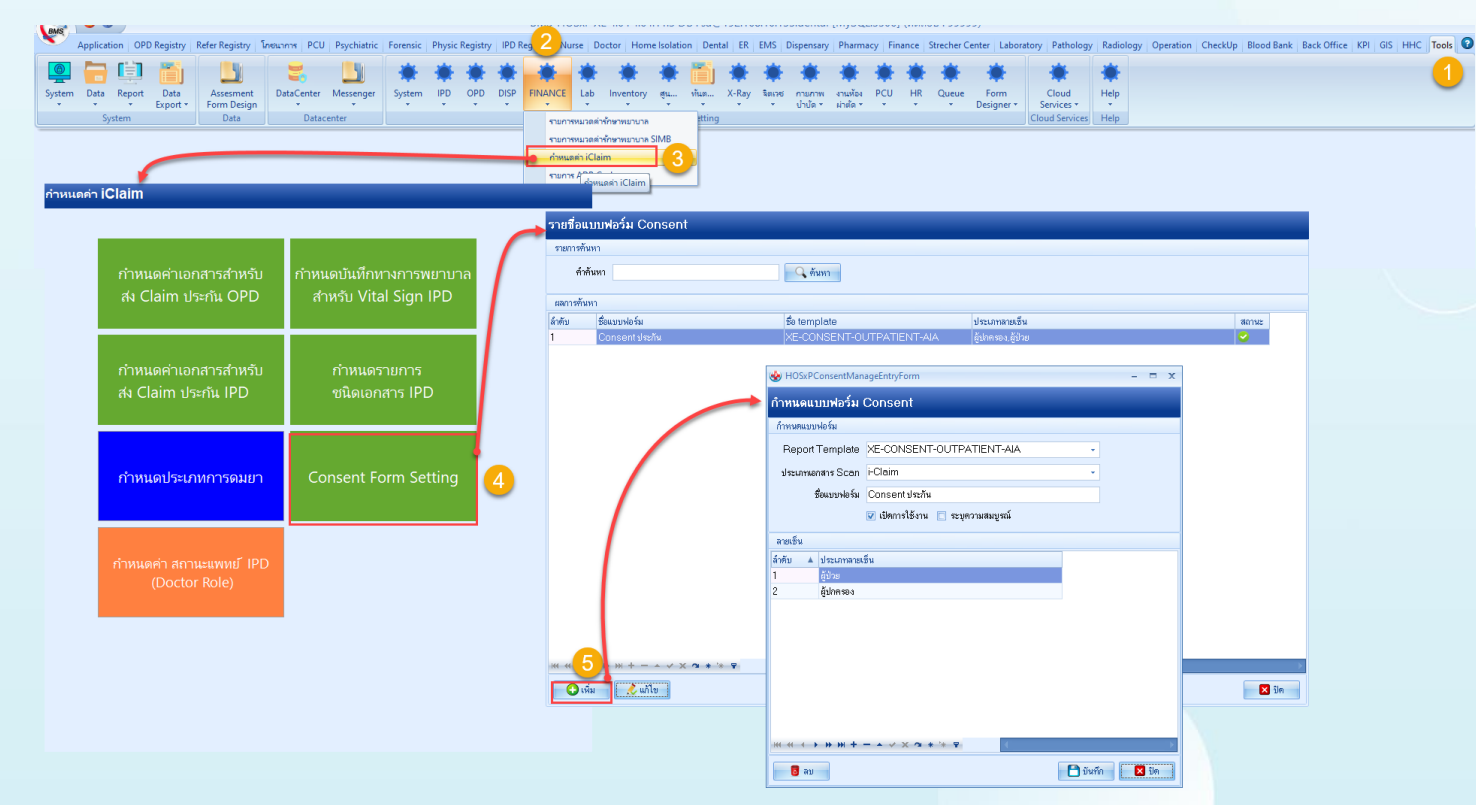

#### HOSxP

#### กำหนดค่าแบบฟอร์มที่ใช้ในการส่งให้กับบริษัทประกัน (OPD)

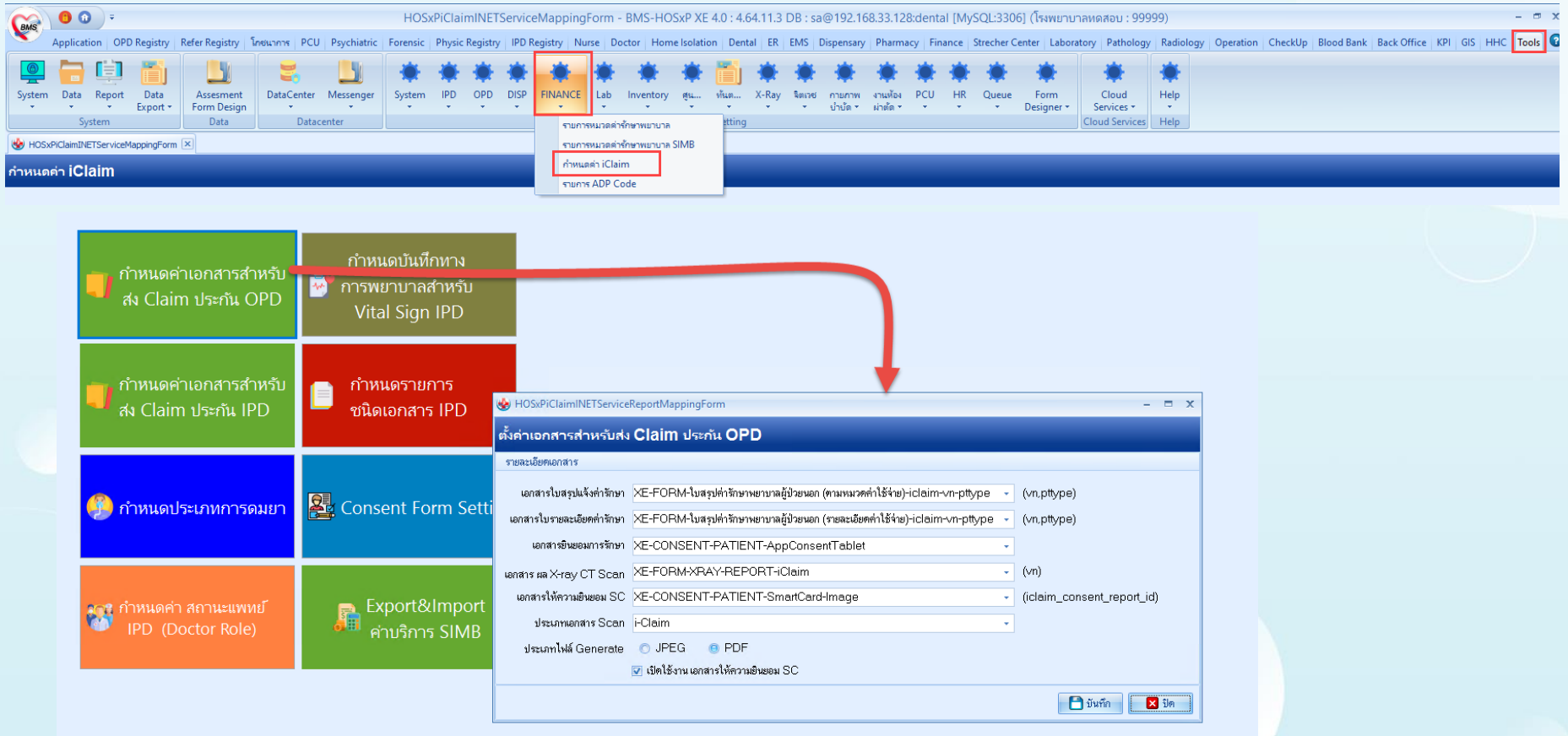
### กำหนดค่าแบบฟอร์มที่ใช้ในการส่งให้กับบริษัทประกัน (IPD)

#### กำหนดค่า iClaim HOSxPiClaimINETServiceReportIPDMappingForm -ตั้งค่าเอกสารสำหรับส่ง Claim ประกัน IPD เอกสารค่ารักษา กำหนดบันทึกทาง เอกสารใบสรุปแจ้งค่ารักษา XE-FORM-ใบสรปค่ารักษาพยาบาลผู้ป่วยใน (ตามหมวดค่าใช้จ่าย)-iclaim-an-pttype (an.pttvpe) กำหนดค่าเอกสารสำหรับ ึการพยาบาลสำหรับ เอกสารใบรายละเอียดค่ารักษา XE-FORM-ใบสรปค่ารักษาพยาบาลผู้ป่วยใน (รายละเอียดค่าใช้จ่าย)-iclaim-an-pttvpe สง Claim ประกัน OPD (an,pttype) Vital Sign IPD เอกสารยินยอมการรักษา แอกสารยินยอมการรักษา XE-CONSENT-PATIENT-AppConsentTablet + เอกสารให้ความยินขอม SC XE-CONSENT-PATIENT-SmartCard-Image (iclaim consent report id) กำหนดรายการ ประเภทเอกสาร Scan i-Claim + ส่ง Claim ประกัน IPD ชนิดเอกสาร IPD 🔽 เปิดใช้งาน เอกสารให้ความยินยอม SC แบบฟอร์มหลังประกันอนมัติเคลม เอกสารใบแจ้งหนี้ XE-FORM-ใบสรุปค่ารักษาพยาบาลผู้ป่วยใน (ตามหมวดค่าใช้จ่าย)หลังประกันตอบ-iclaim- ⊸ (an.pttype) เอกสารใบรายละเอียดแนบ XE-FORM-ใบสรปต่ารักษาพยาบาลผู้ป่วยใน (รายละเอียดค่าใช้จ่าย)หลังประกันตอบ-iclaim - (an,pttype) Sector Consent Form Se กำหนดประเภทการดมยา เอกสารผ่าทัต เอกสารผ่าตัด XE-DOCUMENT-SCAN-PRINT-OR-GEN-iclaim (an,report\_oper\_scan\_type\_ipd) ประเภทเอกสาร Scan ลำดับ ประเภทเอกสาร เลือก 🚛 กำหนดค่า สถานะแพทย์ 2 CHART ้ค่าบริการ SIM 3 EKG เอกสาร ผล X-ray CT Scan uangins sig X-ray CT Scan XE-FORM-XRAY-REPORT-iClaim-IPD (an,pttype) ເຄດສາງເພິ່ມເຫັນ ประเภทเอกสาร Scan i-Claim + 🎦 บันทึก 🗙 ปิด

### ตั้งค่าวิธีการระงับความรู้สึก (การผ่าตัด/วิสัญญี) (IPD)

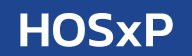

| an iClaim                                     |                                     |                                                                          |                                                      |      |
|-----------------------------------------------|-------------------------------------|--------------------------------------------------------------------------|------------------------------------------------------|------|
| ถ้าหมดก่าเวลสารสำหรับ                         | กำหนดบันทึกทาง                      | HOSxPiClaimINETServiceOperationA                                         | nesTypeMappingForm — [                               |      |
| สง Claim ประกัน OPD                           | 🐺 การพยาบาลสำหรับ<br>Vital Sign IPD | กำหนดคำประเภทการดมยา<br>รายการประเภทการตมยา                              |                                                      |      |
|                                               |                                     | ลำดับ ชื่อประเภทการดมยา<br>1 Regional Anesthesia<br>2 General Anesthesia | ຈີສັการระงับความรู้สึก iClaim<br>Spinal<br>General ✓ |      |
| 🎁 กำหนดค่าเอกสารสำหรับ<br>สง Claim ประกัน IPD | กำหนดรายการ<br>ชนิดเอกส . IPD       |                                                                          | <mark>General</mark><br>Spinal<br>Local<br>Others    |      |
| 🚱 กำหนดประเภทการดมยา                          | Consent Form Setti                  |                                                                          |                                                      |      |
| 🚳 กำหนดค่า สถานะแพทย์<br>IPD (Doctor Role)    | Export&Import                       |                                                                          | 📄 มันกึก                                             | 🗙 ปิ |
|                                               |                                     |                                                                          |                                                      |      |

### Setting ที่เกี่ยวข้อง ตั้งค่าสถานะแพทย์ผู้รักษา (IPD)

#### 😵 HOSxPiClaimINETServiceMappingForm 🛛 🛛 กำหนดค่า iClaim กำหนดบันทึกทาง กำหนดค่าเอกสารสำหรับ การพยาบาลสำหรับ W HOSxPiClaimINETServiceDoctorRoleMappingForm สง Claim ประกัน OPD \_ $\times$ Vital Sign IPD กำหนดสถานะแพทย์ IPD (Doctor Role) ລຳຕັນ ประเภท HOSxP ປສະເທກ I-Claim Parameter แพทย์เจ้าของคนไข้ แพทย์เจ้าของไข้ OWNER กำหนดค่าเอกสารสำหรับ กำหนดรายการ แพทย์ผู้ร่วมรักษา แพทย์ consult CONSULT สง Claim ประกัน IPD ชนิดเอกสาร IPD แพทย์ consul CONSULT แพทย์ที่ปรึกษา doctor\_role\_parameter แพทย์เจ้าของไข้ แพทย์ที่ admit แพทย์ที่ discharge Sor ent Form Setti... แพทย์ consult กำหนดประเภทการดมยา แพทย์ผ่าตัด แพทย์ห่วยผ่าตัด แพทย์คมยา แพทย์อื่นๆ 🙀 กำหนดค่า สถานะแพทย์ Ì. ค่าบริการ SIMB 💾 บันทึก 🔀 ปิด

### ตั้งค่าประเภทการบันทึกทางการพยาบาล (IPD)

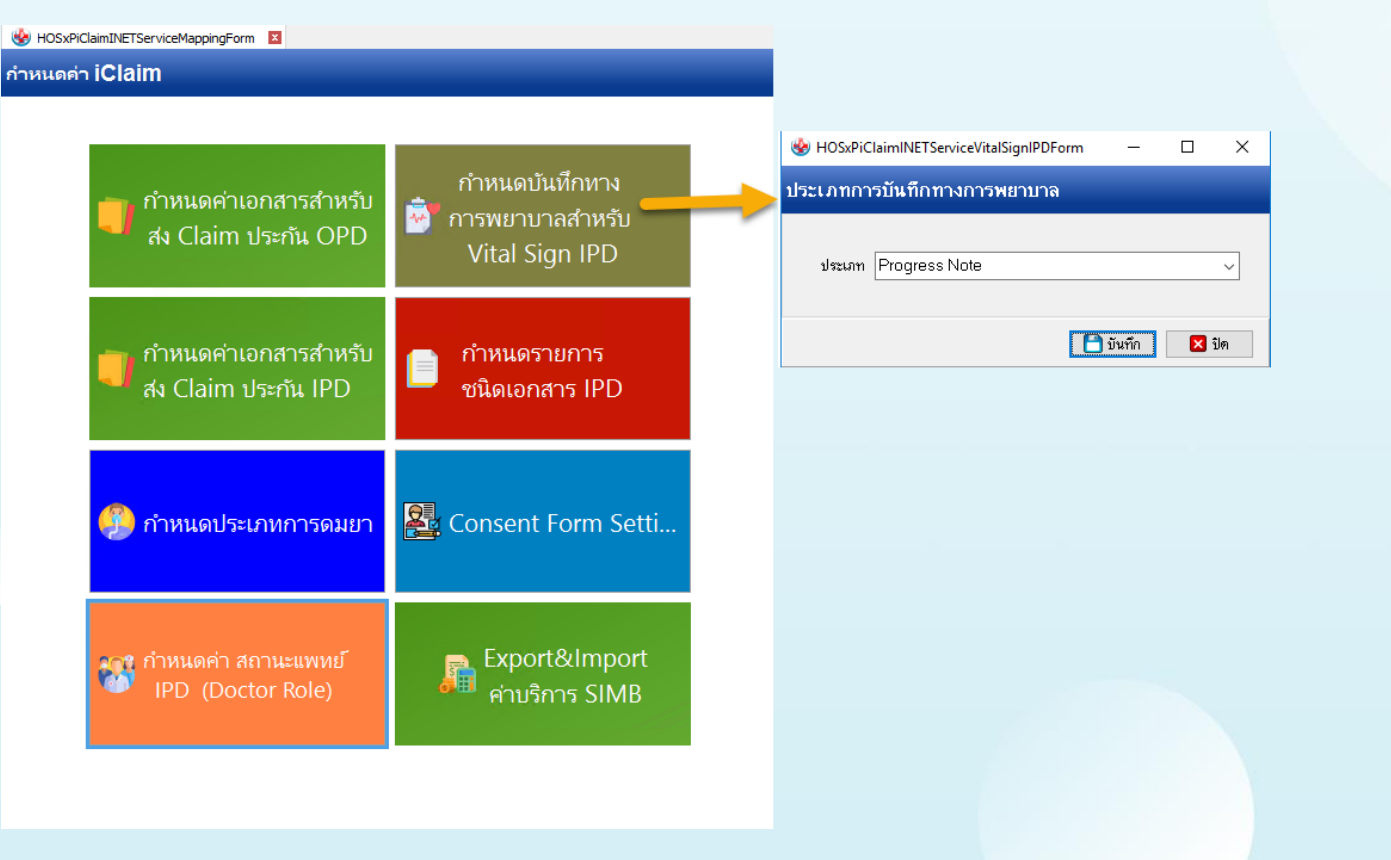

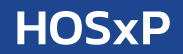

### ตั้งค่ากำหนดรายการชนิดเอกสาร IPD ที่ส่งประกัน

### \*ตารางที่จัดเก็บข้อมูล iclaim\_ipd\_doctype , iclaim\_ipd\_doctype\_api\_path

|                        |                                        |                                                        | 🍲 H                                    | OSxPiClaimINETServiceMappingForm                                                                                                    | aimINETServiceDoctypeMappingForm                                                                                                    |                                                                                                    |  |  |  |
|------------------------|----------------------------------------|--------------------------------------------------------|----------------------------------------|----------------------------------------------------------------------------------------------------|----------------------------------------------------------------------------------------------------|----------------------------------------------------------------------------------------------------|--|--|--|
| HOSxPiClaimINETService | eMappingForm 🗵                         |                                                        | รายก                                   | ns DocType                                                                                                    |                                                                                                    |                                                                                                    |  |  |  |
| หนดค่า iClaim          |                                        |                                                        | Tenns                                  |                                                                                                    |                                                                                                    |                                                                                                    |  |  |  |
|                        |                                        |                                                        | ล้าดับ<br>1                            | Doc Type<br>ID_CARD                                                                                                    | ซื่อเอกสาร<br>ID Card Copy/Passport                                                                                                    | API<br>Attach-doc-list                                                                                                    |  |  |  |
| 📑 กำเ<br>สง            | หนดค่าเอกสารสำหรับ<br>Claim ประกัน OPD | กำหนดบันทึกทาง<br>ชี้การพยาบาลสำหรับ<br>Vital Sign IPD | 2<br>3<br>4<br>5<br>6<br>7             | NAME_CHANGE<br>INSURANCE_CARD<br>ADMISSION_ORDER_SHEET<br>ANESTHESIA_RECORD<br>CONSULTATION_FORM<br>DISCHARGE_SUMMARY                                                                                                    | Change name copy<br>Group Policy Card copy<br>Order แรกรับ (คำสั่งการักษายะงแหระในวัน Admit)<br>Anestise Record<br>Consultation for patient<br>Discharge summary | Attach-doc-list<br>Attach-doc-list<br>Attach-doc-list<br>Attach-doc-list<br>Attach-doc-list<br>Discharge                                                                    |  |  |  |
| 🛑 กำร<br>สง            | หนดค่าเอกสารสำหรับ<br>Claim ประกัน IPD | nำหนดรายการ<br>ชนิดเอกสาร IPD                          | 8<br>9<br>10<br>11<br>12<br>13         | EMERGENCY_RECORD<br>MEDICATION_SHEET<br>NEURROLOGICAL_RECORD<br>OPD_RECORD<br>OR_SCHEDULE_ORDER<br>ORDER_SHEET                                                                                                    | Emergency Hecord<br>ในได้อา<br>มีหรืออาการทางสมอง<br>OPD Record<br>ในกำลังสำนวานหรือน่าตัด<br>Order Sheet (CPOE)                                                 | Attach-doc-list<br>Attach-doc-list<br>Attach-doc-list<br>Attach-doc-list<br>Attach-doc-list<br>Attach-doc-list                                                              |  |  |  |
| 🤔 កា                   | หนดประเภทการดมยา                       | 🛃 Consent Form Setti                                   |                                        | OPERATIVE_NOTE ADMISSION_ASSESSMENT PROGRESS_RECORD EKG ECH0 DOBUTAMINE_ECH0_RECORD DOBUTAMINE_ECH0_RECORD | Operative Note<br>Patient Admission Assessment Form<br>Progress Record<br>EKG<br>ECHO<br>ไปฟัชา Dobu (Intervention สำหรับพัดการณ์นี้เก่านั้น และห                | Attach-doc-list<br>Attach-doc-list<br>Attach-doc-list<br>Attach-doc-list<br>Attach-doc-list<br>Attach-doc-list<br>Attach-doc-list                                           |  |  |  |
| 😻 ກຳນ<br>IP            | หนดค่า สถานะแพทย์<br>D (Doctor Role)   | 📕 Export&Import<br>ค่าบริการ SIMB                      | 20<br>21<br>22<br>23<br>24<br>25<br>26 | 2D_ECH0_DOPPLER<br>ENDOSCOPY<br>AUDIOMETRIC_EVALUATION<br>ANKLE_BRACHIAL_INDEX<br>EYES_EXAMINATION_RECORD<br>EYES_EXAM<br>BIODYNAMIC_RESULT                                                                                                    | New<br>ENDOSCOPY<br>AUDIOMETRIC EVALUATION<br>report Ankle/nmm<br>OPD Record testimméniamitiummen<br>EVE EXAM<br>Undermaine result                               | Attach-doc-list           Attach-doc-list           Attach-doc-list           Attach-doc-list           Attach-doc-list           Attach-doc-list           Attach-doc-list |  |  |  |
|                        |                                        |                                                        | 27 28 29                               | GRAPHIC_TPR_SHEET<br>EXAMINATION_REPORT<br>PT_BECORD                                                                                                    | Graphic sheet/TPR Sheet<br>graphic sheet/TPR Sheet<br>grafting CXR, CT, MRI, U/S, Patho report etc.<br>Physical Therapy Follow up and Be-assessment              | Attach-doc-list Attach-doc-list Attach-doc-list                                                                                                    |  |  |  |

Home Medicine Statement

Attach-doc-list,Discharge

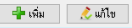

30 HOME\_MEDICINE\_STATEMENT

### ตั้งค่ากำหนดรายการชนิดเอกสาร IPD ที่ส่งประกัน \*ตั้งค่าเพิ่มเติม X-Ray ระบุ Discharge

#### HOSxP

| 🚸 н    | OSxPLoginWelcomeHTMLForm 🚱 HOSxPiClaimINETS | ierviceMappingForm 😻 HOSxPiClaimINETServiceDoctypeMappingFor | rm 🗵                                                              |
|--------|---------------------------------------------|--------------------------------------------------------------|-------------------------------------------------------------------|
| รายก   | ns DocType                                  |                                                              |                                                                   |
| \$1801 | 17                                          |                                                              |                                                                   |
| ล่าตับ | Doc Type                                    | ชื่อเงกสาร                                                   | API                                                               |
| 1      | ID CARD                                     | ID Card Copy/Passport                                        | Attach-doc-list                                                   |
| 2      | NAME CHANGE                                 | Change name copy                                             | Attach-doc-list                                                   |
| 3      | INSUBANCE CARD                              | Group Policy Card copy                                       | Attach-doc-list                                                   |
| 4      | ADMISSION OBDEB SHEET                       | Order แรกรับ (คำสั่งการรักษาของแพทย์ในวัน Admit)             | Attach-doc-list                                                   |
| 5      | ANESTHESIA RECORD                           | Anesthesia Record                                            | Attach-doc-list                                                   |
| 6      | CONSULTATION FORM                           | Consultation for patient                                     | Attach-doc-liet                                                   |
| 7      | DISCHARGE SUMMARY                           | Discharge summary                                            | Discharge 🚸 HOSxPiClaimINETServiceDoctypeEntryForm – 📼 🗙          |
| 8      | EMERGENCY RECORD                            | Emergency Record                                             | Attach-doc-                                                       |
| 9      | MEDICATION SHEET                            | ไม่ให้ค                                                      | Attach-doc                                                        |
| 10     | NEUROLOGICAL RECORD                         | บันทึกอาการทางสมอง                                           | Attach-doc- tisks DocType                                         |
| 11     | OPD RECORD                                  | OPD Record                                                   | Attach-doc-                                                       |
| 12     | OR SCHEDULE ORDER                           | ไบคำสั่งสำหรับการเข้าผ่าตัด                                  | Attach-doc-                                                       |
| 13     | ORDER SHEET                                 | Order Sheet (CPOE)                                           | Attach-doc- ค้าอฮิบาย เสล่าน CXR, CT, MRI, U/S, Patho report etc. |
| 14     | OPERATIVE NOTE                              | Operative Note                                               | Attach-doc                                                        |
| 15     | ADMISSION ASSESSMENT                        | Patient Admission Assessment Form                            | Attach-doc-                                                       |
| 16     | PROGRESS RECORD                             | Progress Record                                              | Attach-doc- ดำดับ Path API                                        |
| 17     | EKG                                         | EKG                                                          | Attach-doc- 1 Attach-doc-list                                     |
| 18     | ECHO                                        | ECHO                                                         | Attach-doc- 2 Discharge                                           |
| 19     | DOBUTAMINE_ECHO_RECORD                      | ใบใท้ยา Dobu (Intervention สำหรับทัศฉการณ์นี้เท่านั้น มีเฉพ  | w Attach-                                                         |
| 20     | 2D_ECHO_DOPPLER                             | ฟิลม์                                                        | Attac doc-                                                        |
| 21     | ENDOSCOPY                                   | ENDOSCOPY                                                    | xach-doc-                                                         |
| 22     | AUDIOMETRIC_EVALUATION                      | AUDIOMETRIC EVALUATION                                       | Attach-doc-                                                       |
| 23     | ANKLE_BRACHIAL_INDEX                        | report Ankle/nsml                                            | Attach-doc-                                                       |
| 24     | EYES_EXAMINATION_RECORD                     | OPD Record ของแพทย์เฉพาะแผนกทา                               | Attach-doc-                                                       |
| 25     | EYES_EXAM                                   | EYEEXAM                                                      | Attach-doc- *** * * * * * * * * * * * * * * * * *                 |
| 26     | URODYNAMIC_RESULT                           | Urodynamic result                                            | Attach-doc-                                                       |
| 27     | GRAPHIC_TPR_SHEET                           | Graphic sheet/TPR Shiret                                     | Attach-doc-                                                       |
| 28     | EXAMINATION_REPORT                          | ตลอ่าน CXR ,CT ,MRI,U/S, Patho report etc.                   | Attach-doc-list.Discharge                                         |
| 29     | PI_RECORD                                   | Physical Therapy Follow up and Re-assessment                 | t Attach-doc-list                                                 |
| 30     | HOME MEDICINE STATEMENT                     | Home Medicine Statement                                      | Attach-doc-list Discharge                                         |

🕂 เพิ่ม 🧷 แก้ไข

#### HOSxP

### ตั้งค่าแบบฟอร์มเอกสาร Consent สำหรับใช้ใน Mobile Application i-Claim Consent

| HOSXPiClaimINE I ServiceMappingForm         |                                                         |                                                                 |
|---------------------------------------------|---------------------------------------------------------|-----------------------------------------------------------------|
| กำหนดค่า iClaim                             |                                                         |                                                                 |
|                                             |                                                         | รายชื่อแบบฟอร์ม Consent                                         |
| กำหนดค่าเอกสารสำหรับ<br>สง Claim ประกัน OPD | กำหนดบันทึกทาง<br>ชิ้าการพยาบาลสำหรับ<br>Vital Sign IPD | รายการกันหา<br>ทำดันหา<br>ผลการกันหา<br>สำคัญ ชื่อแบบฟอร์ม ชื่อ |
| nำหนดค่าเอกสารสำหรับ<br>สง Claim ประกัน IPD | 📄 กำหนดรายการ<br>ชนิดเอกสาร IPD                         |                                                                 |
| 🥵 กำหนดประเภทการดมยา                        | Consent Form Setti                                      |                                                                 |
| กำหนดค่า สถานะแพทย์<br>IPD (Doctor Role)    | Export&Import<br>ค่าบริการ SIMB                         |                                                                 |
|                                             |                                                         | H + + + + + + + + + + + + + + + + + + +                         |
|                                             |                                                         | 🔾 เพิ่ม  👶 แก้ไข                                                |

| าารค้นห     |                             |                               |                       |       |
|-------------|-----------------------------|-------------------------------|-----------------------|-------|
|             | 1                           |                               |                       |       |
| ค่ำค้า      | เพา                         | 🔍 ค้นหา                       |                       |       |
| v           |                             |                               |                       |       |
| การค้นหา    |                             |                               |                       |       |
| <u>່າ</u> ນ | ชื่อแบบฟอร์ม                | ชื่อ template                 | ประเภทลายเซ็น         | สถานะ |
|             | consent                     | XE-CONSENT-OUTPATIENT-AIA-Sma | ut( ผู้ปกครอง,ผู้ป่วย |       |
|             |                             |                               |                       |       |
|             |                             |                               |                       |       |
|             |                             |                               |                       |       |
|             |                             |                               |                       |       |
|             |                             |                               |                       |       |
|             |                             |                               |                       |       |
|             |                             |                               |                       |       |
|             |                             |                               |                       |       |
|             |                             |                               |                       |       |
|             |                             |                               |                       |       |
|             |                             |                               |                       |       |
|             |                             |                               |                       |       |
|             |                             |                               |                       |       |
|             |                             |                               |                       |       |
|             |                             |                               |                       |       |
|             |                             |                               |                       |       |
|             |                             |                               |                       |       |
|             |                             |                               |                       |       |
|             |                             |                               |                       |       |
|             |                             |                               |                       |       |
| 1           | > >> ※ ※ ナー ~ >> × @ * ** ? | <                             |                       | 1     |
| 🛟 เพื่ม     | , แก้ไข                     |                               |                       | 🔀 ปิด |

#### **HOSxP**

### การเพิ่มสิทธิการเข้าใช้งาน (สำหรับ IPD)

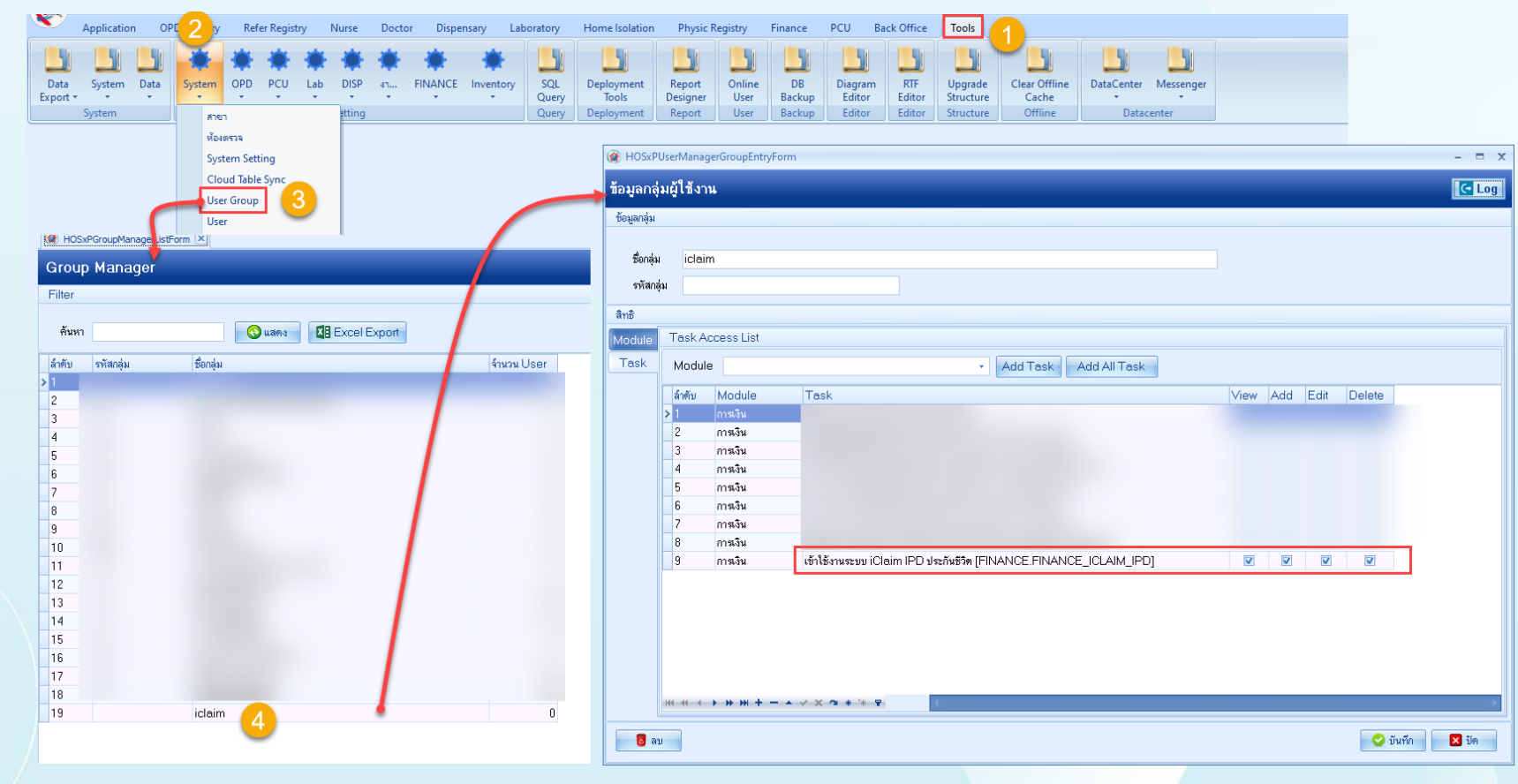

### วิธีการปรับปรุงโครงสร้าง ด้วย HOSxPXE

#### HOSxP

#### วิธีการ Upgrade Structure (ปรับปรุงโครงสร้างฐานข้อมูล) ด้วย HOSxP XE

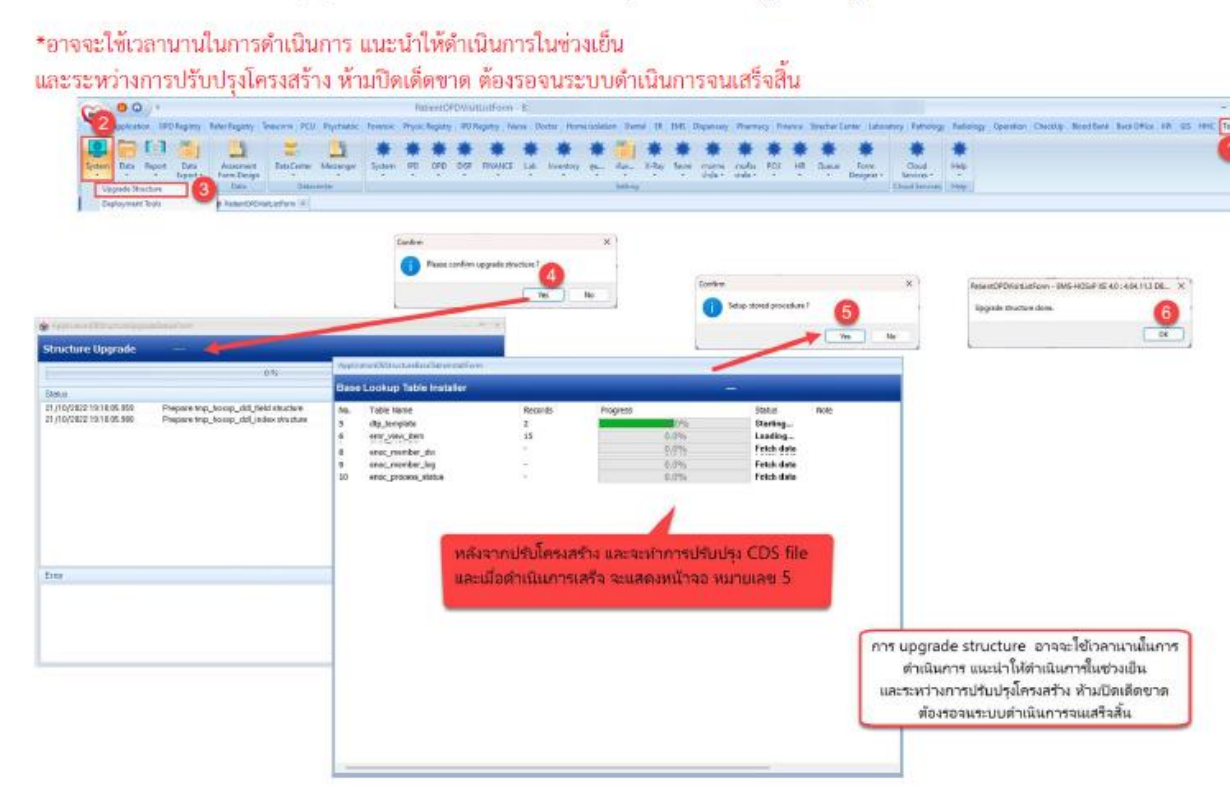

### วิธีการ Set Store Procedure ด้วย HOSxPXE

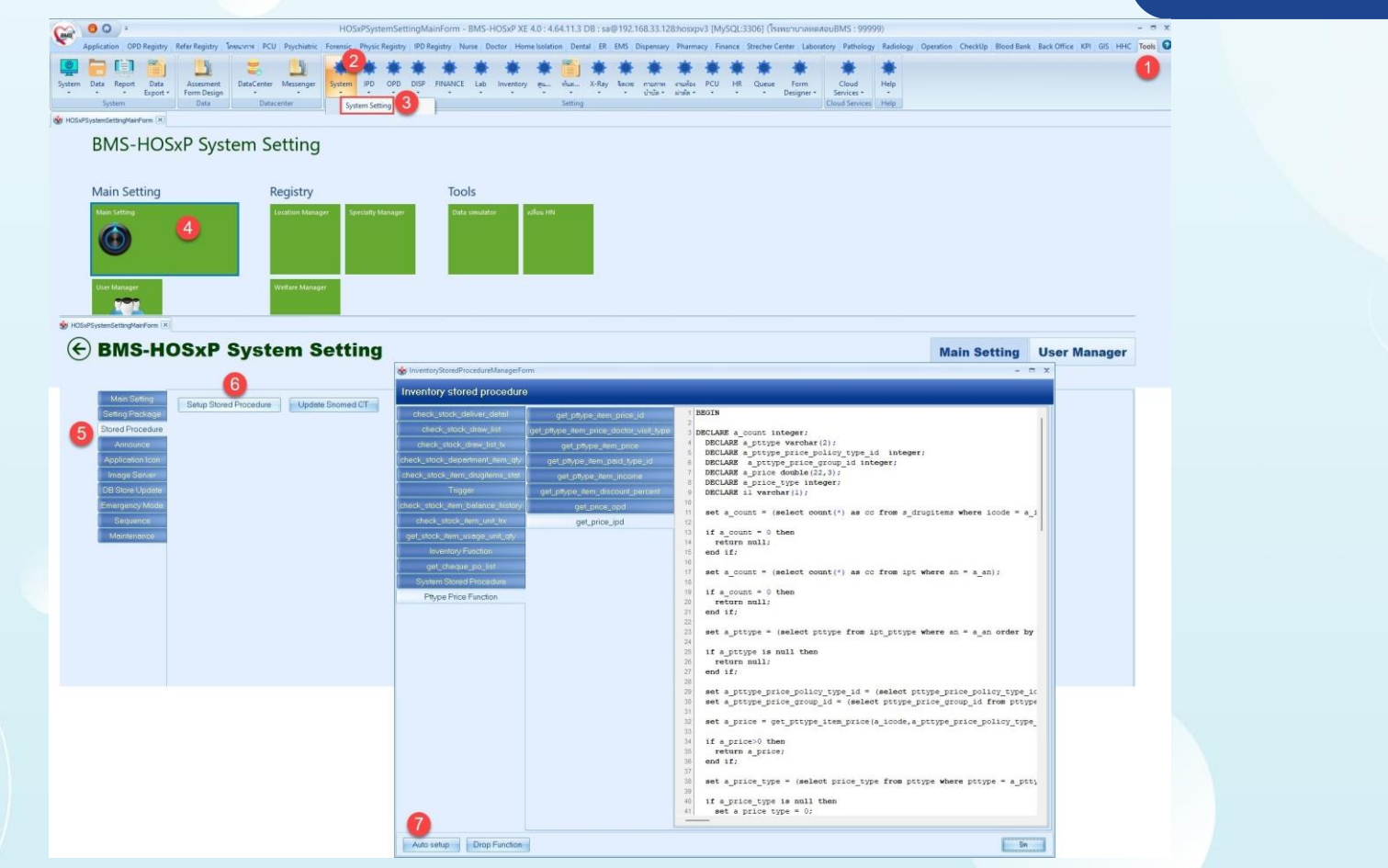

### เมนูทะเบียน XE ใน V3

| ระบบผู้ป่วย                                                     | มนอก ระบบห้องจ่ายย                                                                 | า ระบบผู้ป่วยใน                                       | ระบบงานอื่นๆ งานเชื                               | ังรุก งานจิตเวช                                                     | Tools รายงาน Syst                                           | em                                                                                        |                                                                                                    |                                                                         |                                                         |                                 |  |
|-----------------------------------------------------------------|------------------------------------------------------------------------------------|-------------------------------------------------------|---------------------------------------------------|---------------------------------------------------------------------|-------------------------------------------------------------|-------------------------------------------------------------------------------------------|----------------------------------------------------------------------------------------------------|-------------------------------------------------------------------------|---------------------------------------------------------|---------------------------------|--|
| 🕞 ระบบห้องฉุกเฉ็น<br>🚹 ผู้ป่วยอุบัติเหตุ<br>ผู้ป่วยสังเกตุอาการ | <ul> <li>พะเบียนทันตกรรม</li> <li>รายงานทันตกรรม</li> <li>รายการหัดถการ</li> </ul> | 📑 รายงานผล LAB<br>峰 รายการผล Lab<br>🔊 ออกแบบใบสัง Lab | 🔲 รายงานผล X-Ray<br>รายการ X-Ray<br>ยิมแฟ้ม X-Ray | ออกใบเสร็จรับเงิน<br>ระบบห้องข่าระเงิน OPD<br>ระบบห้องข่าระเงิน IPD | Approve DF<br>ระบบบัญชีลุกหนี้<br>[99] บันทึกค่ารักษาพยาบาล | <b>ร</b><br>พะเบียน                                                                       | <ul> <li>ประชากรรับผิดชอบ</li> <li>งานฝากครรภ์</li> <li>งานวางแผนครอบครัว</li> </ul>                                                                                                    | 👽 งานอนามัยเด็ก 0-1 ปี<br>👿 งานอนามัยเด็ก 1-5 ปี<br>👿 งานอนามัยโรงเรียน | iiii รายการผู้ป่วยผ่าตัด<br>Operation Item<br>นัดผ่าตัด |                                 |  |
|                                                                 |                                                                                    |                                                       |                                                   |                                                                     |                                                             | สูบว<br>ลุกร<br>ราย<br>ทระ<br>ทระ<br>ทระ<br>ทระ<br>ทระ<br>ทระ<br>ทระ<br>ทระ<br>ทระ<br>ทระ | รงหาขาะ<br>หน้ที่ออกไมเร็จกเก็มเงิน<br>การข่าระเงินโยเชริ่ง<br>เมื่อนการขกเล็กไมแจ้งหนึ่<br>เมื่อนเงินรับผ่าก<br>เมื่อนผู้ป่วยยังไม่ข่าระเงิน<br>เมื่อนการออกไมเสร็จรับเงิน<br>เมื่อนการออกไมเสร็จรับเงิน<br>เมื่อนสมุดออกไมเสร็จรับเงิน<br>เมื่อนสมุดออกไมเสร็จรับเงิน<br>เมื่อนส่งเคลมประกัน (Claim)<br>เมื่อนส่งเคลม MOPH-Claim<br>เมื่อนส่งเคลม MOPH-Claim | ทะเข์<br>บันจ์                                                          | ี<br>มียนใบเสร็จ<br>ทึกด้วยการเ                         | และใบแจ้งหนี้ที่<br>งิน XE Mode |  |

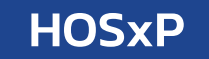

### สิ่งที่ต้องตรวจสอบก่อน เริ่มใช้งานจริง

1.Key Production ในตาราง iclaim\_service\_token
 2.Endpoint URL ในตาราง iclaim\_service\_broker
 3.ตั้งค่าเปิดการใช้งาน "ระบบการเงิน XE"

## กระทู้ที่เกี่ยวกับ i-Claim

### HOSxP

#### Articles

#### รวมคู่มือการตั้งค่าและแบบฟอร์มต่างๆของMOPH

🗟 Category: Uncategorised 🗐 Published Date 🔒 Written by วิกานดา แสงอุไร 💧 Hits: 4967

8 0

# รวมคู่มีอการตั้งค่า และแบบฟอร์มเที่ยวกับMOPH

#### รวมคู่มือการตั้งค่าและแบบฟอร์มต่างๆของMOPH

- 1. HOSxP XE4 WebApplication
- 2 Collab
- 3. ระบบตรวจสอบประวัติ Vaccine
- 4. ใบรับรองแพทย์ Digital
- 5. แบบฟอร์มใบนัตวัคชีน covid19 และวิธีการตั้งค่า
- 🔲 6. ค่มือการเพิ่มช้อมูลใบรับรองแพทย์ 19 Certificate Vaccine
- 7. คู่มือการใช้งานตั้งค่าข้อมูล และการ บันทึกข้อมูล Vaccine Covid19
- 8 VDO ขึ้นตอนการเตรียมไฟล์ เพื่อ อัพโหลดกลุ่มเป้าหมายขึ้นระบบ
- 9 VDOสาธิตการฉีดวัคซีน

- 🔲 10. คู่มือการตั้งค่าและวิธีการส่งข้อมูล MOPH PHR Center
- 11. วิธีใช้งาน BMS Web Socket Finger Face Reader
- 12 HOME ISOLUTION

🔲 14. iClaim (ประกันชีวิต)

13. Download Program BMS

https://hosxp.net/joomla25/index.php/component/conte nt/article/2-uncategorised/539-bms-moph-iclaim111165

#### Articles

คู่มือ iClaim (ประกันชีวิต)

Category: Uncategorised Published Date & Written by

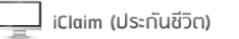

- 1. คู่มือการเคลม OPD V4 PDF
- 2. ค่มือการเคลม IPD V4 PDF
- 3. คู่มือการเคลม OPD V3 PDF
- 4. คู่มือการเคลม IPD V3 PDF
- 🧮 5. คู่มือการตั้งค่าพื้นฐาน สำหรับการใช้งานระบบเช็คสิทธิประกัน และงานเคลมค่ารักษาประกัน (i-Claim)

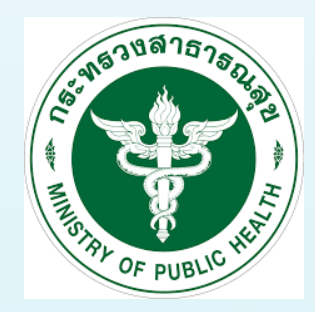

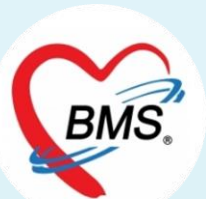

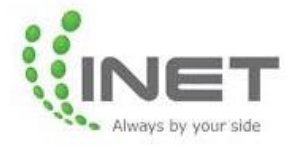

# THANK YOU

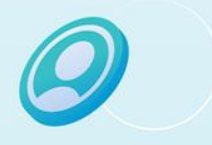